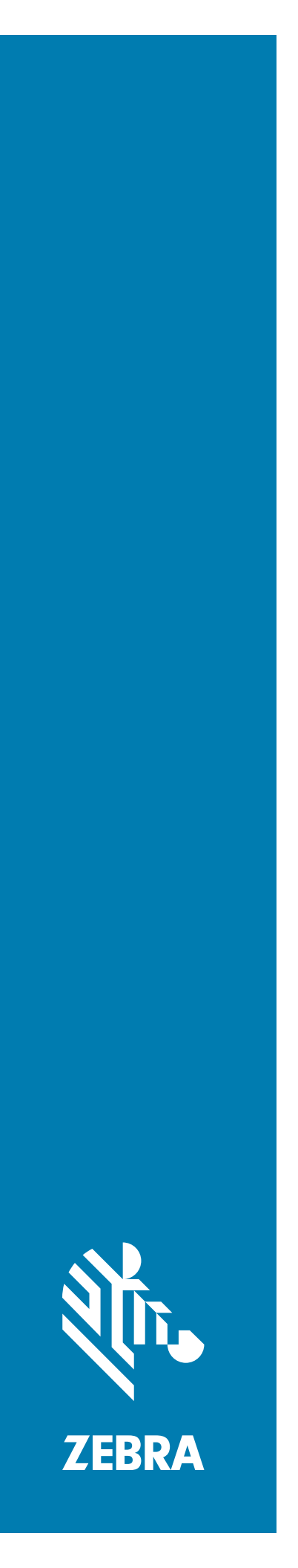

**TC56** タッチ コンピュータ

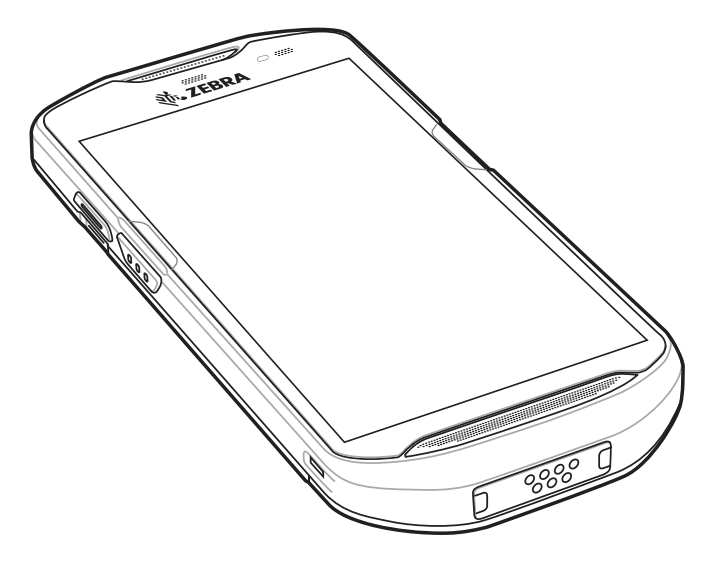

**ユーザー ガイド** Android ™ 7.1.2 Nougat 向け

# 著作権

©2020 ZIH Corp. および / またはその関連会社。無断複写、転載を禁じます。ZEBRA および図案化された Zebra ヘッドは、ZIH Corp の商標であり、世界各地の多数の法域で登録されています。その他のすべての商標は、該当 する各所有者が権利を有しています。

著作権および商標 : 著作権および商標の詳細情報については、www.zebra.com/copyright を参照してください。

保証:保証に関する詳細情報については、www.zebra.com/warranty を参照してください。

エンド ユーザー ソフトウェア使用許諾契約 : EULA の詳細情報については、www.zebra.com/eula を参照してくだ さい。

# 使用の条件

#### 所有権の表明

本書には、Zebra Technologies Corporation およびその子会社(「Zebra Technologies」)に所有権が属し ている情報が含まれています。本書は、本書に記載されている機器の操作および保守を行うユーザーに限 り、情報の閲覧とその利用を認めています。当社に所有権が属している当該情報に関しては、Zebra Technologies の書面による明示的な許可がない限り、他の目的で利用、複製、または第三者への開示を行 うことは認められません。

製品の改善

Zebra Technologies は、会社の方針として、製品の継続的な改善を行っています。仕様および設計は、すべて予告なしに変更されることがあります。

免責条項

Zebra Technologies は、一定の手続きを通じて、公開したエンジニアリングの仕様とマニュアルが適正で あることを確認しています。ただし、エラーが発生する可能性は皆無ではありません。Zebra Technologies は、かかるエラーを修正する権利を留保し、それに起因する責任は負わないものといたします。

責任の限定

業務の逸失利益、業務の中断、業務情報の損失などを含めて、またはこれらに限定することなく、当該製品の使用、使用の結果、またはその使用不能により派生した損害に関しては、いかなる場合でも、Zebra Technologies、または同梱製品 (ハードウェアおよびソフトウェアを含む)の開発、製造、または納入に関与したあらゆる当事者は、損害賠償責任を一切負わないものとします。さらにこれらの損害の可能性を事前に指摘されていた場合でも、損害賠償責任を一切負わないものとします。一部の管轄区域では、付随的または間接的損害の除外または制限が認められないため、上記の制限または除外はお客様に適用されないことがあります。

# 改訂版履歴

元のガイドに対する変更を次に示します。

| 変更        | 日付          | 説明                 |
|-----------|-------------|--------------------|
| -01 改訂版 A | 2017 年 11 月 | 初期リリース             |
| -02 改訂版 A | 2018 年 9 月  | クリーニング手順を更新してください。 |
| -04 改訂版 A | 2020 年 1 月  | バッテリー更新            |

# 目次

#### 

# このガイドについて

| はじめに              | 11 |
|-------------------|----|
| マニュアル セット 1       | 11 |
| 構成 1              | 11 |
| ソフトウェア バージョン 1    | 12 |
| 章の説明1             | 12 |
| 表記規則1             | 13 |
| 関連文書1             | 13 |
| サービスに関する情報        | 13 |
| マニュアルに関するフィードバック1 | 14 |

# ご使用の前に

| はじめに             | . 15 |
|------------------|------|
| パッケージの開梱         | . 15 |
| 機能               | . 16 |
| 設定               | . 18 |
| microSD カードの取り付け | . 18 |
| SIM カードの取り付け     | . 21 |
| バッテリの取り付け        | . 23 |
| バッテリの充電          | . 24 |
| 充電インジケータ         | . 25 |
| Google アカウント設定   | . 25 |
| バッテリの交換          | . 25 |
| microSD カードの交換   | . 27 |
| SIM カードの交換       | . 28 |
| デバイス設定へのアクセス     | . 30 |
| バッテリ管理           | . 31 |
| バッテリ使用量の監視       | . 31 |
| 低バッテリ通知          | . 32 |
| バッテリ最適化          | . 32 |
| 無線通信をオフにする       | . 32 |
| 日付と時刻の設定         | . 33 |

| ディスプレイの設定                         | 33 |
|-----------------------------------|----|
| 画面の輝度の設定                          | 33 |
| 画面回転の設定                           | 33 |
| ホーム画面回転の設定                        | 34 |
| 画面のタイムアウトの設定                      | 34 |
| フォント サイズの設定                       | 35 |
| 周辺光で調整されるディスプレイ (Ambient Display) | 35 |
| タッチ パネル モード                       | 35 |
| 通知 LED の設定                        | 36 |
| [Cast] (キャスト)                     | 36 |
| 一般的なサウンド設定                        | 37 |
| ウェイクアップ ソース                       | 39 |

#### TC56 の使用

| はじめに                                   | . 40 |
|----------------------------------------|------|
| Google モバイル サービス                       | . 40 |
| ホーム画面                                  | . 41 |
| ステータス バー                               | . 42 |
| ステータス アイコン                             | . 42 |
| 通知アイコン                                 | . 44 |
| 通知の管理                                  | . 44 |
| アプリケーション通知の設定                          | . 45 |
| 全アプリの通知設定の表示                           | . 46 |
| ロック画面の通知の制御                            | . 46 |
| クイック アクセス パネル                          | . 46 |
| クイック設定のアイコンの編集                         | . 47 |
| アプリケーション ショートカットとウィジェット                | . 48 |
| アプリケーションをホーム画面に追加するアプリケーションをホーム画面に追加する | . 48 |
| ホーム画面にウィジェットを追加する                      | . 48 |
| ホーム画面での項目の移動                           | . 48 |
| アプリケーション ショートカットまたはウィジェットをホーム画面から削除する  | . 49 |
| フォルダ                                   | . 49 |
| フォルダの作成                                | . 49 |
| フォルダの名前付け                              | . 49 |
| フォルダの削除                                | . 49 |
| ホーム画面の壁紙                               | . 49 |
| タッチスクリーンの使用方法                          | . 50 |
| キーボード                                  | . 50 |
| テキストの編集                                | . 50 |
| 数字、記号、および特殊文字の入力                       | . 50 |
| キーボードの設定                               | . 51 |
| AOSP キーボード                             | . 51 |
| GMS キーボード                              | . 51 |
| 非通知機能                                  | . 51 |
| 音と振動の制限                                | . 51 |
| 完全非通知                                  | . 51 |
| アラームのみ                                 | . 52 |
| 優先通知のみ                                 | . 52 |
| 音と振動の自動的なブロック                          | . 53 |
| 一定時間での音のミュート                           | . 53 |

| イベントおよび会議でのミュート               | 53 |
|-------------------------------|----|
| サウンドをオンに戻す                    | 54 |
| 特定アプリの非通知の上書き                 | 54 |
| アプリケーション                      | 54 |
| アプリケーションへのアクセス                | 58 |
| 最近使用したアプリケーションの切り替え           | 58 |
| 画面のロック解除                      | 59 |
| デバイスのリセット                     | 63 |
| ソフト リセットの実行                   | 63 |
| ハード リセットの実行                   | 63 |
| サスペンド モード                     | 64 |
| USB を使用してホスト コンピュータにファイルを転送する | 65 |
| メディア転送プロトコルを使用してファイルを転送する     | 65 |
| 写真転送プロトコルを使用してファイルを転送する       | 66 |
| ホスト コンピュータから切断する              | 66 |

#### 通話

| はじめに                        | . 67 |
|-----------------------------|------|
| 緊急通話                        | . 67 |
| 音声モード                       | . 67 |
| Bluetooth ヘッドセットの使用         | . 67 |
| 有線ヘッドセットの使用                 | . 68 |
| 音量の調節                       | . 68 |
| ダイヤラを使用して電話をかける             | . 69 |
| ダイヤラのダイヤル オプション             | . 71 |
| 連絡先を使用して電話をかける              | . 72 |
| ダイヤラの使用                     | . 72 |
| 連絡先アプリケーションの使用              | . 73 |
| 通話履歴を使用して電話をかける             | . 74 |
| GSM で会議通話を確立する              | . 75 |
| Bluetooth ヘッドセットを使用して電話をかける | . 78 |
| 通話への応答                      | . 79 |
| 通話設定                        | . 80 |
|                             |      |

## アプリケーション

| はじめに                | 82 |
|---------------------|----|
| ActiveEdge タッチ ゾーン  | 82 |
| バッテリ マネージャ          | 86 |
| Device Central      | 89 |
| [Device Central] タブ | 90 |
|                     | 90 |
| ファイル ブラウザ           | 92 |
| メッセージング             |    |
| テキスト メッセージの送信       |    |
| マルチメディア メッセージの送信    |    |
| 連絡先                 | 96 |
| 連絡先の追加              | 96 |
| 連絡先の編集              | 96 |
| 連絡先の削除              | 96 |
|                     |    |

| カメラ                                     | . 97 |
|-----------------------------------------|------|
| 写真の撮影                                   | . 97 |
| パノラマ写真の撮影                               | . 98 |
| ビデオの録画                                  | . 98 |
| 写真設定                                    | . 99 |
| ビデオの設定                                  | 101  |
| ギャラリ                                    | 102  |
| アルバムの処理                                 | 103  |
| アルバムの共有                                 | 104  |
| アルバム情報の取得                               | 104  |
| アルバムの削除                                 | 104  |
| 写真の処理                                   | 105  |
| 写真の表示およびブラウズ                            | 105  |
| 写真のトリミング                                | 106  |
| 連絡先アイコンとして写真を設定する                       | 106  |
| 写真の共有                                   | 107  |
| 写真の削除                                   | 107  |
| ビデオの処理                                  | 107  |
| ビデオの再生                                  | 107  |
| ビデオの共有                                  | 107  |
| ビデオの削除                                  | 107  |
| 写真                                      | 109  |
| アルバムの処理                                 | 110  |
| アルバムの共有                                 | 111  |
| アルバムの削除                                 | 111  |
| 写真の処理                                   | 112  |
| 写真の表示およびブラウズ                            | 112  |
| 写真のトリミング                                | 113  |
| 連絡先アイコンとして写真を設定する                       | 113  |
| 写真の共有                                   | 114  |
| 写真の削除                                   | 114  |
| ビデオの処理                                  | 114  |
| ビデオの再生                                  | 114  |
| ビデオの共有                                  | 114  |
| ビデオの削除                                  | 114  |
| DataWedge のデモンストレーション                   | 115  |
| サウンドレコーダ                                | 117  |
| PTT Express Voice Client                | 118  |
| PTT 音声通知                                | 118  |
| 通知アイコン                                  | 119  |
| /_/ · · · · · · · · · · · · · · · · · · | 120  |
| トーク グループの選択                             | 120  |
| PTT 通信                                  | 120  |
| グループ通話の作成                               | 121  |
| プライベート応答での応答                            | 121  |
| PTT Express Voice Client 通信を無効にする       | 121  |
| Rxl orger                               | 122  |
| RxLogger フーティリティ                        | 123  |
| 診断ツール                                   | 124  |
| 設定                                      | 128  |
| バッテリ テストの情報                             | 128  |
|                                         | 0    |

| GPS テスト情報        | 129 |
|------------------|-----|
| システム テストの情報      | 129 |
| WLAN テストの情報      | 129 |
| WWAN テストの情報      | 129 |
| Bluetooth テストの情報 | 130 |

# データ収集

| はじめに                                           |
|------------------------------------------------|
| イメージング                                         |
| 動作モード                                          |
| RS507 ハンズフリー イメージャ 132                         |
| RS6000 Bluetooth リング スキャナ 132                  |
| DS3678 デジタル スキャナ 132                           |
| スキャン操作に関する考慮事項                                 |
| 内蔵イメージャを使用したバーコードのスキャン                         |
| RS6000 Bluetooth リング スキャナを使用したバーコード データの収集     |
| RS507 ハンズフリー イメージャによるバーコードの読み取り                |
| DS3678 Bluetooth スキャナを使用したバーコード データの収集         |
| RS507/RS6000 ハンズフリー イメージャのペアリング 139            |
| Near Field Communication を使用してペアリングする          |
| HID モードで Near Field Communication を使用してペアリングする |
| Simple Serial Interface を使用してペアリングする           |
| Bluetooth ヒューマン インタフェース デバイスを使用してペアリングする       |
| DS3678 デジタル スキャナをペアリングする 142                   |
| Simple Serial Interface を使用してペアリングする           |
| Bluetooth ヒューマン インタフェース デバイスを使用してペアリングする       |
| DataWedge                                      |
| DataŴedge を有効にする 144                           |
| DataWedge を無効にする 144                           |

#### 無線

| はじめに                                  | 145 |
|---------------------------------------|-----|
| 無線ワイド エリア ネットワーク                      | 145 |
| モバイル データ接続の共有                         | 145 |
| USB テザリング                             | 145 |
| Bluetooth テザリング                       | 146 |
| ポータブル Wi-Fi ホットスポット                   | 146 |
| 携帯電話ネットワークの設定                         | 147 |
| データローミングを無効にする                        | 147 |
| Preferred Network Type (優先ネットワーク タイプ) | 148 |
| Enhanced 4G LTE モード                   | 148 |
| マイクロセルの検索                             | 148 |
| System Select (システム選択)                | 149 |
| アクセス ポイント名の編集                         | 149 |
| SIM カードのロック                           | 149 |
| データ使用量                                | 150 |
| データ使用量の警告の設定                          | 151 |
| データ制限の設定                              | 151 |
| 無線ローカル エリア ネットワーク                     | 152 |

| Wi-Fi ネットワークのスキャンと接続      | 152 |
|---------------------------|-----|
| Wi-Fi ネットワークの削除           | 154 |
| Bluetooth                 | 155 |
| 適応型周波数ホッピング               | 155 |
| セキュリティ                    | 155 |
| Bluetooth プロファイル          | 156 |
| Bluetooth の電源の状態          | 156 |
| Bluetooth 無線の電源           | 157 |
| Bluetooth を有効にする          | 157 |
| Bluetooth を無効にする          | 157 |
| Bluetooth デバイスを検出する       | 157 |
| Bluetooth の名前の変更          | 158 |
| Bluetooth デバイスへの接続        | 158 |
| Bluetooth デバイスのプロファイル選択   | 158 |
| Bluetooth デバイスのペアリング解除    | 158 |
| Near Field Communications | 159 |
| NFC カードの読み取り              | 159 |
| NFC を使用した情報の共有            | 160 |

# アクセサリ

| アクセサリ                       |
|-----------------------------|
| 1 スロット USB 充電クレードル          |
| ニバノフの大電 405                 |
| ナハ1 への元电                    |
| 高耐久性ブーツを付けた TC56 のクレードルへの挿入 |
| バッテリの充電                     |
| 充電温度                        |
| 4 スロット充電専用クレードル (バッテリ充電器付き) |
| TC56 の充電                    |
| 高耐久性ブーツを付けた TC56 のクレードルへの挿入 |
| バッテリの充電                     |
| メイン バッテリの充電                 |
| 予備バッテリの充電                   |
| 充電温度                        |
| 5 スロット充電専用クレードル             |
| TC56 の充電                    |
| 高耐久性ブーツを付けた TC56 のクレードルへの挿入 |
| バッテリの充電                     |
| 充電温度                        |
| 5 スロット イーサネット クレードル         |
| TC56 の充電                    |
| 高耐久性ブーツを付けた TC56 のクレードルへの挿入 |
| バッテリの充電                     |
| 充電温度                        |
| イーサネット接続の確立                 |
| LED インジケータ                  |
| 4 スロット バッテリ充電器              |
| 予備バッテリの充電                   |
| バッテリの充電                     |
| 予備バッテリの充電                   |

| 充電温度                     | 179 |
|--------------------------|-----|
| 高耐久性ブーツ                  | 180 |
| 取り付け                     | 180 |
| スタイラスペンの取り付け             | 181 |
| クレードルで充電する               | 182 |
| 2.5 mm オーディオ アダプタ        | 184 |
| 3.5 mm オーディオ アダプタ        | 185 |
| 高耐久性充電/USB ケーブル          | 186 |
| TC56 への接続                | 186 |
| 高耐久性ブーツを装着している TC56 への接続 | 187 |
| USB 通信                   | 188 |
| デバイスの充電                  | 188 |
| 高耐久性充電 /USB ケーブルの取り外し    | 189 |
| バッテリの充電                  | 190 |
| メイン バッテリの充電              | 190 |
| 充電温度                     | 190 |
| トリガ ハンドル                 | 191 |
| 高耐久性ブーツの取り付け             | 191 |
| オプションのストラップの取り付け         | 193 |
| トリガ ハンドルへのデバイスのセット       | 194 |
| トリガ ハンドルからのデバイスの取り外し     | 195 |
| 電源                       | 197 |
|                          |     |

# メンテナンスとトラブルシューティング

| まじめに                  |
|-----------------------|
| <sup>-</sup> C56 の保守  |
| ディスプレイのベスト プラクティス 199 |
| 画像の残留                 |
| 「ッテリの安全に関するガイドライン     |
| フリーニング方法              |
| 使用可能な洗剤の活性成分          |
| 有害成分                  |
| クリーニング方法              |
| クリーニングの際の注意事項         |
| 必要なクリーニング材料           |
| クリーニングの頻度             |
| C56 のクリーニング           |
| 筐体                    |
| ディスプレイ                |
| カメラと出力ウィンドウ           |
| コネクタのクリーニング           |
| フレードルのコネクタのクリーニング     |
| ヽラブルシューティング           |
| TC56                  |

#### 技術仕様

| はじめに | 206 |
|------|-----|
| TC56 | 206 |

Index

# このガイドについて

# はじめに

このガイドでは、TC56 モバイル コンピュータとアクセサリの使用方法について説明します。

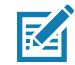

注:このガイドで示している画面とウィンドウの図は、例として示しているものであり、実際の画面と異なる ことがあります。

# マニュアル セット

TC56 のマニュアル セットは、ユーザーの個々のニーズに応じた情報を提供しており、次のマニュアルで構成されています。

- TC56 Touch Computer Quick Start Guide TC56 をはじめてお使いいただく方向けのクイック スタート ガイドです。
- TC56 タッチ コンピュータ ユーザー ガイド (Android 向け) バージョン 7.1.2 TC56 の使用方法について 説明しています。
- TC56 Touch Computer Integrator Guide for Android Version 7.1.2 TC56 とアクセサリの設定方法につい て説明しています。

構成

このガイドは、以下のモデルを対象としています。

| 構成     | 無線                                                                                                    | ディスプレイ                                      | メモリ                                                    | データ収集<br>オプション                       | オペレーティング<br>システム                                                                             |
|--------|----------------------------------------------------------------------------------------------------|---------------------------------------------|--------------------------------------------------------|--------------------------------------|----------------------------------------------------------------------------------------------|
| TC56CJ | WLAN: 802.11<br>a/b/g/n/d/h/i/k/r<br>WPAN:<br>Bluetooth v4.1<br>Low Energy<br>WWAN:<br>HSPA+/<br>LTE/CDMA | 5.0" High<br>Definition (1280<br>x 720) LCD | 2GB RAM/16GB<br>フラッシュまた<br>は 4GB<br>RAM/32GB フラ<br>ッシュ | 2D イメージャ<br>(SE-4710) お<br>よび NFC 搭載 | Android Open<br>Source Project<br>(AOSP) 7.1.2 また<br>は Google ™ モバ<br>イル サービス<br>(GMS) 7.1.2 |
| TC56DJ | WLAN: 802.11<br>a/b/g/n/d/h/i/k/r<br>WPAN:<br>Bluetooth v4.1<br>Low Energy<br>WWAN:<br>HSPA+/<br>LTE      | 5.0" High<br>Definition (1280<br>x 720) LCD | 2GB RAM/16GB<br>フラッシュまた<br>は 4GB<br>RAM/32GB フラ<br>ッシュ | 2D イメージャ<br>(SE-4710) お<br>よび NFC 搭載 | Android Open<br>Source Project<br>(AOSP) 7.1.2 また<br>は Google ™ モバ<br>イル サービス<br>(GMS) 7.1.2 |

# ソフトウェア バージョン

現在のソフトウェア バージョンを確認するには、ステータス バーから 2 本の指で下にスワイプして、クイック ア クセス パネルを開き、 🎝 をタッチします。

[About phone] (電話機情報)をタッチします。

- [Model number] (モデル番号) モデル番号を表示します。
- [Android version] (Android バージョン) オペレーティング システムのバージョン番号を表示します。
- [Kernel version] (カーネル バージョン) カーネルのバージョン番号を表示します。
- [Build number] (ビルド番号) ソフトウェアのビルド番号を表示します。
- [Serial number] (シリアル番号) シリアル番号を表示します。

デバイスのシリアル番号を確認するには、①[About phone](電話機情報)> [Status](ステータス)をタッチします。

• [Serial number] (シリアル番号) - シリアル番号を表示します。

# 章の説明

このガイドは、次の章で構成されています。

- ご使用の前にでは、TC56 を初めて使用する際の手順について説明します。
- TC56 の使用では、TC56 の操作手順について説明します。
- 通話では、音声通話の手順について説明します。
- アプリケーションでは、TC56 にインストールされているアプリケーションの使用方法について説明します。

#### このガイドについて

- データ収集では、イメージャを使用してバーコードデータを収集する手順について説明します。
- 無線では、さまざまな無線オプションについて説明します。
- アクセサリでは、TC56 用のアクセサリの使用方法について説明します。
- メンテナンスとトラブルシューティングでは、クリーニングの手順と、TC56の操作中に発生する問題に 対するトラブルシューティング ソリューションについて説明します。
- 技術仕様では、TC56の技術仕様について説明します。

## 表記規則

本書では、次の表記規則を使用しています。

- 太字は、次の項目の強調に使用します。
  - ダイアログボックス、ウィンドウ、画面名
  - ドロップダウン リスト名、リスト ボックス名
  - チェック ボックス名、ラジオ ボタン名
  - 画面上のアイコン
  - キーパッド上のキー名
  - 画面上のボタン名
- 中黒 (•) は、次を示します。
  - 実行する操作
  - 代替方法のリスト
  - 実行する必要はあるが、順番どおりに実行しなくてもかまわない手順
- 順番どおりに実行する必要のある手順(たとえば、順を追った手順)は、番号付きのリストで示されます。

# 関連文書

- TC56 Touch Computer Quick Start Guide (p/n MN-002859-xx)
- TC56 Touch Computer Regulatory Guide (p/n MN002860-xx)
- TC56 Touch Computer Integrator Guide for Android Version 7.1.2 (p/n MN002869-xx)
- RS507 Hands-free Imager Product Reference Guide (p/n 72E-12082-xx)
- DS36X8 Product Reference Guide (p/n MN-002689-xx)
- RS6000 User Guide (MN-002704-xx)

本書およびすべてのガイドの最新バージョンは、次のサイトから入手可能です。www.zebra.com/support。

# サービスに関する情報

本機器に問題が発生した場合は、地域担当のカスタマー サポートにお問い合わせください。お問い合わせ先は、 次のサイトに記載されています。<u>www.zebra.com/support</u>。

サポートへのお問い合わせの際は、以下の情報をご用意ください。

装置のシリアル番号(製造ラベルに記載)

- モデル番号または製品名(製造ラベルに記載)
- ソフトウェアのタイプとバージョン番号
- IMEI 番号

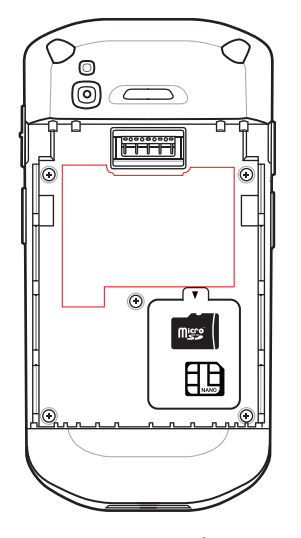

カスタマー サポートは、お客様のお問い合わせに対して、サポート合意書に指定された期限までに、電子メール、 または電話で回答を行います。

カスタマー サポートが問題を解決できない場合、修理のため機器をご返送いただくことがあります。その際に詳 しい手順をご案内します。弊社は、承認済みの梱包箱を使用せずに発生した搬送時の損傷について、その責任を 負わないものとします。装置を不適切に移動すると、保証が無効になる場合があります。修理のために発送する 際には、事前に SIM カードおよび / または microSD カードをデバイスから取り外してください。

ご使用の製品をビジネス パートナーから購入された場合、サポートについては購入先のビジネス パートナーにお 問い合わせください。

# マニュアルに関するフィードバック

このガイドについてのご意見、ご質問またはご提案がある場合は、<u>EVM-Techdocs@zebra.com</u> まで電子メールに てご連絡ください。

# はじめに

この章では、デバイスを初めて使用する際の手順について説明します。

# パッケージの開梱

- 1. TC56 を覆っている保護材を慎重にすべて取り外し、後で保管や搬送に使えるように、梱包箱を保管しておきます。
- 2. 次のものが含まれていることを確認します。
  - TC56 タッチ コンピュータ
  - ≥15.48 ワット時 (一般) / ≥4,150 mAh PowerPercision+ リチウム イオン バッテリ
  - 規制ガイド
- 3. 機器に破損がないか確認してください。不足または破損している機器がある場合は、ただちにグローバル カス タマー サポート センターにお問い合わせください。
- 4. TC56 を初めて使用する前に、スキャン ウィンドウ、ディスプレイ、カメラ ウィンドウを覆っている搬送保 護フィルムをはがしてください。

# 機能

図1 TC56 正面図

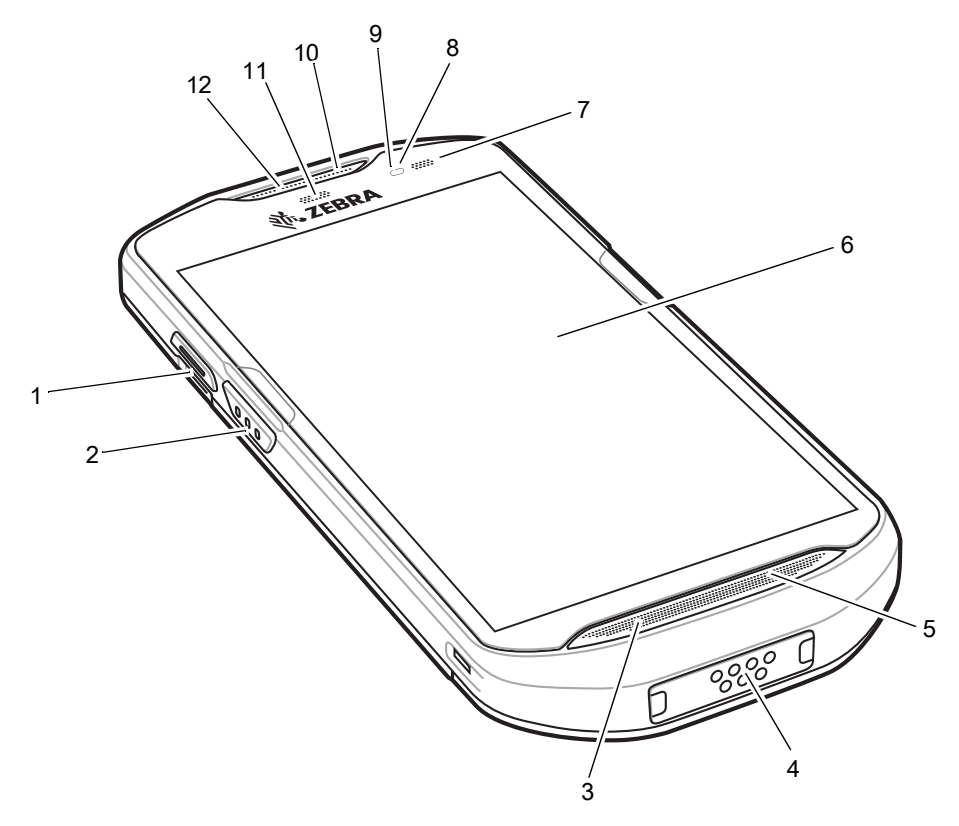

#### 表1 正面図の機能

| 番号 | 項目           | 機能                                                          |
|----|--------------|-------------------------------------------------------------|
| 1  | PTT ボタン      | プッシュトゥトーク通信を開始します (プログラム可能)。                                |
| 2  | スキャン ボタン     | データの収集を開始します (プログラム可能)。                                     |
| 3  | マイク          | ハンドセット モードでの通信に使用します。                                       |
| 4  | インタフェース コネクタ | ホストとクライアントの USB 通信、ケーブルやアクセサリを使った<br>オーディオおよびデバイスの充電に使用します。 |
|    |              | 注意 : 適切なデバイス シーリングを確保するために、インタフェース<br>コネクタを取り外さないでください。     |
| 5  | スピーカ         | ビデオと音楽の再生にオーディオを出力します。スピーカーフォン<br>モードで音声を出力します。             |
| 6  | タッチ スクリーン    | TC56 の操作に必要なすべての情報が表示されます。                                  |
| 7  | 充電 / 通知 LED  | 充電中のバッテリ充電状態とアプリケーションから生成された通知を<br>示します。                    |
| 8  | 光センサ         | ディスプレイ バックライトの輝度をコントロールするために、<br>周辺光を判別します。                 |

### 表1 正面図の機能(続き)

| 番号 | 項目        | 機能                                        |
|----|-----------|-------------------------------------------|
| 9  | 近接センサ     | ハンドセット モードでディスプレイをオフにする場合の近接状態を判<br>別します。 |
| 10 | マイク       | スピーカーフォン モードでの通信に使用します。                   |
| 11 | データ収集 LED | データ収集ステータスを示します。                          |
| 12 | レシーバ      | ハンドセット モードでのオーディオ再生に使用します。                |

#### 図2 TC56 背面図

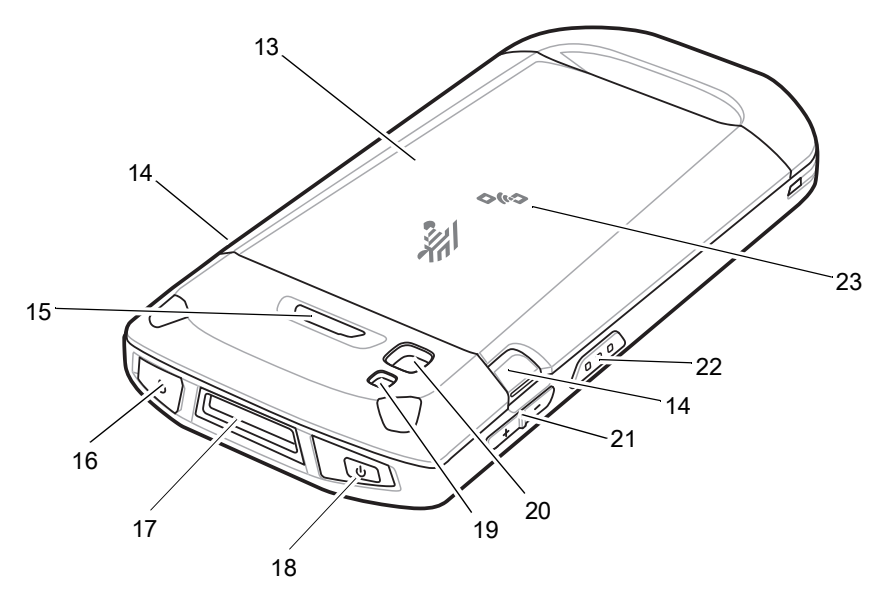

### 表2 背面図の機能

| 番号 | 項目            | 機能                                                          |
|----|---------------|-------------------------------------------------------------|
| 13 | バッテリ          | デバイスに電力を供給します。                                              |
| 14 | バッテリ リリース ラッチ | 押して、バッテリを取り外します。                                            |
| 15 | プログラム可能ボタン    | プログラム設定できます。                                                |
| 16 | ヘッドセット ジャック   | ヘッドセットへの音声の出力に使用します。                                        |
| 17 | スキャナ ウィンドウ    | イメージャを使用したデータ収集に使用します。                                      |
| 18 | 電源ボタン         | ディスプレイのオン / オフを切り替えます。ボタンを長押ししてリセ<br>ット、電源オフまたはバッテリ交換を行います。 |
| 19 | カメラ           | 写真やビデオを撮影します。                                               |
| 20 | カメラ フラッシュ     | カメラの照明に使用します。                                               |
| 21 | 音量上/下ボタン      | オーディオの音量を上げたり下げたりします (プログラム可能)。                             |
| 22 | スキャン ボタン      | データの収集を開始します (プログラム可能)。                                     |
| 23 | NFC アンテナ      | 他の NFC 対応デバイスとの通信を提供します。                                    |

# 設定

この手順は、初めて TC56 を使用するときに実行します。

- 1. micro Secure Digital (SD) カードを取り付けます (オプション)。
- 2. nano SIM カードを取り付けます (オプション)。
- 3. ハンド ストラップを取り付けます (オプション)。
- 4. バッテリを取り付けます。
- 5. TC56 を充電します。
- 6. TC56 の電源をオンにします。

# microSD カードの取り付け

microSD カードをスロットに挿入すると、不揮発性のセカンダリ ストレージとして使用できます。スロットはバ ッテリ パックの下にあります。詳細については、カードに添付されているマニュアルを参照し、メーカー推奨の 使用方法に従ってください。

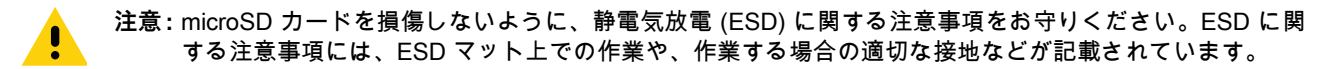

- 1. アクセス ドアを持ち上げます。
- 図3 アクセスドアの持ち上げ

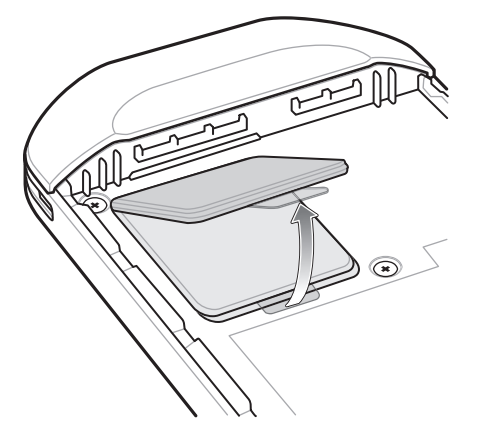

2. microSD カード ホルダーをスライドさせて開きます。

図4 microSD カード ホルダーを開く

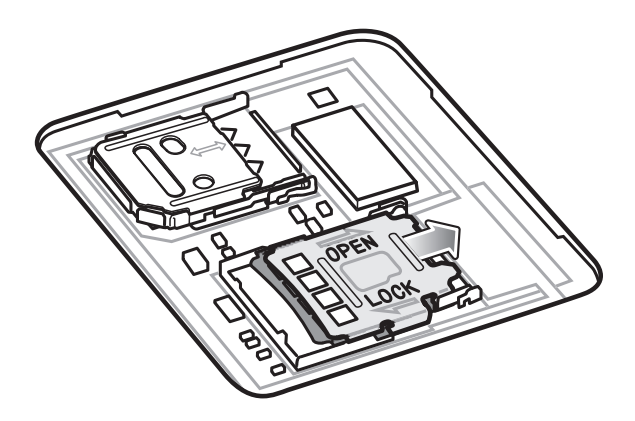

3. microSD カード ホルダーを持ち上げます。

図5 microSD カード ホルダーを持ち上げる

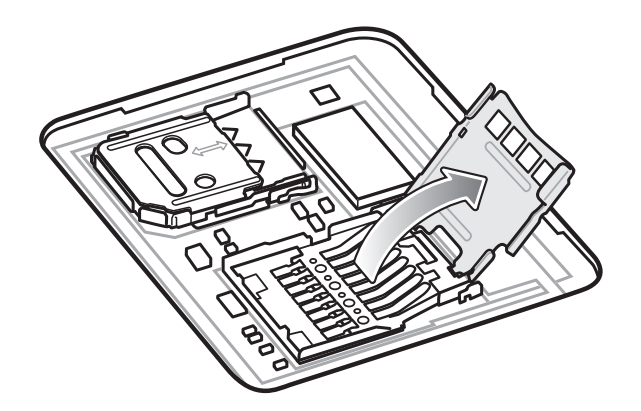

4. microSD カードをカード ホルダー ドアに挿入して、ドアの両端にある固定タブ内部にスライドさせます。

図6 SIM カード ホルダーを持ち上げる

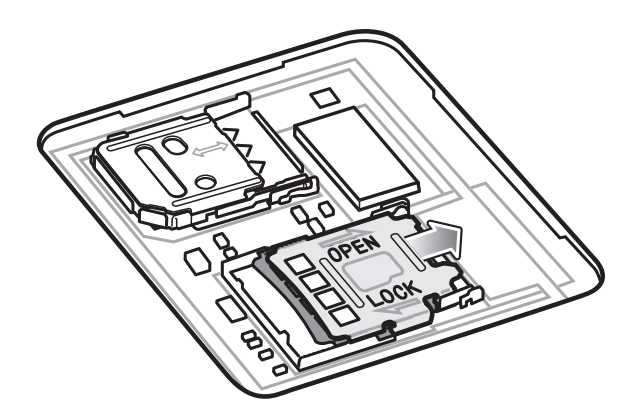

5. microSD カードをカード ホルダー ドアに挿入して、ドアの両端にある固定タブ内部にスライドさせます。

図7 microSD カードをホルダーに挿入する

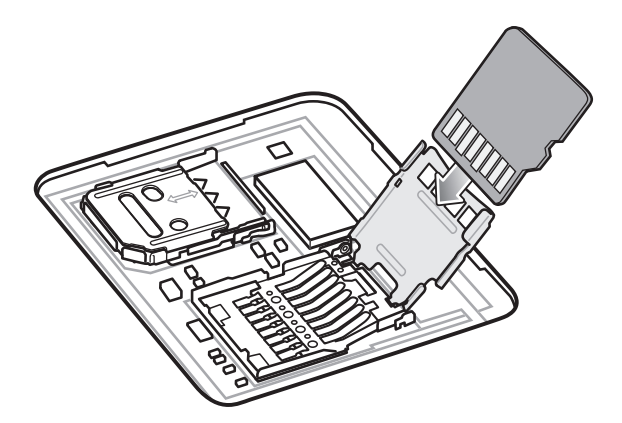

6. microSD カード ホルダーのドアを閉じます。

図8 microSD カードをホルダーに挿入する

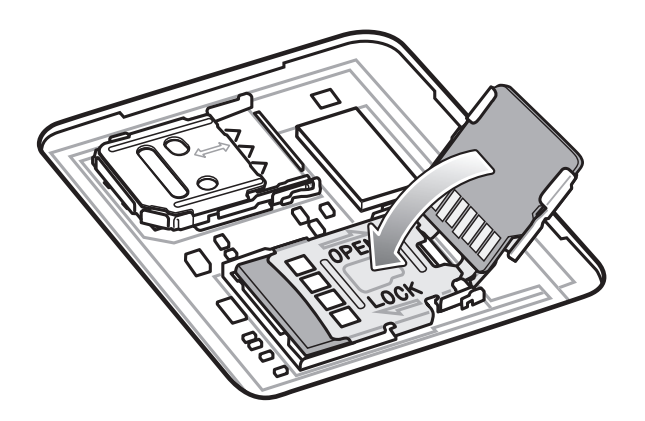

7. microSD カード ホルダーのドアをスライドさせてロックします。

注意:適切なデバイスの密閉状態を確保するために、アクセス ドアは元の位置にしっかりと取り付ける必要が あります。

8. アクセス ドアを元に戻します。

図9 アクセスドアを元に戻す

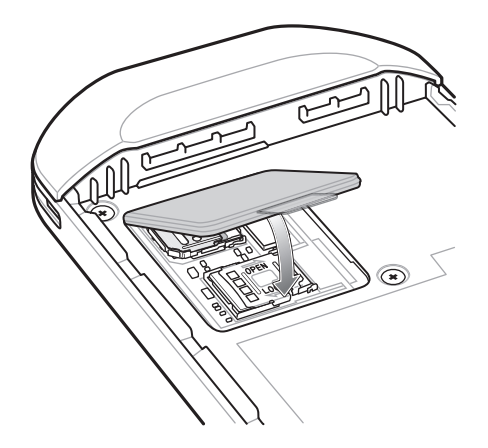

# SIM カードの取り付け

注:nano SIM カードのみを使用してください。

注意: SIM カードを損傷しないように、静電気放電 (ESD) に関する注意事項をお守りください。ESD に関する 注意事項には、ESD マット上での作業や、作業する場合の適切な接地などが記載されています。

1. アクセス カバーを取り外します。

図10 アクセスドアの取り外し

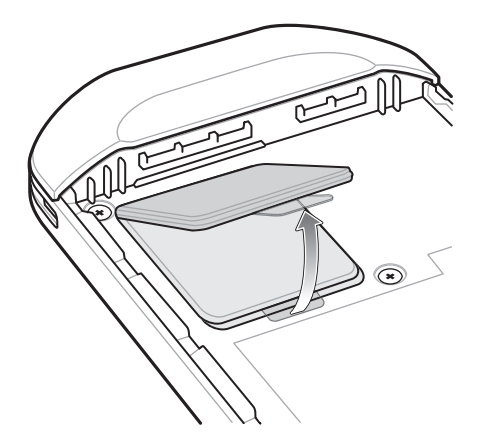

2. SIM カード ホルダーをスライドさせてロックを解除します。

図11 SIM カード ホルダーのロック解除

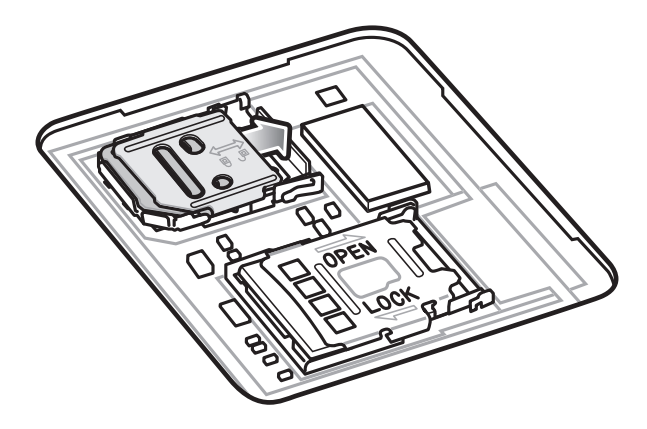

3. SIM カード ホルダーのドアを持ち上げます。

M

図12 SIM カード ホルダーを持ち上げる

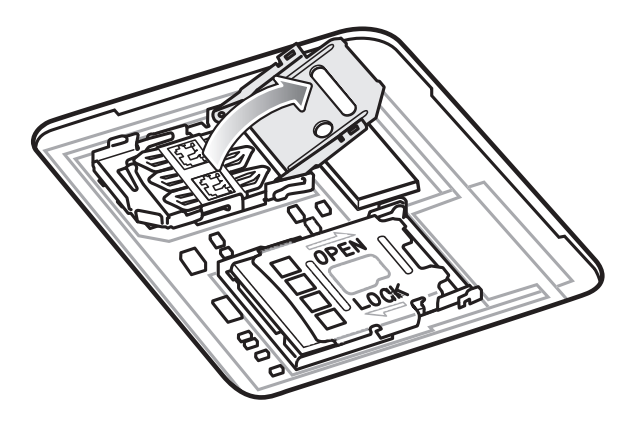

- 4. カード ホルダーに nano SIM カードを下向きに取り付けます。

図13 SIM カードをホルダーに挿入する

- 5. SIM カード ホルダーのドアを閉じます。

図14 SIM カード ホルダーのドアを閉じる

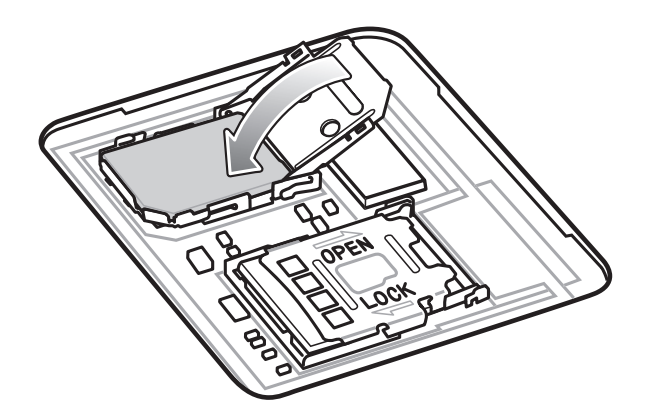

6. SIM カード ホルダーのドアをスライドさせてロックします。

図15 SIM カード ホルダーのドアをロックする

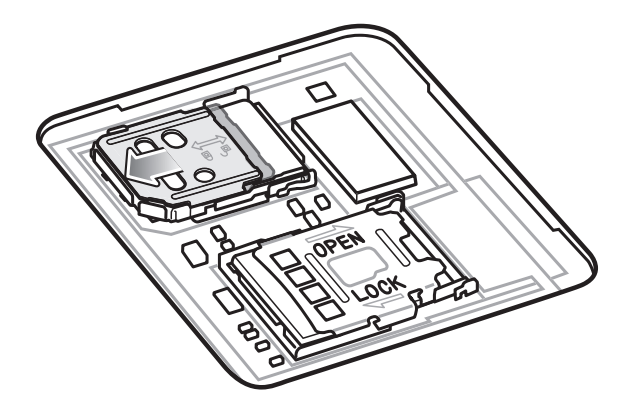

↓ 注意:適切なデバイスの密閉状態を確保するために、アクセス ドアは元の位置にしっかりと取り付ける必要が あります。

7. アクセス ドアを元に戻します。

図16 アクセスドアを元に戻す

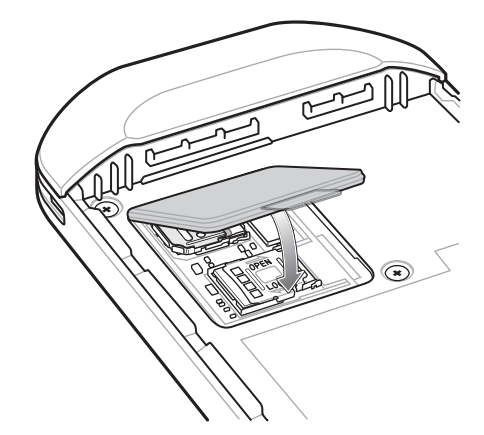

バッテリの取り付け

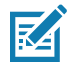

注: デバイスやアクセサリの意図された性能が損なわれる可能性があります。シーリング (保護等級 (IP))、衝撃 性能 (落下および転倒)、機能、耐熱性などの性能レベルが影響を受けることがあります。バッテリ受けにラ ベル、資産タグ、刻印、ステッカーなどを付けないでください。

1. TC56 の背面のバッテリ収納部に、バッテリを取り付けます。このとき、バッテリの下側を先に入れます。

図17 バッテリの下側をバッテリ収納部に入れる

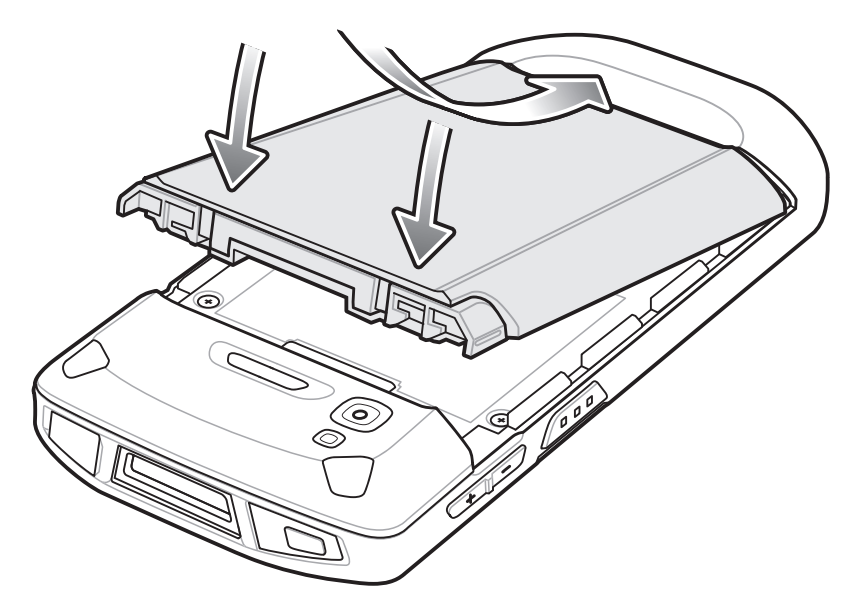

2. バッテリ リリース ラッチが所定の位置に収まるまで、バッテリをバッテリ収納部に押し込みます。

#### バッテリの充電

TC56 を初めて使用する場合は、まずバッテリ充電/通知 LED が緑色に点灯するまで、メイン バッテリを充電し ます。TC56 を充電するには、ケーブルまたはクレードルを使って適切な電源に接続してください。TC56 で使用 可能なアクセサリの詳細については、「アクセサリ」を参照してください。

≥15.48 ワット時 (一般) / ≥4,150 mAh バッテリが完全に空になっている場合は約 2.5 時間で 90% まで、約 3 時間で 100% まで充電されます。

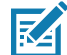

注:多くの場合、日常的な使用に対しては 90% までの充電で充分です。100% のフル充電を行うと、約 14 時間 連続で使用できます。

最も速く充電するには、Zebra の充電アクセサリおよびバッテリを使用してください。TC56 をスリープ モードにして、室温でバッテリを充電します。

バッテリの充電は、0 ~ 40°C (32 ~ 104°F) の温度で行います。TC56 やアクセサリのバッテリ充電は、常に安全 かつ適切に行われます。高温時 (約 +37℃ (+98°F) など)には、TC56 やアクセサリは、バッテリを適切な温度に 保つため、短時間バッテリの充電を中止したり再開したりすることがあります。異常な温度のため充電を中止し た場合には、LED が点灯するとともにディスプレイに通知が表示されます。

- 1. メイン バッテリを充電するには、充電アクセサリを適切な電源に接続します。
- TC56 をクレードルにセットするか、ケーブルを接続します。TC56 の電源がオンになり、充電が開始されます。充電中は、充電/通知 LED が黄色で点滅し、充電が完了すると緑色に変わります。

# 充電インジケータ

| 状態                     | LED                      | 意味                                                                                                   |
|------------------------|--------------------------|----------------------------------------------------------------------------------------------------|
| 消灯                     | 00000<br>000000<br>00000 | TC56 は充電していません。TC56 が正しくクレードルにセットされていないか、電源に接続されていません。充電器 /<br>クレードルに電源が供給されていません。                   |
| 黄色でゆっくり点滅 (4 秒に 1 回点滅) |                          | TC56 を充電中です。                                                                                         |
| 赤色でゆっくり点滅 (4 秒に 1 回点滅) | •••••                    | TC56 を充電中ですが、バッテリの寿命が近づいています。                                                                        |
| 緑色の点灯                  | •••••                    | 充電が完了しました。                                                                                           |
| 赤色の点灯                  |                          | 充電を完了しましたが、バッテリの寿命が近づいています。                                                                          |
| 黄色で速く点滅 (1 秒に 2 回点滅)   | •••••                    | 充電エラーです。次のような場合に、この状態になります。 <ul> <li>温度が低すぎる、または高すぎる。</li> <li>充電完了までの時間が長すぎる (通常は 8 時間)。</li> </ul> |
| 赤色で速く点滅 (1 秒に 2 回点滅)   | •••••                    | 充電エラーですが、バッテリの寿命が近づいています。<br>次のような場合に、この状態になります。<br>• 温度が低すぎる。または高すぎる                                |
|                        |                          | <ul> <li>充電完了までの時間が長すぎる (通常は 8 時間)。</li> </ul>                                                       |

表 3 充電/通知 LED 充電インジケータ

# Google アカウント設定

RA

注: Google アカウントを設定するには、TC56 がインターネットに接続されている必要があります。 Google アカウントを必要とするのは、GMS ソフトウェアがインストールされているデバイスのみです。

TC56 を初めて起動すると、セットアップ ウィザードが表示されます。画面に表示される指示に従って Google ア カウントの設定、Play ストアからアイテムを購入するための Google ウォレットの設定を行い、個人情報を入力 して、バックアップ / リストア機能を有効にします。

# バッテリの交換

▶ 注意:バッテリの交換中は、microSD カードの挿入や取り出しを行わないでください。

- 1. メニューが表示されるまで、電源ボタンを押し続けます。
- 2. [Battery Swap] (バッテリ交換) をタッチします。
- 3. 画面に表示される指示に従います。
- 4. LED が消灯するのを待ちます。
- 5. ハンド ストラップが取り付けられている場合は、ハンド ストラップを外します。

6. 2 つのバッテリ ラッチを押し入れます。

図18 バッテリ ラッチを押す

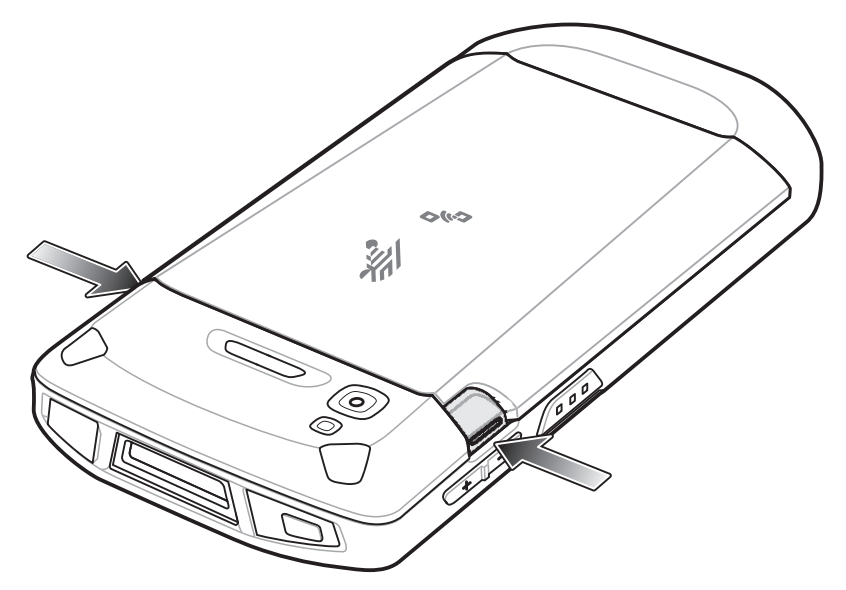

7. バッテリを TC56 から取り出します。

図19 バッテリの取り出し

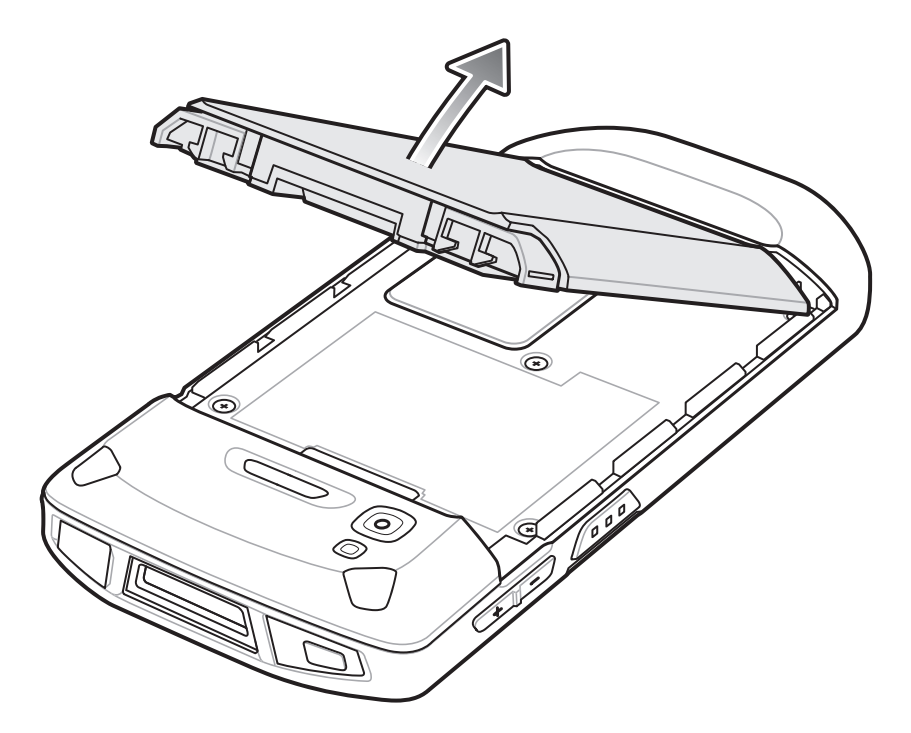

**注意 :** 90 秒以内にバッテリを交換します。90 秒経過するとデバイスが再起動し、データが失われる可能性があ ります。

- 8. TC56 の背面のバッテリ収納部に、交換用のバッテリを取り付けます。このとき、バッテリの下側を先に入れ ます。
- 9. バッテリ リリース ラッチが所定の位置に固定されるまで、バッテリを押し下げます。
- 10. 必要に応じて、ハンド ストラップを元に戻します。

11. 電源ボタンを押して、TC56の電源をオンにします。

# microSD カードの交換

microSD カードを交換するには、次の手順に従います。

- 1. メニューが表示されるまで、電源ボタンを押し続けます。
- 2. [Power off] (電源オフ) をタッチします。
- 3. [OK] をタッチします。
- 4. ハンド ストラップが取り付けられている場合は、ハンド ストラップ クリップを TC56 の上部にスライドさ せ、持ち上げます。
- 5. 2 つのバッテリ ラッチを押し入れます。
- 6. バッテリを TC56 から取り出します。
- 7. アクセス ドアを持ち上げます。

図20 アクセスドアの取り外し

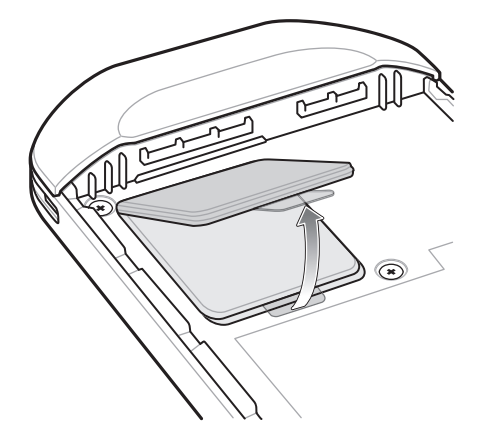

- 8. microSD カード ホルダーをスライドさせて開きます。
- 9. microSD カード ホルダーを持ち上げます。
- 10. microSD カードをホルダーから取り外します。
- 11. 交換用の microSD カードをカード ホルダーのドアに挿入して、ドアの両端にある固定タブ内部にスライドさ せます。
- 12. microSD カード ホルダーのドアを閉じます。
- 図21 microSD カードをホルダーに挿入する

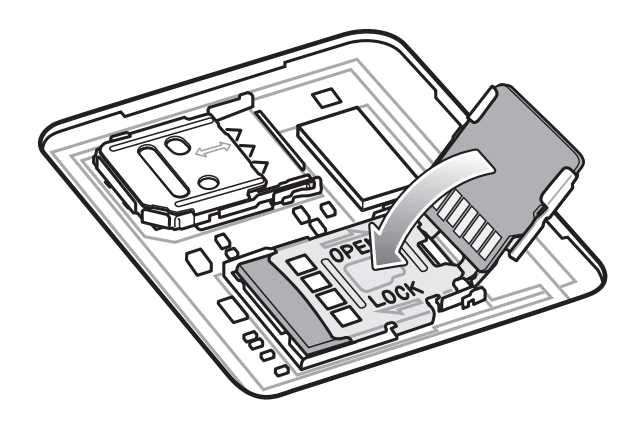

13. microSD カード ホルダーのドアをスライドさせてロックします。

14. アクセス ドアを押し下げて、しっかりセットされていることを確認します。

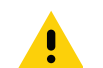

注意:適切なデバイスの密閉状態を確保するために、アクセス ドアは元の位置にしっかりと取り付ける必要が あります。

15. アクセス ドアを元に戻します。

図22 アクセスドアを元に戻す

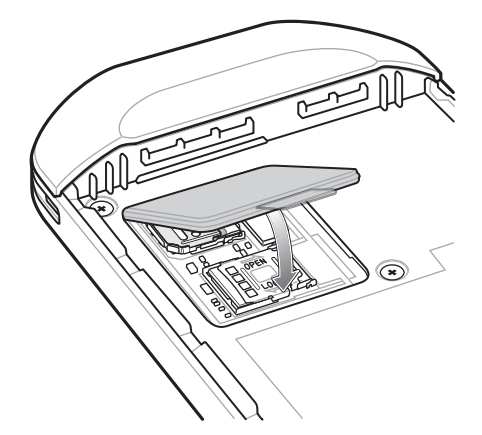

- 16. TC56 の背面のバッテリ収納部に、バッテリを取り付けます。このとき、バッテリの下側を先に入れます。
- 17. バッテリ リリース ラッチが所定の位置に固定されるまで、バッテリを押し下げます。
- 18. 必要に応じて、ハンド ストラップを元に戻します。
- 19. 電源ボタンを長押しして、TC56の電源をオンにします。

# SIM カードの交換

SIM カードを交換するには、次の手順に従います。

- 1. メニューが表示されるまで、電源ボタンを押し続けます。
- 2. [Power off] (電源オフ)をタッチします。
- 3. [OK] をタッチします。
- ハンド ストラップが取り付けられている場合は、ハンド ストラップ クリップを TC56 の上部にスライドさ せ、持ち上げます。
- 5. 2 つのバッテリ ラッチを押し入れます。
- 6. バッテリを TC56 から取り出します。
- 7. アクセス ドアを持ち上げます。

図23 アクセスドアの取り外し

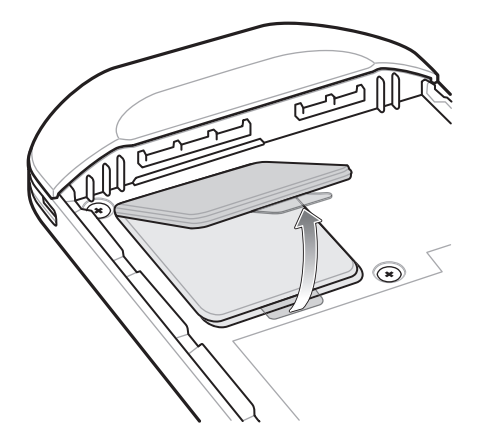

8. SIM カード ホルダーのドアをスライドさせてロックを解除します。

図24 SIM カード ホルダーのドアのロック解除

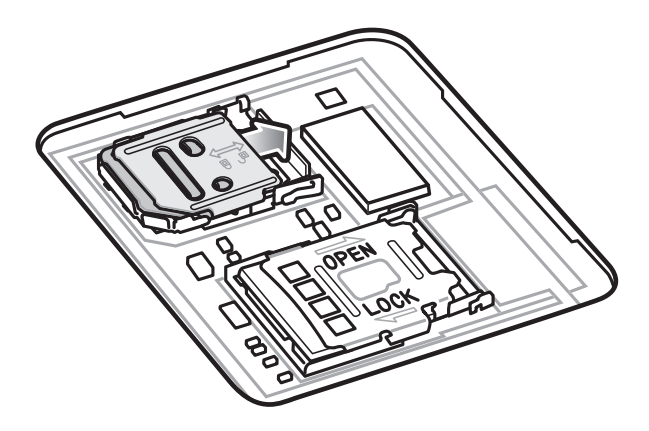

9. SIM カード ホルダーのドアを持ち上げます。

図25 SIM カード ホルダーのドアを持ち上げる

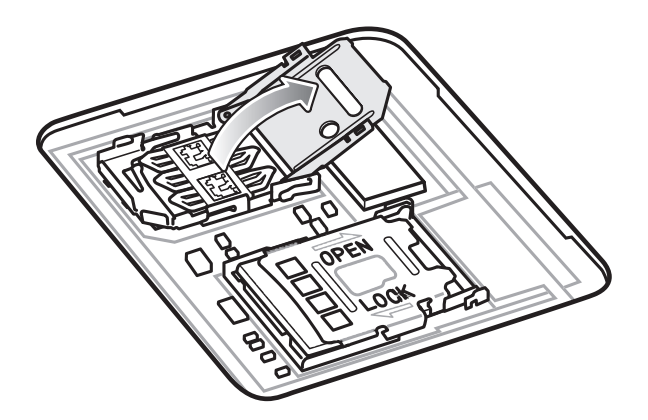

- 10. SIM カードを取り外します。
- 11. カード ホルダーに新しい SIM カードを下向きに取り付けます。
- 12. SIM カード ホルダーを閉じます。

図26 SIM カードのドアを閉じる

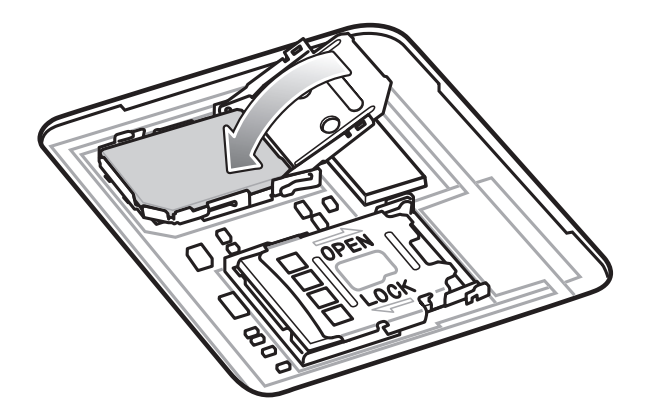

13. SIM カード ホルダーのドアをスライドさせてロックします。

注意:適切なデバイスの密閉状態を確保するために、アクセス ドアは元の位置にしっかりと取り付ける必要が あります。

14. アクセス ドアを元に戻します。

図27 アクセスドアを元に戻す

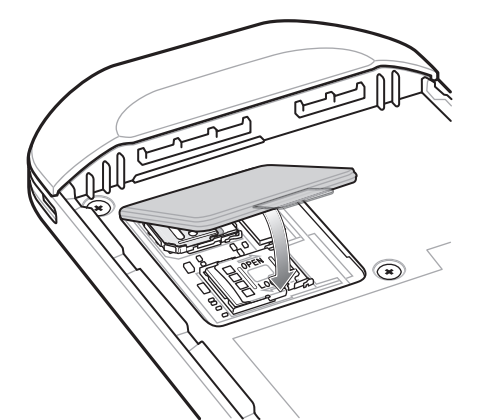

- TC56 の背面のバッテリ収納部に、バッテリを取り付けます。このとき、バッテリの下側を先に入れます。
   バッテリ リリース ラッチが所定の位置に固定されるまで、バッテリを押し下げます。
- 17. 必要に応じて、ハンド ストラップを元に戻します。
- 18. 電源ボタンを長押しして、TC56の電源をオンにします。

# デバイス設定へのアクセス

本ガイドの各説明では、次の方法でデバイスの設定にアクセスしています。

- 1. ステータス バーから 2 本の指で下にスワイプして、クイック アクセス パネルを開き、🍄をタッチします。
- 2. ホーム画面で、画面の一番下から上にスワイプし、🔯をタッチします。

# バッテリ管理

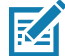

注: バッテリ充電レベルを確認する前に、すべての AC 電源 (クレードルまたはケーブル) から TC56 を取り外 します。

メイン バッテリの充電状態を確認するには、[Settings] (設定) を開いて、**[About phone] (電話機情報)** (①) > [Battery Information] (バッテリ情報) をタッチします。

[Battery status] (バッテリ状態) にはバッテリの放電状況が示され、[Battery level] (バッテリ レベル) にはバッ テリ充電量 (フル充電と比較した割合) が表示されます。バッテリのパーセンテージは、クイック アクセス パネ ルのバッテリ アイコンの隣に表示させることもできます。ステータス バーから 2 本の指で下にスワイプして、ク イック アクセス パネルを開きます。

#### バッテリ使用量の監視

[Battery] (バッテリ) 画面には、バッテリ電力を最も消費しているアプリケーションが表示されます。この画面で は、ダウンロードしたアプリケーションの中で電力を消費しすぎているアプリケーションがあれば、そのアプリ ケーションをオフにすることもできます。

- 1. ステータス バーから 2 本の指で下にスワイプして、クイック アクセス パネルを開き、🎝をタッチします。
- 2. 盲 [Battery] (バッテリ) をタッチします。

図28 [Battery] (バッテリ) 画面

|                   |                                  |              | * 🗸 ،     | 9: | 03 AM |
|-------------------|----------------------------------|--------------|-----------|----|-------|
| ≡                 | Batter                           | y            |           | G  | :     |
| Batter<br>Off / N | <b>ry saver</b><br>Jever turn or | n automatic  | ally      |    |       |
| 98<br>Char        | <b>%</b><br>ging over            | USB          |           |    |       |
|                   |                                  |              |           |    | 100%  |
| 27 sec            | cs ago                           |              |           |    | 0%    |
| Use si            | nce last full                    | charge       |           |    |       |
| Batte             | ry usage d                       | ata isn't av | vailable. |    |       |
|                   |                                  |              |           |    |       |
|                   |                                  |              |           |    |       |
|                   | $\bigtriangledown$               | 0            |           |    |       |

[Battery] (バッテリ) 画面には、バッテリを使用しているアプリケーションが表示されます。画面上部の放電状況 グラフには、最後に充電されたときからのバッテリの放電率と (充電器に接続された短期間は、図の下部に薄い緑 色の線で示されます)、バッテリ電源で稼動している時間が表示されます。

[Battery] (バッテリ) 画面でアプリケーションにタッチすると、そのアプリケーションの電力消費についての詳細 が表示されます。アプリケーションによって、表示される情報は異なります。一部のアプリケーションには、設 定画面を開くボタンが付いていて、電力消費を調整できるものもあります。

#### 低バッテリ通知

バッテリ充電残量が 18% 未満になると、TC56 を電源に接続するように指示する通知が表示されます。いずれか の充電アクセサリを使用してバッテリを充電する必要があります。

図29 低バッテリ通知

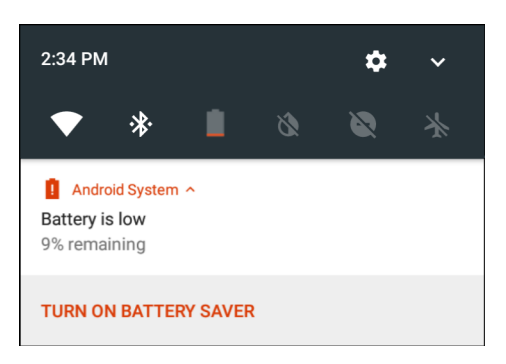

バッテリ充電残量が 10% 未満になると、TC56 を電源に接続するように指示する通知が表示されます。いずれかの充電アクセサリを使用してバッテリを充電してください。

バッテリ充電残量が4%未満になると、TC56の電源がオフになります。

いずれかの充電アクセサリを使用して TC56 を充電してください。

#### バッテリ最適化

バッテリを節約するためのヒントを以下に示します。

- DataWedge 起動プログラムのプロファイルを無効にします。手順については、『TC56 Touch Computer Integrator Guide for Android 7.1.2』を参照してください。
- しばらく使用しなかった場合には画面がオフになるように設定します。34ページの「画面のタイムアウトの設定」を参照してください。
- 画面の明るさを抑えます。33ページの「画面の輝度の設定」を参照してください。
- 無線を使用していないときには、すべての無線機能をオフにします。
- 電子メール、カレンダ、連絡先、および他のアプリケーションの自動同期機能をオフにします。
- TC56 がサスペンド状態に入るのを妨げてしまうアプリケーション(音楽やビデオ アプリケーションなど)の使用を最小限に抑えます。

#### 無線通信をオフにする

すべての無線をオフにするには、次の手順に従います。

- 1. メニューが表示されるまで、電源ボタンを押し続けます。
- 2. [Airplane mode] (機内モード) をタッチします。 すべての無線がオフになっていることを示す飛行機のアイコン ズ がステータス バーに表示されます。

# 日付と時刻の設定

TC56 を携帯電話ネットワークに接続すると、日付と時刻は NITZ サーバーを使用して自動的に同期されます。 携帯電話ネットワークに接続されていない場合、または無線 LAN でネットワーク タイム プロトコル (NTP) がサポートされていない場合のみ、タイム ゾーンの設定または日付と時刻の設定を行う必要があります。

1. ステータス バーから 2 本の指で下にスワイプして、クイック アクセス パネルを開き、🎝をタッチします。

- 2. [Date & time] (日付と時刻)をタッチします。
- 3. [Automatic date & time] (日付と時刻の自動同期) をタッチして、日付と時刻の自動同期を無効にします。
- 4. [Set date] (日付の設定)をタッチします。
- 5. スライダを上下に移動し、月、日、年を選択します。
- 6. [Done] (完了)をタッチします。
- 7. [Set time] (時間の設定) をタッチします。
- 8. スライダを上下に移動し、時、分、午前/午後を選択します。
- 9. [Done] (完了)をタッチします。
- 10. [Select time zone] (タイム ゾーンの選択) をタッチします。
- 11. リストから現在のタイム ゾーンを選択します。
- 12. ○をタッチします。

# ディスプレイの設定

画面の輝度の変更、背景画像の変更、画面の回転の有効化、スリープ時間の設定、およびフォント サイズの変更 はディスプレイの設定を使用して行います。

#### 画面の輝度の設定

手動で画面の輝度を設定するには、次の手順に従います。

- 1. ステータス バーから 2 本の指で下にスワイプして、クイック アクセス パネルを開きます。
- 2. アイコンをスライドさせて画面の輝度レベルを調整します。
- 図30 輝度のダイアログボックス

# \_\_\_\_\_¢

内蔵光センサを使用して、TC56の画面の輝度を自動的に調整するには、次の手順に従います。

- 1. **↓**[Display] (ディスプレイ)をタッチします。
- 2. [Brightness Level] (輝度レベル)をタッチします。
- 3. [Adaptive brightness] (アダプティブ輝度) をタッチして、明るさを自動調整にします。
- 4. ○をタッチします。

#### 画面回転の設定

デフォルトでは、画面回転は無効になっています。画面回転を設定するには、次の手順に従います。

- 1. ステータス バーから 2 本の指で下にスワイプして、クイック アクセス パネルを開き、🎝をタッチします。
- 2. **①**[Display] (ディスプレイ)をタッチします。
- [When device is rotated] (デバイスを回転させたとき) をタッチして [Rotate to contents of the screen] (画 面のコンテンツを回転させる) を選択し、TC56 を回転させたときに TC56 の向きが自動的に切り替わるよう に設定します。
- 4. ○をタッチします。

#### ホーム画面回転の設定

デフォルトでは、ホーム画面の回転は無効になっています。ホーム画面回転を設定するには、次の手順に従い ます。

- 1. オプションが表示されるまで、ホーム画面を長押しします。
- 2. 🍄をタッチします。
- 3. [Allow rotation switch] (回転許可スイッチ)をタッチします。
- 4. ○をタッチします。
- 5. デバイスを回転させます。

図31 ホーム画面の回転

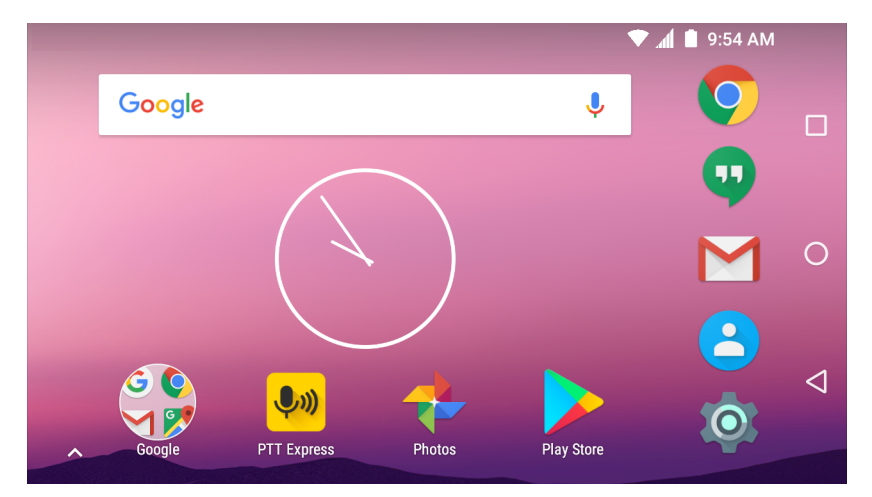

# 画面のタイムアウトの設定

画面のスリープ時間を設定するには、次の手順に従います。

- 1. ステータス バーから 2 本の指で下にスワイプして、クイック アクセス パネルを開き、🎝をタッチします。
- 2. **①**[Display] (ディスプレイ)をタッチします。
- 3. [Sleep] (スリープ) をタッチします。
- 4. スリープ値を1つ選択します。
  - [15 seconds] (15 秒)
  - [30 seconds] (30 秒)
  - [1 minute] (1 分) (デフォルト)
  - [2 minutes] (2 分)

- [5 minutes] (5 分)
- [10 minutes] (10 分)
- [30 minutes] (30 分)
- 5. ○をタッチします。

# フォント サイズの設定

システム アプリケーションのフォント サイズを設定するには、次の手順に従います。

- 1. ステータス バーから 2 本の指で下にスワイプして、クイック アクセス パネルを開き、🍄をタッチします。
- 2. **(Display**) (ディスプレイ)をタッチします。
- 3. [Font size] (フォント サイズ) をタッチします。
- 4. フォント サイズ値を1つ選択します。
  - [Small] (小)
  - [Normal] (標準) (デフォルト)
  - [Large] (大)
  - [Largest] (最大)
- 5. ○をタッチします。

#### 周辺光で調整されるディスプレイ (Ambient Display)

周辺光で調整されるディスプレイ (Ambient Display) を設定すると、通知の受信で画面がスリープ状態から復帰す るようになります。この機能を無効にするには、次の手順に従います。

- 1. ステータス バーから 2 本の指で下にスワイプして、クイック アクセス パネルを開き、💭をタッチします。
- 2. **(**[Display] (ディスプレイ)をタッチします。
- 3. [Ambient display] (周辺光で調整されるディスプレイ)をタッチして無効にします。
- 4. ○をタッチします。

#### タッチ パネル モード

TC56 では、スクリーン保護シートの有無にかかわらず、指、導電性チップのスタイラスペン、または手袋をはめ た指によるタッチを検出できます。

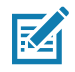

注: 医療用のラテックス、皮革、綿または羊毛製の手袋を使用できます。 最適なパフォーマンスを得るためには、Zebra 認定スタイラスペンをご使用ください。

- 1. ステータス バーから 2 本の指で下にスワイプして、クイック アクセス パネルを開き、🗱をタッチします。
- 2. **1**[Display] (ディスプレイ)をタッチします。
- 3. [Touch panel mode] (タッチ パネル モード) をタッチします。

図32 [Screen Protector Mode] (スクリーン 保護シート モード) のダイアログ ボックス

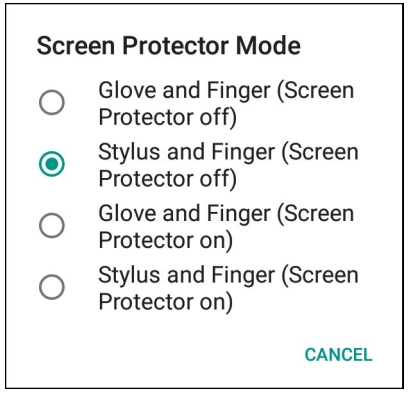

- 4. 以下の中から選択します。
  - a. [Glove and Finger (Screen Protector off)] (手袋および指 (スクリーン保護シートなし)): スクリーン保護シートが貼られていない画面で、指や手袋をはめた指を使用できます。
  - b. [Stylus and Finger (Screen Protector off)] (スタイラスペンおよび指 (スクリーン保護シートなし)): ス クリーン保護シートが貼られていない画面で、指やスタイラスペンを使用できます。
  - c. [Glove and Finger (Screen Protector on)] (手袋および指 (スクリーン保護シートあり)): スクリーン保護シートが貼られた画面で、指や手袋をはめた指を使用できます。
  - d. [Stylus and Finger (Screen Protector on)] (スタイラスペンおよび指 (スクリーン保護シートあり)): ス クリーン保護シートが貼られた画面で、指やスタイラスペンを使用できます。
- 5. ○をタッチします。

#### 通知 LED の設定

充電 / 通知 LED は、電子メールや VoIP などのアプリケーションでプログラム可能な通知が生成された場合、また は TC56 が Bluetooth デバイスに接続されたことを示す場合に青色に点灯します。 デフォルトでは、LED 通知は有 効になっています。通知設定を変更するには、次を実行します。

- 1. ステータス バーから 2 本の指で下にスワイプして、クイック アクセス パネルを開き、🌄をタッチします。
- 2. 📮 [Notifications] (通知) をタッチします。
- 3. 🍄 > [Pulse notification light] (パルス通知ライト) をタッチして、通知をオンまたはオフに切り替えます。
- 4. ○をタッチします。

## [Cast] (キャスト)

[Cast] (キャスト)を使用して、Miracast 対応無線ディスプレイに TC56 の画面をミラー表示します。

- 1. ステータス バーから 2 本の指で下にスワイプして、クイック アクセス パネルを開き、🍄をタッチします。
- 2. **①**[Display] (ディスプレイ)をタッチします。
- 3. [Cast] (キャスト) をタッチします。
- [Enable wireless display] (無線ディスプレイを有効にする) をタッチします。TC56 は近くの Miracast デ バイスを検索して一覧表示します。
- 5. デバイスをタッチしてキャストを開始します。
- 6. ○をタッチします。
# -般的なサウンド設定

[Sounds] (サウンド) 設定を使用して、メディアおよびアラームの音量を設定します。

- 1. ステータス バーから 2 本の指で下にスワイプして、クイック アクセス パネルを開き、🍄をタッチします。
- 2. **()**[Sounds](サウンド)をタッチします。
- 図33 [Sounds] (サウンド) 画面

|                         |                           |            | *▼.4 | 9:03 AM |
|-------------------------|---------------------------|------------|------|---------|
| ≡                       | Sound                     |            |      |         |
| Zebra                   | volume con                | trols      |      |         |
| Also v                  | ibrate for ca             | alls       |      |         |
| Do no                   | t disturb                 |            |      |         |
| Phone<br>Flutey I       | e ringtone<br>Phone       |            |      |         |
| <b>Defau</b><br>Pixie D | It notification           | n ringtone |      |         |
| <b>Defau</b><br>Cesium  | <b>It alarm ring</b><br>າ | tone       |      |         |
| Emerg                   | jency broado              | casts      |      |         |
| Other                   | sounds                    |            |      |         |
|                         |                           |            |      |         |
|                         | $\bigtriangledown$        | 0          | C    |         |

- Zebra の音量コントロール
  - [Ring volume] (着信音音量) 着信音の音量を制御します。
  - [Media volume] (メディアの音量) 音楽、ゲーム、メディアの音量を制御します。
  - [Alarm volume] (アラームの音量) アラーム時計の音量を制御します。
  - [Notifications volume] (通知の音量) 通知の音量を制御します。
  - [Scanner volume] (スキャナ音量) スキャナの音量を制御します。
  - - ・ ▶ 着信音、通知、スキャナをミュートにします。TC56 は音も振動も出さなくなります。
    - ・ □□- メディアおよびアラーム以外のすべての音をミュートにします。振動モードは動作します。
    - ユーザーが指定したレベルですべてのサウンドが有効になります。
- [Also vibrate for calls] (着信時に振動)- スイッチをオンにすると、着信時にデバイスが振動します (デ フォルト - 無効)。

- [Do not disturb] (非通知) TC56 をミュートにします。不要なときに振動や音を出さないようにしま す。
  - [Priority only allows] (優先通知のみ許可) 優先度を設定するために使用します。
    - [Alarms] (アラーム) 無効です。
    - [Reminders and Events] (リマインダとイベント) オン/オフを切り替えます。
    - [Messages] (メッセージ) 全員許可、星付きの連絡先の許可、すべての連絡先の許可、許可しな いのいずれかを選択します。連絡先に星を付けるには、連絡先アプリを使用します。
    - [Repeat callers] (繰り返しの発信者) 同じ人から 15 分以内に再び着信があった場合に、TC56 の着信音を鳴らすかどうかを選択します。
  - [Automatic rules] (自動ルール) 夜間や週末など、特定の時間帯に自動的に TC56 をミュートにします。デフォルトのルール [Weekend] (週末) または [Weeknight] (平日の夜) をタッチします。また、独自のルールを作成するには、[Add rule] (ルールの追加)、[Time rule] (時間ルール)の順にタッチします。
  - 通知表示のブロック
    - [Block when screen is on] (画面がオンのときにブロック) デバイスを使用しているときに受信 した通知を制御します。[Do not Disturb] (非通知)が有効になっているときに、通知などのバナー を無効にする場合は、このオプションをオンにします。またこの設定により、通知ののぞき見も 防止されます。
    - [Block when screen is off] (画面がオフのときにブロック) ディスプレイがスリープになってい る場合など、デバイスを使用していないときに受信した通知を制御します。新しい通知の受信時 にディスプレイのスリープ解除を防止するには、このオプションをオンにします。この設定により、新しい通知の受信時に電話から送信される LED 点灯による警告も無効になります。
- [Phone ringtone] (着信音)- タッチして、着信時に鳴るサウンドを選択します。
- **[Default notification ringtone] (デフォルト通知着信音)** タッチして、すべてのシステム通知に対して 再生されるサウンドを選択します。
- [Default alarm ringtone] (デフォルトのアラーム音) タッチして、アラームのサウンドを選択します。
- [Emergency Broadcasts] (緊急警報) タッチして、緊急警報の設定および通知を構成します。
- その他のサウンド
  - [Dial pad tones] (ダイヤル パッド操作音)- ダイヤル パッドのキーを押したときに音が鳴ります (デ フォルト - 無効)。
  - [Screen locking sounds] (画面ロック サウンド) 画面をロックまたはロック解除したときに音が鳴ります (デフォルト 有効)。
  - [Charging sounds] (充電音) 使用できません。
  - [Touch sounds] (タッチ サウンド) 画面上で選択を行ったときに音が鳴ります (デフォルト 有効)。
  - [Vibrate on tap] (タップ時の振動) 画面上で選択を行ったときに、デバイスが振動します (デフォ ルト - 無効)。

# ウェイクアップ ソース

デフォルトでは、電源ボタンを押すとサスペンド モードから復帰 (ウェイクアップ) します。 デバイスの左側にあ る PPT ボタンまたはスキャン ボタンを押した場合に復帰するよう設定できます。

- 1. ステータス バーから 2 本の指で下にスワイプして、クイック アクセス パネルを開き、🎝をタッチします。
- 2. **①**[Wake-Up Sources] (ウェイクアップ ソース) をタッチします。
- 3. [SCAN] (スキャン) チェックボックスをタッチします。チェックボックスに、チェックマークが表示されます。
- 4. [SCAN\_R] (SCAN\_R) チェックボックスをタッチします。チェックボックスに、チェックマークが表示され ます。
- 5. [LEFT\_TRIGGER\_2] (LEFT\_TRIGGER\_2) チェックボックスをタッチします。チェックボックスに、チェックマークが表示されます。
- 6. [REAR\_BUTTON] (REAR\_BUTTON) チェックボックスをタッチします。 チェックボックスに、 チェックマー クが表示されます。

図34 ウェイクアップ ソース

|                 | * 🛡       | 🎽 🗎 9:03 AM |
|-----------------|-----------|-------------|
| $\equiv$ Wake-U | p Sources |             |
| SCAN            |           |             |
| SCAN_R          |           |             |
| LEFT_TRIGGER_2  |           |             |
| REAR_BUTTON     |           |             |
|                 |           |             |
|                 |           |             |
|                 |           |             |
|                 |           |             |
|                 |           |             |
|                 |           |             |
| $\Diamond$      | 0         |             |

7. ○をタッチします。

# **TC56**の使用

# はじめに

ここでは、TC56 のボタン、ステータス アイコン、コントロールについて説明します。また、TC56 のリセット方 法、データの入力方法など、TC56 の基本的な使用方法についても説明します。

# Google モバイル サービス

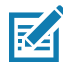

**注**: このセクションは、Google モバイル サービス (GMS) ソフトウェアが搭載された TC56 デバイスにのみ適用されます。

GMS が搭載された TC56 には、TC56 に機能を追加するアプリケーションとサービスが含まれています。

GMS には次のコンポーネントが含まれています。

- アプリケーション GMS は、Chrome、Gmail、ドライブ、マップなどのさまざまな Google アプリケー ションおよび関連ウィジェットを追加します。
- サービス:
  - 音声入力 接続されたネットワークと切断されたネットワークの両方で多言語による自由形式の音声 入力をテキストに変化します。キーボードのマイクのアイコンをタッチして起動します。
  - TalkBack サービス ユーザー インタフェースのさまざまな部分で音声によるフィードバックを提供 します。有効にするには、[Settings] (設定) > [Accessibility] (ユーザー補助)を選択します。
  - ネットワーク位置情報プロバイダ モバイル ネットワーク タワー情報および Wi-Fi アクセス ポイン ト情報を使用して、GPS を使用せずに位置情報を提供する位置情報プロバイダを追加します。有効に するには、[Settings](設定) > [Location access](位置情報アクセス)を選択します。
  - Widevine DRM デジタル著作権管理を有効にして、保護されたコンテンツを再生します。Play Store からの DRM 情報を使用して有効にします。
  - Google Cloud Messaging サーバーから TC56 にデータを送信できるようにし、同時に同じ接続上 でデバイスからメッセージを受信できるようにします。
  - バックアップと復元 ユーザー設定とアプリケーションを Google サーバーにバックアップし、工場 出荷時の設定にリセットした後でそのサーバーから設定を復元できます。
- Google アカウント Google アカウントを作成し、そのアカウントを使用して、メール、ファイル、音楽、写真、連絡先、カレンダ イベントを同期できます。

# ホーム画面

ホーム画面は、TC56 をオンにすると表示されます。設定によって、ホーム画面に表示される内容は異なります。 詳細については、システム管理者に問い合わせてください。

サスペンドまたは画面タイムアウトの後、ホーム画面にはロック スライダが表示されます。画面にタッチし、上 にスライドさせてロックを解除します。画面のロックの詳細については、59ページの「画面のロック解除」を参 照してください。

図35 ホーム画面

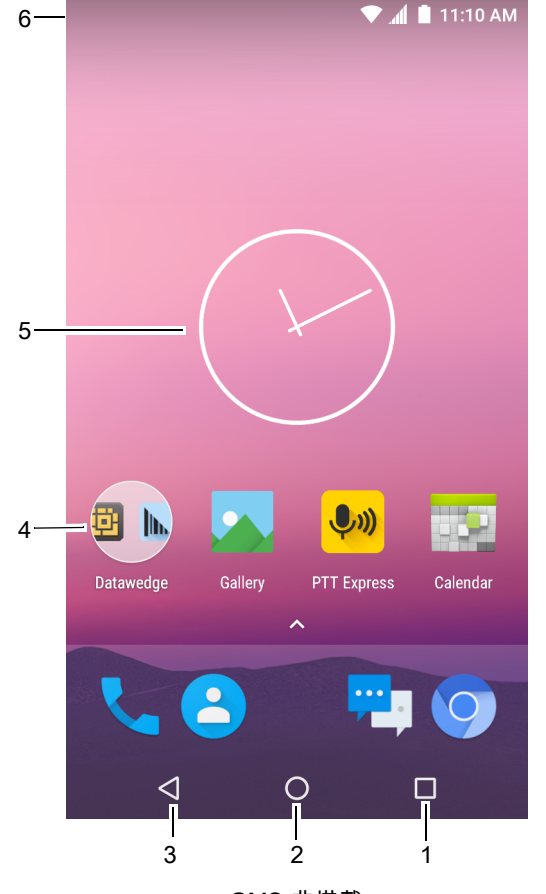

GMS 非搭載

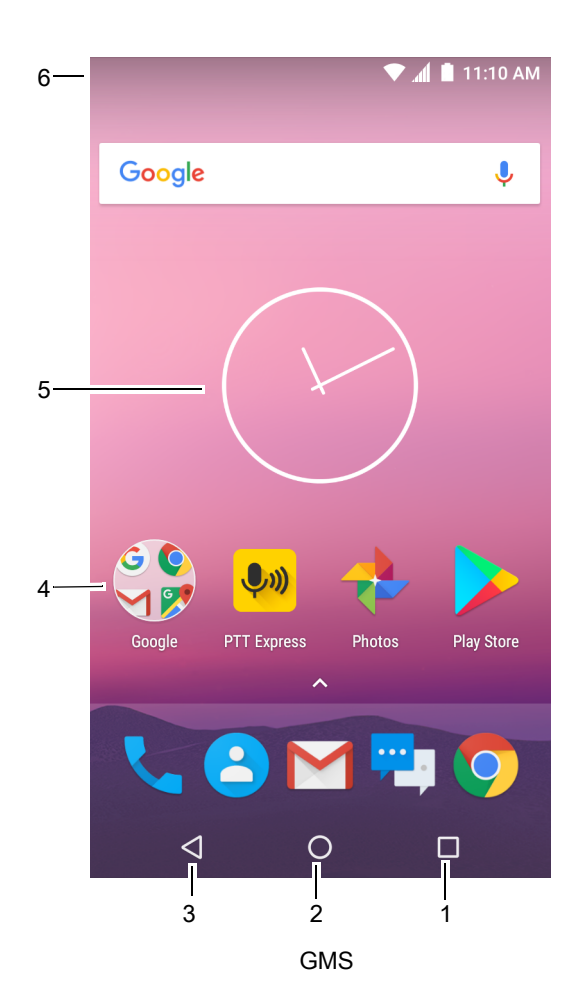

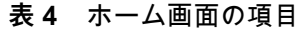

| 項目               | 説明                                                                                       |
|------------------|------------------------------------------------------------------------------------------|
| 1 — 履歴ボタン        | 最近使用したアプリケーションを表示します。                                                                    |
| 2-ホーム            | ホーム画面を表示します。                                                                             |
| 3 戻る             | 前の画面を表示します。                                                                              |
| 4 — ショートカット アイコン | TC56 にインストールされているアプリケーションを開きます。詳細<br>については、48ページの「アプリケーション ショートカットとウィ<br>ジェット」を参照してください。 |

表4 ホーム画面の項目(続き)

| 項目           | 説明                                                                                                    |
|--------------|----------------------------------------------------------------------------------------------------|
| 5— ウィジェット    | ホーム画面で実行するスタンドアロンのアプリケーションを起動しま<br>す。詳細については、48ページの 「アプリケーション ショートカッ<br>トとウィジェット」を参照してください。               |
| 6 — ステータス バー | 時間、ステータス アイコン (右側)、および通知アイコン (左側) が表<br>示されます。詳細については、42 ページの 「ステータス バー」およ<br>び 44 ページの 「通知の管理」を参照してください。 |

ホーム画面には、ウィジェットとショートカットの配置に関する 4 つの追加画面が表示されます。画面を左右に スワイプすると、追加画面が表示されます。

#### ステータス バー

ステータス バーには、時間、通知アイコン (左側)、およびステータス アイコン (右側)が表示されます。

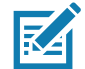

注:表示するアイコンが多すぎる場合、一部のステータス アイコンがステータス バーに表示されないことがあります。

図36 通知アイコンおよびステータス アイコン

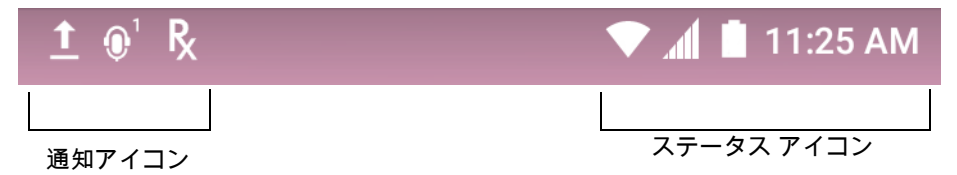

ステータス バーに表示可能な数より多くの通知がある場合は、他にも通知があることを示す **仕**が表示されます。 [Notifications] (通知) パネルを開き、すべての通知とステータスを表示します。

#### ステータス アイコン

表5 ステータス アイコン

| アイコン     | 説明                                               |
|----------|--------------------------------------------------|
| Ũ        | アラームがアクティブであることを示します。                            |
|          | メイン バッテリが完全に充電された状態であることを示します。                   |
| ÷.       | メイン バッテリの一部が消耗された状態であることを示します。                   |
| 1        | メイン バッテリの充電が少ないことを示します。                          |
| Ô        | メイン バッテリの充電が非常に少ないことを示します。                       |
| Ū        | メイン バッテリが充電中であることを示します。                          |
| 注 1: 表示さ | -<br>れる携帯電話ネットワーク アイコンは、携帯電話会社 / ネットワークにより異なります。 |

表5 ステータス アイコン(続き)

| アイコン               | 説明                                                                              |
|--------------------|---------------------------------------------------------------------------------|
| "O"                | メディアおよびアラーム以外のすべてのサウンドがミュートで振動モードがアクティブであるこ<br>とを示します。                          |
| ★                  | 機内モードがアクティブであることを示します。すべての無線がオフになります。                                           |
| *                  | Bluetooth がオンになっていることを示します。                                                     |
| *                  | TC56 が Bluetooth デバイスに接続されていることを示します。                                           |
| •                  | Wi-Fi ネットワークに接続されています。                                                          |
| $\bigtriangledown$ | Wi-Fi ネットワークに接続されていないか、Wi-Fi 信号がありません。                                          |
| <b>&lt;</b> >      | イーサネット ネットワークに接続されています。                                                         |
| 0                  | ポータブル Wi-Fi ホットスポットが有効です。                                                       |
| 3G                 | モバイル ネットワーク信号の強度を示します。                                                          |
|                    | モバイル ネットワーク信号がないことを示します。                                                        |
| 4G<br>LTE          | 4G LTE/LTE-CA ネットワークに接続されています (注 1 を参照)。                                        |
| 4G                 | DC -HSPA、HSDPA、HSPA+、HSUPA、LTE/LTE-CA、または WCMDMA ネットワークに接続<br>されています (注 1 を参照)。 |
| 3G                 | 1x-RTT (Sprint)、EGDGE、EVDO、EVDV、または WCDMA ネットワークに接続されています<br>(注 1 を参照)。         |
| н                  | DC - HSPA、HSDPA、HSPA+、または HSUPA ネットワークに接続されています (注 1 を参照)。                      |
| E                  | EDGE ネットワークに接続されています (注 1 を参照)。                                                 |
| G                  | GPRS ネットワークに接続されています (注 1 を参照)。                                                 |
| 2G                 | GPRS ネットワークに接続されています (注 1 を参照)。                                                 |
| 1X                 | 1x-RTT (Verizon) ネットワークに接続されています (注 1 を参照)。                                     |
| R<br>∔t            | ネットワークからローミングしていることを示します。                                                       |
| X                  | SIM カードが取り付けられていないことを示します。                                                      |
| 注 1: 表示さ           | れる携帯電話ネットワーク アイコンは、携帯電話会社 / ネットワークにより異なります。                                     |

通知アイコン

表6 通知アイコン

| アイコン                | 説明                                                                                    |
|---------------------|---------------------------------------------------------------------------------------|
| Ô                   | メイン バッテリの残量が少ないことを示します。                                                               |
|                     | 表示されていない通知がまだあることを示しています。                                                             |
| ¢                   | データが同期中であることを示します。                                                                    |
|                     | 次のイベントを示します。                                                                          |
| <b>▼</b> ?          | 公開 Wi-Fi ネットワークが利用できることを示します。                                                         |
| Ø                   | 曲が再生中であることを示します。                                                                      |
| <b>(</b> !)         | サインインまたは同期に関する問題が生じたことを示します。                                                          |
| <u> </u>            | TC56 がデータをアップロードしていることを示します。                                                          |
| <b>▲</b>            | 動画が表示されている場合は TC56 がデータのダウンロード中であることを示し、ダウンロード<br>が完了すると静止画が表示されます。                   |
| ψ                   | USB テザリングが有効であることを示します。                                                               |
| 07                  | TC56 が VPN (仮想プライベート ネットワーク) 経由で接続している、または VPN が切断された<br>ことを示します。                     |
|                     | 内部ストレージを準備しています。                                                                      |
| N                   | TC56 で USB デバッグが有効になっていることを示します。                                                      |
| $\mathbf{Q}$        | ヘッドセットがデバイスに接続されています。                                                                 |
| ,€ <sup>1</sup> ))) | PTT Express Voice クライアントのステータスを示します。PTT Express 通知アイコンの一覧に<br>ついては、「通知アイコン」を参照してください。 |
| R <sub>x</sub>      | RxLogger アプリケーションが実行中であることを示します。                                                      |
|                     | RS507 または RS6000 が TC56 に接続されていることを示します。                                              |
| A.                  | RS507 または RS6000 が HID モードでデバイスに接続されていることを示します。                                       |

## 通知の管理

通知アイコンは、新しいメッセージの到着、カレンダ イベント、およびアラームに加えて、進行中のイベントも 報告します。通知が行われると、簡単な説明とともにアイコンがステータス バーに表示されます。表示される可 能性のある通知アイコンとその説明のリストについては、44 ページの「通知アイコン」を参照してください。す べての通知のリストを表示するには、[Notifications] (通知) パネルを開きます。

[Notifications] (通知) パネルを開くには、画面の上部からステータス バーを下にドラッグします。

#### 図37 [Notifications] (通知) パネル

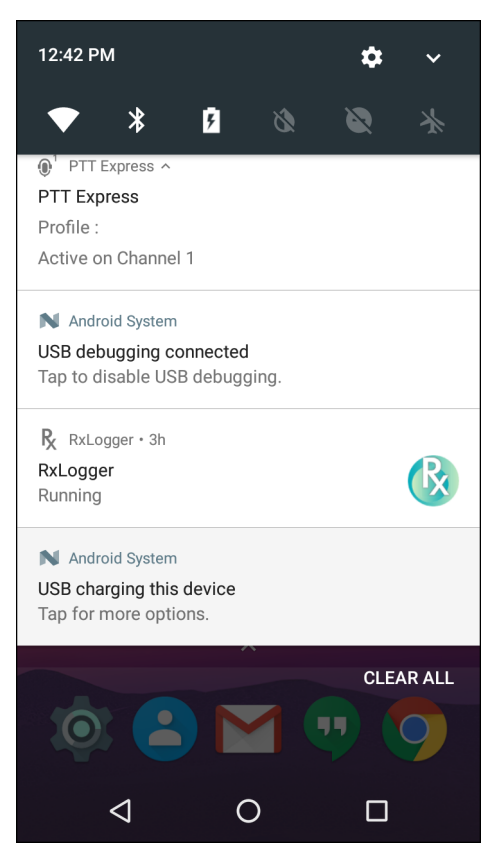

通知に応答するには、[Notifications](通知)パネルを開き、通知をタッチします。[Notifications](通知)パネルが 閉じて、次のアクティビティが通知によって決まります。

すべての通知をクリアするには、[通知] パネルを開き、**[CLEAR ALL](すべてクリア)**をタッチします。イベン ト ベースのすべての通知が削除されます。進行中の通知はそのままリストに残ります。進行中の通知はそのまま リストに残ります。

[Notifications] (通知) パネルを閉じるには、[Notifications] (通知) を上にスワイプします。

#### アプリケーション通知の設定

特定のアプリの通知設定を変更するには、次の手順に従います。

- 1. ステータス バーから 2 本の指で下にスワイプして、クイック アクセス パネルを開き、🎝をタッチします。
- 2. 📮 [Notifications] (通知) をタッチします。
- 3. アプリケーションを選択します。
- 4. 使用可能なオプションを選択します。
  - [Block all] (すべてブロック) このアプリケーションからの通知は表示しません。
  - [Show silently] (消音で表示) このアプリケーションからの通知については、着信音、振動、または概要 表示を許可しません。
  - **[Override Do Not Disturb] (非通知を上書き)** [Do Not Disturb] (非通知) が [Priority Only] (優先通知のみ) に設定されている場合は、通知に割り込みを許可します。

重要:通知の表示内で、通知をわずかに左または右にスライドして 🍄 にタッチします。

#### 全アプリの通知設定の表示

- 1. ステータス バーから 2 本の指で下にスワイプして、クイック アクセス パネルを開き、🗱をタッチします。
- 2. [Notifications] (通知) をタッチします。
- 3. [All apps] (すべてのアプリ)の横にある下矢印をタッチします。
- 4. 特定の設定に現在設定されているアプリをすべて表示するには、その設定をタッチします。

#### ロック画面の通知の制御

TC56 がロックされているときに、通知を表示するかどうかを制御します。

- 1. ステータス バーから 2 本の指で下にスワイプして、クイック アクセス パネルを開き、🍄をタッチします。
- 2. [Notifications] (通知) をタッチします。
- 3. 🎝 > [On the lock screen] (ロック画面に表示) の順にタッチして、次のいずれかを選択します。
  - [Show all notification content] (すべての通知コンテンツを表示) (デフォルト)
  - [Don't show notifications at all] (通知を表示しない)

## クイック アクセス パネル

クイック アクセス パネルを使用して、[Airplane Mode] (機内モード) をオンにするなど、使用頻度の高い設定を 行います。 クイック アクセス パネルを開くには、画面の上から下に 2 本の指でスワイプするか 1 本の指で 2 回ス ワイプします。

図38 クイック設定

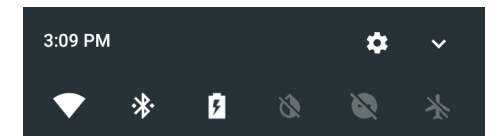

すべての [Quick Settings] (クイック設定) パネルを表示するには、次の手順に従います。

- TC56 がロックされている場合は、1回下にスワイプします。
- TC56 がロック解除されている場合は、2 本の指で1回、または1本の指で2回下にスワイプします。
- クイック設定バーが開いている場合は、下矢印をタッチします。

図39 クイック設定パネル

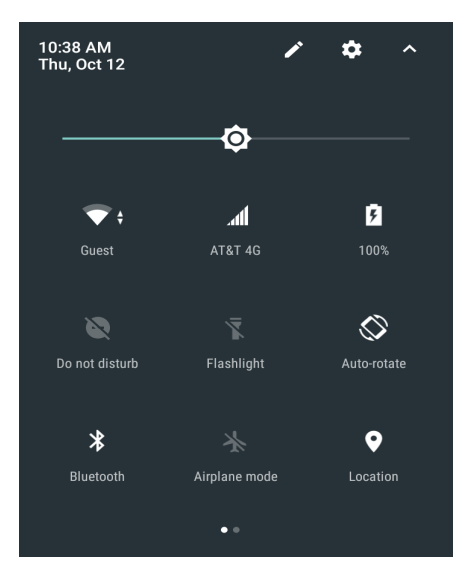

設定を変更するには、次のアイコンにタッチします。

- ディスプレイの輝度:スライドして画面の輝度を下げる、または上げることができます。
- Wi-Fi ネットワーク: Wi-Fi をオンまたはオフにします。Wi-Fi 設定を開くには、Wi-Fi ネットワーク名をタッチします。
- Bluetooth の設定: Bluetooth をオンまたはオフにします。Bluetooth の設定を開くには、[Bluetooth] をタッチします。
- [Battery Power] (バッテリ電力) バッテリ電力の残量をパーセントで示します。タッチすると、バッテリ の使用状況が表示されます。
- [Invert colors] (色を反転) 表示色を反転します。
- 非通知:通知を受信する方法とタイミングを制御します。
- 機内モード:機内モードをオンまたはオフにします。機内モードとは、デバイスが Wi-Fi または Bluetooth に接続しないという意味です。
- 自動回転:デバイスの向きを縦または横方向でロックするか、自動的に回転するように設定します。
- フラッシュライト:カメラのフラッシュをオンまたはオフにします。
- 位置情報:位置情報機能を有効または無効にします。
- [Data Saver] (データ セーバー) 一部のアプリによるバックグラウンドでのデータ送受信を防止するには、このオプションをオンにします。

#### クイック設定のアイコンの編集

最初のいくつかの設定タイルが、クイック設定バーになります。

設定タイルを移動するには、次の手順に従います。

- 1. [Quick Settings] (クイック設定) パネルを開きます。
- 2. 🖍をタッチします。
- 3. 設定タイルをタッチして別の場所にドラッグします。
- 4. タイルを放します。
- 5. ←をタッチしてタイルを保存し、クイック設定に戻ります。

#### TC56 の使用

設定タイルを追加するには、次の手順に従います。

- 1. [Quick Settings] (クイック設定) パネルを開きます。
- 2. 🖍をタッチします。
- 3. [Quick Settings] (クイック設定) パネルを上にスライドして、その他のタイルを表示します。
- 設定タイルをタッチして、[Drag to add tiles] (ドラッグしてタイルを追加) 領域からメインの領域にタイル をドラッグします。
- 5. タイルを放します。
- €をタッチしてタイルを保存し、クイック設定に戻ります。

設定タイルを削除するには、次の手順に従います。

- 1. [Quick Settings] (クイック設定)を開きます。
- 2. / をタッチします。
- 3. 設定タイルをタッチして、[Drag here to remove] (ここまでドラッグして削除) 領域にタイルをドラッグします。
- 4. タイルを放します。
- 5. ←をタッチしてタイルを保存し、クイック設定に戻ります。

#### アプリケーション ショートカットとウィジェット

アプリケーション ショートカットはホーム画面に置かれており、アプリケーションにすばやく簡単にアクセスで きます。アプリケーション ウィジェットとはホーム画面に置かれた内蔵型のアプリケーションであり、これを使 用して、頻繁に使用する機能にアクセスできます。

#### アプリケーションをホーム画面に追加する

- 1. ホーム画面に移動します。
- 2. 画面の一番下から上にスワイプします。
- 3. リストをスクロールして、アプリケーション アイコンを見つけます。
- 4. ホーム画面が表示されるまで、アイコンを長押しします。
- 5. アイコンを画面に配置したら、指を放します。

#### ホーム画面にウィジェットを追加する

ホーム画面にウィジェットを追加するには、次の手順に従います。

- 1. ホーム画面に移動します。
- メニューが表示されるまで長押しします。
- 3. [WIDGETS] (ウィジェット) をタッチします。
- 4. リストをスクロールして、ウィジェットを見つけます。
- 5. ホーム画面が表示されるまで、ウィジェットを長押しします。
- 6. ウィジェットを画面に配置したら、指を放します。

#### ホーム画面での項目の移動

- 1. 画面でフローティング状態になるまで項目を長押しします。
- 項目を新しい場所にドラッグします。画面の端で少し待ってから、隣接するホーム画面まで項目をドラッグします。

3. 指を持ち上げ、項目をホーム画面に配置します。

#### アプリケーション ショートカットまたはウィジェットをホーム画面から削除する

- 1. ホーム画面に移動します。
- アプリケーションのショートカット アイコンまたはウィジェット アイコンを、画面でフローティング状態に なるまで長押しします。
- 3. 画面上部の 🗙 Remove までアイコンをドラッグしてから放します。

#### フォルダ

**フォルダ**を使用して、同様のアプリケーションを整理します。フォルダをタップして、フォルダ内の項目を開き、 表示します。

#### フォルダの作成

フォルダを作成するには、ホーム画面に2つ以上のアプリのアイコンが必要です。

- 1. ホーム画面に移動します。
- 2. 1 つのアプリケーション アイコンを長押しします。
- 3. アイコンをドラッグし、別のアイコンの上に重ねます。
- 4. 指を放します。

#### フォルダの名前付け

フォルダに名前を付けるには、次の手順に従います。

1. フォルダをタッチします。

図40 フォルダ名を開く

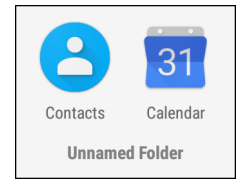

2. タイトル領域をタッチし、キーボードを使用してフォルダ名を入力します。

- 3. キーボードの 🗹 をタッチします。
- 4. ホーム画面をタッチしてフォルダを閉じます。フォルダの下にフォルダ名が表示されます。

#### フォルダの削除

フォルダを削除するには、次の手順に従います。

- 1. フォルダ アイコンが拡大表示されるまで長押しします。
- 2. フォルダを 🗙 Remove までドラッグして放します。

#### ホーム画面の壁紙

ホーム画面の壁紙を変更するには、次の手順に従います。

1. メニューが表示されるまで、画面を長押しします。

- 2. [WALLPAPERS] (壁紙)をタッチします。
- 3. [My photos] (マイ フォト) をタッチして、ギャラリ、またはプレインストールされている写真から画像を選 択します。
- 4. [Save wallpaper] (壁紙の保存)をタッチします。

# タッチスクリーンの使用方法

高感度のマルチタップ スクリーンを使用して、デバイスを操作します。

- **タップ** タップして次を行います。
  - 画面上の項目を選択します。
  - 画面キーボードを使用して、文字や記号を入力します。
  - 画面ボタンを押します。
- **タップして長押し** 次の項目をタップして長押し、以下の操作を行います。
  - ホーム画面の項目を長押しして、新しい場所またはゴミ箱に移動します。
  - [Apps] (アプリ) 内の項目を長押しして、ショートカットをホーム画面に作成します。
  - ホーム画面を長押しして、ホーム画面をカスタマイズするメニューを開きます。
  - ホーム画面の何も表示されていないエリアを長押しして、メニューを開きます。
- ドラッグ タップして長押ししてから、新しい位置まで指を移動させます。
- スワイプ 画面上で上下または左右に指を移動して、次を行います。
  - 画面のロックを解除します。
  - 別のホーム画面を表示します。
  - [Launcher] (起動プログラム) ウィンドウにその他のアプリケーション アイコンを表示します。
  - アプリケーションの画面に詳細を表示します。
- ダブルタップ Web ページ、マップ、または他の画面で 2 回タップして、ズームインやズームアウトを 行います。
- ピンチ 一部のアプリケーションでは、画面上に指を2本置いて指の間隔を狭めたり(ズームアウト)、離したり(ズームイン)して、ズームインとズームアウトを行うことができます。

## キーボード

テキスト フィールドにテキストを入力するには、画面キーボードを使用します。

## テキストの編集

入力したテキストを編集して、メニュー コマンドを使用し、アプリケーション内または複数のアプリケーション 間でテキストの切り取り、コピー、および貼り付けを行います。アプリケーションの中には、表示しているテキ ストの一部またはすべての編集をサポートしていないものや、テキストの選択に独自の方法を使用するものもあ ります。

#### 数字、記号、および特殊文字の入力

数字および記号を入力するには、次の手順に従います。

#### TC56 の使用

- メニューが表示されるまで最上部の行にあるキーの1つを長押ししてから、数字を選択します。キーに代 替文字が設定されている場合、文字の下に省略文字(…)が表示されます。
- Shift キーを 1 回タッチすると、大文字を 1 回入力できます。Shift キーを 2 回タッチすると、大文字ロッ クされます。もう一度 Shift キーをタッチすると、Capslock のロックが解除されます。
- ?123 にタッチすると、数字と記号のキーボードに切り替わります。
- 数字と記号のキーボードで = \< にタッチすると、別の記号が表示されます。
- テキスト メッセージに絵文字アイコンを入力するには、AOSP キーボードで ⑤ をタッチするか、GMS キーボードで ⑤ をタッチします。

特殊文字を入力するには、他の記号のメニューが開くまで数字または記号のキーを長押しします。

- キーボードの上に、より大きいバージョンのキーが短時間表示されます。
- キーに代替文字が設定されている場合、文字の下に省略文字(…)が表示されます。

#### キーボードの設定

キーボードを設定するには、『TC56 Integrator Guide for Android Version 7.1.2』のキーボードの設定のセクションを 参照してください。

#### AOSP キーボード

キーボード設定を行うには、 (カンマ) > 🤨 を長押ししてから、 [Android Keyboard Settings (AOSP)] (Android キーボード設定 (AOSP)) を選択します。

#### GMS キーボード

キーボードの設定を行うには、 (カンマ) > 📀 を長押ししてから、 [Gboard Keyboard settings] (Gboard キー ボード設定) を選択します。

## 非通知機能

このモードは、TC56をミュートして音や振動を出さないようにします。

たとえば、次のような場合に [Do Not Disturb] (非通知)を使用します。

- 夜間やイベント中に音を自動的に制限する
- アラーム以外の通知をミュートする
- 通知をお気に入りの連絡先からのメッセージに限定する

## 音と振動の制限

TC56 を完全にミュートにするか、重要なアラームまたは重要な着信は通知させます。

#### 完全非通知

TC56 を完全にミュートして音や振動が出ないようにするには、[Total Silence] (完全非通知) を選択します。 完全非通知モードの場合:

- アラームの受信時に音が出ません。
- メッセージまたは通知の受信時でも、TC56は振動または音を出しません。

• 音楽、ビデオ、ゲーム、その他のメディアのサウンドはミュートになります。

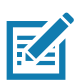

注:完全非通知モードの場合は、アラームも鳴りません。

- 1. ステータス バーから 2 本の指で下にスワイプして、クイック アクセス パネルを開きます。
- 2. [Do not disturb] (非通知) > [Total silence] (完全非通知)をタッチします。
- 3. [Until you turn it off] (オフにするまで)を選択するか、一定の期間を選択します。
- 4. [Done] (完了)をタッチします。

[Total Silence] (完全非通知) がオンの場合、クイック アクセス パネルとステータス バーに ●が表示され ます。

[Total Silence] (完全非通知) をオフにするには、クイック アクセスパネルを開き、**[Total Silence] (完全非通知)** をタッチします。

#### アラームのみ

TC56 のミュート時でもアラームは再生されるように設定するには、[Alarms Only] (アラームのみ) を選択しま す。このオプションでは、音楽、ビデオ、ゲーム、その他のメディアからのサウンドはミュートになりません。

- 1. ステータス バーから 2 本の指で下にスワイプして、クイック アクセス パネルを開きます。
- 2. [Do not disturb] (非通知) > [Alarms only] (アラームのみ) をタッチします。
- 3. [Until you turn it off] (オフにするまで)を選択するか、一定の期間を選択します。
- 4. [Done] (完了) をタップします。

[Alarms Only] (アラームのみ) がオンの場合、クイック アクセス パネルとステータス バーに 🛡 が表示され ます。

[Alarms Only] (アラームのみ) をオフにするには、クイック アクセス パネルを開き、[Alarms Only] (アラーム のみ) をタッチします。

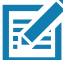

注:すばやく [Alarms Only] (アラームのみ)をオンにするには、画面が表示されている状態で、音量が最小になるまで音量下ボタンを長押しします。音量が最小の状態で、音量下ボタンをもう一度押すと、[Alarms Only] (アラームのみ)がオンになります。

[Alarms Only] (アラームのみ)をオフにするには、音量上ボタンまたは音量下ボタンを押し、警告メッセー ジで [END NOW] (今すぐ終了)をタッチします。この時点で [Alarms Only] (アラームのみ)をオンにするに は、音量上ボタンをもう一度押します。

#### 優先通知のみ

重要な通知のみを出力させるには、[Priority Only] (優先通知のみ)を選択します。このオプションでは、音楽、ビ デオ、ゲーム、その他のメディアからのサウンドはミュートになりません。

[Priority Only] (優先通知のみ) モードをオンにする場合は、事前に通知の優先度を設定しておいてください。

- 1. ステータス バーから 2 本の指で下にスワイプして、クイック アクセス パネルを開き、🍄をタッチします。
- 2. 【)[Sound] (サウンド) > [Do not disturb] (非通知) > [Priority only allows] (優先通知のみ許可) をタッチします。
- 3. 優先度を設定します。
  - [Alarms] (アラーム): デフォルトでは無効です。
  - [Reminders] (リマインダ) と [Events] (イベント): オンとオフを切り替えます。

#### TC56 の使用

- [Messages] (メッセージ) と [Calls] (通話): [From anyone] (全員を許可)、[From contacts only] (連絡 先のみを許可)、[From starred contacts only] (星付きの連絡先のみを許可)、または [none] (許可しな い)を選択します。連絡先に星を付けるには、連絡先アプリを使用します。
- **[Repeat callers] (繰り返しの発信者)**: 同じ人から 15 分以内に再び着信があった場合に TC56 の着信音を 再生するかどうかを選択します。

通知に優先度を設定したら、[Priority only] (優先通知のみ) モードをオンにして通知を制限します。優先通知の着 信音と振動は、現在の設定ボリュームに基づきます。その他の通知はミュートになります。

- 1. ステータス バーから 2 本の指で下にスワイプして、クイック アクセス パネルを開きます。
- 2. [Do not disturb] (非通知) > [Priority only] (優先通知のみ)をタッチします。
- 3. [Until you turn it off] (オフにするまで)を選択するか、一定の期間を選択します。
- 4. [Done] (完了) をタップします。

[Priority Only] (優先通知のみ) がオンの場合、クイック アクセス パネルとステータス バーに ●が表示され ます。

[Priority Only] (優先通知のみ)をオフにするには、クイック アクセス パネルを開き、**[Priority Only] (優先通知**のみ)をタッチします。

# 音と振動の自動的なブロック

#### 一定時間での音のミュート

夜間や週末など、特定の時間帯に TC56 を自動的にミュートするには、時間帯のルールを設定します。

- 1. ステータス バーから 2 本の指で下にスワイプして、クイック アクセス パネルを開き、🗱をタッチします。
- 2. 📢 [Sound] (サウンド) > [Do not disturb] (非通知) > [Automatic rules] (自動ルール)をタッチします。
- 3. デフォルトの [Weekend] (週末) または [Weeknight] (平日の夜) をタッチします。または、新しいルールを 作成するには、[Add rule] (ルールの追加)、[Time rule] (時間ルール) の順にタッチします。
- 4. 新しいルールを編集するには、次の手順に従います。
  - [Rule name] (ルール名): ルールに名前を付けます。
  - [Days] (日数)、[Start time] (開始時刻)、[End time] (終了時刻): ルールのスケジュールを設定します。
  - [Do not disturb] (非通知): ルールで [Alarms only] (アラームのみ)、 [Priority only] (優先通知のみ)、 [Total silence] (完全非通知) のいずれを使用するかを選択します。
- 5. [On/Off] (オン/オフ) テキストまたは上部のスイッチをタッチしてルールをオンにします。

## イベントおよび会議でのミュート

イベントまたは会議中に TC56 を自動的にミュートするには、イベント ルールを設定します。

- 1. ステータス バーから 2 本の指で下にスワイプして、クイック アクセス パネルを開き、💭をタッチします。
- 2. 📢 [Sound] (サウンド) > [Do not disturb] (非通知) > [Automatic rules] (自動ルール) をタッチします。
- デフォルトのルールを編集するには、[Event] (イベント) をタッチします。また、新しいルールを作成する には、[Add rule] (ルールの追加) > [Event rule] (イベント ルール) をタッチします。
- 4. ルール設定を編集します。
  - [During events for] (次のイベント中): ルールで使用する Google カレンダーのイベントを選択します。

- [Where reply is] (返信の必要性): オプション: [Yes, Maybe, or Not replied] (必要、不明、または不要)、[Yes or Maybe] (必要または不明)、または [Yes] (必要)。
- [Do not disturb] (非通知): ルールで [Priority only] (優先通知のみ)、[Alarms only] (アラームのみ)、 [Total silence] (完全非通知) のいずれを使用するかを選択します。
- 5. 上部の [On/Off] (オン/オフ) スイッチをタッチしてルールをオンにします。

# サウンドをオンに戻す

TC56 が [Do not Disturb] (非通知) モードになっている場合、[Alarms only] (アラームのみ)/[Priority only] (優先通 知のみ) ●、または [Total silence] (完全非通知) ● が表示されます。

[Do not Disturb] (非通知)をオフにするには、次のどちらかの手順に従います。

- クイック アクセス パネルで、[Alarms only] (アラームのみ)、[Priority only] (優先通知のみ)、または [Total silence] (完全非通知) をタッチします。
- 音量下ボタンを押して、[End Now] (今すぐ終了) をタッチします。

## 特定アプリの非通知の上書き

特定のアプリの通知を有効にするには、次の手順に従います。

- 1. [Settings](設定)> 📮 [Notifications](通知)を開きます。
- 2. アプリをタッチします。
- 3. [Override Do Not Disturb] (非通知を上書き)をタッチします。

# アプリケーション

[APPS] (アプリ) 画面には、インストールされているすべてのアプリケーションのアイコンが表示されます。次 の表に、TC56 にインストールされているアプリケーションの一覧を示します。アプリケーションのインストール およびアンインストールの詳細については、『TC56 Touch Computer Integrator Guide for Android Version 7.1.2』 を参照してください。

| 衣  ノノワノーノョノ | 表 7 | アプリケーション |
|-------------|-----|----------|
|-------------|-----|----------|

| アイコン      | 説明                                                                                                    |
|-----------|----------------------------------------------------------------------------------------------------|
| P         | [ActiveEdge Touch Zone] (ActiveEdge タッチ ゾーン) - 他のワークフロー アプリケーション<br>やタスクの途中で、主要機能やアプリケーションにすばやく簡単にワンタッチでアクセスでき<br>るようにします。 |
| $\square$ | [AppGallery] - TC56 にインストールできるユーティリティおよびデモンストレーション アプ<br>リケーションへのリンクを表示します。                                                |
|           | [Battery Management] (バッテリ管理) - 充電レベル、ステータス、健全性、消耗レベルなど<br>のバッテリ情報を表示します。                                                  |
|           | [Battery Swap] (バッテリ交換) - バッテリの交換時、デバイスをバッテリ交換モードにするために使用します。                                                              |

## 表7 アプリケーション(続き)

| アイコン        | 説明                                                                                                    |
|-------------|----------------------------------------------------------------------------------------------------|
| <b>H</b>    | <b>[Bluetooth Pairing Utility] (Bluetooth ペアリング ユーティリティ)</b> - バーコードをスキャンし<br>て TC56 と RS507 ハンズフリー イメージャをペアリングするために使用します。 |
| - ×<br>+ =  | [Calculator] (電卓) - 基本演算機能および科学演算機能を備えています。                                                                                |
|             | <b>[Calendar] (カレンダ)</b> - イベントおよび予定を管理するために使用します。GMS ソフトウェ<br>アが搭載されていないデバイスでのみ使用できます。                                    |
| 31          | <b>[Calendar] (カレンダ)</b> - イベントおよび予定を管理するために使用します。GMS ソフトウェ<br>アが搭載されているデバイスでのみ使用できます。                                     |
| $\bigcirc$  | [Chrome] (Chrome) - インターネットまたはイントラネットにアクセスするために使用します。GMS ソフトウェアが搭載されているデバイスでのみ使用できます。                                      |
| 9           | <b>[Chromium]</b> - インターネットまたはイントラネットにアクセスするために使用します。GMS<br>が未搭載の TC56 のみ。                                                 |
|             | [Clock] (時計) - 予定にアラームを利用したり、目覚ましとして使用したりします。                                                                              |
| 8           | [Contacts] (連絡先) - 連絡先の情報を管理するために使用します。詳細については、96ページ<br>の 「連絡先」を参照してください。                                                  |
| <u>]</u> h. | [DataWedge] - イメージャを使用したデータ収集を可能にします。                                                                                      |
|             | <b>[Device Central]</b> - TC56 および接続された周辺機器に関して詳細情報を表示します。詳細については、89ページの「Device Central」を参照してください。                         |
|             | [Diagnostic Tool] (診断ツール) - TC56 の診断に使用します。                                                                                |
|             | [Downloads] (ダウンロード) - すべてのダウンロード ファイルをリストします。                                                                             |
|             | [Drive](ド <b>ライブ)</b> - 写真、ビデオ、ドキュメント、およびその他のファイルを個人用ストレー<br>ジ サイトにアップロードします。GMS ソフトウェアが搭載されているデバイスでのみ使用で<br>きます。          |
|             | [ <b>Duo](デュオ)</b> - 1 対 1 のビデオ通話が可能なアプリケーションです。GMS ソフトウェアが搭載されているデバイスでのみ使用できます。                                           |

## 表7 アプリケーション(続き)

| アイコン       | 説明                                                                                                    |
|------------|----------------------------------------------------------------------------------------------------|
| ij         | [DWDemo] - イメージャを使用したデータ収集機能のデモンストレーションを行うことができ<br>ます。詳細については、115ページの 「DataWedge のデモンストレーション」を参照してく<br>ださい。                                                                                           |
| @          | [Email] (電子メール) - 電子メールを送受信するために使用します。                                                                                                    |
|            | <b>[File Browser] (ファイル ブラウザ)</b> - TC56 上のファイルを整理および管理します。詳細につ<br>いては、92ページの 「ファイル ブラウザ」を参照してください。                                                                                                   |
|            | <b>[Gallery](ギャラリ)</b> - microSD カードに保存されている写真を表示するために使用します。詳<br>細については、102ページの 「ギャラリ」を参照してください。GMS が未搭載の TC56 のみ。                                                                                    |
| $\Sigma$   | <b>[Gmail]</b> - Google メール アカウントを使用して電子メールを送受信するために使用します。<br>GMS ソフトウェアが搭載されているデバイスでのみ使用できます。                                                                                                    |
| G          | <b>[Google]</b> - Google 検索アプリケーションを起動します。GMS ソフトウェアが搭載されている<br>デバイスでのみ使用できます。                                                                                                    |
| G          | [Maps](マップ)- 地図上で自分がいる場所を表示するために使用します (公共の乗り継ぎ、交通、または衛星オーバーレイを使用します)。目的の会社や場所を検索します。車、自転車、<br>徒歩、公共の交通機関で移動するユーザーのために、音声ガイド付きのナビゲーションを提供<br>し、渋滞回避情報や迂回ルートも表示します。GMS ソフトウェアが搭載されているデバイス<br>でのみ使用できます。 |
| <b>.</b>   | <b>[Messaging] (メッセージング)</b> - SMS および MMS メッセージを送信します。詳細について<br>は、94 ページの「メッセージング」を参照してください。                                                                                                    |
| $\bigcirc$ | [Music] (音楽) - microSD カードに保存されている音楽を再生します。GMS ソフトウェアが搭載されていないデバイスでのみ使用できます。                                                                                                    |
|            | [Notes] (メモ) - メモを取って保存するために使用します。                                                                                                    |
| ٩.         | [Phone] (電話) - 一部の Voice Over IP (VoIP) クライアントとの使用時に、携帯電話で電話をか<br>ける、または電話番号をダイヤルするために使用します。                                                                                                    |
| *          | <b>[Photos] (写真)</b> - 写真を Google アカウントと同期するために使用します。GMS ソフトウェア<br>が搭載されているデバイスでのみ使用できます。                                                                                                    |
|            | [Play Movies & TV] (Play ムービー & TV) - デバイスでムービーとビデオを表示します。GMS<br>ソフトウェアが搭載されているデバイスでのみ使用できます。                                                                                                    |

## 表7 アプリケーション(続き)

| アイコン     | 説明                                                                                                    |
|----------|----------------------------------------------------------------------------------------------------|
|          | <b>[Play Music] (Play ミュージック)</b> - 音楽を聴くために使用します。GMS ソフトウェアが搭載<br>されているデバイスでのみ使用できます。                                                            |
|          | <b>[Play Store] (Play ストア)</b> - 音楽、ムービー、書籍、Android アプリ、ゲームを Google Play ストアからダウンロードします。GMS ソフトウェアが搭載されているデバイスでのみ使用できます。                          |
| <b>.</b> | <b>[PTT Express]</b> - VoIP 通信用の PTT Express クライアントの起動に使用します。                                                                                     |
| Rx       | <b>[RxLogger]</b> - デバイスおよびアプリケーションに関する問題を診断するために使用します。詳<br>細については、『TC56 Touch Computer Integrator Guide for Android Version 7.1.2』を参照し<br>てください。 |
| R        | <b>[RxLogger Utility] (RxLogger ユーティリティ)</b> - RxLogger のデータの表示、バックアップ、<br>およびアーカイブに使用します。                                                        |
| Q        | [Search] (検索) - GMS ソフトウェアが搭載されていないデバイスでのみ使用できます。                                                                                                 |
| Ó        | <b>[Settings] (設定)</b> - TC56 の設定に使用します。                                                                                                    |
|          | <b>[SimulScan Demo] (SimulScan デモ)</b> - TC56 の文書収集機能をデモンストレーションする際<br>にに使用します。                                                                   |
|          | [SMARTMU] - 知的診断アプリケーションです。周辺領域を診断し、受信範囲の穴の検出や付<br>近のアクセスポイントなど、ネットワークに関する統計情報を表示します。                                                             |
|          | <b>[Snapdragon Camera] (Snapdragon カメラ)</b> - 写真を撮ったり、ビデオを録画したりします。<br>詳細については、97 ページの「カメラ」を参照してください。                                             |
|          | <b>[Sound Recorder] (サウンド レコーダ)</b> - 音声を録音するために使用します。GMS ソフトウェ<br>アが搭載されていないデバイスでのみ使用できます。                                                       |
| <u>1</u> | <b>[StageNow] (StageNow)</b> - 設定、ファームウェア、およびソフトウェアの導入を開始すること<br>で、デバイスを初めて使用する際にステージングを行うことができます。                                                |
| Ļ        | [Voice Search] (音声検索) - 質問することで検索を実行させるために使用します。GMS ソフトウェアが搭載されているデバイスでのみ使用できます。                                                                  |
|          | <b>[YouTube]</b> - YouTube Web サイトでビデオを観るために使用します。GMS ソフトウェアが搭載されているデバイスでのみ使用できます。                                                                |

## アプリケーションへのアクセス

デバイスにインストールされたすべてのアプリケーションには、**[APPS] (アプリ)** ウィンドウを使用してアクセ スできます。

- 1. ホーム画面で、画面の一番下から上にスワイプします。
- 図41 アプリウィンドウの例

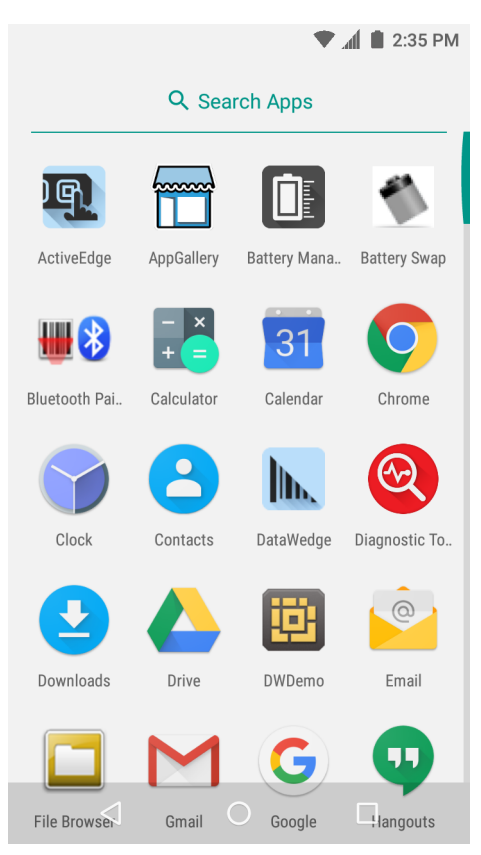

[APPS] (アプリ) ウィンドウを左か右にスライドすると、その他のアプリケーション アイコンが表示されます。アプリケーションを開くには、アイコンをタッチします。
 ホーム画面にショートカットを作成する方法の詳細については、48ページの「アプリケーション ショートカットとウィジェット」を参照してください。

## 最近使用したアプリケーションの切り替え

1. □をタッチします。最近使用したアプリケーションのアイコンが表示されたウィンドウが画面に表示され ます。 図42 最近使用したアプリケーション

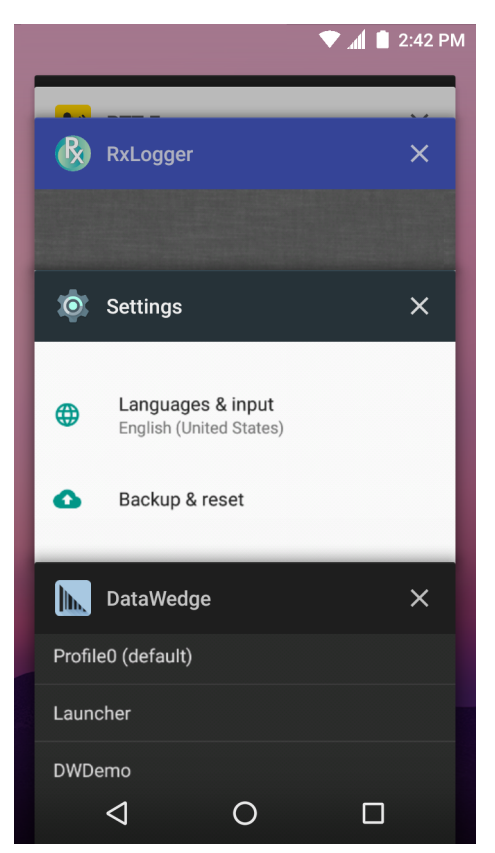

- 2. ウィンドウを上下にスライドすると、最近使用したすべてのアプリケーションを表示できます。
- 左か右にスワイプすると、リストからアプリケーションを削除して、強制的にそのアプリケーションを終了 します。
- 4. アイコンをタッチするとアプリケーションが開きます。 √をタッチすると現在の画面に戻ります。

# 画面のロック解除

[Lock screen] (画面のロック)を使用して、TC56 上のデータへのアクセスを保護します。電子メール アカウント によっては、画面をロックする必要があります。ロック機能の設定の詳細については、『TC56 Touch Computer Integrator Guide for Android Version 7.1.2』を参照してください。

画面がロックされた場合、デバイスのロックを解除するには、パターン、PIN、またはパスワードが必要になりま す。電源ボタンを押すと、画面がロックされます。また、事前に定義したタイムアウト時間が経過した場合もデ バイスがロックされます。

電源ボタンを押してから放すと、画面が戻ってきます。

ロック画面が表示されます。画面を上にスワイプしてロックを解除します。

[Pattern] (パターン) 画面のロック解除機能を有効にしている場合は、ロック画面ではなく、パターン画面が表示 されます。

[PIN] または [Password] (パスワード) 画面のロック解除機能を有効にしている場合は、画面をロック解除した後 に、PIN またはパスワードを入力します。

## 図43 ロック画面

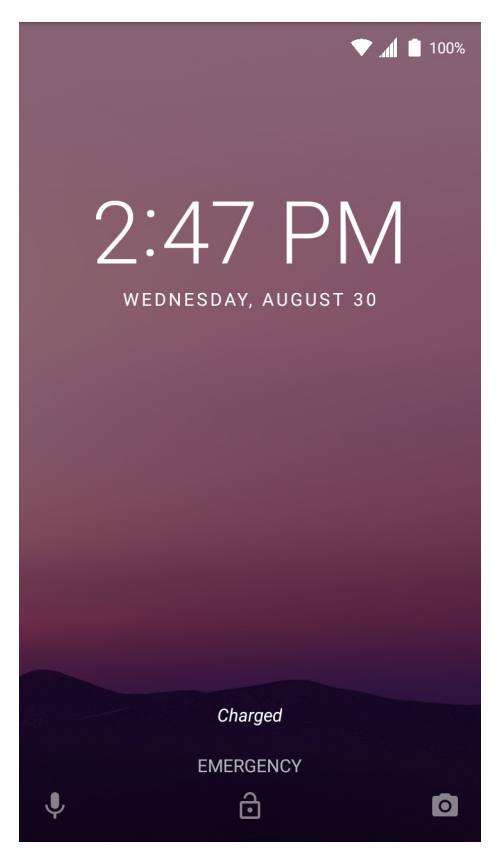

## 図44 PIN 画面

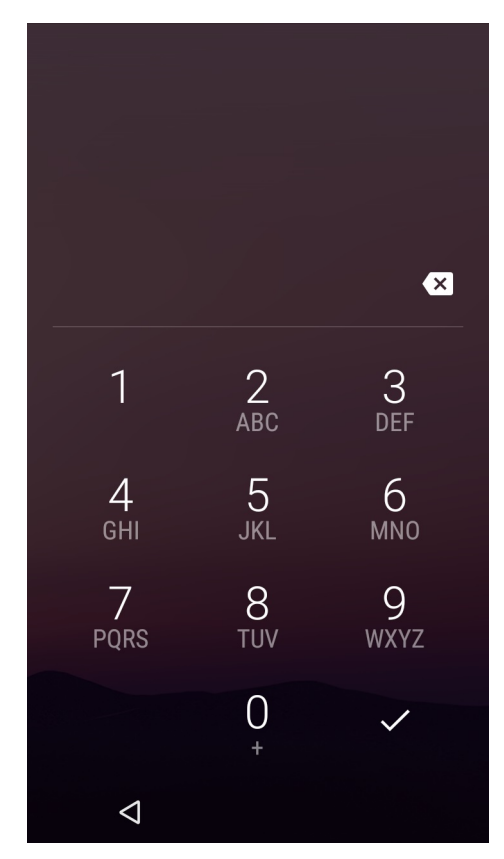

## 図45 パターン画面

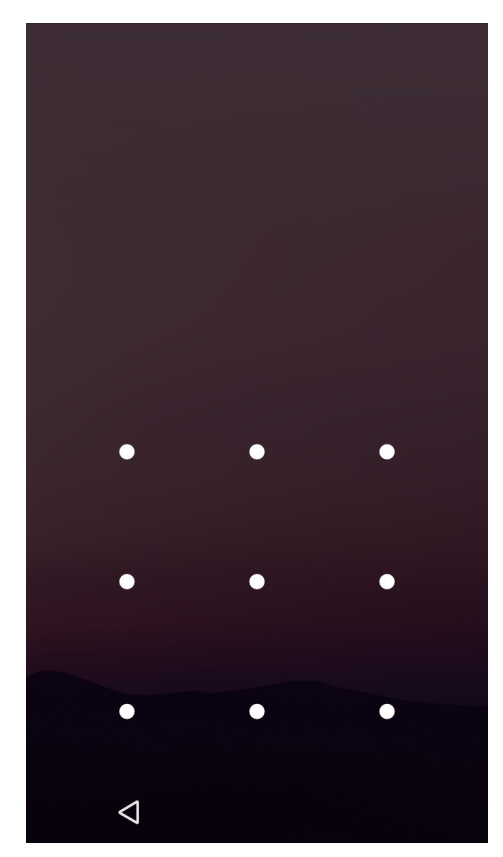

図46 パスワード画面

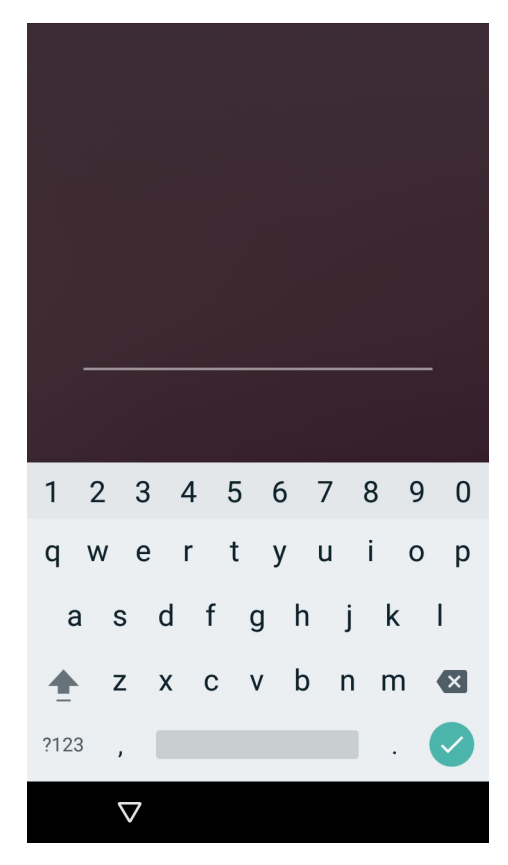

# デバイスのリセット

リセット機能には、ソフト リセットとハード リセットの2種類があります。

#### ソフト リセットの実行

アプリケーションが応答を停止した場合は、ソフト リセットを実行します。

- 1. メニューが表示されるまで、電源ボタンを長押しします。
- 2. [Reset] (リセット) をタッチします。
- 3. デバイスが再起動します。

## ハード リセットの実行

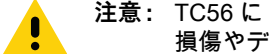

注意: TC56 に microSD カードが取り付けられている状態でハード リセットを実行すると、microSD カードの 損傷やデータ破損が発生する可能性があります。

TC56 が応答を停止した場合は、ハード リセットを実行します。

- 1. 電源ボタン、PTT ボタン、および音量上げボタンを 4 秒以上同時に押します。
- 2. 画面がオフになったら、ボタンを放します。
- 3. TC56 が再起動します。

# サスペンド モード

ユーザーが電源ボタンを押した、または使用しないまま指定した時間 ([Display] (ディスプレイ) 設定ウィンドウ で設定) が経過した場合、TC56 はサスペンド モードに入ります。

TC56 をサスペンド モードからウェイクアップするには、電源ボタンを押します。

ロック画面が表示されます。画面を上にスワイプしてロックを解除します。[Pattern] (パターン) 画面のロック解 除機能を有効にしている場合は、ロック画面ではなく、パターン画面が表示されます。[PIN] または [Password] (パスワード) 画面のロック解除機能を有効にしている場合は、画面をロック解除した後に、PIN またはパスワー ドを入力します。59ページの 「画面のロック解除」を参照してください。

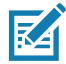

**注 :** 間違った PIN、パスワードまたはパターンを 5 回入力すると、再試行するまで 30 秒待たなければならなく なります。

PIN、パスワードまたはパターンを忘れてしまった場合は、システム管理者に連絡してください。

図47 ロック画面

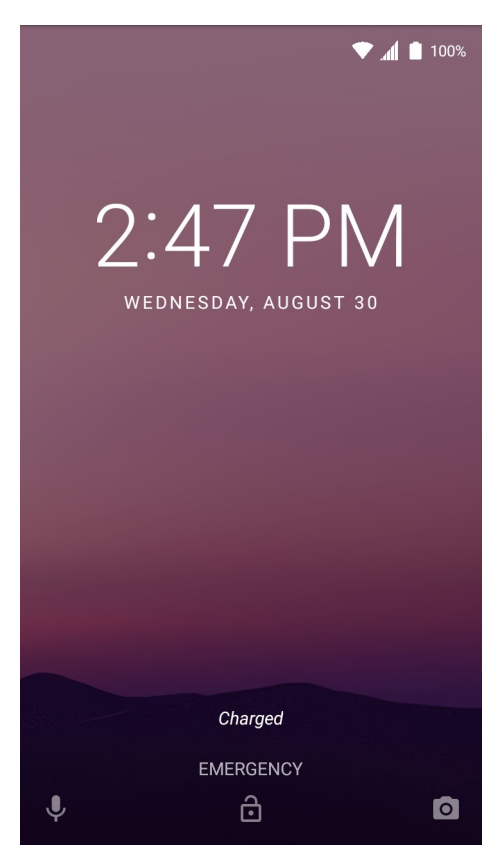

# USB を使用してホスト コンピュータにファイルを転送する

USB 充電ケーブルまたは 1 スロット USB クレードルを使用して TC56 をホスト コンピュータに接続し、TC56 とホスト コンピュータ間でファイルを転送します。詳細については、「アクセサリ」を参照してください。

TC56 をホスト コンピュータに接続する際には、ファイルを破損しないように、USB デバイスの接続および接続 解除の際はホスト コンピュータの指示に従ってください。

## メディア転送プロトコルを使用してファイルを転送する

✓ 注:メディア転送プロトコル (MTP) を使用して、TC56 (内部メモリまたは microSD カード) とホスト コンピュ ータ間でファイルをコピーします。

- 高耐久性充電/USB ケーブルをTC56 に接続するか、TC56 を 1 スロット USB/充電専用クレードルに配置し ます。セットアップ情報については、「アクセサリ」を参照してください。
- 2. [Notifications] (通知) パネルを表示して、[USB charging this device] (USB でこのデバイスを充電中) をタッ チします。

図48 [Use USB] (USB の用途) ダイアログ ボックス

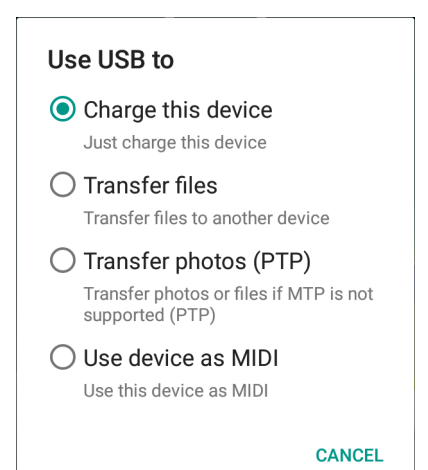

- 3. [Transfer files] (ファイルの転送)をタッチします。
- 4. ホスト コンピュータ上で、ファイル エクスプローラ アプリケーションを開きます。
- 5. ポータブル デバイスとして表示される TC56 を探します。
- 6. SD カードまたは内部ストレージ フォルダを開きます。
- 7. 目的に応じて、TC56 とホスト コンピュータ間でファイルのコピーまたは削除を行います。

## 写真転送プロトコルを使用してファイルを転送する

- ✓ 注:写真転送プロトコル (PTP)を使用して、microSD カード または内部メモリからホスト コンピュータに写 真をコピーします。
- 高耐久性充電 /USB ケーブルをTC56 に接続するか、TC56 を 1 スロット USB/ 充電専用クレードルに配置し ます。セットアップ情報については、「アクセサリ」を参照してください。
- 2. [Notifications] (通知) パネルを表示して、[USB charging this device] (USB でこのデバイスを充電中) をタッ チします。
- 図49 [Use USB] (USB の用途) ダイアログ ボックス

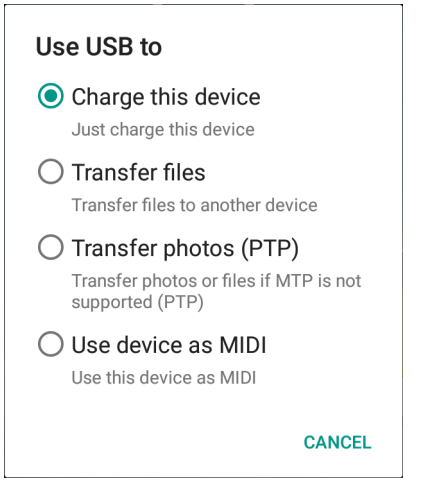

- 3. [Transfer photos (PTP)] (写真の転送 (PTP)) をタッチします。
- 4. ホスト コンピュータ上で、ファイル エクスプローラ アプリケーションを開きます。
- 5. SD カードまたは内部ストレージ フォルダを開きます。
- 6. 目的に応じて、写真のコピーまたは削除を行います。

#### ホスト コンピュータから切断する

注意: 情報がなくなってしまわないよう、ホスト コンピュータの指示に従って、慎重に microSD カードをアン マウントし、USB デバイスの接続を正しく切断します。

- 1. ホスト コンピュータで、デバイスをアンマウントします。
- 2. USB 充電ケーブルをデバイスから取り外すか、デバイスをクレードルから取り外します。

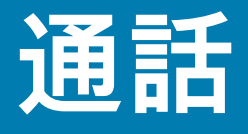

# はじめに

[Phone] (電話) アプリケーション、[Contacts] (連絡先) アプリケーションまたはその他のアプリケーション、 あるいは連絡先情報を表示するウィジェットから電話をかけます。

# 緊急通話

サービス プロバイダは、あらゆる状況下で通話可能な緊急電話番号 (110 や 119 など) を 1 つまたは複数用意し ています。この番号には、電話がロックされている場合や SIM カードが装着されていない場合、電話が有効でな い場合でも電話をかけることができます。サービス プロバイダは、追加の緊急番号を SIM カードにプログラムす ることができます。ただし、SIM カードに保存されている番号を使用する場合は、デバイスに SIM カードが装着 されている必要があります。詳細については、サービス プロバイダにお問い合わせください。

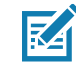

注:緊急番号は、国によって異なります。電話機にあらかじめ設定されている緊急番号はあらゆる地域で使用で きるわけではありません。また、ネットワーク、環境、または干渉の問題により、緊急通話が行えないこと もあります。

## 音声モード

デバイスは、通話中に使用できる3種類の通話音声モードを備えています。

- ハンドセット モード: デバイスの前面上部にあるレシーバから音声が出力され、デバイスをハンドセット として使用できます。デフォルトのモードです。
- スピーカモード:デバイスをスピーカフォンのように使用できます。
- ヘッドセット モード: Bluetooth ヘッドセットまたは有線ヘッドセットを接続すると、自動的に音声出力 がヘッドセットに切り替わります。

# Bluetooth ヘッドセットの使用

音声対応アプリケーションを使用しているときに、Bluetooth ヘッドセットを使用して音声通信を行うことができ ます。Bluetooth ヘッドセットをデバイスに接続する方法については、155 ページの「Bluetooth」を参照してくだ さい。ヘッドセットを装着する前に、音量を適切に設定してください。Bluetooth ヘッドセットを接続すると、ス ピーカ フォンはミュートになります。

#### 通話

# 有線ヘッドセットの使用

音声対応アプリケーションを使用しているときに、有線ヘッドセットとオーディオ アダプタを使用して音声通信を 行うことができます。ヘッドセットを装着する前に、音量を適切に設定してください。有線ヘッドセットを接続す ると、スピーカ フォンはミュートになります。

有線ヘッドセットによる通話を終了するには、通話が終了するまでヘッドセット ボタンを長押しします。

図 50 3.5 mm ヘッドセット アダプタ

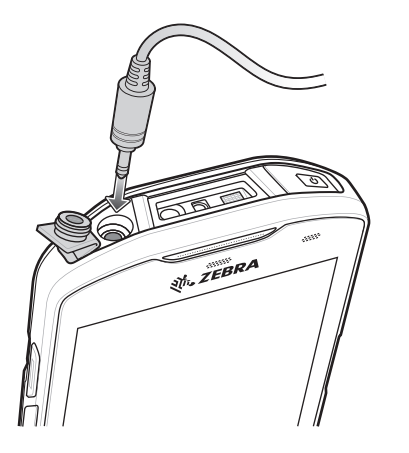

# 音量の調節

通話していないときの呼び出し音、および通話中の音声の音量を調節するには、音量ボタンを使用します。

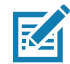

注:通話音量は、通話中に調節してください。通話していないときに音量を調節すると、呼び出し音および通知 音の音量が変わります。

## 通話

# ダイヤラを使用して電話をかける

ダイヤラ タブを使用して電話番号をダイヤルします。

- 1. ホーム画面で 📞をタッチします。
- 2. 🐺をタッチします。
- 図51 ダイヤラ画面

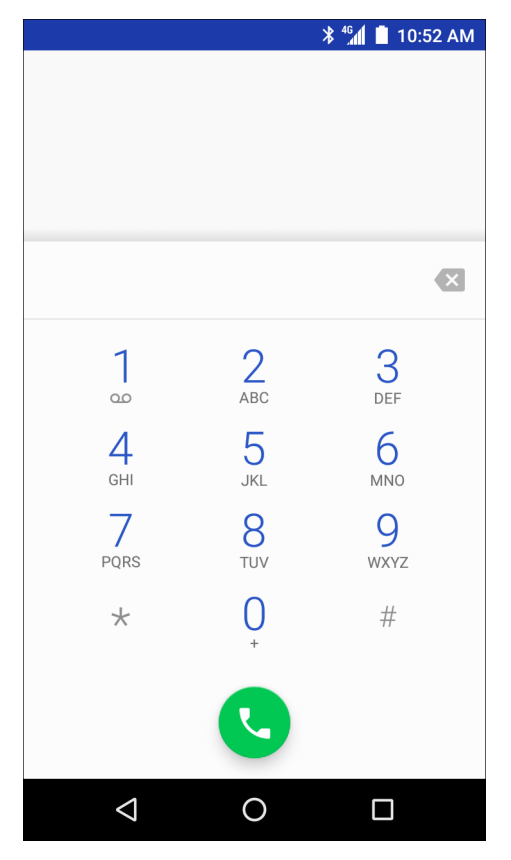

- 3. キーをタッチし、電話番号を入力します。
- 4. ダイヤラの下にある 🕓をタッチし、通話を開始します。

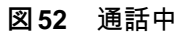

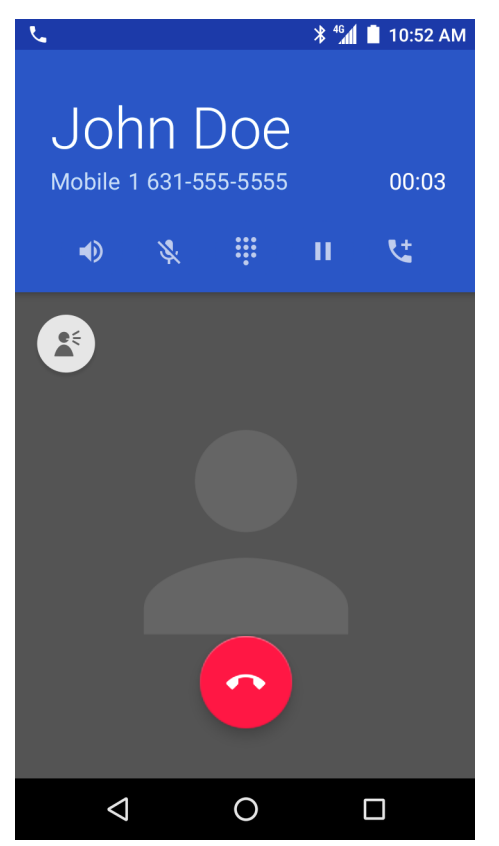

- ● タッチして、スピーカ フォンに音声を送ります。
- 🎖 タッチして、通話をミュートにします。
- . タッチして、ダイヤル パッドを表示します。
- Ⅱ タッチして、通話を保留にします (一部のサービスでは利用できません)。
- は-タッチして、会議通話を作成します。
- 🗳 タッチして、音声のボリュームを上げます。
- 5. 通話を終了するには、 
  をタッチします。

Bluetooth ヘッドセットを使用している場合、詳細な音声オプションが利用できます。音声アイコンをタッチして、音声メニューを開きます。

通話

図53 Bluetooth 音声オプション

| r.                                         |                                          |   |   | ՝ <b>≭</b> <sup>46</sup> | 10:52 AM |
|--------------------------------------------|------------------------------------------|---|---|--------------------------|----------|
| Peter Smith<br>Mobile (631) 555-5555 00:11 |                                          |   |   |                          |          |
|                                            | *-                                       | * | ÷ | п                        | <b>U</b> |
| ¢                                          | Speaker<br>Handset earpiece<br>Bluetooth |   |   |                          |          |
|                                            |                                          |   | • |                          |          |
|                                            | $\triangleleft$                          |   | 0 |                          |          |

- **湪** 音声が Bluetooth ヘッドセットに送られていることを示します。
- ● 音声がスピーカ フォンに送られていることを示します。
- 🗳 音声がイヤホンに送られていることを示します。

## ダイヤラのダイヤル オプション

ダイヤラでは、ダイヤルした番号を連絡先に保存するオプション、ダイヤル文字列に一時停止と待機を挿入する オプション、また通話設定を行うオプションが用意されています。オプションにアクセスするには、少なくとも 1 桁を入力します。以下のオプションにアクセスするには、 をタッチします。

- [Add 2-sec pause] (2 秒間の一時停止を追加) 2 秒間一時停止してから次の数字をダイヤルします。連続して複数の一時停止を追加できます。
- [Add wait] (待機を追加) 残りの桁の送信確認を待機します。

## 通話

# 連絡先を使用して電話をかける

連絡先を使用して電話をかける方法は2通りあります。

- ダイヤラの使用
- 連絡先アプリケーションの使用

# ダイヤラの使用

- 1. ホーム画面で 🍆をタッチします。
- 2. 🗳 タブをタッチします。

図54 ダイヤラの連絡先タブ

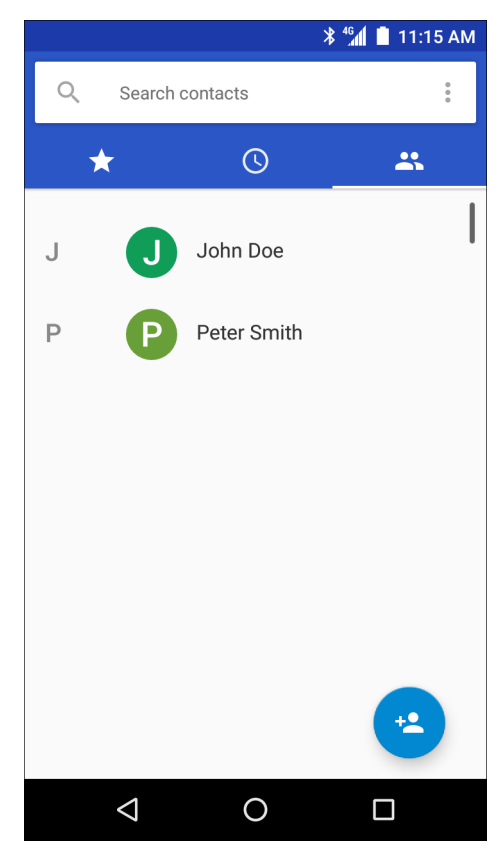

- 3. 連絡先をタッチします。
- 4. 通話を開始するには、 をタッチします。
- 5. 通話を終了するには、 📀 をタッチします。
## 通話

# 連絡先アプリケーションの使用

連絡先アプリケーションを使用して電話をかけるには、以下の手順に従います。

1. 🔼をタッチします。

図55 連絡先アプリケーション

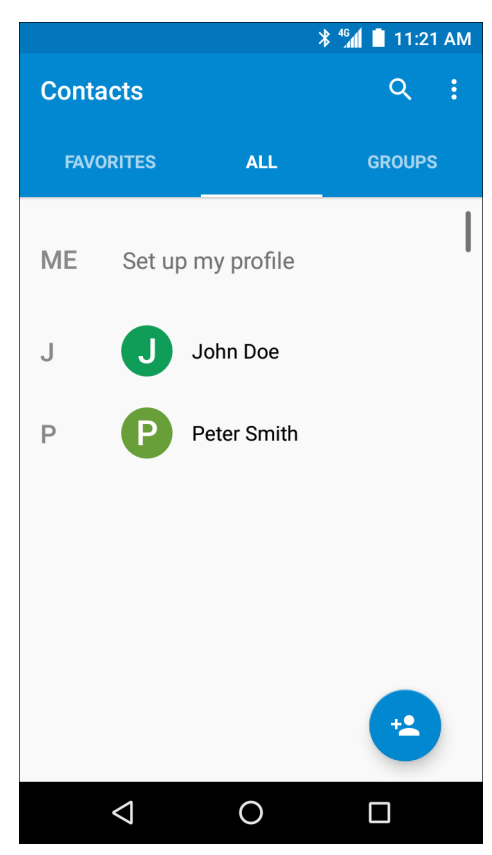

2. 連絡先の名前をタッチします。

| 図 56 | 連絡先情報 |
|------|-------|
|------|-------|

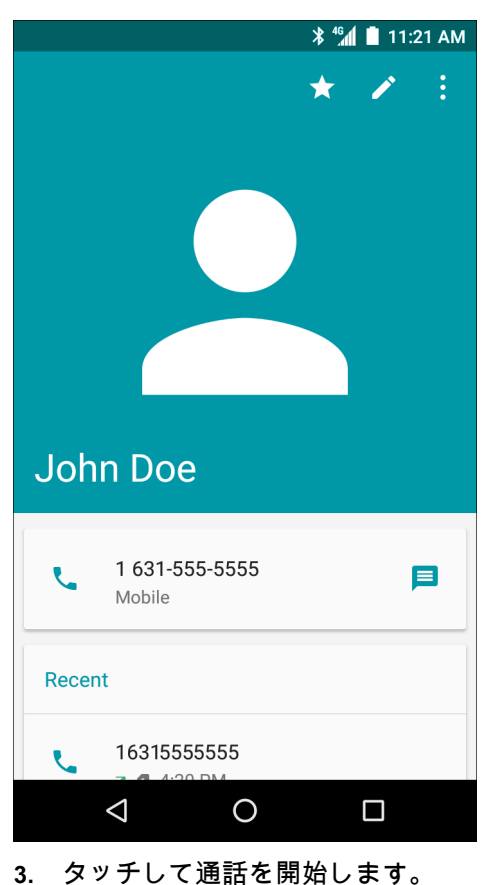

# 通話履歴を使用して電話をかける

通話履歴とは、発信、着信、または不在着信したすべての通話リストになります。リダイヤル、折り返し、連絡 先への番号の追加などを行う際に便利です。

通話の横にある矢印アイコンで通話の種類を示しています。複数の矢印は複数の通話を示しています。

- 🖌 不在着信
- 🗹 応答した着信
- 🖊 発信
- 1. ホーム画面で 🍆をタッチします。
- 2. ①タブをタッチします。

#### 図57 通話履歴タブ

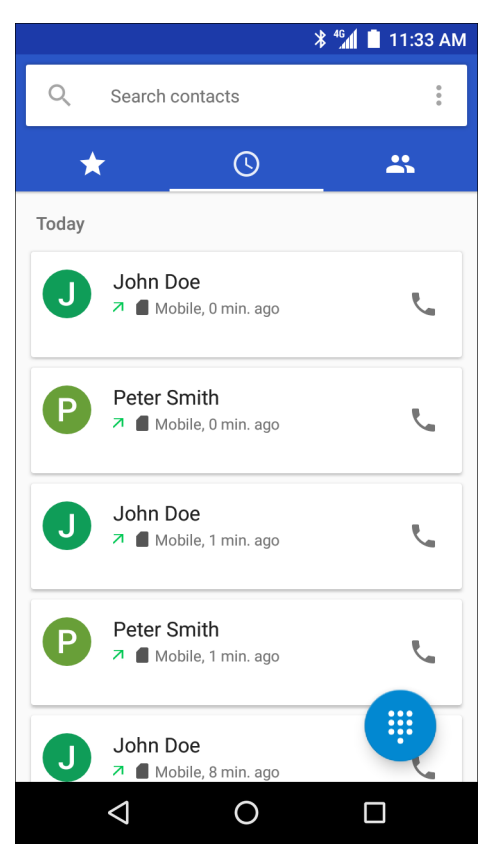

- 3. 連絡先の横にある 📞 をタッチして、通話を開始します。
- 4. 連絡先をタッチして、他の機能を実行します。
- 5. 通話を終了するには、 📀 をタッチします。

# GSM で会議通話を確立する

複数の相手との会議通話セッションを確立するには、次の手順に従います。

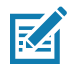

注: 一部のサービスでは、会議通話機能を使用できないことがあります。また、会議通話数が異なる場合があり ます。会議通話機能の可否については、サービス プロバイダにお問い合わせください。

- 1. ホーム画面で 📞をタッチします。
- 2. をタッチします。
- 3. キーをタッチし、電話番号を入力します。
- 4. ダイヤラの下にある 🕓をタッチし、通話を開始します。
- 電話がつながったら、なタッチします。
   1番目の通話相手が保留になります。
- 6. \*\*\*をタッチします。
- 7. キーをタッチし、2番目の電話番号を入力します。

## 通話

- 8. ダイヤラの下にある 🕓をタッチし、通話を開始します。
- 9. 電話がつながると、1番目の通話が保留になり、2番目の通話がアクティブになります。

#### 図58 2つの通話

| <i>د</i>        |                 |              | <b>*</b> ⁴G | 10:52 AM |
|-----------------|-----------------|--------------|-------------|----------|
| Pet<br>Mobile ( | er S<br>631) 55 | Sm<br>5-5555 | ith         | 00:11    |
|                 | Ż.              |              | Ш           | 大        |
|                 |                 | •            |             |          |
| John Doe        |                 |              | (           | Dn hold  |
| $\triangleleft$ |                 | 0            |             |          |

10. ᄎ アイコンをタッチして、3 者による会議通話を作成します。

#### 図59 通話の結合

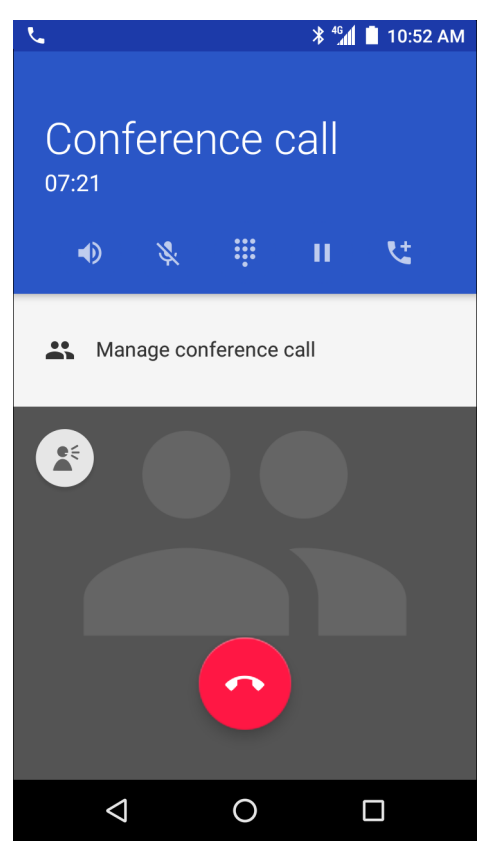

- 11. 別の通話を追加するには、 せをタッチします。 会議通話が保留になります。
- 12. をタッチします。
- 13. キーをタッチし、別の電話番号を入力します。
- 14. ダイヤラの下にある 🕓をタッチし、通話を開始します。
- 15.3番目の通話を会議に追加するには、 🕽 アイコンをタッチします。
- 16. [Manage Conference call] (会議通話の管理) をタッチし、すべての通話者を表示します。

#### 図60 通話の結合解除

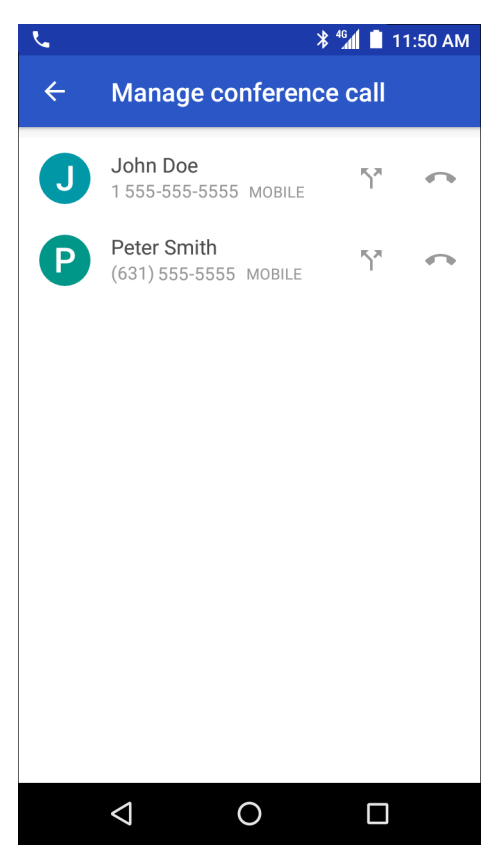

17. 会議から1人の通話者を除外するには、その通話者の隣にある 📭 をタッチします。

# Bluetooth ヘッドセットを使用して電話をかける

Bluetooth ヘッドセットを使用して電話をかけるには、以下の手順に従います。

- 1. Bluetooth ヘッドセットとのペアリングを行います。
- 2. Bluetooth ヘッドセットの [Call] (通話) ボタンを押します。
- 3. 通話を終了するには、Bluetooth ヘッドセットの [Call] (通話) ボタンを押します。

#### 通話

# 通話への応答

電話がかかってくると、[Incoming Call] (着信) 画面が開き、発信者 ID と [Contacts] (連絡先) アプリケーショ ンにある発信者に関する情報が表示されます。

図61 [Incoming Call] (着信) 画面

| C Phone →<br>Peter Smith<br>Incoming call |        |
|-------------------------------------------|--------|
| DISMISS                                   | ANSWER |

[Answer] (応答)をタッチして応答するか、[Dismiss] (終了)をタッチして通話者に留守電を残してもらいます。 画面ロックを有効にしている場合でも、ロック解除をせずに通話に応答することができます。

| 🔪 🕺 🕯 🖬 🗎 1:59 PM                                     |
|-------------------------------------------------------|
| Incoming call<br>Peter Smith<br>Mobile (631) 555-5555 |
| • % II C                                              |
|                                                       |
|                                                       |

図62 着信ロック画面

電話がかかってきたら、白い電話アイコンをタッチして、次のいずれかのアイコンまでスライドします。

- 📞 [Answer call] (通話に応答) 発信者との通話を開始します。
- **へ** [Send to voice mail] (留守電) 発信者に留守電メッセージを残してもらいます。
- ■ [Send a message] (メッセージを送信) クイック テキスト応答のリストを開きます。いずれかをタッチし、発信者にただちに送信します。

通話が終了しても、デバイスはロックされたままです。

Bluetooth ヘッドセットを使用している場合、着信したら、Bluetooth ヘッドセットの [Call] (通話) ボタンをタッ チして応答します。通話を終了するには、ヘッドセットの [Call] (通話) ボタンを押します。

すべての着信は、[Phone] (電話) アプリケーションの [Call log] (コール ログ) タブに記録されます。電話に出られ なかった場合は、通知を受信します。電話に応答する前に着信音を無音にするには、デバイスの横にある音量を下 げるボタンを押します。

## 通話設定

注:すべての設定ですべてのオプションが使用できるわけではありません。

通話機能に関連するオプションを変更するには、ホーム画面で 📞 > 🕻 > [Settings] (設定) の順にタッチします。

- 表示オプション
  - [Sort by] (並び替え) オプション: [First name] (名) または [Last name] (姓) 順に並び替えます。
  - [Name format] (名前の形式) オプション: [First name first] (名姓順) または [Last name first] (姓名 順) の形式にします。
- 着信音とバイブレーション
  - [Phone ringtone] (着信音) タッチして、着信時に鳴る音を選択します。
  - [Also vibrate for calls] (着信時にバイブ) オンにすると、着信時に振動します (デフォルトでは無効)。
  - [Dialpad tones] (ダイヤルパッド操作音) オンにすると、電話キーにタッチしたときに音が鳴りま す (デフォルトでは有効)。
- [Quick responses] (クイック レスポンス) タッチして、通話に応答する代わりに使用するクイック レ スポンスを編集します。
- [Speed dial settings] (短縮ダイヤルの設定) 連絡先の短縮ダイヤルのショートカットを設定します。
- 通話
  - 通話アカウント
    - [SIP Accounts] (SIP アカウント) デバイスに追加されたアカウントのインターネット通話を受信する、SIP アカウントを表示または変更する、またはインターネット通話アカウントを追加する場合に選択します。
    - ・ [Use SIP calling] (SIP 通話の使用) オプション: [For all calls] (すべての通話) または [Only for SIP calls] (SIP 通話のみ) (デフォルト)。
    - [Receive incoming calls] (着信を受信) 有効にすると、着信を許可します (デフォルト 無効)。
  - [Voicemail] (ボイスメール) タッチして、ボイスメール設定を行います。
    - [Service] (サービス) ボイスメール サービスにサービス プロバイダまたは別のプロバイダを設 定します。
    - [Setup] (設定) タッチして、ボイスメールへのアクセスに使用する電話番号を更新します。
    - [Sound] (サウンド) タッチして、ボイスメールの受信時に再生されるサウンドを選択します。
    - [Vibrate] (振動) 振動オプションを設定します (デフォルト 無効)。
  - [Fixed Dialing Numbers] (発信先固定) [Fixed Dialing] (発信先固定) リストに指定された電話番号 または市外局番以外をダイヤルできないようにデバイスを制限できます。
  - [Call forwarding] (自動転送) 自動転送を使用して、着信を別の電話番号に転送します。

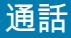

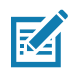

注:自動転送は、すべてのネットワークで利用できるわけではありません。利用できるかどうかについては、サ ービス プロバイダに確認してください。

- 追加設定
  - [Caller ID] (発信者 ID) 発信者 ID により発信しているのが誰なのかを特定できます。オプション: [Network default] (ネットワークのデフォルト) (デフォルト)、[Hide number] (番号の非表示)、 [Show number] (番号の表示)。
  - [Call waiting] (割込通話) 通話中に別の着信があると通知します。
- [Call barring] (発着信制限) 発着信制限を使用して、特定のタイプの着信および発信をブロックします。ブロックする着信および発信のタイプを選択します。
- [Call Blocking] (通話のブロック)- 特定の電話番号からの通話とテキストをブロックします。電話番号をブロックするには、[ADD NUMBER] (番号の追加)をタッチします。
- ユーザー補助
  - [TTY mode] (TTY モード) タッチして、TTY 設定を行います。TC56 でオプションのテレタイプラ イタ (TTY) デバイスを使用し、通話の送受信を行います。TTY デバイスのプラグを TC56 のヘッド セット ジャックに接続して、TC56 がいずれかの TTY モードで動作するように設定します。

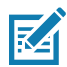

注: TSB-121 準拠ケーブル (TTY メーカー製) を使用して、TTY デバイスを TC56 に接続します。

正しく動作させるためには、TC56 の音量を中間レベルに設定します。誤字の数が多い場合は、エラー 率を最小限に抑えるよう音量を必要に応じて調整してください。

最適なパフォーマンスを得るためには、TC56 は TTY デバイスから 30cm (12 インチ) 以上離してく ださい。TC56 と TTY デバイスの距離が近すぎると、エラー率が高くなる場合があります。

- [TTY off] (TTY オフ) TTY はオフです (デフォルト)。
- [TTY Full] (TTY フル) TTY 文字を送受信します。
- [TTY HCO] TTY 文字を送信しますが、受信はイヤホンで聞くことによって行います。
- [TTY VCO] TTY 文字を受信しますが、送信はマイクで話すことによって行います。

# はじめに

このセクションでは、デバイスにインストールされているアプリケーションについて説明します。

# ActiveEdge タッチ ゾーン

ActiveEdge タッチ ゾーン アプリケーションは、ユーザーが別のアプリケーションを使用している、あるいは別 の作業を行っている場合に、よく使用する機能やアプリケーションにワンタッチですばやく簡単にアクセスでき るよう設定を変更することができるアプリケーションです。設定を行うと、ディスプレイの周辺に配置されたソ フト キーを使って頻繁に使用するアプリケーションや機能にアクセスできるようになります。

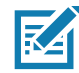

**注: ActiveEdge タッチ ゾーン**は、ディスプレイが [Portrait] (縦向き) モードに設定されているときのみ使用 できます。

#### 図63 ActiveEdge アプリの設定

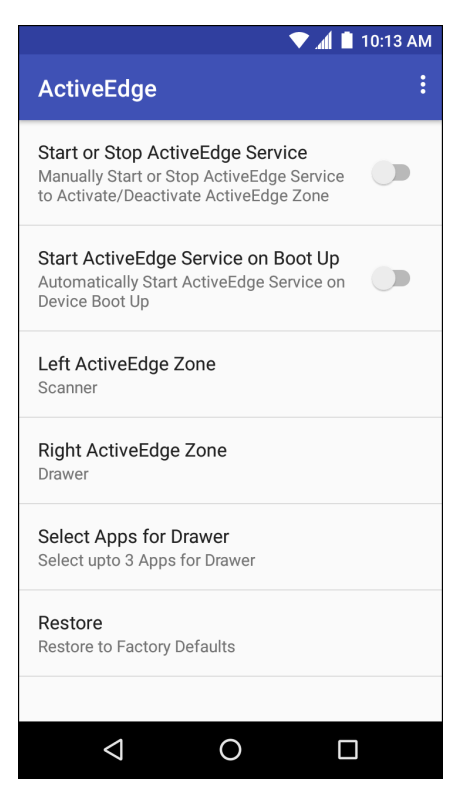

- [Start or Stop ActiveEdge Service] (ActiveEdge サービスの開始または停止) タッチして、 ActiveEdge サービスを開始または停止し、ActiveEdge ゾーンを有効または無効にします。
- [Start ActiveEdge Service on Boot Up] (起動時に ActiveEdge サービスを開始) デバイスの起動時に 自動的に ActiveEdge サービスを開始します。サービスは常に実行されているため、いつでも使用できま す。
- [Left ActiveEdge Zone] (左 ActiveEdge ゾーン) 左の ActiveEdge ゾーンを [Scanner] (スキャナ)、 [Drawer] (ドロワ)、または [None] (なし) に設定します。
- [Right ActiveEdge Zone] (右 ActiveEdge ゾーン) -- 右の ActiveEdge ゾーンを [Scanner] (スキャナ)、 [Drawer] (ドロワ)、または [None] (なし) に設定します。
- [Select Apps for Drawer] (ドロワのアプリを選択) ドロワに表示するアプリケーションを3つまで選択 できます。
- [Restore] (復元) 設定を工場出荷時のデフォルトに戻します。

[Settings] (設定) メニュー • > [About] (バージョン情報) を選択して、[About ActiveEdge] (ActiveEdge のバ ージョン情報) ウィンドウを開くと、バージョン番号が表示されます。

| 図 64 | 左右の | ActiveEdge | ゾーン |
|------|-----|------------|-----|
|------|-----|------------|-----|

| Left ActiveEdge Zone | Right ActiveEdge Zone      |
|----------------------|----------------------------|
| Scanner              | O Scanner                  |
| O Drawer             | <ul> <li>Drawer</li> </ul> |
| O None               | O None                     |
| CANCEL               | CANCEL                     |

注: [Left ActiveEdge Zone] (左 ActiveEdge ゾーン)および [Right ActiveEdge Zone] (右 ActiveEdge ゾーン)は、[Scanner] (スキャナ)、[Drawer] (ドロワ)、[None] (なし)のいずれの 組み合わせでも設定できます。ただし、両方のゾーンを [Drawer] (ドロワ) に設定することはできませ ん。

[Left ActiveEdge Zone] (左 ActiveEdge ゾーン) または [Right ActiveEdge Zone] (右 ActiveEdge ゾーン) を [Drawer] (ドロワ) に設定する場合は、[Settings] (設定) メニューから [Select Apps for Drawer] (ドロワのアプ リを選択) を選択し、メニュー オプション ボタン 🔮 を選択します。次に、[Select Apps] (アプリを選択) を選 択して、[Drawer] (ドロワ) に表示するアプリケーションを最大 3 つ選択します。

図65 [Select Apps for Drawer] (ドロワのアプリを選択)

|            | 💎 📶 🗎 10:13 AM                              |   | 💎 📶 📋 10:13 AM               |                              |   | 🗎 🗈 🗢      | 10:13 AM                                    |  |
|------------|---------------------------------------------|---|------------------------------|------------------------------|---|------------|---------------------------------------------|--|
| ÷          | Selected Apps                               | ÷ | Selected A                   | Select App                   | s | ÷          | Select Apps                                 |  |
| 0          | Snapdragon Camera<br>org.codeaurora.snapcam | 0 | Snapdragon<br>org.codeauro   | <b>Camera</b><br>ora.snapcam |   | - ×<br>+ = | Calculator<br>com.android.calculator2       |  |
| <b>!!!</b> | DWDemo<br>com.symbol.datawedge              |   | DWDemo<br>com.symbol.        | datawedge                    |   | 0          | Chrome<br>com.android.chrome                |  |
| *          | Battery Swap<br>com.zebra.hotswap           | * | Battery Swap<br>com.zebra.hc | otswap                       |   | 8          | Contacts<br>com.android.contacts            |  |
|            |                                             |   |                              |                              |   |            | Clock<br>com.android.deskclock              |  |
|            |                                             |   |                              |                              |   | @          | Email<br>com.android.email                  |  |
|            |                                             |   |                              |                              |   | Ó          | Settings<br>com.android.settings            |  |
|            |                                             |   |                              |                              |   |            | Sound Recorder<br>com.android.soundrecorder |  |
|            |                                             |   |                              |                              |   |            | Play Store<br>com.android.vending           |  |
|            |                                             |   |                              |                              |   |            | Drive<br>com.google.android.apps.docs       |  |
|            |                                             |   |                              |                              |   |            | Maps<br>com.google.android.apps.maps        |  |
|            | ⊲ O □                                       |   | $\bigtriangledown$           | 0                            |   |            |                                             |  |

図 66 ActiveEdge タッチ ゾーンのソフト キー

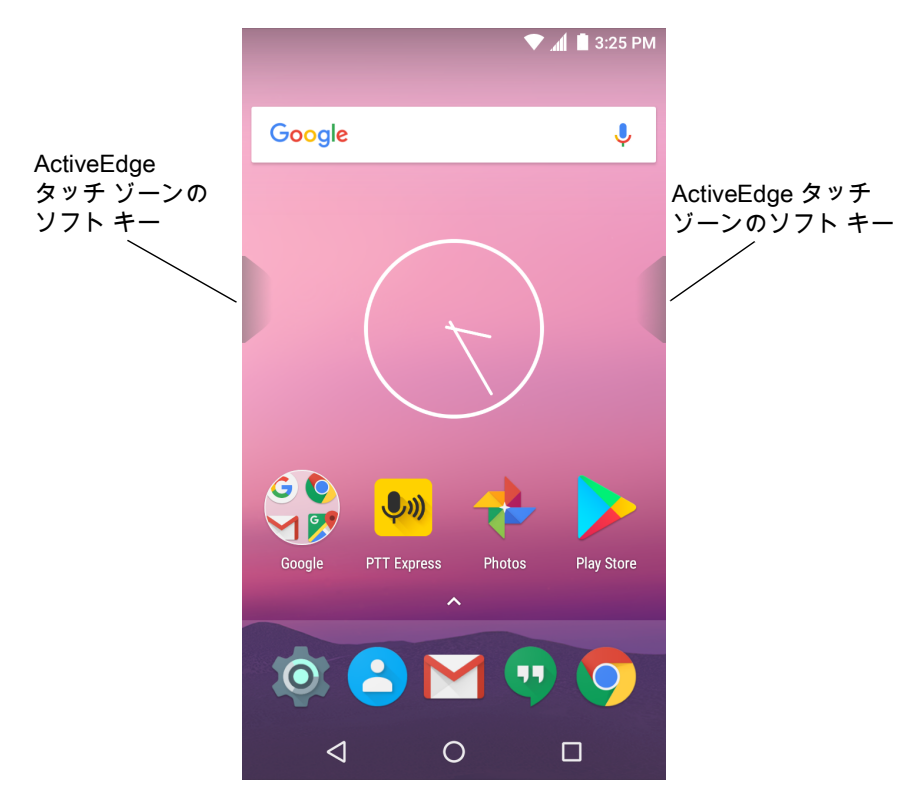

図 67 [Left ActiveEdge Zone] (左 ActiveEdge ゾーン)を [Scanner] (スキャナ) に設定、[Right ActiveEdge Zone] (右 ActiveEdge ゾーン)を [Drawer] (ドロワ)に設定している例

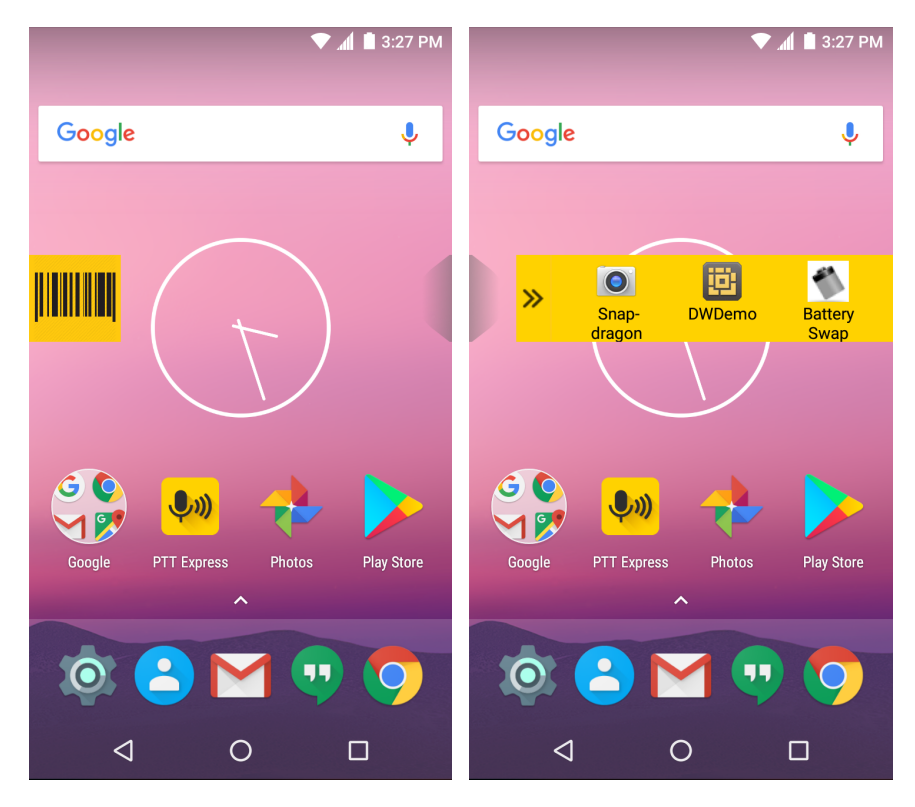

# バッテリ マネージャ

バッテリマネージャには、バッテリに関する詳細情報が表示されます。

#### 図68 バッテリマネージャ画面

|                                |        | 🛡 🖹 🖹 2 | 2:38 PM |  |  |
|--------------------------------|--------|---------|---------|--|--|
| Battery Manager                |        |         |         |  |  |
| Battery level:<br>98%          |        |         | ור      |  |  |
| Time until full:<br>12 mins    |        | 5       |         |  |  |
| Battery status:<br>Charging ov | er USB |         |         |  |  |
| Battery health:<br>Good        |        |         |         |  |  |
| Wear level:                    |        |         |         |  |  |
| Advanced i                     | info   |         | >       |  |  |
|                                |        |         |         |  |  |
| $\bigtriangledown$             | 0      |         |         |  |  |

表8 バッテリアイコンの説明

| バッテリ<br>アイコン | 説明                           |
|--------------|------------------------------|
|              | バッテリ充電レベルを示します。              |
| <b>\$</b>    | バッテリが充電中であることを示します。          |
|              | バッテリ充電レベルが 20% 未満であることを示します。 |

- [Battery level] (バッテリ レベル) 現在のバッテリ充電レベルをパーセンテージで示します。レベルが不明の場合は、-% が表示されます。
- [Time until full] (完全充電までの時間) バッテリが完全に充電されるまでの時間を示します。
- [Time since charging] (充電時間) デバイスが充電を開始してからの時間を示します。

- [Time until empty] (空になるまでの時間) バッテリが空になるまでの時間を示します。
- [Battery status] (バッテリ状態)
  - [Not charging] (未充電) デバイスが AC 電源に接続されていないことを示します。
  - [Charging over AC] (AC から充電中) デバイスが AC 電源に接続され、充電中であることを示します。
  - [Charging over USB] (USB から充電中) デバイスが USB ケーブルでホスト コンピュータに接続され、充電中であることを示します。
  - [Discharging] (放電) バッテリが放電中であることを示します。
  - [Full] (フル) バッテリが完全に充電されていることを示します。
  - [Unknown] (不明) バッテリの状態が不明であることを示します。
- [Battery Health] (バッテリ健全性) バッテリの健全性を示します。重大なエラーが発生した場合は、
   が表示されます。タッチするとエラーの説明が表示されます。
  - [Decommission] (廃棄) 寿命を過ぎているため、バッテリを交換する必要があります。システム管 理者にお問い合わせください。
  - [Good] (良好) バッテリは良好な状態です。
  - [Charge error] (充電エラー) 充電中にエラーが発生しました。システム管理者にお問い合わせくだ さい。
  - [Over Current] (過電流) 過電流状態が発生しました。システム管理者にお問い合わせください。
  - [Dead] (使用不可) バッテリは充電できません。バッテリを交換します。
  - [Over Voltage] (過電圧) 過電圧の状態が発生しました。システム管理者にお問い合わせください。
  - [Below Temperature] (温度低下) バッテリの温度が動作温度未満です。システム管理者にお問い合わせください。
  - [Failure Detected] (障害検出) バッテリに障害が検出されました。システム管理者にお問い合わせ ください。
  - [Unknown] (不明) システム管理者にお問い合わせください。
- [Wear level] (消耗レベル) バッテリの健全性をグラフ形式で示します。消耗レベルが 80% を超えると、 バーの色が赤に変わります。
- [Advanced info] (詳細情報) タッチして追加のバッテリ情報を表示します。
  - [Battery present status] (バッテリの現在の状態) バッテリが完全に充電されている場合、現在の放 電状態でバッテリから得ることができる最大充電量 (mAh 単位) を示します。
  - [Battery level] (バッテリレベル) バッテリ充電レベルをパーセンテージのスケールで示します。
  - [Battery scale] (バッテリスケール) バッテリレベル (100) を確認するために使用されます。
  - [Battery voltage] (バッテリ電圧) 現在のバッテリ電圧をミリボルト単位で示します。
  - [Battery temperature] (バッテリ温度) バッテリの現在の温度(摂氏)を示します。
  - [Battery technology] (バッテリ テクノロジ) バッテリの種類を一覧表示します。
  - **[Battery Current] (バッテリ電流)** バッテリ電流を uA 単位で表示します (BSP 19-01.4以降のビルド で使用できます)。
  - [Battery manufacture date] (バッテリ製造日) 製造日を一覧表示します。
  - [Battery serial number] (バッテリ シリアル番号) バッテリのシリアル番号を一覧表示します。番号 は、バッテリ ラベルに印刷されているシリアル番号と一致します。
  - [Battery part number] (バッテリ部品番号) バッテリの部品番号が表示されます。
  - [Battery rated capacity] (バッテリ定格容量) バッテリの容量を mAh 単位で表示します。

- [Battery decommission status] (バッテリ耐用ステータス) バッテリの耐用期間が過ぎているかど うかを示します。
  - [Battery Good] (バッテリ良好) バッテリは良好な状態です。
  - [Decommissioned Battery] (使用不可バッテリ) 寿命を過ぎているため、バッテリを交換する 必要があります。
- [Base cumulative charge] (基本累積充電量) Zebra 充電器のみを使用した累積充電量です。
- [Battery present capacity] (バッテリの現在の容量) バッテリが完全に充電されている場合、現在 の放電状態でバッテリから得ることができる最大充電量です(BSP 19-01.4以降のビルドで使用で きます)。
- [Battery health percentage] (バッテリ健全性の割合) 0 ~ 100 の範囲の割合です。「design\_capacity」の放電率で「design\_capacity」に対する「present\_capacity」の割合になります (BSP 19-01.4 以降のビルドで使用できます)。
- **[% decommission threshold] (耐用しきい値 %)** Gifted バッテリを 80% として、デフォルトの耐用 しきい値を示します (BSP 19-01.4 以降のビルドで使用できます)。
- **[Battery present charge] (バッテリの現在の充電量)** 現在の放電状態で使用できるバッテリ残量を 示します (BSP 19-01.4 以降のビルドで使用できます)。
- [Battery total cumulative charge] (バッテリ合計累積充電量) すべての充電器の合計累積充電量を 表示します (BSP 19-01.4 以降のビルドで使用できます)。
- **[Battery time since first use] (初回使用時からのバッテリ使用時間)** 初めてバッテリを Zebra ター ミナルに取り付けてから経過した時間を表示します (BSP 19-01.4 以降のビルドで使用できます)。
- [App version] (アプリバージョン) アプリケーションのバージョン番号を一覧表示します。

## **Device Central**

[Device Central] には、TC56 と接続済み周辺機器の詳細情報が表示されます。次の Zebra デバイスに対応しています。

- RS507 ハンズフリー イメージャ
- RS6000 Bluetooth リング スキャナ
- DS3678 デジタル スキャナ

Device Central の機能は次のとおりです。

- 対応周辺機器をBluetooth または有線接続で検出し、ペアリングを行います。
- 接続済み RS6000 リング スキャナを呼び出します。
- 対応リング スキャナのファームウェアをアップデートします。Device Central を使用してリング スキャ ナ ファームウェアをアップデートする方法については、『RS5000 クイック スタート ガイド』または 『RS6000 ユーザー ガイド』を参照してください。
- 周辺機器の接続状態を表示します。
- 接続済みの周辺機器の情報を通知バーに表示します。

図 69 [Device Central] 画面

|         |                                                          | 🛡 📶 🗎 10:47 AM |  |  |  |  |
|---------|----------------------------------------------------------|----------------|--|--|--|--|
|         | Device Central                                           |                |  |  |  |  |
| Ре      | ripherals                                                | My Device      |  |  |  |  |
| Connect | ed                                                       | ^              |  |  |  |  |
|         | <b>RS5000</b><br>Connected: (00:21<br>Serial #: 16246523 | )<br>80E5020   |  |  |  |  |
| Disconn |                                                          | ~              |  |  |  |  |
|         |                                                          |                |  |  |  |  |
|         |                                                          |                |  |  |  |  |
|         |                                                          |                |  |  |  |  |
|         |                                                          |                |  |  |  |  |
|         |                                                          |                |  |  |  |  |
|         |                                                          |                |  |  |  |  |
|         |                                                          |                |  |  |  |  |
|         |                                                          |                |  |  |  |  |

## [Device Central] タブ

[Peripherals](周辺機器)タブ - 現在接続されている周辺機器と、以前に接続された周辺機器をすべて表示します。接続済みの周辺機器には、接続時間(分単位)が表示されます。RS6000が接続されると、[Page](呼び出し)ボタンが表示されます。90ページの「RS6000 リングスキャナの呼び出し」を参照してください。

周辺機器の情報をタッチすると、[Device Details] (デバイスの詳細) 画面が表示されます。

- [Device Details] (デバイスの詳細) 選択した周辺機器の詳細なデバイス情報を表示します。
- **[My Device] (マイ デバイス)** タブ WT6000 に関する情報、および Device Central の現在のバージョン を表示します。
  - [Device Details] (デバイスの詳細) [About device] (デバイスのバージョン情報) 画面を表示します。
  - [Device Battery Details] (デバイス バッテリの詳細) [Battery] (バッテリ) 画面を表示します。

## RS6000 リング スキャナの呼び出し

[Page] (呼び出し) ボタンを使用すると、現在接続されている RS6000 リング スキャナを簡単に見つけることが できます。

1. RS6000 リング スキャナを接続している状態で、画面の一番下から上にスワイプし、 🔀 をタッチします。

注: RS6000 リング スキャナと TC56 の距離は 10m (32 フィート) 以内にしてください。

- 2. RS6000 の周辺機器情報で [Page] (呼び出し) をタッチして RS6000 の呼び出しを開始します。 呼び出された RS6000 は、ビープ音を鳴らし振動します。
- 図70 RS6000の呼び出し

|                |                                                      | 🛡 📶 🗎 10:47 AM |  |  |  |  |
|----------------|------------------------------------------------------|----------------|--|--|--|--|
| Device Central |                                                      |                |  |  |  |  |
| Pe             | ripherals                                            | My Device      |  |  |  |  |
| Connect        | ted                                                  | ^              |  |  |  |  |
|                | RS6000<br>Connected: (00:00)<br>Battery: 93% Health: | Good           |  |  |  |  |
| PAGE           | 1                                                    |                |  |  |  |  |
|                | Disconnected                                         |                |  |  |  |  |
|                |                                                      |                |  |  |  |  |
|                |                                                      |                |  |  |  |  |
|                |                                                      |                |  |  |  |  |
|                |                                                      |                |  |  |  |  |
|                |                                                      |                |  |  |  |  |
|                |                                                      |                |  |  |  |  |

呼び出しを停止するには、RS6000 のスキャン トリガを押します。トリガがない RS6000 の場合は、RS6000 を リセットして呼び出しを停止します。『RS6000 ユーザー ガイド』を参照してください。

# ファイル ブラウザ

ファイル ブラウザ アプリケーションを使用して、デバイス上のファイルを表示および管理します。 ファイル ブラウザを開くには、画面の一番下から上にスワイプして、 🛄 をタッチします。

図71 ファイル ブラウザ画面

|           |               | 🛡 📶 🗎 10:47 AM |
|-----------|---------------|----------------|
| File Brov | wser          | :              |
| /sdcard   |               |                |
|           | অসম হি        |                |
|           |               |                |
| Alarms    | Android       | bluetooth      |
| DCIM      | Download      | Movies         |
| Music     | Notifications | Pictures       |
|           |               |                |
| Podcasts  | Ringtones     | RxLogger       |
| <         | 0             |                |

アドレス バーに、現在のフォルダのパスが表示されます。パスとフォルダ名を手動で入力するには、現在のフォ ルダのパスをタッチします。

複数のファイル/フォルダを選択するには、2022を使用します。

内部ストレージのルート フォルダを表示するには、 🚾 を使用します。

microSD カードのルート フォルダを表示するには、 Deを使用します。

前のフォルダを表示する、またはアプリケーションを終了するには、 🦕 を使用します。

項目の操作を行うには、その項目を長押しします。[File Operations] (ファイル操作) メニューからいずれかのオ プションを選択します。

- [Information] (情報) ファイルやフォルダに関する詳しい情報を表示します。
- [Move] (移動) ファイルまたはフォルダを新しい場所に移動します。
- [Copy] (コピー) 選択したファイルをコピーします。
- [Delete] (削除) 選択したファイルを削除します。
- [Rename] (名前変更) 選択したファイルを名前変更します。
- [Open as] (ファイルを指定して開く) 選択したファイルを特定のファイル タイプとして開きます。
- [Share] (共有) ファイルを他のデバイスと共有します。

をタッチすると、次のメニュー オプションが表示されます。

- [New Folder] (新しいフォルダ) 新しいフォルダを作成します。
- [Search] (検索) デバイス上の特定のファイルを検索します。
- [Sort] (並べ替え) 名前、タイプ、サイズ、または日付でファイルを並べ替える場合の順序を選択します。
- [Refresh] (リフレッシュ) 現在のフォルダをリフレッシュします。
- [List View] (リストビュー) フォルダの表示形式をリストに変更します。
- [Grid View] (グリッド ビュー) フォルダの表示形式をグリッドに変更します。
- [Change Size] (サイズの変更) アイコンのサイズを変更します。
- [About File Browser] (ファイル ブラウザのバージョン情報) アプリのバージョンを表示します。

# メッセージング

SMS と MMS の各メッセージを送受信するには、[Messaging] (メッセージング) を使用します。 [Messaging] (メッセージ) を開くには、画面の一番下から上にスワイプして、💾 をタッチします。

## テキスト メッセージの送信

1. メインの [Messaging] (メッセージング) 画面で、 🛨 をタッチします。

図72 新しいテキスト メッセージ画面

|                  | <b>h.</b> 🛡      | 10    | :57 AM |     |                  |        |                  |          |
|------------------|------------------|-------|--------|-----|------------------|--------|------------------|----------|
| ÷                |                  |       |        |     |                  |        |                  | +2       |
|                  |                  |       |        |     |                  |        |                  |          |
|                  |                  |       |        |     |                  |        |                  |          |
|                  |                  |       |        |     |                  |        |                  |          |
|                  |                  |       |        |     |                  |        |                  |          |
|                  |                  |       |        |     |                  |        |                  |          |
| e                | Se               | end n | nessa  | age |                  |        |                  |          |
| q <sup>1</sup> v | v <sup>2</sup> e | 3     | r 1    | t y | y <sup>6</sup> l | 7<br>J | i <sup>®</sup> c | 。<br>。 p |
| а                | s                | d     | f      | a   | h                | i      | k                | I.       |
| -                | -                |       |        | 9   |                  | J      |                  |          |
| <b></b>          | Z                | Х     | С      | V   | b                | n      | m                | ×        |
| ?123             | ,                |       |        |     |                  |        |                  |          |
|                  | $\nabla$         |       |        | 0   |                  |        |                  |          |

2. [To] (宛先) フィールドに、名前または携帯電話番号を入力します。

[Send message] (メッセージを送信) フィールドにテキスト メッセージを入力します。
 160 文字制限のカウンタには残りの文字数が表示されます。制限を超えると、新しいメッセージが作成され、受信時に前のメッセージと結合されます。
 メッセージの作成中に [Back] (戻る) ボタンを押すと、下書きとして [Messaging] (メッセージング) 画面に保存されます。メッセージの作成を再開するには、会話をタッチします。

4. 🗹 をタッチして、メッセージを送信します。

## マルチメディア メッセージの送信

- 1. メインの [Messaging] (メッセージング) 画面で、 🛨 をタッチします。
- 2. [To] (宛先) フィールドに、名前または携帯電話番号を入力します。
- 3. 🖙をタッチして、選択したメディア ファイルを添付します。

図73 新規のマルチメディア メッセージ画面

|            |                 | 💎 📶 📋 10:57 AM |               |    |  |
|------------|-----------------|----------------|---------------|----|--|
| ← <u>⊤</u> |                 |                | + <b>2</b>    |    |  |
|            |                 |                |               |    |  |
|            |                 |                |               |    |  |
|            |                 |                |               |    |  |
|            |                 |                |               |    |  |
|            |                 |                |               |    |  |
|            |                 |                |               |    |  |
|            |                 |                |               |    |  |
| C          | Send n          | nessage        | >             |    |  |
|            |                 | _              | -             |    |  |
| I          |                 |                | 0             |    |  |
| Subj       | ect             | Pictures       | Capture pictu | re |  |
| ~~~~       |                 |                |               |    |  |
| Videos     |                 | Capture video  | o Audio       |    |  |
|            |                 | • •            |               |    |  |
|            | $\triangleleft$ | 0              |               |    |  |

- [Subject] (件名)-メッセージの件名を入力します。
- [Pictures] (画像) 添付する画像を選択します。
- [Capture picture] (写真撮影) カメラが起動し、写真を撮影して添付します。
- [Videos] (動画) 添付する動画を選択します。
- [Capture video] (ムービー撮影) ビデオカメラが起動し、ビデオを録画して、メッセージに添付します。
- [Audio] (オーディオ) 添付するサウンド ファイルを選択します。
- [Record audio] (オーディオの録音) サウンド レコーダが起動し、話したメッセージを録音して、メッ セージに添付します。
- [Slideshow] (スライドショー) テキスト、画像、ビデオ、および音声録音を最大 10 枚のスライドのス ライドショーにまとめる画面が開き、メッセージに添付します。
- **[Insert contact info] (連絡先情報の挿入)** 連絡先アプリを開きます。1 つ以上の連絡先を選択して、連 絡先情報をメッセージに挿入します。
- [Contact vCard] (連絡先 vCard) 連絡先の情報を送信します。
- [Import Template] (テンプレートのインポート) メッセージ テンプレートをインポートします。
- 4. 🗧をタッチして、メッセージを送信します。

# 連絡先

[Contacts] (連絡先) アプリケーションを使用して、連絡先を管理します。

ホーム画面または [Apps] (アプリ) 画面で、 峇 をタッチします。[People] (連絡先一覧) が開き、連絡先のメイン リストが表示されます。連絡先は、画面の上部に 3 通りで表示されます : [Groups] (グループ)、[All contacts] (す べての連絡先)、[Favorites] (お気に入り)。タブをタッチすると、連絡先の表示方法が変化します。上下にスワイ プして、リストをスクロールします。

## 連絡先の追加

- 1. [Contacts] (連絡先) アプリケーションで、 😬 をタッチします。
- 2. 複数の連絡先をもつ複数のアカウントがある場合は、使用するアカウントをタッチします。
- 3. 連絡先の名前とその他の情報を入力します。フィールドをタッチして入力を開始し、下にスワイプしてすべて のカテゴリを表示します。
- [Home] (ホーム) または [Work] (仕事) など、電子メール アドレスにプリセットのラベルを付けてメニューを 開くには、連絡先情報の項目の右にあるラベルをタッチします。独自のラベルを作成する場合は、メニューで [Custom] (カスタム) をタッチします。
- 5. [Add New Contact] (新しい連絡先の追加)の横にあるチェック マークをタップします。

#### 連絡先の編集

- 1. [Contacts] (連絡先) アプリケーションで、編集する連絡先の名前をタッチします。
- 2. 🖍をタッチします。
- 3. 連絡先情報を編集します。
- 4. [Edit contact] (連絡先の編集)の横にあるチェックマークをタッチします。

#### 連絡先の削除

- 1. [Contacts] (連絡先) アプリケーションで、削除する連絡先の名前をタッチします。
- 2. をタッチします。
- 3. [Delete] (削除) をタッチします。
- 4. [DELETE] (削除) をタッチして確定します。

# カメラ

このセクションでは、内蔵デジタルカメラを使用した写真の撮影とビデオの録画について説明します。

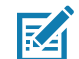

注 : microSD カードを取り付けている場合、TC56 では、microSD カードに写真とビデオが保存されます。 microSD カードが取り付けていない場合は、内部ストレージに写真とビデオが保存されます。

## 写真の撮影

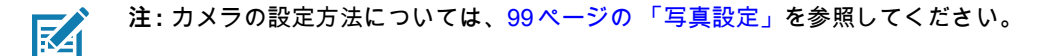

1. ホーム画面の一番下から上にスワイプし、 🧕 をタッチします。

図74 カメラ モード

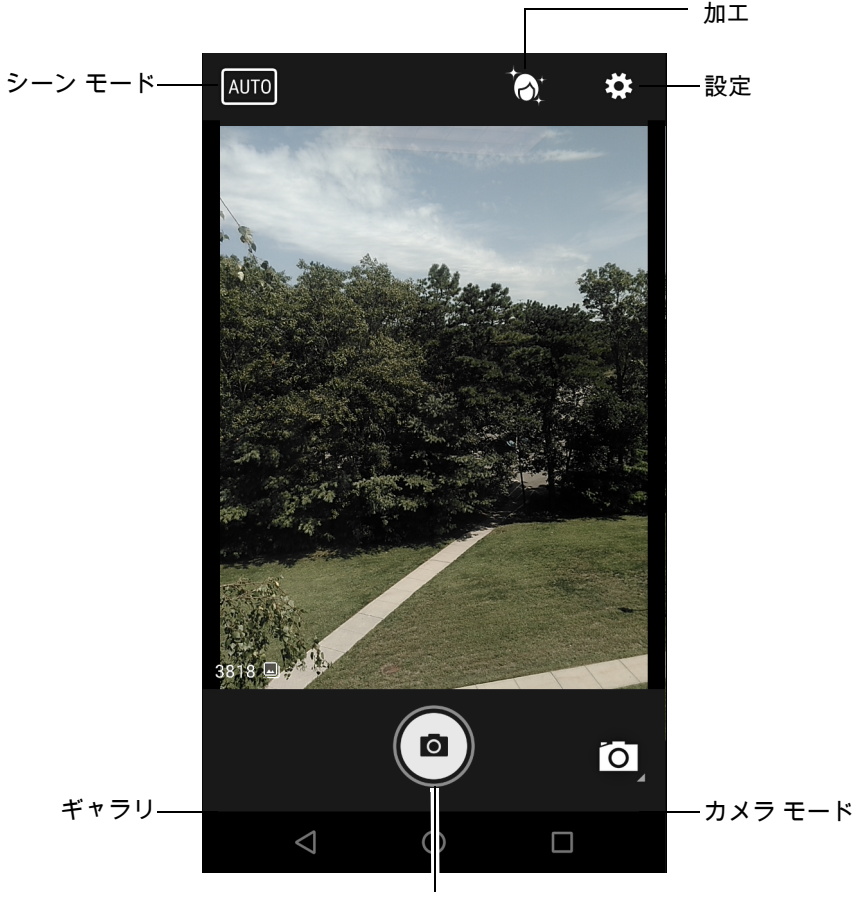

シャッター ボタン

- 2. 必要に応じて、[Camera Mode] (カメラ モード) アイコンをタッチして、 🖸 をタッチします。
- 3. 被写体を画面のフレームに合わせます。
- ズームインまたはズームアウトを行うには、2本の指を画面に置いて指の間隔を狭めたり、離したりします。 ズームを操作するオプションが画面に表示されます。
- 5. フォーカスする画面の領域をタッチします。フォーカス用の円が画面に表示されます。ピントが合うと、2本のバーが緑色に変わります。

6. 

 ●をタッチします。
 カメラで写真が撮影され、シャッター音が鳴ります。
 撮影した写真は短時間、サムネイルとして左下隅に表示されます。

## パノラマ写真の撮影

パノラマ モードでは、場所 (シーン)をゆっくりパンすることにより、1 つの幅広い画像を撮影できます。

- 1. ホーム画面の一番下から上にスワイプし、 🧟 をタッチします。
- 図**75** パノラマ モード

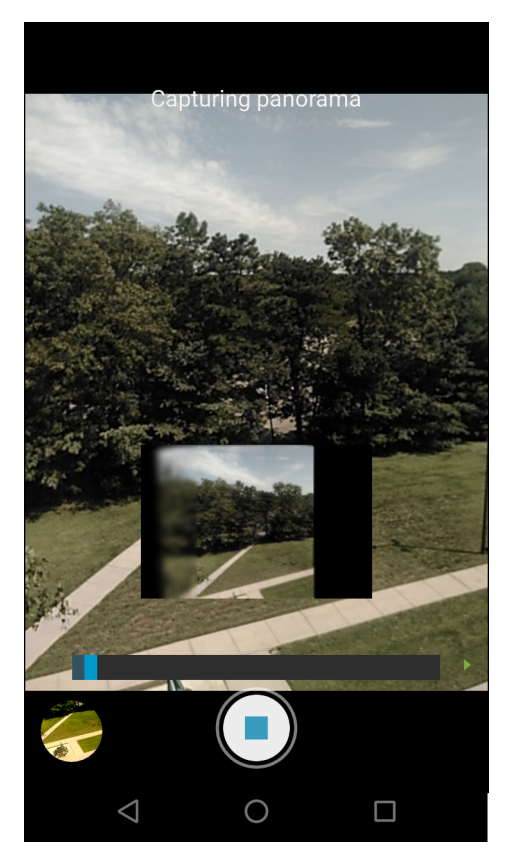

- 2. [Camera Mode] (カメラ モード) をタッチして、 🖾 をタッチします。
- 3. 撮影するシーンの片側をフレームに合わせます。
- (≤)をタッチして、撮影するエリア全体をゆっくりパンしていきます。撮影中は、小さな白い正方形がボタン内に表示されます。
   パンが速すぎると、「Too fast」(速すぎます)というメッセージが表示されます。
- 5. ●をタッチして撮影を終了します。パノラマがすぐに表示され、画像を保存している間、進捗インジケータ が表示されます。

### ビデオの録画

ビデオを録画するには、次の手順に従います。

1. ホーム画面の一番下から上にスワイプし、 🔍 をタッチします。

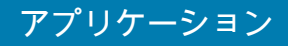

- 2. オプション バーをタッチし、 をタッチします。
- 図76 ビデオモード

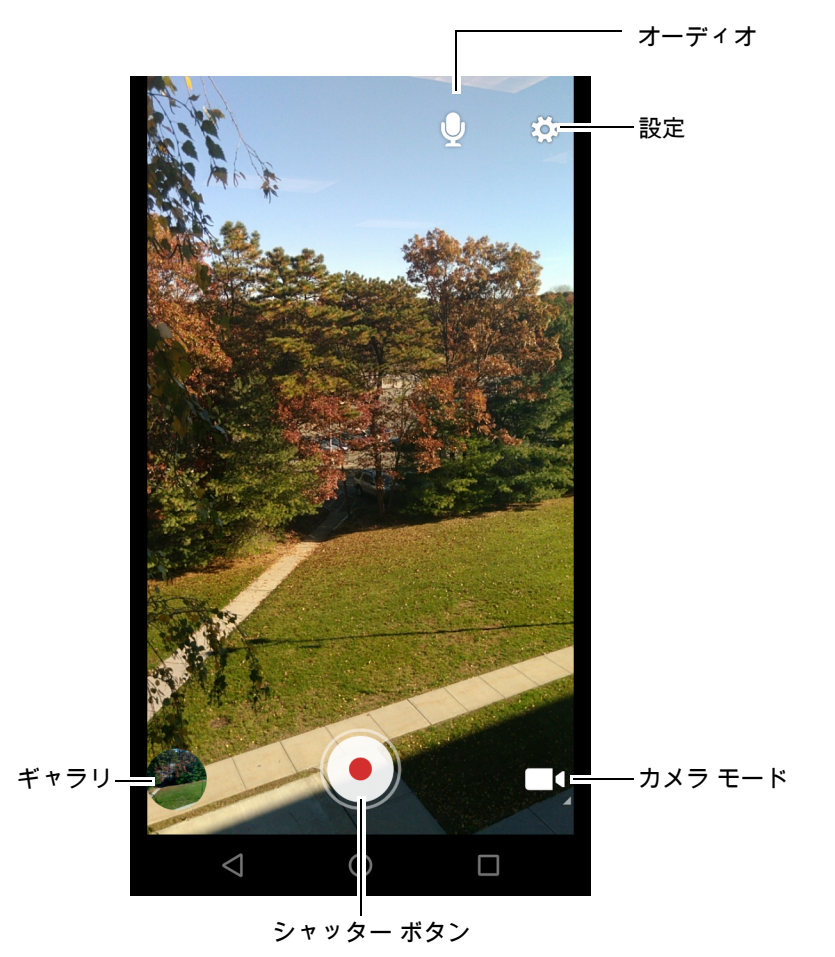

- 3. カメラを向けて、シーンをフレームに合わせます。
- ズームインまたはズームアウトを行うには、2本の指を画面に置いて指の間隔を狭めたり、離したりします。 ズームを操作するオプションが画面に表示されます。
- ●をタッチして、録画を開始します。
   ビデオの録画が開始されます。録画残り時間が画面の左上に表示されます。
- 6. ●をタッチして、録画を終了します。
   撮影したビデオは短時間、サムネイルとして左下隅に表示されます。

## 写真設定

写真モードの場合は、写真設定が画面に表示されます。 🍄 をタッチして、写真設定のオプションを表示します。

- [Flash] (フラッシュ) タッチして、フラッシュの有無を露出計に判別させるか、すべての撮影でフラッシュをオンまたはオフにするかを設定します。
  - 🕺 [Off] (オフ) フラッシュを無効にします。
  - 📕 [Auto] (自動) 露出計に従って、カメラが自動的にフラッシュを調整します (デフォルト)。
  - **7** [On] (オン) 写真を撮影するときにフラッシュが有効になります。
  - 🍐 [Torch] (トーチ) 継続的にフラッシュをオンにします。
- [GPS location] (GPS 位置情報) オプション : [On] (オン) または [Off] (オフ) (デフォルト)。
- [Picture size] (写真サイズ) タッチして、写真のサイズ (ピクセル単位) を設定します。オプション: [13M pixels] (13M ピクセル) (デフォルト)、[8M pixels] (8M ピクセル)、[5M pixels] (5M ピクセル)、[3M pixels] (3M ピクセル)、[HD 1080]、[2M pixels] (2M ピクセル)、[HD 720]、[1M pixels] (1M ピクセル)、[WVGA]、[VGA] または [QVGA]。
- [Picture quality] (画質) タッチして、写真画質の設定を選択します。オプション: [Low] (低)、 [Standard] (標準) (デフォルト) または [High] (高)。
- [Countdown timer] (カウント ダウン タイマー) 次のオプションを選択できます: [Off] (オフ) (デフォ ルト)、[2 seconds] (2 秒)、[5 seconds] (5 秒) または [10 seconds] (10 秒)。
- [Storage] (ストレージ] タッチして写真を保存する場所を選択します。オプション: [Phone] (電話機) または [SD Card] (SD カード)。
- [Face Detection] (顔検出) 選択すると、顔検出が有効になります。オプション: [Off] (オフ) (デフォルト) または [On] (オン)。
- [ISO] カメラの感光性を設定します。オプション: [Auto] (自動) (デフォルト)、[ISO Auto (HJR)] (ISO 自動 (HJR))、[ISO100]、[ISO200]、[ISO400]、[ISO800] または [ISO1600]。
- [Exposure] (露出) タッチして、露出設定を調整します。オプション: [+2]、[+1]、[0] (デフォルト)、 [-1] または [-2]。
- [White balance] (ホワイト バランス) タッチして、最も自然な色調になるように、光源の種類に合わせ てどのように色を調整するかを選択します。
  - 🎍 [Incandescent] (白熱灯) 白熱灯に適するようにホワイト バランスを調整します。
  - ₩ [Fluorescent] (蛍光灯) 蛍光灯に適するようにホワイト バランスを調整します。
  - 🧗 [Auto] (自動) ホワイト バランスを自動的に調整します (デフォルト)。
  - 灤 [Daylight] (昼光) 昼光に適するようにホワイト バランスを調整します。
  - 🌰 [Cloudy] (曇り) 曇天の環境に適するようにホワイト バランスを調整します。
- [Focus mode] (ピント モード) タッチして、カメラのピント設定を選択します。オプション: [Auto] (自動) (デフォルト)、[Infinity] (無限遠)、[Macro] (接写) または [CAF] (連続オート フォーカス) (デフォルト)。
- [ZSL] ボタンが押されたときに、カメラがただちに写真を撮影するように設定します (デフォルトでは 有効)。

## ビデオの設定

ビデオ モードの場合は、ビデオ設定が画面に表示されます。 🍄 をタッチして、ビデオ設定のオプションを表示し ます。

- [Flash] (フラッシュ) タッチして、フラッシュの有無を露出計に判別させるか、すべての撮影でフラッシュをオンまたはオフにするかを設定します。
  - 🕺 [Off] (オフ) フラッシュを無効にします (デフォルト)。
  - 🍐 [Torch] (トーチ) 継続的にフラッシュをオンにします。
- [Video quality] (ビデオ画質) タッチして、ビデオ画質を選択します。オプション: [HD 1080p] (デフォ ルト)、[HD 720p]、または [SD 480p]。
- [Video duration] (ビデオ持続時間) 次のオプションを選択できます: [30 seconds (MMS)] (30 秒 (MMS))、または [30 minutes] (30 分) (デフォルト)。
- [GPS location] (GPS 位置情報) オプション: [On] (オン) または [Off] (オフ) (デフォルト)。
- [Storage] (ストレージ] タッチして写真を保存する場所を選択します。オプション : [Phone] (電話) (デ フォルト) または [SD Card] (SD カード)。
- [White balance] (ホワイト バランス) タッチして、最も自然な色調になるように、光源の種類に合わせ てどのように色を調整するかを選択します。
  - ・ 🎍 [Incandescent] (白熱灯) 白熱灯に適するようにホワイト バランスを調整します。
  - ・ 👾 [Fluorescent] (蛍光灯) 蛍光灯に適するようにホワイト バランスを調整します。
  - ・ 【<sup>A</sup> [Auto] (自動) ホワイト バランスを自動的に調整します (デフォルト)。
  - 🐺 [Daylight] (昼光) 昼光に適するようにホワイト バランスを調整します。
  - 🌰 [Cloudy] (曇り) 曇天の環境に適するようにホワイト バランスを調整します。

# ギャラリ

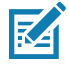

注: 次の画像形式をサポートしています: jpeg、gif、png、および bmp。 次のビデオ形式をサポートしています: H.263、H.264 および MPEG4 シンプル プロファイル。 GMS が搭載されていない TC56 でのみ使用できます。

ギャラリ を使用して、次を行えます。

- 写真を表示する
- ビデオを再生する
- 写真の基本編集を行う
- 連絡先用の写真として写真を設定する
- 写真やビデオを共有する

ギャラリには、microSD カードおよび内部メモリに保存されたすべての写真とビデオが表示されます。

ギャラリ アプリケーションを開くには、ホーム画面の一番下から上にスワイプして 🏊 をタッチするか、または カメラ アプリケーションで左下のサムネイル画像をタッチします。

デフォルトでは、ギャラリは [Timeline] (タイムライン) ビューで開きます。

図77 ギャラリ-タイムラインビュー

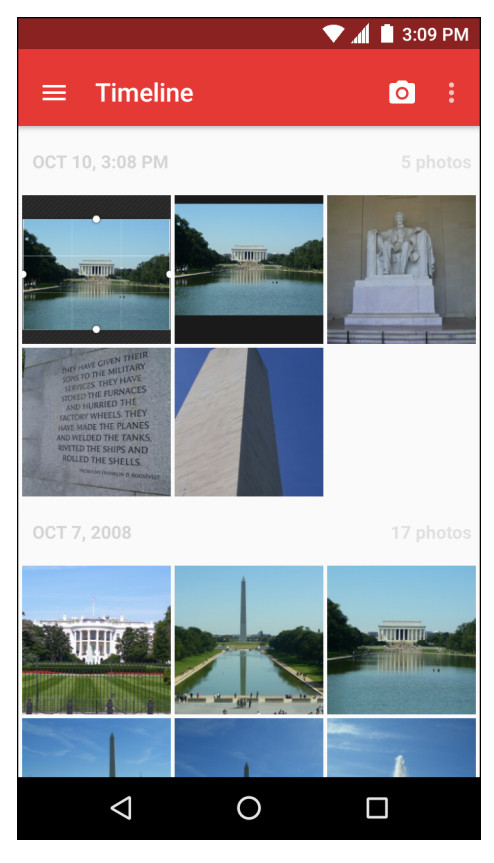

── > [Albums] (アルバム) をタッチするとアルバム順で表示されます。── > [Videos] (ビデオ) をタッチすると ビデオのみを表示します。 図78 [Gallery] (ギャラリ) - アルバム

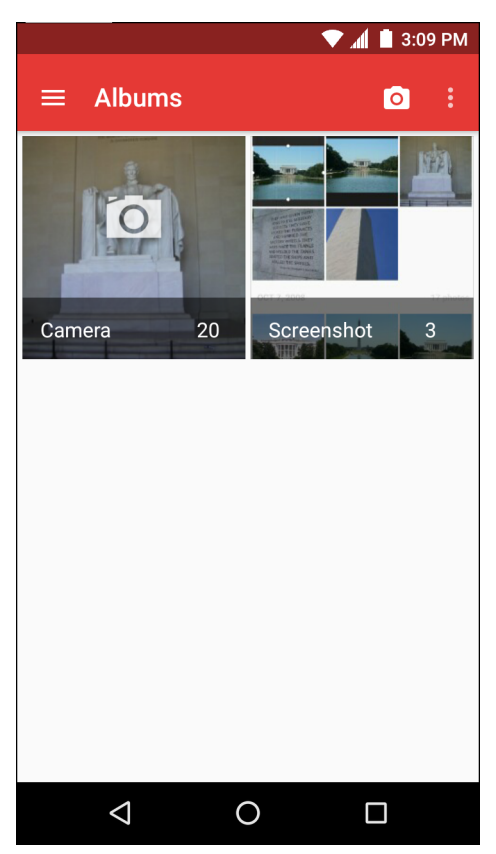

- アルバムをタッチして開き、その内容を表示します。アルバム内の写真やビデオは時系列で表示されます。
- アルバム内の写真またはビデオをタッチすると表示されます。
- 三 > [Timeline] (タイムライン) をタッチすると、メインの [Gallery] (ギャラリ) 画面に戻ります。

## アルバムの処理

アルバムには、画像やビデオがフォルダに分類されています。アルバムにタッチして、開きます。写真やビデオ は時系列のグリッド表示でリストされます。アルバムの名前は画面の上部に表示されます。

#### 図79 アルバム内の写真

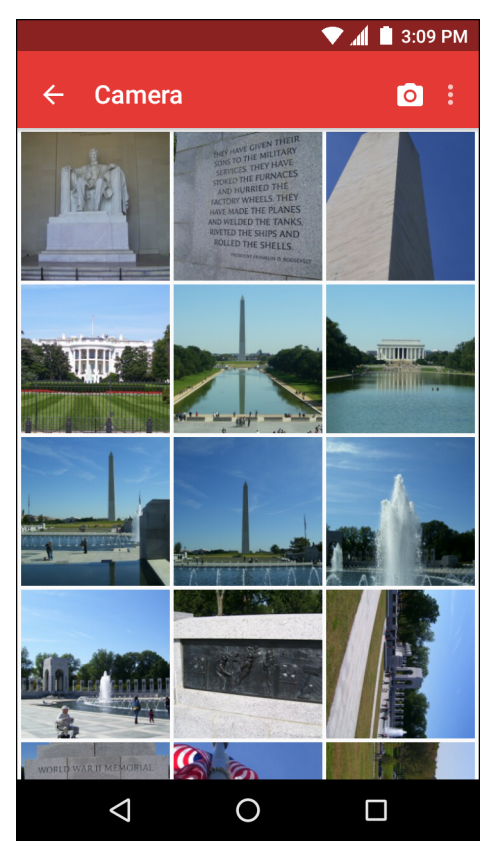

左右にスワイプすると、画面間で画像をスクロールできます。

#### アルバムの共有

- 1. ホーム画面の一番下から上にスワイプし、🔼 をタッチします。
- 2. アルバムが強調表示されるまで、アルバムを長押しします。
- 3. 必要に応じて、他のアルバムをタッチします。
- 4. < < をタッチします。[Share] (共有) メニューが開きます。選択したアルバムの共有に使用するアプリケーションをタッチします。
- 5. 選択したアプリケーションの指示に従います。

#### アルバム情報の取得

- 1. ホーム画面の一番下から上にスワイプし、 🔼 をタッチします。
- 2. アルバムが強調表示されるまで、アルバムを長押しします。
- 3. をタッチします。
- 4. [Details] (詳細情報) をタッチします。

#### アルバムの削除

アルバムとその内容を削除するには、次の手順を実行します。

- 1. ホーム画面の一番下から上にスワイプし、🏊をタッチします。
- 2. アルバムが強調表示されるまで、アルバムを長押しします。

- 削除するその他のアルバムにチェックマークを付けます。その他のアルバムが選択されていることを確認します。
- 4. ■をタッチします。
- 5. [Delete selected item?] (選択した項目を削除しますか?) メニューで、[OK] をタッチしてアルバムを削除しま す。

#### 写真の処理

[Gallery] (ギャラリ)を使用して、microSD カード内の写真を表示し、写真の編集および共有を行います。

#### 写真の表示およびブラウズ

写真を表示するには、次の手順に従います。

- 1. ホーム画面の一番下から上にスワイプし、🔼 をタッチします。
- 2. アルバムにタッチして、開きます。
- 3. 写真をタッチします。

図80 サンプル写真

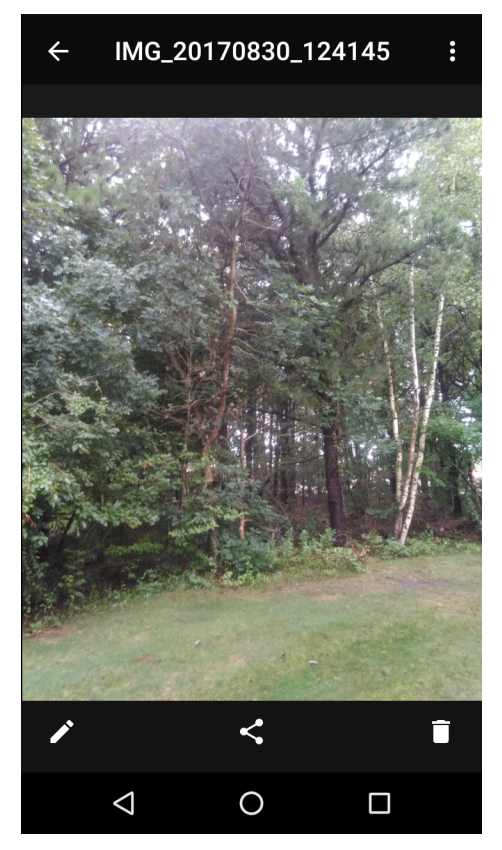

- 4. 左右にスワイプして、アルバム内の次の写真または前の写真を表示します。
- 5. デバイスを回転させて、写真を縦向き(ポートレート)または横向き(ランドスケープ)に表示します。新しい 向きで写真が表示されます(ただし、保存はされません)。
- 6. 写真をタッチすると、コントロールが表示されます。
- 画面をダブルタップしてズームインするか、2本の指を画面において指の間隔を狭めたり、離したりして、 ズームインやズームアウトを行います。

8. 表示されていない部分を表示するには、写真をドラッグします。

#### 写真のトリミング

- 1. [Gallery] (ギャラリ) で、写真をタッチしてコントロールを表示します。
- 3. トリミング ツールを使用して、写真をトリミングする部分を選択します。
  - トリミング ツールの内側からドラッグすると、トリミング部分が移動します。
  - トリミング ツールの縁をドラッグすると、トリミング部分が任意の比率でサイズ変更されます。

図81 元のバージョンは保持されます。

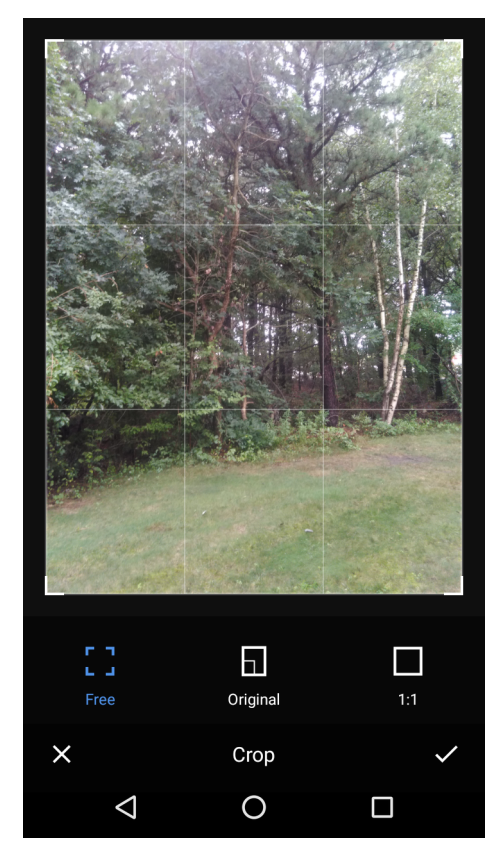

チェック マーク > [Save] (保存) の順にタッチして、トリミングした写真のコピーを保存します。元のバージョンは保持されます。

#### 連絡先アイコンとして写真を設定する

- 1. ホーム画面の一番下から上にスワイプし、 📥 をタッチします。
- 2. アルバムをタッチして開きます。
- 3. 写真をタッチして開きます。
- 4. をタッチします。
- 5. [Set picture as] (写真の設定)をタッチします。
- 6. [Contact photo] (連絡先用の写真) をタッチします。
- 7. [People] (連絡先一覧) アプリケーションで、連絡先をタッチします。
- 8. 白色のボックスをタッチし、写真を適切にトリミングします。

9. [Save] (保存) をタッチします。

#### 写真の共有

- 1. ホーム画面の一番下から上にスワイプし、🔼をタッチします。
- 2. アルバムをタッチして開きます。
- 3. 写真をタッチして開きます。
- 4. < をタッチします。
- 5. 選択した写真の共有に使用するアプリケーションをタッチします。選択したアプリケーションが開き、新しい メッセージに写真が添付されます。

#### 写真の削除

- 1. ホーム画面の一番下から上にスワイプし、🔼をタッチします。
- 2. アルバムをタッチして開きます。
- 3. 写真をタッチして開きます。
- 4. をタッチします。
- 5. [OK] をタッチして、写真を削除します。

#### ビデオの処理

[Gallery] (ギャラリ)を使用して、ビデオの表示と共有を行います。

#### ビデオの再生

- 1. ホーム画面の一番下から上にスワイプし、 🔼 をタッチします。
- 2. アルバムをタッチして開きます。
- 3. ビデオにタッチします。
- 4. ●をタッチします。ビデオの再生が開始します。
- 5. 画面をタッチすると、再生コントロールが表示されます。

#### ビデオの共有

- 1. ホーム画面の一番下から上にスワイプし、 🔼 をタッチします。
- 2. アルバムをタッチして開きます。
- 3. ビデオをタッチして開きます。
- 4. < をタッチします。[Share] (共有) メニューが表示されます。
- 5. 選択したビデオの共有に使用するアプリケーションをタッチします。選択したアプリケーションが開き、新し いメッセージにビデオが添付されます。

#### ビデオの削除

- 1. ホーム画面の一番下から上にスワイプし、 🔼 をタッチします。
- 2. アルバムをタッチして開きます。
- 3. ビデオをタッチして開きます。
- 4. 🔳 をタッチします。

5. [OK] をタッチして、ビデオを削除します。
# 写真

K

注:次の画像形式をサポートしています: jpeg、gif、png、および bmp。 次のビデオ形式をサポートしています: H.263、H.264 および MPEG4 シンプル プロファイル。 GMS が搭載されている TC56 でのみ使用できます。

[Photos] (写真) では、次の操作を実行できます。

- 写真を表示する
- ビデオを再生する
- 写真の基本編集を行う
- 連絡先用の写真として写真を設定する
- 写真やビデオを共有する

[Photos] (写真)には、microSD カードおよび内部メモリに保存されたすべての写真とビデオが表示されます。 写真アプリケーションを開くには、ホーム画面の一番下から上にスワイプして、 💠 をタッチします。 デフォルトでは、写真は [Photos] (写真) ビューで開きます。

図82 [Photos] (写真) ビュー

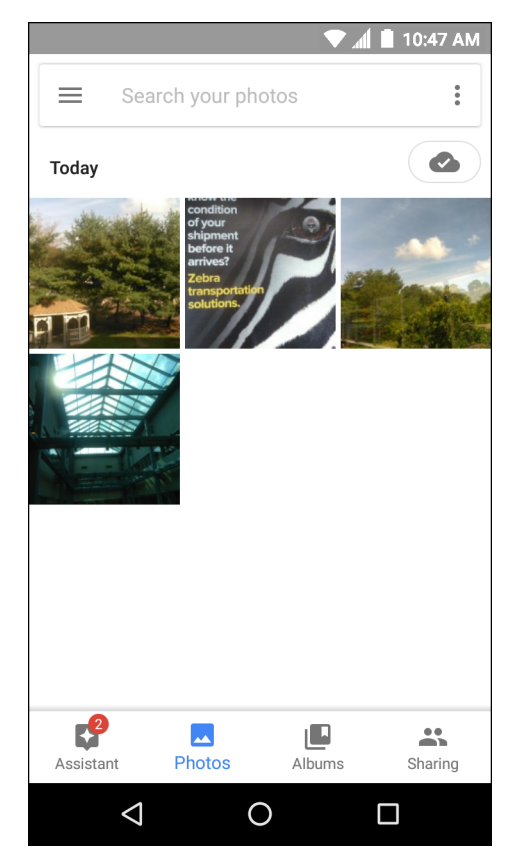

[Albums] (アルバム) をタッチすると、アルバム順に写真が表示されます。

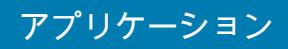

図83 [Albums] (アルバム) ビュー

|                    | . ▼.         | 📶 📕 10:47 AM |
|--------------------|--------------|--------------|
| Search             | your photos  | 0<br>0       |
|                    | *            | 0            |
| Places             | Things       | Videos       |
| Camera             | hotos Albums | Sharing      |
| $\bigtriangledown$ | 0            |              |

- アルバムをタッチして開き、その内容を表示します。アルバム内の写真やビデオは時系列で表示されます。
- アルバム内の写真またはビデオをタッチすると表示されます。
- ← をタッチすると、メイン画面に戻ります。

### アルバムの処理

アルバムには、画像やビデオがフォルダに分類されています。アルバムをタッチして開きます。写真やビデオは 時系列のグリッド表示でリストされます。アルバムの名前は画面の上部に表示されます。

#### 図84 アルバム内の写真

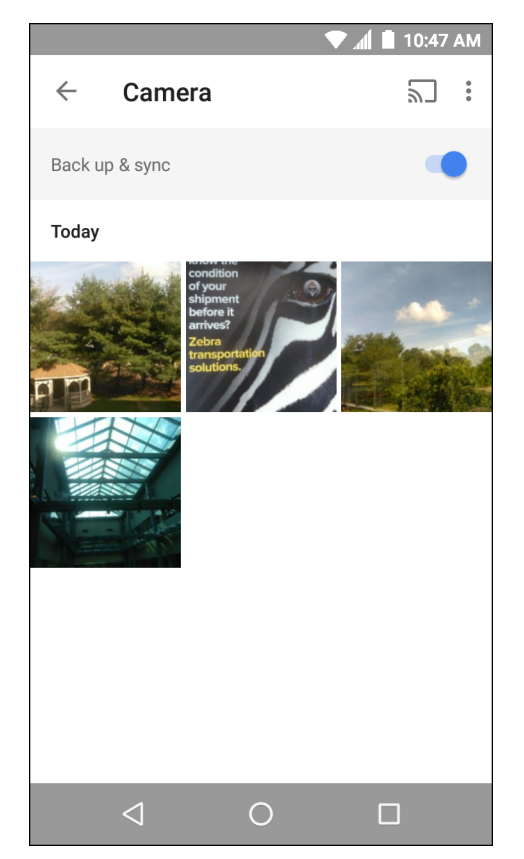

上にスワイプすると、画面上で画像をスクロールできます。

#### アルバムの共有

- 1. ホーム画面の一番下から上にスワイプし、📌をタッチします。
- 2. [Albums] (アルバム) をタッチします。
- 3. 目的のアルバムをタッチします。
- 4. > [Select] (選択)の順にタッチします。
- 5. アルバム内のすべての写真を選択します。
- 6. < < をタッチします。[Share] (共有) メニューが開きます。選択したアルバムの共有に使用するアプリケーションをタッチします。
- 7. 選択したアプリケーションの指示に従います。

#### アルバムの削除

アルバムとその内容を削除するには、次の手順を実行します。

- 1. ホーム画面の一番下から上にスワイプし、📌をタッチします。
- 2. [Albums] (アルバム) をタッチします。
- 3. 目的のアルバムをタッチします。
- 4. > [Select] (選択)の順にタッチします。
- 5. アルバム内のすべての写真を選択します。

- 6. 📕 をタッチします。
- 7. [Move to trash] (ゴミ箱に移動) をタッチして、アルバムを削除します。

#### 写真の処理

[Photos] (写真)を使用して、内部メモリと microSD カードの写真を表示します。

写真の表示およびブラウズ

写真を表示するには、次の手順に従います。

- 1. ホーム画面の一番下から上にスワイプし、📌をタッチします。
- 2. 写真をタッチします。

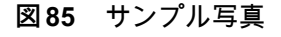

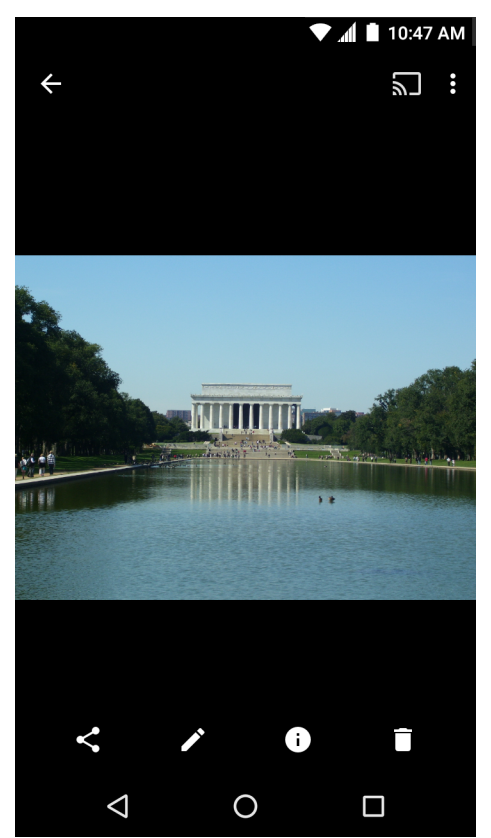

- 3. 左右にスワイプして、アルバム内の次の写真または前の写真を表示します。
- デバイスを回転させて、写真を縦向き(ポートレート)または横向き(ランドスケープ)に表示します。新しい 向きで写真が表示されます(ただし、保存はされません)。
- 5. 写真をタッチすると、コントロールが表示されます。
- 6. 画面をダブルタップしてズームインするか、2 本の指を画面において指の間隔を狭めたり、離したりして、 ズームインやズームアウトを行います。
- 7. 表示されていない部分を表示するには、写真をドラッグします。

## アプリケーション

#### 写真のトリミング

- 1. ホーム画面の一番下から上にスワイプし、📌をタッチします。
- 2. 写真をタッチして、コントロールを表示します。
- 3. 🖍 > 🗘 の順にタッチします。トリミング ツールが表示されます。

図86 トリミング ツール

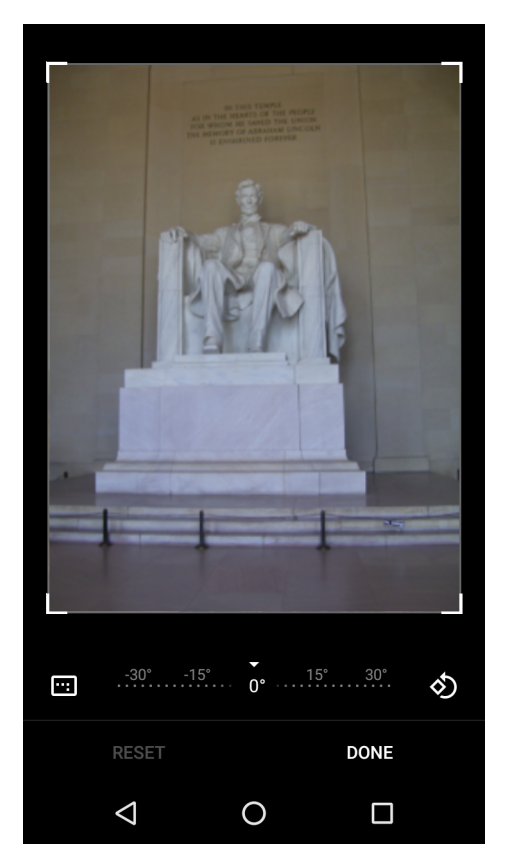

- 4. トリミング ツールを使用して、写真をトリミングする部分を選択します。
  - トリミング ツールの内側からドラッグすると、トリミング部分が移動します。
  - トリミング ツールの縁をドラッグすると、トリミング部分が任意の比率でサイズ変更されます。
- 5. [DONE] (完了) をタッチします。
- 6. [SAVE] (保存)をタッチして、トリミングした写真のコピーを保存します。元のバージョンは保持されます。

#### 連絡先アイコンとして写真を設定する

- 1. ホーム画面の一番下から上にスワイプし、📌をタッチします。
- 2. 写真をタッチして開きます。
- 3. **> [Use as] (用途)**をタッチします。
- 4. [Contact photo] (連絡先用の写真) をタッチします。
- 5. 連絡先アプリケーションで、連絡先をタッチします。
- 6. 白色のボックスをタッチし、写真を適切にトリミングします。
- 7. [Done] (完了)をタッチします。

### アプリケーション

#### 写真の共有

- 1. ホーム画面の一番下から上にスワイプし、📌をタッチします。
- 2. アルバムをタッチして開きます。
- 3. 写真をタッチして開きます。
- 4. < をタッチします。
- 5. 選択した写真の共有に使用するアプリケーションをタッチします。選択したアプリケーションが開き、新しい メッセージに写真が添付されます。

#### 写真の削除

- 1. ホーム画面の一番下から上にスワイプし、📌をタッチします。
- 2. 写真をタッチして開きます。
- 3. ■をタッチします。
- 4. [Move to trash] (ゴミ箱に移動) をタッチして、写真を削除します。

#### ビデオの処理

[Photos] (写真)を使用して、ビデオの表示と共有を行います。

#### ビデオの再生

- 1. ホーム画面の一番下から上にスワイプし、📌をタッチします。
- 2. ビデオにタッチします。ビデオの再生が自動的に開始されます。
- 3. 画面をタッチすると、再生コントロールが表示されます。

#### ビデオの共有

- 1. ホーム画面の一番下から上にスワイプし、💤をタッチします。
- 2. ビデオをタッチして開きます。
- 3. <ち とう (Share] (共有) メニューが表示されます。
- 選択したビデオの共有に使用するアプリケーションをタッチします。選択したアプリケーションが開き、新しいメッセージにビデオが添付されます。

#### ビデオの削除

- 1. ホーム画面の一番下から上にスワイプし、📌をタッチします。
- 2. ビデオをタッチして開きます。
- 3. 📕をタッチします。
- 4. [Move to trash] (ゴミ箱に移動) をタッチして、写真を削除します。

# DataWedge のデモンストレーション

M

注: ホーム画面が表示されるとき、DataWedge は有効になっています。この機能を無効にするには、DataWedge 設定に移動して、[Launcher] (起動プログラム) プロファイルを無効にします。

データ収集機能のデモンストレーションを実行するには、[DataWedge Demonstration] (DataWedge デモンストレーション) を使用します。

図87 [DataWedge Demonstration] (DataWedge デモンストレーション) ウィンドウ

|   |                    |        |       | ▼.       | 1 🚺 1 | 0:47 AM |
|---|--------------------|--------|-------|----------|-------|---------|
| Ü | DataWo             | edge D | )emoi | nstratio | on    |         |
|   |                    | [      |       | ]        |       |         |
|   |                    |        |       |          |       |         |
|   |                    |        |       |          |       |         |
|   |                    |        |       |          |       |         |
|   |                    |        |       |          |       |         |
|   |                    |        |       |          |       |         |
|   |                    |        |       |          |       |         |
|   |                    |        |       |          |       |         |
| Ŧ |                    |        |       |          |       | :       |
|   | $\bigtriangledown$ |        | 0     |          |       |         |

#### 表 9 [DataWedge Demonstration] (DataWedge デモンストレーション) のアイコン

|       | アイコン         | 説明                                                           |
|-------|--------------|--------------------------------------------------------------|
| 照明    | × <b>7</b>   | イメージャの照明がオフになっていることを示します。タッチして照<br>明をオンにします。                 |
|       | <del>7</del> | イメージャの照明がオンになっていることを示します。タッチして照<br>明をオフにします。                 |
| データ収集 |              | データ読み取り機能が内蔵イメージャを使用して行われていることを<br>示します。                     |
|       | *            | DS3678、RS507、または RS6000 Bluetooth イメージャが接続されて<br>いることを示します。  |
|       | *            | DS3678、RS507、または RS6000 Bluetooth イメージャが接続されて<br>いないことを示します。 |

表 9 [DataWedge Demonstration] (DataWedge デモンストレーション) のアイコン (続き)

|          | アイコン | 説明                                                            |
|----------|------|---------------------------------------------------------------|
| スキャン モード |      | イメージャがピックリスト モードになっていることを示します。<br>タッチすると、通常のスキャン モードに切り替わります。 |
|          | []   | イメージャが通常のスキャン モードになっていることを示します。<br>タッチすると、ピックリスト モードに切り替わります。 |
|          |      | メニューを開き、アプリケーション情報の表示、またはアプリケーションの DataWedge プロファイルの設定を行います。  |

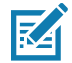

**注:** DataWedge 設定の詳細については、『TC56 Touch Computer Integrator Guide for Android Version 7.1.2』を 参照してください。

#### 図88 データ収集オプションのメニュー

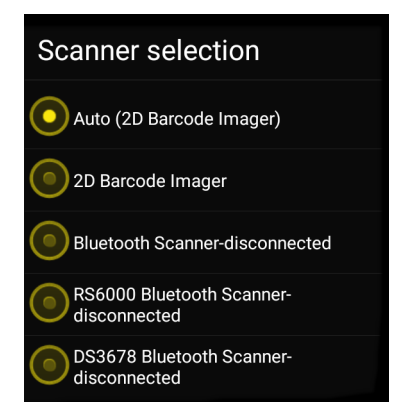

使用するスキャナを選択します。スキャナ オプションの設定については、「データ収集」を参照してください。 データ読み取りを有効にするには、プログラム可能ボタンを押すか、黄色のスキャン ボタンをタッチします。収 集したデータは、黄色のボタンの下にあるテキスト フィールドに表示されます。

# サウンド レコーダ

サウンドレコーダを使用して、音声メッセージを録音します。

サ\_録音は microSD カード (取り付けられている場合) または内蔵ストレージに保存され、[Music] (ミュージック) ア ザープウアーション (GMS 非搭載 TC56) または [Play Music] (Play ミュージック) アプリケーション (GMS 搭載 TC56) で使用できます。

図89 サウンドレコーダ アプリケーション

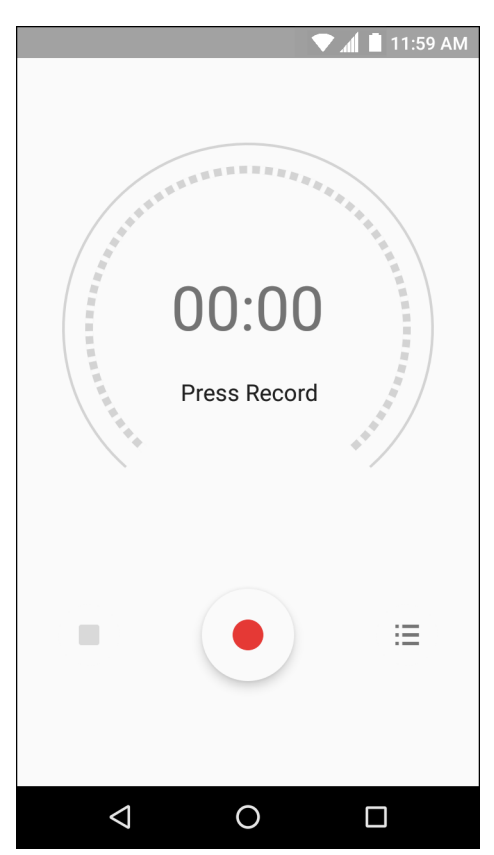

## **PTT Express Voice Client**

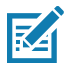

注: PTT Express Voice Client を使用すると、異なる企業のデバイス間でプッシュトゥトーク (PTT) 通信を行うこと ができるようになります。PTT Express は、既存の無線ローカル エリア ネットワーク (WLAN) インフラストラ クチャを利用して、音声通信サーバーなしでシンプルな PTT 通信機能を提供します。

- グループ通話:他の音声クライアント ユーザーとの通信を開始するには、PTT ボタンを長押しします。
- プライベート応答: 直前のブロードキャストの発信元に応答したり、プライベート応答を行ったりするには、PTT ボタンを2回押します。

### PTT 音声通知

音声クライアントを使用するときに、以下の通知音が役立ちます。

- トークトーン: チャープ音が2回鳴ります。[Talk] (トーク) ボタンを押すと鳴ります。ユーザーに会話の 開始を促しています。
- アクセス トーン: ビープ音が1回鳴ります。相手のユーザーがブロードキャストまたは応答を終了すると鳴ります。こちら側からグループ ブロードキャストまたはプライベート応答を開始できる合図になります。
- ビジートーン:連続トーンが鳴ります。[Talk](トーク)ボタンを押したときに別のユーザーが同じトーク グループですでに通信を開始しているときに鳴ります。許容される最大送信時間 (60 秒)を経過すると鳴 ります。
- ネットワーク トーン:
  - 徐々に高くなるビープ音が3回鳴ります。PTT Express で WLAN 接続を確立してサービスが有効に なると鳴ります。
  - 徐々に低くなるビープ音が3回鳴ります。PTT ExpressのWLAN 接続が失われるか、サービスが無効になると鳴ります。

図90 PTT Express のデフォルト ユーザー インタフェース

| 通知アイコン ――   | $\odot^1$       | ∎ h. ▼ | 4:18 PM |               |
|-------------|-----------------|--------|---------|---------------|
|             | PTT Express     |        | 1-      | — 設定          |
| —           | Service Enabled |        | ON-     | ── スイッチのオン/オフ |
| トーク グループ ―― | 1               | 2      |         |               |
|             | 3               | 4      |         |               |
|             | 5               | 6      |         |               |
|             | 7               | 8      |         |               |
|             | 9               | 10     |         |               |
|             | 11              | 12     |         |               |
|             | 13              | 14     |         |               |
|             | 15              | 16     |         |               |
|             | 17              | 18     |         |               |
|             | $\triangleleft$ | 0      |         |               |

表 10 PTT Express のデフォルト ユーザー インタフェースの説明

| 項目             | 説明                                                                                                    |
|----------------|----------------------------------------------------------------------------------------------------|
| 通知アイコン         | PTT Express クライアントの現在の状態を示します。                                                                                                    |
| サービスの<br>ステータス | PTT Express クライアントの状態を示します。オプション : [Service Enabled] (サービ<br>スが有効)、[Service Disabled] (サービスが無効) または [Service Unavailable] (サー<br>ビスが利用不可)。 |
| トーク グループ       | PTT 通信で利用できる全 32 のトーク グループが一覧表示されます。                                                                                                    |
| 設定             | PTT Express の [Settings] (設定) 画面を開きます。                                                                                                    |
| スイッチのオン/<br>オフ | PTT サービスをオンまたはオフにします。                                                                                                    |

## 通知アイコン

PTT Express Voice クライアントの現在の状態を示します。

表 11 PTT Express のデフォルト ユーザー インタフェースの説明

| ステータス ア<br>イコン         | 説明                                                                              |
|------------------------|---------------------------------------------------------------------------------|
| Ŵ                      | PTT Express Voice クライアントは無効になっていることを示します。                                       |
| <b>₽</b> ₽             | PTT Express Voice クライアントは有効になっていますが、WLAN に接続されていないことを<br>示します。                  |
| <b>()</b> <sup>1</sup> | PTT Express Voice クライアントは有効で、WLAN に接続されています。アイコンの隣にあ<br>る番号のトーク グループをリッスンしています。 |
| ,∎ <sup>1</sup> )))    | PTT Express Voice クライアントは有効で、WLAN に接続されています。アイコンの隣にあ<br>る番号のトーク グループで通信を行っています。 |
| ۹                      | PTT Express Voice クライアントは有効で、WLAN に接続されています。プライベート応答を行っています。                    |
| Ň                      | PTT Express Voice クライアントは有効でミュートになっています。                                        |
| <b>پان</b>             | PTT Express Voice クライアントは有効になっていますが、VoIP テレフォニー コールを行っ<br>ているため、通信できません。        |

### PTT 通信を有効にする

- 1. ホーム画面の一番下から上にスワイプし、🖤をタッチします。
- [Enable/Disable Switch] (スイッチのオン/オフ)を [ON] (オン)の位置にスライドします。ボタンが [ON] (オン) に変わります。

### トーク グループの選択

PTT Express ユーザーは、32 のトーク グループの 1 つを選択できます。ただし、デバイスで一度に有効にできる のは、1 つのトーク グループのみです。32 のトーク グループのいずれか 1 つをタッチします。選択したトーク グループが強調表示されます。

### PTT 通信

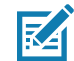

**注:** このセクションでは、デフォルトの PTT Express クライアント設定について説明します。クライアントの 使用に関する詳細については、『PTT Express V1.2 User Guide』を参照してください。

PTT 通信は、グループ通話として確立されます。PTT Express が有効になると、デバイスの左側の PTT ボタンが PTT 通信に割り当てられます。有線ヘッドセットを使用する場合は、ヘッドセットのトークボタンを押して、グ ループ通話を開始することもできます。

### アプリケーション

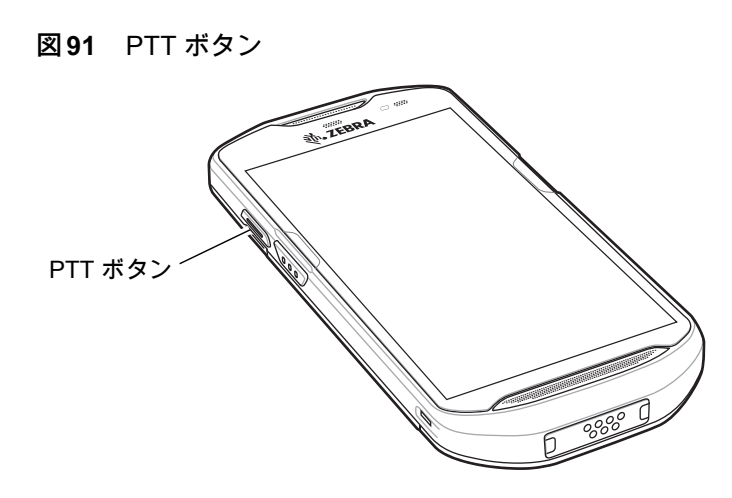

#### グループ通話の作成

- PTT ボタン (またはヘッドセットのトークボタン)を長押しして、トーク トーンが鳴るのを待ちます。 ビジー トーンが鳴る場合は、ボタンを放してしばらく待ってから、やり直してみます。PTT Express と WLAN が有効であることを確認してください。
- 2. トークトーンが鳴ったら、通話を開始します。

注:ボタンを 60 秒 (デフォルト) 以上押し続けると、通話が終了して、他のユーザーがグループ通話を開始で きるようになります。話し終わったら、ボタンを放して他のユーザーが会話できるようにしてください。

3. 話し終わったら、ボタンを放します。

#### プライベート応答での応答

プライベート応答を開始できるのは、グループ通話が確立されてからです。最初のプライベート応答は、グルー プ通話の発信元に対して実行されます。

- 1. アクセス トーンが鳴るまで待ちます。
- 2. 10 秒以内に PTT ボタンを 2 回押して、トーク トーンが鳴るのを待ちます。
- ビジー トーンが鳴る場合は、ボタンを放してしばらく待ってから、やり直してみます。PTT Express と WLAN が有効であることを確認してください。
- 4. トークトーンが鳴ったら、通話を開始します。
- 5. 話し終わったら、ボタンを放します。

### PTT Express Voice Client 通信を無効にする

- 1. ホーム画面の一番下から上にスワイプし、🐶 をタッチします。
- [Enable/Disable Switch] (スイッチのオン/オフ) を [OFF] (オフ) の位置にスライドします。ボタンが [OFF] (オフ) に変わります。
- 3. ○をタッチします。

## RxLogger

RxLogger はアプリケーションとシステムの測定値を示す総合的な診断ツールです。このツールを使用してカスタ ムプラグインを作成し、シームレスに作業を進めることができます。RxLogger はデバイスやアプリケーションの 問題の診断に使用されます。次のような情報を追跡します: CPU 負荷、メモリ負荷、メモリのスナップショット、 バッテリ消費、電源の状態、無線ロギング、セルラ ロギング、TCP ダンプ、Bluetooth ロギング、GPS ロギング、 LogCat、FTP プッシュ/プル、ANR ダンプなど。生成されたログやファイルはすべてデバイスのフラッシュ スト レージ (内蔵または外付け)に保存されます。

392 RxLogger

|             |           |         | 🔹 💌 🛋 🗎      | 10:13 AM   |
|-------------|-----------|---------|--------------|------------|
| <b>R</b> xL | .ogger: S | Stopped | 1            | :          |
|             |           |         |              |            |
|             |           |         |              |            |
|             |           |         |              |            |
|             | -         |         |              |            |
|             | $\geq$    |         |              |            |
|             | START     |         | STOP         |            |
|             |           |         |              |            |
|             |           |         |              |            |
|             |           |         |              |            |
|             | 5         |         | =            |            |
|             | 8         |         | -            |            |
|             | ABOUT     |         | SETTINGS     |            |
|             |           |         |              |            |
|             |           |         |              |            |
|             |           | RxLc    | ogger Versio | n: 5.2.7.0 |
|             | 1 _       | 0       | _            |            |
| <           |           | 0       |              |            |

## アプリケーション

## RxLogger ユーティリティ

RxLogger ユーティリティは、RxLogger の実行時に TC56 でログを表示するデータ監視アプリケーションです。 アプリ ビューまたはオーバーレイ ビューで、ログや RxLogger ユーティリティの機能にアクセスできます。

RxLogger ユーティリティでは、アプリ ビューでログを表示します。

図93 RxLogger ユーティリティのアプリビュー

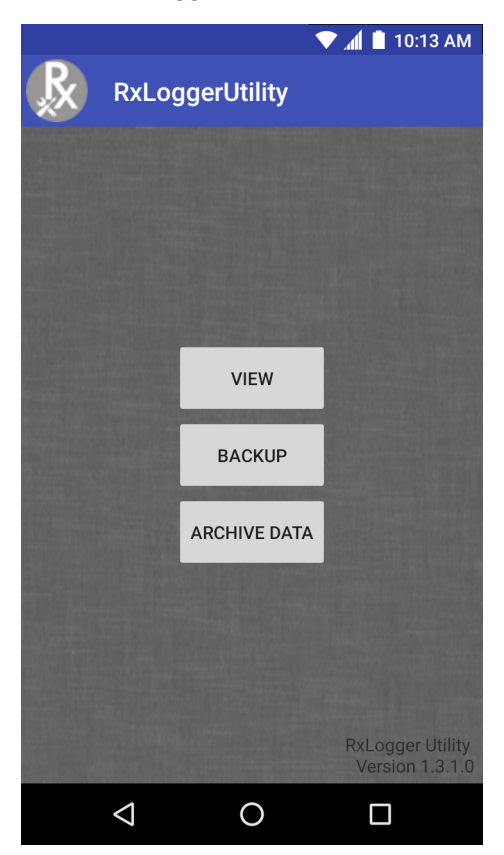

RxLogger ユーティリティの使い方の詳細については、『TC56 Touch Computer Integrator Guide』を参照してください。

## 診断ツール

[Diagnostic Tool] (診断ツール) は、TC56 の健全性を判断するユーティリティです。デバイスのトラブルシュ ーティングと問題の特定には、診断ツールを使用します。

- 1. ホーム画面の一番下から上にスワイプし、 🥝 をタッチします。
- 図94 診断ツール

|                 | 🛡 📶 📕 10:47 A | М |
|-----------------|---------------|---|
| Diagnostic Tool | :             |   |
|                 |               |   |
|                 |               |   |
|                 |               |   |
| ×               |               |   |
|                 |               |   |
|                 |               |   |
| TEST NOT RUN    |               |   |
|                 |               |   |
|                 |               |   |
|                 |               |   |
| RUN TEST        |               |   |
| SUBSYSTEM TESTS |               | > |
|                 |               |   |

2. [Run Test] (テストの実行) をタッチします。このアプリは、有効になっているすべてのサブシステムをテストします (デフォルトでは、バッテリ テストとシステム テストのみが有効になっています)。サブシステムテストを有効にする方法については、128ページの 「設定」を参照してください。

## アプリケーション

図95 テスト合格(不具合がなかった場合)の画面

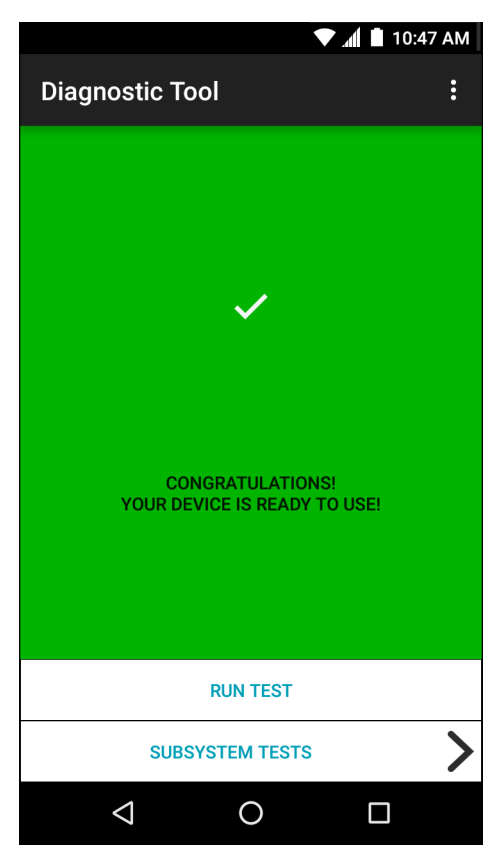

図96 テスト不合格(不具合があった場合)の画面

| 💙 📶 🗎 10:47 A                              | М |
|--------------------------------------------|---|
| Diagnostic Tool                            |   |
|                                            |   |
|                                            |   |
| ×                                          |   |
|                                            |   |
|                                            |   |
| STOP<br>THERE IS AN ISSUE WITH THIS DEVICE |   |
|                                            |   |
|                                            |   |
| RUN TEST                                   |   |
| SUBSYSTEM TESTS                            | > |
|                                            |   |

3. サブシステム テストを個別に表示するには、[Subsystem Tests] (サブシステム テスト) をタッチします。

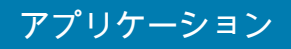

### 図97 [Subsystem] (サブシステム) 画面

|                    |         |   | 🛑 10:47 AM                                                                                                    |
|--------------------|---------|---|----------------------------------------------------------------------------------------------------|
| ← Diagnosti        | ic Tool |   |                                                                                                    |
| Subsystems         |         |   |                                                                                                    |
| Subsystem          |         | R | esult                                                                                                    |
| BATTERY            |         | > | $\sim$                                                                                                    |
| GPS                |         | > | ×                                                                                                    |
| SYSTEM             |         | > | <ul> <li>Image: A second second s</li></ul> |
| WLAN               |         | > | ×                                                                                                    |
| WWAN               |         | > | ×                                                                                                    |
| BLUETOOTH          |         | > | ×                                                                                                    |
|                    |         |   |                                                                                                    |
| $\bigtriangledown$ | 0       |   |                                                                                                    |

**表 12** サブシステム テストの結果を表すアイコン

| ステータス<br>アイコン | 。<br>1993年1月1日日前(1993年1月1日)<br>1993年1月1日日前(1993年1月1日) |
|---------------|-------------------------------------------------------|
| <b>~</b>      | テストで不具合が見つからなかったことを示します。                              |
| ×             | テストで不具合が見つかったことを示します。                                 |
| ×             | テストがサポートされていないか、有効になっていないことを示します。                     |

4. サブシステムのいずれかをタッチすると、詳細が表示されます。

#### 図98 バッテリ サブシステムの詳細情報

|                            |        | 🛡 📶 🗎 10:47 AM |
|----------------------------|--------|----------------|
| ← Diagnosti                | c Tool |                |
| Battery Test:              |        |                |
| Statistics:                |        |                |
| Battery Level<br>96%       |        | $\checkmark$   |
| Battery Voltage<br>4.083 V |        | i              |
| Status<br>Charging         |        | i              |
| Power Source<br>AC Power   |        | i              |
| Temperature<br>31.0° C     |        | $\checkmark$   |
| Charge Cycles<br>n/a       |        | $\checkmark$   |
|                            |        |                |
| $\bigtriangledown$         | 0      |                |

#### 設定

デフォルトでは、バッテリ テストとシステム テストのみが有効になっています。その他のテストを有効にするに は、次の手順に従います。

- 1. **> [Settings] (設定)**の順にタッチします。
- 2. テスト名の左側をタッチします。チェックマークが付いた緑色のボックスが表示されます。
- 3. [SAVE](保存)をタッチします。
- 4. [Yes] (はい) をタッチして確定します。
- 5. <br />
  <br />
  <br />
  <br />
  <br />
  <br />
  <br />
  <br />
  <br />
  <br />
  <br />
  <br />
  <br />
  <br />
  <br />
  <br />
  <br />
  <br />
  <br />
  <br />
  <br />
  <br />
  <br />
  <br />
  <br />
  <br />
  <br />
  <br />
  <br />
  <br />
  <br />
  <br />
  <br />
  <br />
  <br />
  <br />
  <br />
  <br />
  <br />
  <br />
  <br />
  <br />
  <br />
  <br />
  <br />
  <br />
  <br />
  <br />
  <br />
  <br />
  <br />
  <br />
  <br />
  <br />
  <br />
  <br />
  <br />
  <br />
  <br />
  <br />
  <br />
  <br />
  <br />
  <br />
  <br />
  <br />
  <br />
  <br />
  <br />
  <br />
  <br />
  <br />
  <br />
  <br />
  <br />
  <br />
  <br />
  <br />
  <br />
  <br />
  <br />
  <br />
  <br />
  <br />
  <br />
  <br />
  <br />
  <br />
  <br />
  <br />
  <br />
  <br />
  <br />
  <br />
  <br />
  <br />
  <br />
  <br />
  <br />
  <br />
  <br />
  <br />
  <br />
  <br />
  <br />
  <br />
  <br />
  <br />
  <br />
  <br />
  <br />
  <br />
  <br />
  <br />
  <br />
  <br />
  <br />
  <br />
  <br />
  <br />
  <br />
  <br />
  <br />
  <br />
  <br />
  <br />
  <br />
  <br />
  <br />
  <br />
  <br />
  <br />
  <br />
  <br />
  <br />
  <br />
  <br />
  <br />
  <br />
  <br />
  <br />
  <br />
  <br />
  <br />
  <br />
  <br />
  <br />
  <br />
  <br />
  <br />
  <br />
  <br />
  <br />
  <br />
  <br />
  <br />
  <br />
  <br />
  <br />
  <br />
  <br />
  <br />
  <br />
  <br />
  <br />
  <br />
  <br />
  <br />
  <br />
  <br />
  <br />
  <br />
  <br />
  <br />
  <br />
  <br />
  <br />
  <br />
  <br />
  <br />
  <br />
  <br />
  <br />
  <br />
  <br />
  <br />
  <br />
  <br />
  <br />
  <br />
  <br />
  <br />
  <br />
  <br />
  <br />
  <br />
  <br />
  <br />
  <br />
  <br />
  <br />
  <br />
  <br />
  <br />
  <br />
  <br />
  <br />
  <br />
  <br />
  <br />
  <br />
  <br />
  <br />
  <br />
  <br />
  <br />
  <br />
  <br />
  <br />
  <br />
  <br />
  <br />
  <br />
  <br />
  <br />
  <br />
  <br />
  <br />
  <br />
  <br />
  <br />
  <br />
  <br />
  <br />
  <br />
  <br />
  <br />
  <br />
  <br />
  <br />
  <br />
  <br />
  <br />
  <br />
  <br />
  <br />
  <br />
  <br />
  <br />
  <br />
  <br />
  <br />
  <br />
  <br />
  <br />
  <br />
  <br />
  <br />
  <br />
  <br />
  <br />
  <br />
  <br />
  <br />
  <br />
  <br />
  <br />
  <br />
  <br />
  <br />
  <br />
  <br />
  <br />
  <br />
  <br />
  <br />
  <br />
  <br />
  <br />
  <br />
  <br />
  <br />
  <br />
  <br />
  <br />
  <br />
  <br />
  <br />
  <br />
  <br />
  <br />
  <br />

### バッテリ テストの情報

[Battery Test] (バッテリ テスト) では、次の情報が表示されます。

- [Battery Level] (バッテリレベル) 現在のバッテリ充電レベルを示します。
- [Battery Voltage] (バッテリ電圧) 現在のバッテリ電圧を示します。
- [Status] (ステータス) バッテリが充電中 (AC 電源の使用時) であるか、放電中 (バッテリ電源の使用時) であるかを示します。
- [Power Source] (電源) バッテリと外部電源のどちらからデバイスに電力が供給されているかを示します。
- [Temperature] (温度) 現在のバッテリ温度を示します。
- [Charge Cycles] (充電サイクル) 現在、使用できません。
- [Backup Battery Voltage] (バックアップ バッテリ電圧) バックアップ バッテリ電圧を示します。

## アプリケーション

• [Manufacture Date] (製造日) - 現在、使用できません (バッテリの製造日が表示されます)。

#### GPS テスト情報

{GPS Test] (GPS テスト) では、次の情報が取得されます (TC56 のみ)。

- [GPS Provider Enabled] (GPS プロバイダが有効) GPS が有効 (true) か無効 (false) かを示します。
- [Latitude] (緯度) 現在位置の緯度を示します。
- [Longitude] (経度) 現在位置の経度を示します。
- [Altitude] (標高) 現在の標高をメートル単位で示します。
- [Bearing] (方位) 現在の方位を示します。
- [Speed] (速度) 速度を秒速 (m/秒) で示します。
- [Accuracy] (精度) GPS の精度をメートル単位で示します。

#### システム テストの情報

[System Test] (システム テスト) では、CPU またはメモリの負荷が高すぎないか、デバイスで実行中のプロセス が多すぎないか、デバイスのストレージが満杯に近くなっていないかを判断します。システム テストでは、次の 情報が取得されます。

- [CPU Load] (CPU 負荷) 使用している CPU 量を示します。
- [Free Physical Memory] (物理メモリの空き容量) 使用可能な RAM の量を示します。
- [Free Storage] (空きストレージ) 使用可能な内部フラッシュ メモリの量を示します。
- [Process Count] (プロセス カウント) 現在実行中のプロセス数を示します。

#### WLAN テストの情報

WiFi 無線がない場合、または無効である場合、テストがスキップされる可能性があります。この情報に基づいて、 デバイスの WLAN 設定が正しいかどうか、また、アクセス ポイントやネットワークとの接続があるかどうかを判 断します。WLAN テストでは、次の情報が取得されます。

- [WLAN Enabled] (WLAN 有効) WLAN 無線が有効と無効のどちらであるかを示します。
- [WLAN Status] (WLAN ステータス) アクセスポイントとの現在の接続状態を示します。
- [ESSID] ワイヤレス ネットワークの名前を表示します。
- [BSSID] 接続されているアクセス ポイントの MAC アドレスを表示します。
- [MAC Address] (MAC アドレス) デバイスの MAC アドレスを表示します。
- [Signal] (信号) Wi-Fi 信号の強度 (単位は dBm) を示します。
- [IP Address] (IP アドレス) デバイスの IP アドレスを表示します。

#### WWAN テストの情報

WWAN テストでは、次の情報が取得されます (TC56 のみ)。

- [SIM State] (SIM の状態) SIM カードの現在の状態を表示します。
- [WAN Type] (WAN タイプ) データ接続タイプを表示します。
- [Signal Strength] (信号強度) 現在のセルラ信号の強度を表示します。
- [Phone Number] (電話番号) デバイスに割り当てられた電話番号を表示します。
- [Device ID] (デバイス ID) デバイス ID 番号を表示します。

## アプリケーション

### Bluetooth テストの情報

Bluetooth テストでは、次の情報が取得されます。

- [Enabled] (有効) Bluetooth 無線が有効と無効のどちらであるかを示します。
- [Status] (ステータス) 別の Bluetooth デバイスとのペアリング状態を示します。
- [Connectable/Discoverable] (接続可能/検出可能) デバイスが検出可能であるか、接続可能であるかを示します。
- **[Address] (アドレス)** Bluetooth 無線の MAC アドレスを表示します。
- [Name] (名前) デバイスの Bluetooth 名を表示します。

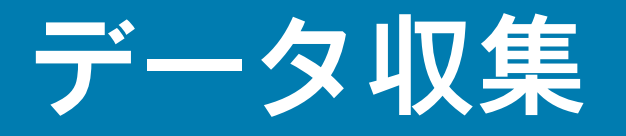

## はじめに

TC56 は次のデバイスを使用したデータ収集に対応しています。

- 内蔵イメージャ
- RS507 ハンズフリー イメージャ
- RS6000 Bluetooth リング スキャナ
- DS3678 デジタル スキャナ

## イメージング

2D イメージャ搭載の TC56は、次の機能を備えています。

- 最も一般的なリニア コード、ポスタル コード、PDF417 コード、2D マトリックス コードを含む、各種 バーコード シンボルの無指向読み取り。
- 画像を収集して、各種画像処理アプリケーションで処理するためにホストにダウンロードする機能。
- (十字およびドット照準)容易な読み取り操作を可能にする直感的な高性能半導体レーザー照準機能。

イメージャは、イメージングの技術を使用してバーコードの画像を撮影し、画像をメモリに保存して、先進のソ フトウェア読み取りアルゴリズムを実行して画像からバーコード データを抽出します。

#### 動作モード

内蔵イメージャ搭載の TC56 は、次の 2 つの動作モードをサポートしています。各モードは、スキャン ボタンを 押して有効にします。

読み取りモード:このモードでは、TC56は読み取り幅内にあるバーコードを見つけて読み取ります。スキャンボタンを押している間、またはバーコードを読み取るまで、イメージャはこのモードのままになります。

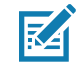

注: ピック リスト モードを有効にするには、DataWedge で設定するか、API コマンドを使ってアプリケーション内で設定します。

 ピック リスト モード: このモードでは、TC56 の読み取り幅内に複数のバーコードが存在する場合に、選択 的にバーコードを読み取ります。選択的に読み取るには、目的のバーコードに照準の十字またはドットを合 わせて、そのバーコードのみを読み取ります。この機能は、複数のバーコードが含まれているピック リス トや、複数のタイプ (1D または 2D) のバーコードが含まれている製造ラベルや輸送ラベルを読み取るのに 適しています。

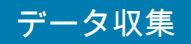

# RS507 ハンズフリー イメージャ

RS507 ハンズフリー イメージャは、一次元と二次元のバーコード シンボル体系のウェアラブル バーコード スキャン ソリューションです。

図99 RS507 ハンズフリー イメージャ

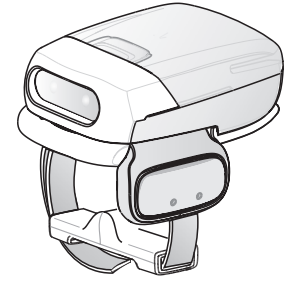

詳細については、『RS507 Hands-free Imager Product Reference Guide』を参照してください。

## RS6000 Bluetooth リング スキャナ

RS6000 Bluetooth リング スキャナは、一次元と二次元のバーコード シンボル体系のウェアラブル バーコード ス キャン ソリューションです。

図100 RS6000 Bluetooth リング スキャナ

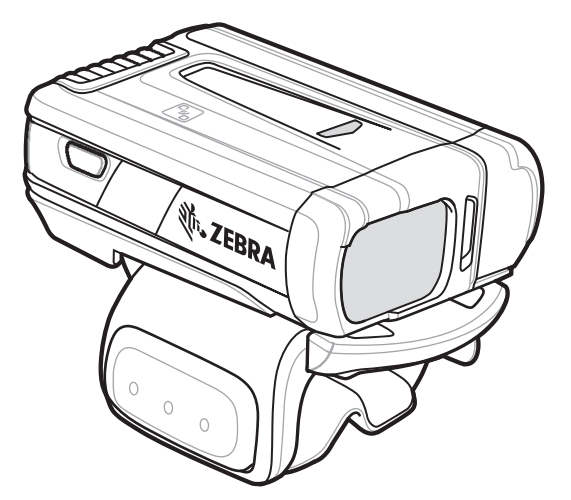

詳細については、『RS6000 Bluetooth Ring Scanner Product Reference Guide』を参照してください。

## DS3678 デジタル スキャナ

コードレス DS3678 は、一次元と二次元のバーコードの高度なオムニ スキャン パフォーマンスを備え、軽量設計 のうえ高度な人間工学に基づいています。

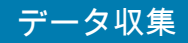

図101 DS3678 デジタル スキャナ

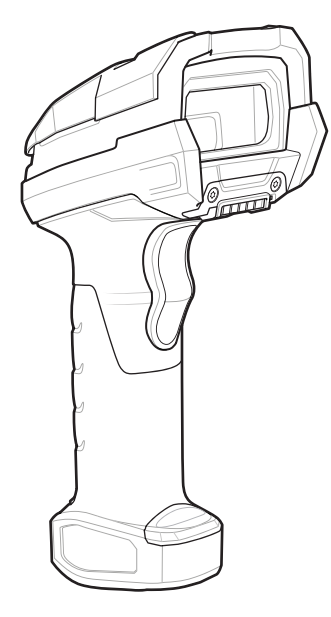

詳細については、『DS36X8 Digital Scanner Product Reference Guide』を参照してください。

### スキャン操作に関する考慮事項

通常、スキャン操作は、照準合わせ、スキャン、読み取りなど、すぐに習得可能ないくつかの読み取り試行操作 から構成されますが、最適なスキャン効率を実現するためにも次のことを考慮してください。

- 範囲:スキャン デバイスは、特定の読み取り幅(バーコードからの最小距離と最大距離の範囲内)にある 場合に正しく読み取りを行います。この範囲は、バーコード密度およびデバイス光によって異なります。 範囲内でスキャンすることで、すばやく連続して読み取ることができます。近すぎたり遠すぎたりする と、正しく読み取ることができません。スキャナを近づけたり遠ざけたりして、スキャンするバーコード の適切な読み取り幅を見つけてください。
- 角度:スキャン角度は、すばやく読み取るために重要です。バーコードに当たったレーザー光線が反射してスキャナに直接戻ってくるような角度でスキャンした場合、この正反射によりスキャナは読み取れなくなります。これを回避するには、光線が正反射しないような角度でバーコードをスキャンしてください。ただし、正しく読み取るためにスキャナは乱反射を収集する必要があるため、あまりに鋭角な角度ではスキャンしないでください。練習することで、適切な作業範囲をすばやく確認できます。
- 大きなシンボルの場合は、TC56 を離してください。
- バーの間隔が狭いシンボルの場合は、TC56 を近づけてください。

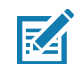

注:スキャン手順は、アプリケーションと TC56 の構成によって異なります。アプリケーションによっては、 スキャン手順が上記とは異なる場合があります。

# 内蔵イメージャを使用したバーコードのスキャン

バーコードを読み取るには、スキャン対応アプリケーションが必要です。TC56 には、ユーザーがイメージャをオン にしてバーコード データを読み取り、バーコードのコンテンツを表示できる DataWedge アプリケーションが同梱 されています。

 アプリケーションが TC56 で開かれていること、またテキスト フィールドがフォーカスされている (テキスト カーソルがテキスト フィールドにある) ことを確認します。

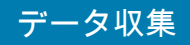

2. TC56 の上部にあるスキャナ ウィンドウをバーコードに向けます。

図102 イメージャスキャン

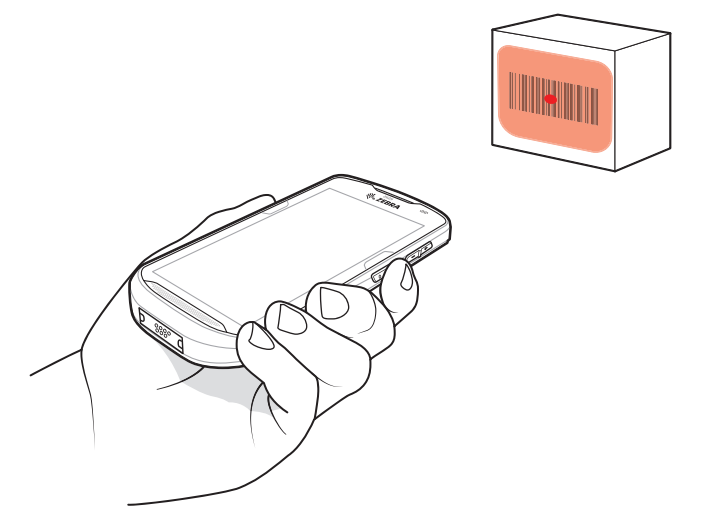

- スキャン ボタンを押したままにします。
   照準を合わせるための赤色のレーザー照準パターンがオンになります。
- M

注:TC56 がピックリスト モードの場合、十字またはドットの照準がバーコードに当たるまでイメージャはバ ーコードを読み取りません。

4. 照準パターンの領域にバーコードが納まっていることを確認します。明るい照明下でもよく見えるようにドットの照準を使用しています。

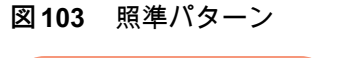

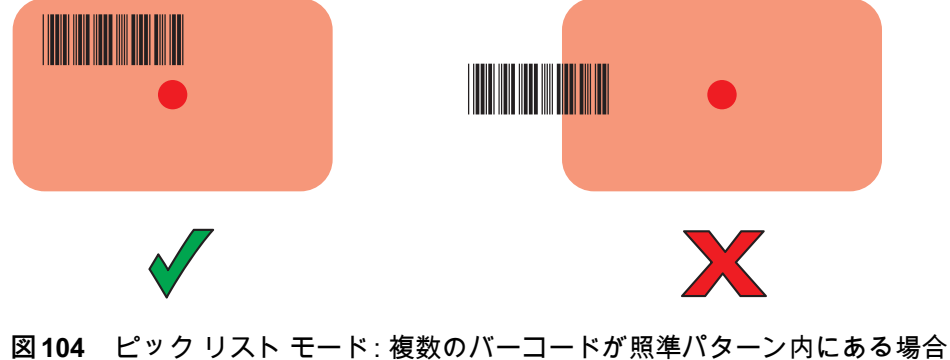

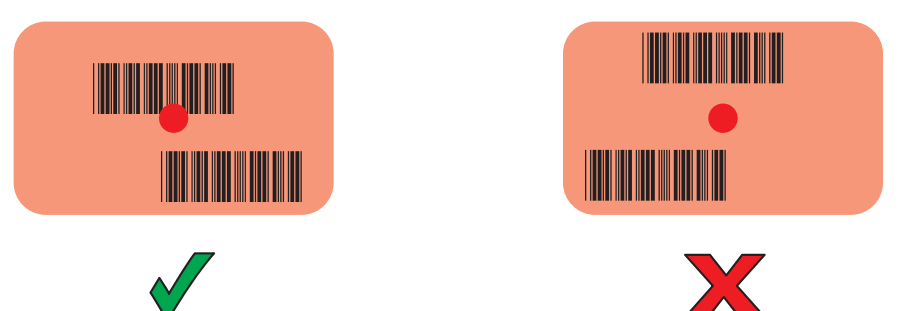

5. デフォルト設定の場合、データ収集 LED が緑色で点灯してビープ音が鳴り、バーコードの読み取りが正常に 完了したことを示します。 6. スキャン ボタンを放します。

M

注: イメージャの読み取りは、通常、瞬時に行われます。精度の悪いバーコードや読み取りづらいバーコードの 場合は、スキャン ボタンを押し続けると、TC56 がデジタル写真 (画像)を撮影する手順を繰り返します。

7. バーコード コンテンツ データが、テキスト フィールドに表示されます。

## RS6000 Bluetooth リング スキャナを使用したバーコード データの収集

バーコードを読み取るには、スキャン対応アプリケーションが必要です。TC56 には、ユーザーがスキャナをオンに してバーコード データを読み取り、バーコードのコンテンツを表示できる DataWedge アプリケーションが同梱さ れています。DataWedge の起動方法の詳細については、115ページの「DataWedge のデモンストレーション」を 参照してください。

RS6000 を TC56 とペアリングします。詳細については、141 ページの「Simple Serial Interface を使用してペアリン グする」または 142 ページの 「Bluetooth ヒューマン インタフェース デバイスを使用してペアリングする」を参照 してください。

- 1. アプリケーションがデバイスで開かれていること、またテキスト フィールドがフォーカスされている (テキ スト カーソルがテキスト フィールドにある) ことを確認します。
- 2. RS6000 をバーコードに向けます。

図105 RS6000を使用したバーコードのスキャン

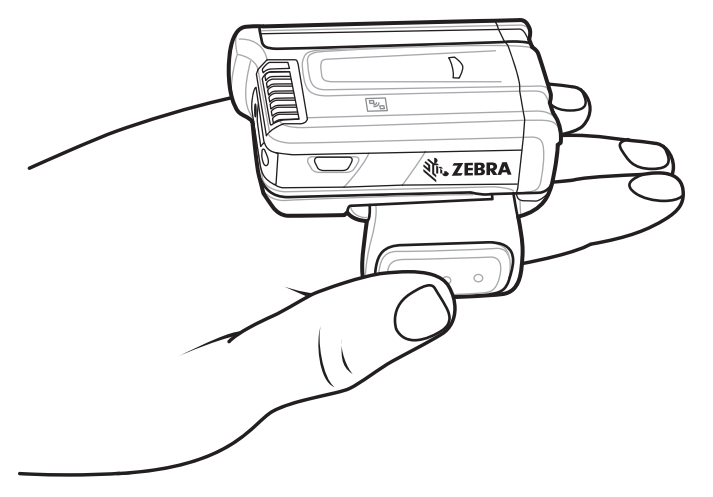

3. トリガを押したままにします。

照準を合わせるための赤色のレーザー照準パターンがオンになります。照準パターンの十字内の領域にバー コードが納まっていることを確認します。明るい照明下でもよく見えるようにドットの照準を使用してい ます。

RS6000 LED が緑色に点灯してビープ音が鳴り、バーコードの読み取りが正常に完了したことを示します。 RS6000 がピック リスト モードの場合、十字の照準の中心がバーコードに当たるまで RS6000 はバーコードを 読み取りません。 データ収集

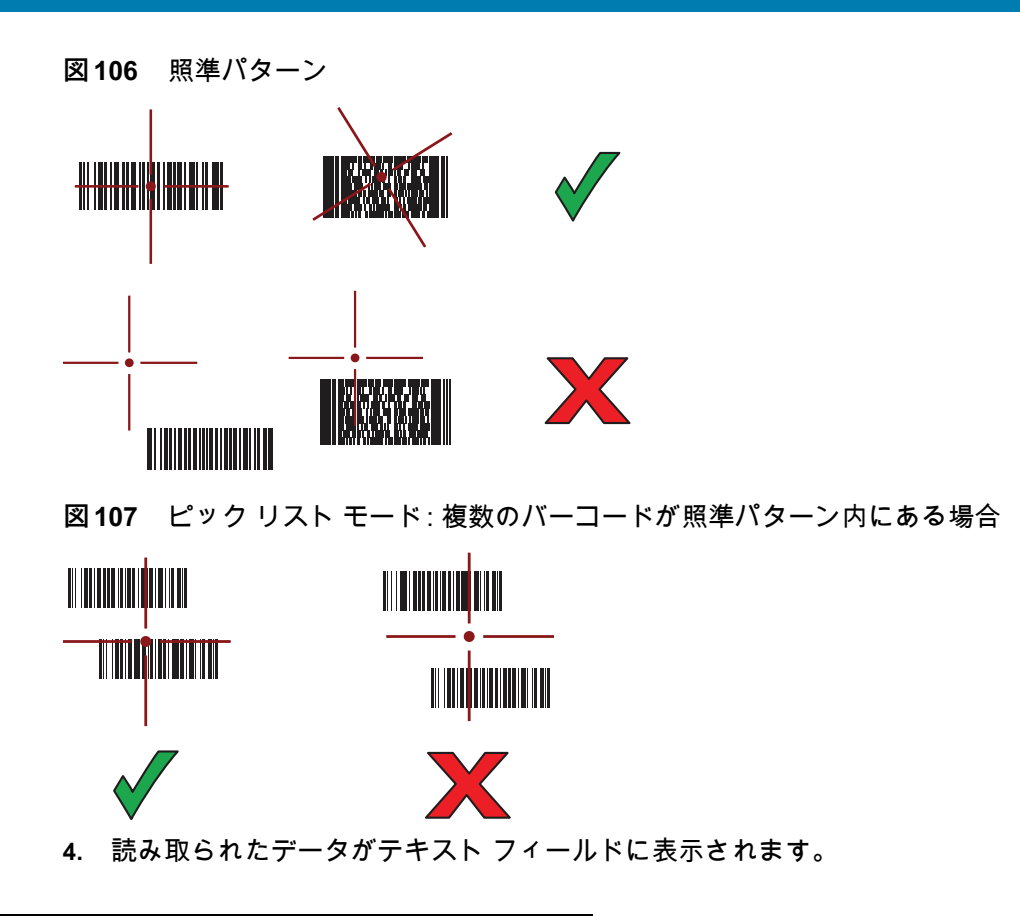

## RS507 ハンズフリー イメージャによるバーコードの読み取り

RS507 を TC56 とペアリングします。詳細については、139 ページの「RS507/RS6000 ハンズフリー イメージャ のペアリング」を参照してください。

- アプリケーションがデバイスで開かれていること、またテキスト フィールドがフォーカスされている (テキ スト カーソルがテキスト フィールドにある) ことを確認します。
- 2. RS507 をバーコードに向けます。

図108 RS507を使用したバーコードのスキャン

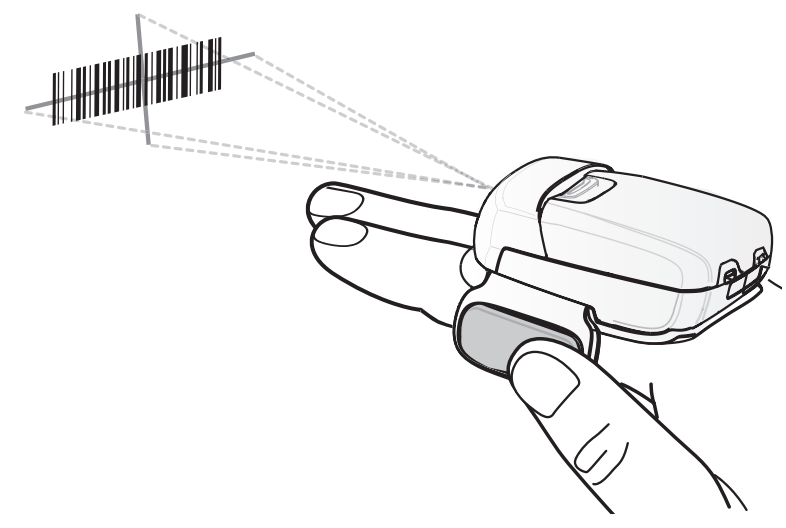

3. トリガを押したままにします。

### データ収集

照準を合わせるための赤色のレーザー照準パターンがオンになります。照準パターンの十字内の領域にバー コードが納まっていることを確認します。明るい照明下でもよく見えるようにドットの照準を使用しています。 RS507 LED が緑色に点灯してビープ音が鳴り、バーコードの読み取りが正常に完了したことを示します。 RS507 がピック リスト モードの場合、十字の照準の中心がバーコードに当たるまで RS507 はバーコードを 読み取りません。

図109 照準パターン

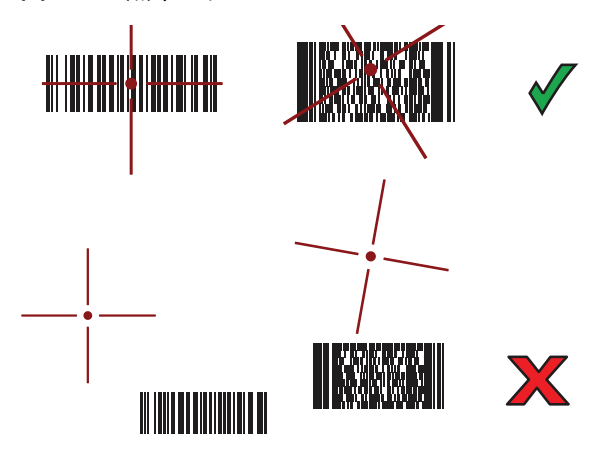

図110 ピックリストモード: 複数のバーコードが照準パターン内にある場合

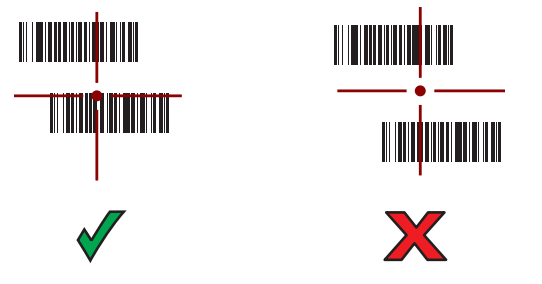

4. 読み取られたデータがテキスト フィールドに表示されます。

## DS3678 Bluetooth スキャナを使用したバーコード データの収集

DS3678 を TC56 とペアリングします。詳細については、142*ページの* 「DS3678 デジタル スキャナをペアリン グする」を参照してください。

- アプリケーションがデバイスで開かれていること、またテキスト フィールドがフォーカスされている (テキ スト カーソルがテキスト フィールドにある) ことを確認します。
- 2. DS3678 をバーコードに向けます。

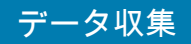

図111 DS3678-HP を使用したバーコードのスキャン

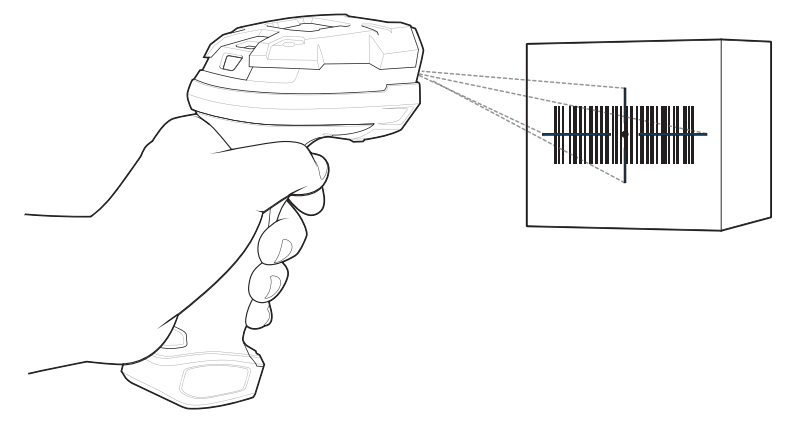

3. トリガを押したままにします。

読み取りが成功すると、スキャナはビープ音を鳴らし、LED が 1 回緑色に点滅します。 DS3678 がピック リスト モードの場合、十字の照準の中心がバーコードに当たるまでスキャナはバーコードを 読み取りません。

図112 照準パターン

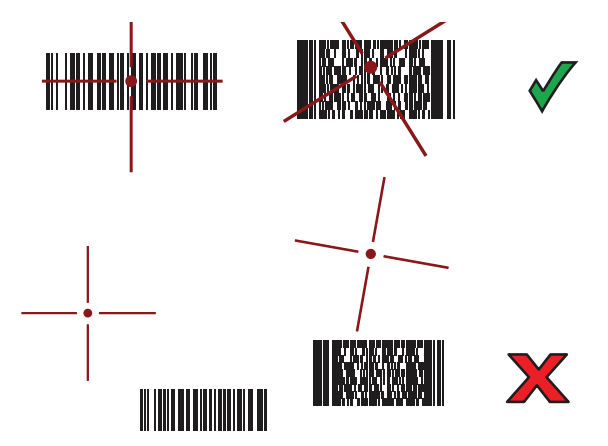

図113 ピックリストモード: 複数のバーコードが照準パターン内にある場合

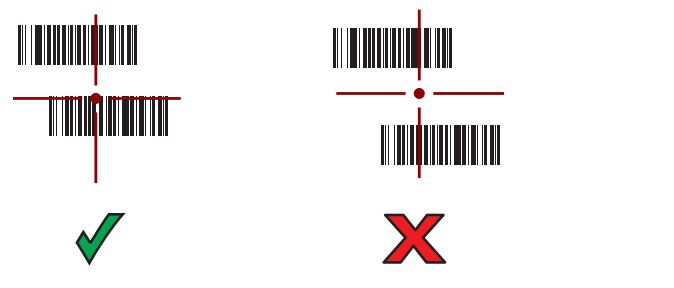

4. 読み取られたデータがテキスト フィールドに表示されます。

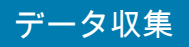

# RS507/RS6000 ハンズフリー イメージャのペアリング

以下のいずれかの方法により、RS507/RS6000 イメージャを TC56 に接続します。

- Near Field Communication (NFC) (RS6000 のみ)
- Simple Serial Interface (SSI)
- Bluetooth ヒューマン インタフェース デバイス (HID) モード

### Near Field Communication を使用してペアリングする

TC56 では、NFC を使用して RS6000 とペアリングすることができます。

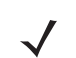

**注:**RS6000のみ。

- 1. RS6000 が SSI モードになっていることを確認します。詳細については、『RS6000 User Guide』を参照し てください。
- 2. NFC が TC56 で有効になっていることを確認します。
- RS6000 の NFC アイコンと TC56 のバッテリの NFC アイコンを合わせます。
   RS6000 が TC56 との接続を確立しようとしていることを示す、青色の状態 LED が点滅します。接続が確立 されると、状態 LED が消灯し、RS6000 で低いビープ音と高いビープ音が続けて鳴ります。
   TC56 の画面に通知が表示されます。

🚏 アイコンがステータス バーに表示されます。

図114 NFC アンテナを合わせる

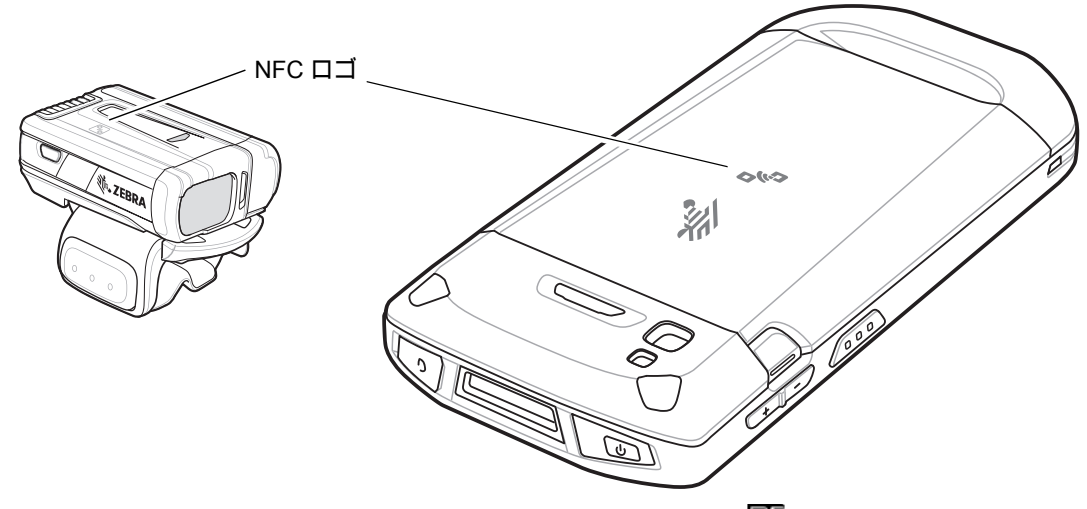

TC56 と RS6000 のペアリングが行われ、ステータス バーに 🔓 が表示されます。

注:すべての Zebra デバイスが NFC リーダーとタップツーペア機能をサポートしているわけではありません。

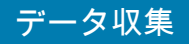

## HID モードで Near Field Communication を使用してペアリングする

TC56 は、HID モードで NFC を使用して RS6000 とペアリングすることができます。

• 注: RS6000 のみ。

- 1. NFC が TC56 で有効になっていることを確認します。
- 2. 両方のデバイスで Bluetooth が有効になっていることを確認します。
- 3. 検出する Bluetooth デバイスが検出可能なモードになっていることを確認します。
- 4. 2 つのデバイスの距離が 10m (32.8 フィート) 以上離れていないことを確認します。
- 5. RS6000 をヒューマン インタフェース デバイス (HID) モードに設定します。RS6000 がすでに HID モードに なっている場合は、手順 6 に進みます。
  - a. バッテリを RS6000 から取り出します。
  - b. 復元キーを長押しします。
  - c. バッテリを RS6000 に取り付けます。
  - d. チャープ音が鳴り、スキャン LED が緑色に点滅するまで、復元キーを約5秒間押し続けます。
  - e. 以下のバーコードをスキャンして、RS6000 を HID モードに設定します。

図115 Bluetooth HID バーコード

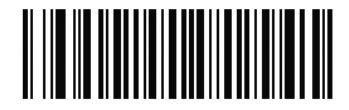

- 6. バッテリを RS6000 から取り出します。
- 7. バッテリを RS6000 に再度取り付けます。
- RS6000 の NFC アイコンと TC56 の NFC アイコンを合わせます。
   RS6000 が TC56 との接続を確立しようとしていることを示す、青色の状態 LED が点滅します。接続が確立 されると、状態 LED が消灯し、RS6000 で低いビープ音と高いビープ音が続けて鳴ります。
   TC56 の画面に通知が表示されます。

A. アイコンがステータス バーに表示されます。

図116 NFC アンテナを合わせる

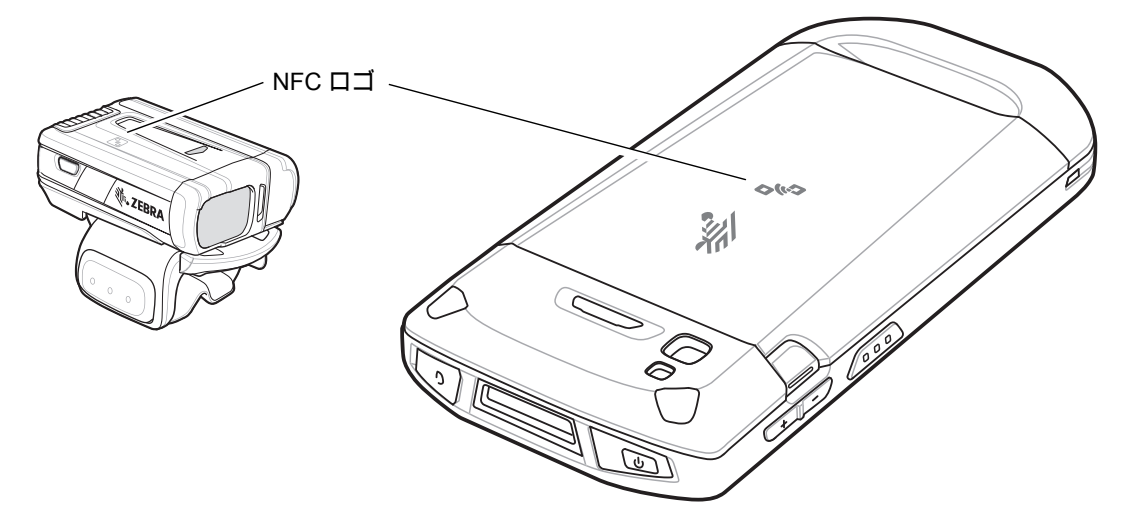

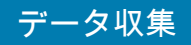

TC56 と RS6000 のペアリングが行われ、ステータス バーに A.が表示されます。

✔ 注:すべての Zebra デバイスが NFC リーダーとタップツーペア機能をサポートしているわけではありません。

### Simple Serial Interface を使用してペアリングする

SSIを使用して RS507/RS6000 を TC56 とペアリングするには、以下の手順を実行します。

- 1. 2 つのデバイスの距離が 10m (32.8 フィート) 以上離れていないことを確認します。
- 2. RS507/RS6000 にバッテリを取り付けます。
- 3. TC56 のホーム画面で、画面の一番下から上にスワイプし、👐 🖏 をタッチします。

図117 [Bluetooth Pairing Utility] (Bluetooth ペアリング ユーティリティ)

|          |                            | ▼.                                   | 10:47 AM      |
|----------|----------------------------|--------------------------------------|---------------|
| Bluetoo  | th Pairing                 | g Utility                            | :             |
| Please s | can the Ba<br>d<br>40:83:[ | arcode to pa<br>evice<br>DE:C3:44:A2 | air with this |
|          |                            |                                      |               |
|          |                            |                                      |               |
|          |                            |                                      |               |
|          |                            |                                      |               |
|          |                            |                                      |               |
|          |                            |                                      |               |
| <        | ]                          | 0                                    |               |

4. RS507/RS6000 を使用して、画面でバーコードをスキャンします。

RS507/RS6000 で、高いビープ音と低いビープ音が交互に鳴ります。スキャン LED が緑色に点滅し、 RS507/RS6000 が TC56 との接続を確立しようとしていることを示します。接続が確立されると、スキャン LED が消灯し、RS507/RS6000 で低いビープ音と高いビープ音が続けて鳴ります。

通知が TC56 の画面に表示され、 🐨 アイコンがステータス バーに表示されます。

5. TC56 で、 ○をタッチします。

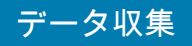

## Bluetooth ヒューマン インタフェース デバイスを使用してペアリングする

HID を使用して RS507/RS6000 を TC56 とペアリングするには、以下の手順を実行します。

- 1. 両方のデバイスで Bluetooth が有効になっていることを確認します。
- 2. 検出する Bluetooth デバイスが検出可能なモードになっていることを確認します。
- 3. 2 つのデバイスの距離が 10m (32.8 フィート) 以上離れていないことを確認します。
- RS507/RS6000 をヒューマン インタフェース デバイス (HID) モードに設定します。RS507/RS6000 がすで に HID モードになっている場合は、手順 5 に進みます。
  - a. バッテリを RS507/RS6000 から取り出します。
  - b. 復元キーを長押しします。
  - c. バッテリを RS507/RS6000 に取り付けます。
  - d. チャープ音が鳴り、スキャン LED が緑色に点滅するまで、復元キーを約 5 秒間押し続けます。
  - e. 以下のバーコードをスキャンして、RS507/RS6000 を HID モードに設定します。

図118 Bluetooth HID バーコード

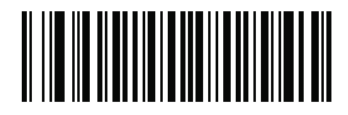

- 5. バッテリを RS507/RS6000 から取り出します。
- 6. バッテリを RS507/RS6000 に再度取り付けます。
- 7. ステータス バーから 2 本の指で下にスワイプして、クイック アクセス パネルを開き、🗱をタッチします。
- 8. 🔰 [Bluetooth] をタッチします。
- 9. [SCAN FOR DEVICES] (デバイスのスキャン)をタッチします。エリア内で検出できる Bluetooth デバイスの 検索が開始され、[AVAILABLE DEVICES] (使用可能なデバイス)にデバイスのリストが表示されます。
- 10. リストをスクロールし、RS507/RS6000 を選択します。

RS507/RS6000 に接続されると、デバイス名の下に **[Connected] (接続済み)** と表示されます。Bluetooth デバイスが **[Bluetooth devices] (Bluetooth デバイス)** リストに追加され、信頼された (ペアリングされた) 接続が確立されます。

画面に通知が表示され、 🗛 アイコンがステータス バーに表示されます。

## DS3678 デジタル スキャナをペアリングする

Bluetooth ヒューマン インタフェース デバイス (HID) モードを使用して、DS3678 デジタル スキャナを TC56 に 接続します。

#### Simple Serial Interface を使用してペアリングする

SSIを使用して DS3678 を TC56 とペアリングするには、以下の手順を実行します。

- 1. 2 つのデバイスの距離が 10m (32.8 フィート) 以上離れていないことを確認します。
- 2. DS3678 にバッテリを取り付けます。
- 3. TC56 のホーム画面で、画面の一番下から上にスワイプし、₩32をタッチします。

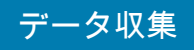

図119 [Bluetooth Pairing Utility] (Bluetooth ペアリング ユーティリティ)

|                                                                          | •               | 📶 🗋 10:47 AM |  |  |
|--------------------------------------------------------------------------|-----------------|--------------|--|--|
| Bluetooth                                                                | Pairing Utility | :            |  |  |
| Please scan the Barcode to pair with this<br>device<br>40:83:DE:C3:44:A2 |                 |              |  |  |
|                                                                          |                 |              |  |  |
|                                                                          |                 |              |  |  |
|                                                                          |                 |              |  |  |
|                                                                          |                 |              |  |  |
|                                                                          |                 |              |  |  |
|                                                                          |                 |              |  |  |
| $\triangleleft$                                                          | 0               |              |  |  |

- 4. DS3678 を使用して、画面のバーコードをスキャンします。 DS3678 で、高いビープ音と低いビープ音が交互に鳴ります。スキャン LED が緑色に点滅し、DS3678 が TC56 との接続を確立しようとしていることを示します。接続が確立されると、スキャン LED が消灯し、 DS3678 で低いビープ音と高いビープ音が続けて鳴ります。
- 5. TC56 で、○をタッチします。

### Bluetooth ヒューマン インタフェース デバイスを使用してペアリングする

HID を使用して DS3678 を TC56 とペアリングするには、以下の手順を実行します。

- 1. バッテリを DS3678 スキャナから取り出します。
- 2. バッテリを元に戻します。
- 3. DS3678 を再起動したら、以下のバーコードをスキャンして、DS3678 を HID モードに設定します。

図 120 HID Bluetooth クラシック バーコード

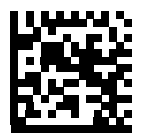

- TC56 側で、ステータス バーから 2 本の指で下にスワイプして、クイック アクセス パネルを開き、 なをタッチします。
- 5. 🔰 [Bluetooth] をタッチします。

- 6. [SCAN FOR DEVICES] (デバイスのスキャン)をタッチします。エリア内に検出できる Bluetooth デバイスの 検索が開始され、[Available devices] (使用可能なデバイス) にデバイスのリストが表示されます。
- 7. リストをスクロールして DS3678 xxxxxx (xxxxxx はシリアル番号)を選択します。

DS3678 に接続されると、デバイス名の下に **[Connected] (接続済み)** が表示され、DS3678 で ビープ音が 1 回鳴ります。Bluetooth デバイスが **[Bluetooth devices] (Bluetooth デバイス)** リストに追加され、信頼さ れた (ペアリングされた) 接続が確立されます。

## DataWedge

DataWedgeは、コードを作成せずに、アプリケーションに高度なバーコード スキャン機能を追加するユーティリ ティです。このユーティリティはバックグラウンドで実行され、内蔵バーコード スキャナに対するインタフェー スを処理します。収集されたバーコード データはキーストロークに変換され、キーパッドで入力したかのよう に、目的のアプリケーションに送信されます。

DataWedge の設定方法については、『TC56 Touch Computer Integrator Guide for Android Version 7.1.2』を参照 してください。

### DataWedge を有効にする

- 1. ホーム画面の一番下から上にスワイプし、 📐 をタッチします。
- 2. をタッチします。
- 3. [Settings] (設定) をタッチします。
- 4. [DataWedge enabled] (DataWedge の有効化) チェックボックスをタッチします。青色のチェックマークが チェックボックスに表示され、DataWedge が有効になったことを示します。
- 5. ○をタッチします。

### DataWedge を無効にする

- 1. ホーム画面の一番下から上にスワイプし、 📐 をタッチします。
- 2. をタッチします。
- 3. [Settings] (設定) をタッチします。
- 4. [DataWedge enabled] (DataWedge の有効化) チェックボックスをタッチします。チェックボックスから青 色のチェックマークが消え、DataWedge が無効になったことを示します。
- 5. ○をタッチします。
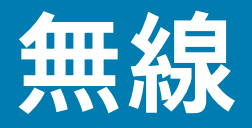

## はじめに

このセクションでは、次の無線機能について説明します。

- 無線ワイド エリア ネットワーク (WWAN)
- 無線ローカル エリア ネットワーク (WLAN)
- Bluetooth
- Near Field Communications (NFC)

## 無線ワイド エリア ネットワーク

携帯電話ネットワーク経由でデータにアクセスするには、無線ワイド エリア ネットワーク (WWAN) を使用しま す。このセクションでは、次の操作について説明します。

- データ接続の共有
- 携帯電話ネットワーク設定の変更
- SIM カードのロック
- データ使用量の監視

### モバイル データ接続の共有

[Tethering & portable hotspot] (テザリングとポータブル ホットスポット) 設定を使用すると、データ接続を共 有できます。TC56 のモバイル データ接続を USB のテザリングまたは Bluetooth のテザリング経由で1 台のコン ピュータと共有できます。また、ポータブル Wi-Fi ホットスポットを有効にすると、最大 8 台のデバイスと同時 にデータ接続を共有できます。TC56 でデータ接続を共有している間、画面の上部にはアイコンが表示され、通知 リストに関連メッセージが表示されます。

USB テザリング

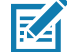

注: USB テザリングは、Mac OS を実行するコンピュータではサポートされていません。Windows 7 または最近の Linux バージョン (Ubuntu など) を実行しているコンピュータの場合は、次の手順に従ってください。特別な準 備の必要はありません。Windows 7 以前のバージョンの Windows、または他のオペレーティング システムを使 用している場合は、USB 経由によるネットワーク接続の確立ができるようコンピュータの事前設定が必要な場 合があります。

1. USB ケーブルを使用し、TC56 をホスト コンピュータに接続します。

[USB charging this device] (USB でこのデバイスを充電中) という通知が通知パネルに表示されます。

- 2. ステータス バーから 2 本の指で下にスワイプして、クイック アクセス パネルを開き、🎝をタッチします。
- 3. …[More] (詳細) をタッチします。
- 4. [Tethering & portable hotspot] (テザリングとポータブル ホットスポット) をタッチします。
- 5. [USB tethering] (USB テザリング) スイッチをタッチして有効にします。

これで、ホスト コンピュータは TC56 のデータ接続を共有するようになりました。

データ接続の共有を停止するには、[<mark>USB tethering] (USB テザリング)</mark> スイッチをもう一度タッチするか、USB ケーブルを取り外します。

#### Bluetooth テザリング

Bluetooth テザリングを使用して、ホスト コンピュータとデータ接続を共有します。

Bluetooth を使用してネットワーク接続を取得するようにホスト コンピュータを設定します。詳細については、 ホスト コンピュータのマニュアルを参照してください。

- 1. TC56 をホスト コンピュータとペアリングします。
- 2. ステータス バーから 2 本の指で下にスワイプして、クイック アクセス パネルを開き、💭をタッチします。
- 3. ...[More] (詳細)をタッチします。
- 4. [Tethering & portable hotspot] (テザリングとポータブル ホットスポット) をタッチします。
- 5. [Bluetooth tethering] (Bluetooth テザリング) スイッチをタッチして有効にします。 これで、ホスト コンピュータは TC56 のデータ接続を共有するようになりました。

データ接続の共有を停止するには、[Bluetooth tethering] (Bluetooth テザリング) スイッチをもう一度タッチしま す。

#### ポータブル Wi-Fi ホットスポット

Wi-Fi ホットスポットを設定します。

- 1. ステータス バーから 2 本の指で下にスワイプして、クイック アクセス パネルを開き、🗱をタッチします。
- 2. ...[More] (詳細) をタッチします。
- 3. [Tethering & portable hotspot] (テザリングとポータブル ホットスポット) をタッチします。
- [Portable Wi-Fi hotspot] (ポータブル Wi-Fi ホットスポット) スイッチをタッチして有効にします。 しばらくすると、TC56 が Wi-Fi ネットワーク名 (SSID) のブロードキャストを開始します。これで、最大 8 台のコンピュータやその他のデバイスに接続できるようになります。[Hotspot] (ホットスポット) (の) アイ コンがステータス バーに表示されます。

データ接続の共有を停止するには、[Portable Wi-Fi hotspot] (ポータブル Wi-Fi ホットスポット) スイッチをもう 一度タッチします。

Wi-Fi ホットスポットの設定

- 1. ステータス バーから 2 本の指で下にスワイプして、クイック アクセス パネルを開き、🐺をタッチします。
- 2. ...[More] (詳細) をタッチします。
- 3. [Tethering & portable hotspot] (テザリングとポータブル ホットスポット) をタッチします。
- 4. [Set up Wi-Fi hotspot] (Wi-Fi ホットスポットの設定) をタッチします。

図121 [Setup Wi-Fi Hotspot] (Wi-Fi ホットスポットの設定) ダイアログ ボックス

| Set up Wi-Fi hotspot                          |      |
|-----------------------------------------------|------|
| Network name                                  |      |
| AndroidAP                                     |      |
| Country No Country Acquired                   |      |
| Select AP Band<br>2.4 GHz Band                | •    |
| Channel<br>Ch.1 (2412 MHz)                    | •    |
| Security<br>WPA2 PSK                          | •    |
| Password                                      |      |
| ••••                                          |      |
| The password must have at least 8 characters. |      |
| CANCEL                                        | SAVE |

- 5. [Network name] (ネットワーク名) テキスト フィールドで、ホットスポットの名前を編集します。
- 6. [Select AP Band] (AP 帯域幅を選択) ドロップダウン リストから、[2.4GHz Band] (2.4Ghz 帯) を選択しま す。
- 7. [Channel] (チャネル) オプションをタッチして、ドロップダウン リストからチャネル番号を選択します。
- 8. [Security] (セキュリティ) オプションをタッチして、ドロップダウン リストからセキュリティの方法を選択 します。
  - なし
  - [WPA2 PSK]
- 9. [Password] (パスワード) テキスト フィールドにパスワードを入力します。

注: [Security](セキュリティ)オプションで [None](なし)を選択した場合、パスワードは要求されません。

10. [Save] (保存) をタッチします。

#### 携帯電話ネットワークの設定

データローミングを無効にする

利用しているキャリアのネットワークでカバーしているエリアを離れた際、デバイスが別のキャリアのモバイル ネットワークを使ってデータを転送しないようにします。サービス プランにデータ ローミングが含まれていない 場合、経費を制御するのに役立ちます。

CDMA デバイス

- 1. ステータス バーから 2 本の指で下にスワイプして、クイック アクセス パネルを開き、🐺をタッチします。
- 2. ...[More] (詳細) > [Cellular networks] (携帯電話ネットワーク) > [Data roaming access] (データ ローミン グ アクセス) をタッチします。

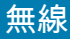

図122 [Data Roaming Access] (データ ローミング アクセス) ダイアログ ボックス

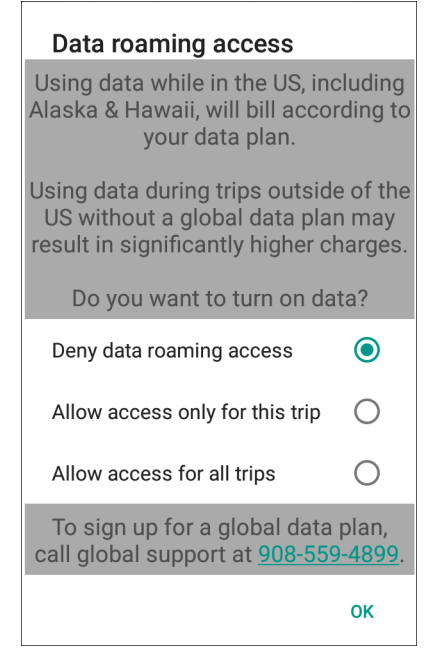

3. ローミング オプションを選択して、[OK] をタッチします。

#### GSM デバイス

- 1. ステータス バーから 2 本の指で下にスワイプして、クイック アクセス パネルを開き、🗱をタッチします。
- 2. ...[More] (詳細) > [Cellular networks] (携帯電話ネットワーク) をタッチします。
- 3. [Data roaming] (データ ローミング) スイッチをオフの位置にスライドさせます。

#### Preferred Network Type (優先ネットワーク タイプ)

ネットワークの動作モードを変更する際に使用します。

- 1. ステータス バーから 2 本の指で下にスワイプして、クイック アクセス パネルを開き、🍄をタッチします。
- 2. ...[More] (詳細) > [Cellular networks] (携帯電話ネットワーク) > [Preferred Network Type] (優先ネットワ ーク タイプ) をタッチします。
- [Preferred network type] (優先ネットワーク タイプ) ダイアログ ボックスで、デフォルトとして設定するモードを選択します。オプション: [LTE only] (LTE のみ)、[Automatic] (自動)、または [CDMA only] (CDMA のみ)。

#### Enhanced 4G LTE モード

LTE サービスを使用して、音声通信やその他の通信性能を向上させます(デフォルトでは無効になっています)。

#### マイクロセルの検索

マイクロセルは、建物や住宅内で小さな携帯電話基地局のように動作し、既存のブロードバンド インターネット サービスに接続します。マイクロセルを使用すると、音声通話、テキスト、携帯電話のデータアプリケーション (画像メッセージ、Web サーフィンなど)使用時の携帯電話信号のパフォーマンスが向上します。

- 1. ステータス バーから 2 本の指で下にスワイプして、クイック アクセス パネルを開き、💭をタッチします。
- 2. …[More] (詳細) をタッチします。

#### 無線

- 3. [Cellular Networks] (携帯電話ネットワーク)をタッチします。
- 4. [Search for MicroCell] (マイクロセルの検索) をタッチします。

#### System Select (システム選択)

[System select] (システム選択)を使用して、CDMA ローミング モードを変更します。

- 1. ステータス バーから 2 本の指で下にスワイプして、クイック アクセス パネルを開き、💭をタッチします。
- 2. ...[More] (詳細) > [Cellular networks] (携帯電話ネットワーク) > [System Select] (システム選択) をタッ チします。
- 3. [System select] (システム選択) ダイアログ ボックスでモードを選択します。オプション:
  - [Home only] (ホームのみ) ホーム ネットワークからローミングしません。
  - [Automatic] (自動) 自動ローミングを許可します。
- Qをタッチします。

#### アクセス ポイント名の編集

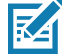

▶ 注: 多くのサービス プロバイダのアクセス ポイント名 (APN) データはデバイスに事前設定されています。その 他すべてのサービス プロバイダの APN 情報は、ワイヤレス サービス プロバイダから取得する必要があり ます。

ネットワークでデータを使用するには、APN 情報を設定する必要があります。

- 1. ステータス バーから 2 本の指で下にスワイプして、クイック アクセス パネルを開き、🍄をタッチします。
- 2. ...[More] (詳細) をタッチします。
- 3. [Cellular networks] (携帯電話ネットワーク)をタッチします。
- 4. [Access Point Names] (アクセス ポイント名) をタッチします。
- 5. リストの APN 名をタッチして既存の APN を編集するか、 🕀 をタッチして新しい APN を作成します。
- 6. 各 APN 設定をタッチして、ワイヤレス サービス プロバイダから取得した適切な情報を入力します。
- 7. 完了したら、をタッチします。
- 8. [Save] (保存) をタッチします。
- 9. APN 名の横にあるラジオ ボタンをタッチして、その APN の使用を開始します。
- 10. 〇をタッチします。

#### SIM カードのロック

SIM カードをロックすると、デバイスの電源をオンにするたびに PIN の入力が必要になります。正しい PIN が入 力されない場合は、かけられるのは緊急電話のみになります。

- 1. ステータス バーから 2 本の指で下にスワイプして、クイック アクセス パネルを開き、🗱をタッチします。
- 2. [Security] (セキュリティ) (🖬) をタッチします。
- 3. [Set up SIM card lock] (SIM カードのロックの設定) をタッチします。
- 4. [Lock SIM card] (SIM カードのロック) をタッチします。

図 123 SIM カードをロックする PIN の入力

|               |                    |              | 4G | 4:48 | PM |
|---------------|--------------------|--------------|----|------|----|
| SI№           | I card lock        | settings     |    |      |    |
| L<br>R<br>SIN | Lock SIM (         | card         |    |      |    |
| С             |                    |              |    |      |    |
| -             |                    |              |    |      |    |
|               |                    | CANCE        | L  | ок   |    |
|               |                    |              |    |      |    |
|               | 1                  | 2 авс        | 3  | DEF  |    |
|               | 4 <sub>GHI</sub>   | <b>5</b> JKL | 6  | MNO  |    |
|               | $7_{PQRS}$         | 8 TUV        | 9  | WXYZ |    |
|               | ×                  | 0 .          | ~  |      |    |
|               | $\bigtriangledown$ | 0            | ٢  |      |    |

5. カードと関連づけられている PIN を入力します。[OK] をタッチします。

6. デバイスをリセットします。

#### データ使用量

データ使用量とは、所定の期間内に TC56 によってアップロードまたはダウンロードされたデータの量を指しま す。無線通信のプランに応じて、データ使用量がプランの制限を超えると、追加料金が請求される場合がありま す。データ使用量を監視するには、ステータス バーから 2 本の指で下にスワイプして、クイック アクセス パネ ルを開き、☆をタッチします。

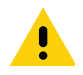

注意:データ使用量設定画面に表示される使用量は、ご使用のデバイスにより測定されたものです。ご利用のキャリアで計算されるデータ使用量とは異なる場合があります。使用量がキャリアのプランのデータ制限を 超えた場合、大幅に料金が超過する可能性があります。ここで説明する機能は、使用量の追跡には役立ちますが、追加料金が発生しないことを保証するものではありません。

データ使用量設定では、次の設定を行うことができます。

- データ使用量レベルを設定して、警告を受信します。
- データ使用量の制限を設定します。
- アプリごとにデータ使用量を表示または制限します。
- モバイル ホットスポットを識別し、追加料金発生の原因となるおそれのあるバックグラウンド ダウン ロードを制限します。

デフォルトでは、データ使用量設定画面を開くとモバイル データ、つまりデータ ネットワークや、キャリアが提 供するネットワーク用の設定が表示されます。 図124 データ使用量画面

| 46<br>                                                              | 4:53 PM |
|---------------------------------------------------------------------|---------|
| ≡ Data usage                                                        | :       |
| Usage                                                               |         |
| <b>32</b> KB cellular data                                          |         |
| Sep 25 – Oct 24                                                     |         |
| 0.0                                                                 | 2.00.00 |
| 0 B                                                                 | 2.00 GB |
| 2.00 GB Data warning                                                |         |
| Data saver<br>Off                                                   |         |
| Cellular                                                            |         |
| Cellular data                                                       |         |
| <b>Cellular data usage</b><br>32.13 KB used between Sep 25 – Oct 24 |         |
| Billing cycle                                                       |         |
|                                                                     |         |

#### データ使用量の警告の設定

一定のモバイル データが使用されると警告を発するよう設定するには、次の手順を実行します。

- 1. ステータス バーから 2 本の指で下にスワイプして、クイック アクセス パネルを開き、🍄をタッチします。
- 2. [Data usage] (データ使用量) をタッチします。
- 3. [Cellular data usage] (携帯電話のデータ使用量) > 🍄 > [Data warning] (データの警告) をタッチします。
- 4. 数値を入力します。メガバイト (MB) とギガバイト (GB) を切り替えるには、下矢印をタッチします。
- 5. [Set] (設定) をタッチします。

使用量が設定レベルに達すると通知が表示されます。

#### データ制限の設定

データ使用量の制限を設定するには、次の手順を実行します。

- 1. ステータス バーから 2 本の指で下にスワイプして、クイック アクセス パネルを開き、🗱をタッチします。
- 2. [Data usage] (データ使用量) をタッチします。
- 3. [Cellular data usage] (携帯電話のデータ使用量) > 🍄 > [Set data limit] (データ制限の設定) をタッチします。
- 4. [OK] をタッチします。
- 5. [Data limit] (データ制限) をタッチします。
- 6. 数値を入力します。メガバイト (MB) とギガバイト (GB) を切り替えるには、下矢印をタッチします。
- 7. [Set] (設定) をタッチします。

無線

制限に達すると、データは自動的にオフになり通知が表示されます。

## 無線ローカル エリア ネットワーク

無線ローカル エリア ネットワーク (WLAN) を使用すると、TC56 で屋内でも無線で通信できるようになります。 WLAN で TC56 を使用するには、WLAN の実行に必要なハードウェア (インフラストラクチャとも呼ばれる) を施 設にセットアップする必要があります。この通信を有効にするには、インフラストラクチャと TC56 を正しく設 定する必要があります。

インフラストラクチャの設定方法については、インフラストラクチャ (アクセス ポイント (AP)、アクセス ポート、スイッチ、Radius サーバーなど) に付属しているマニュアルを参照してください。

選択した WLAN セキュリティ方式を適用するようにインフラストラクチャを設定したら、[Wireless & networks] (無線とネットワーク) 設定を使用して、そのセキュリティ方式に適合するように TC56 を設定してく ださい。

TC56 は、次の WLAN セキュリティ オプションをサポートします。

- Open
- Wireless Equivalent Privacy (WEP)
- Wi-Fi Protected Access (WPA)/WPA2 Personal (PSK)
- Extensible Authentication Protocol (EAP)

**ステータス** バーには、Wi-Fi ネットワークが利用できるかどうかを示すアイコンと、Wi-Fi の状態を示すアイコン が表示されます。詳細については、「ステータス バー」を参照してください。

注:Wi-Fiを使用しないときはオフにすると、バッテリの消耗を避けられます。

### Wi-Fi ネットワークのスキャンと接続

1. ステータス バーから 2 本の指で下にスワイプして、クイック アクセス パネルを開きます。

無線

図 125 クイック アクセス パネル

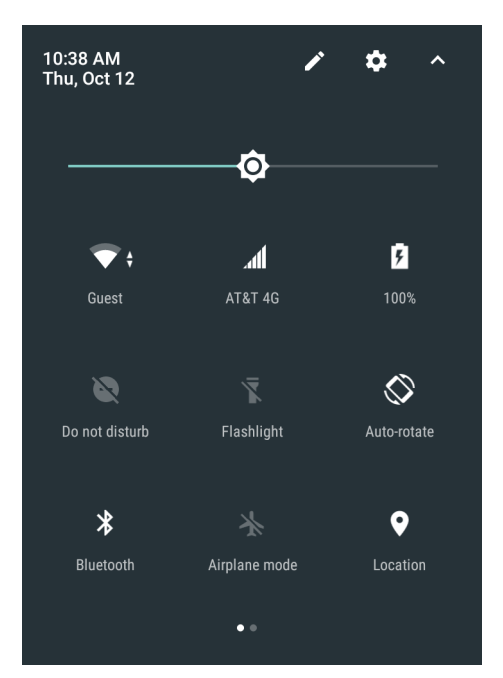

- 2. [WLAN] にタッチして、[WLAN] 画面を開きます。TC56 はエリア内の WLAN を検索して一覧表示します。
- 図126 WLAN 画面

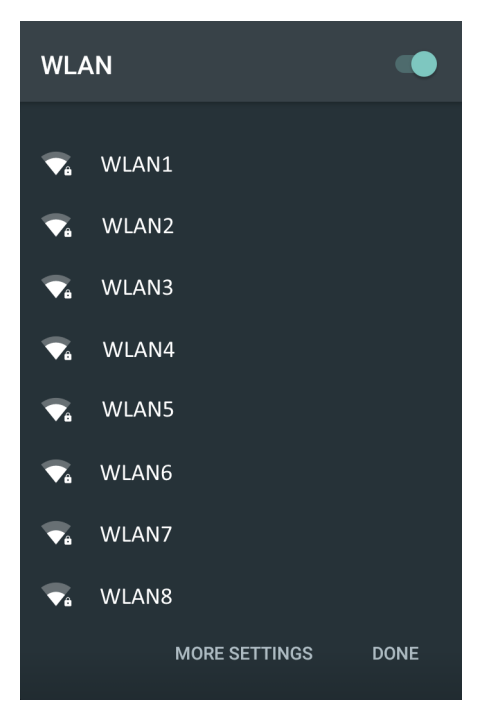

- 3. リストをスクロールし、使用する WLAN ネットワークを選択します。
- 公開ネットワークの場合は、プロファイルを一度タッチするか長押しして [Connect to network] (ネットワークに接続)を選択します。また、セキュア ネットワークの場合は、要求されるパスワードまたはその他の認証情報を入力してから、[Connect] (接続)をタッチします。詳細については、システム管理者に問い合わせてください。

TC56 は、Dynamic Host Configuration Protocol (DHCP) プロトコルを使用してネットワークからネットワーク アドレスなどの必要な情報を取得します。固定インターネット プロトコル (IP) アドレスを使用するよう

に TC56 を設定する方法については、『TC56 Touch Computer Integrator Guide for Android Version 7.1.2』を 参照してください。

5. Wi-Fi の設定フィールドに、**[Connected] (接続済み)** が表示され、TC56 が WLAN に接続されていることが示 されます。

### Wi-Fi ネットワークの削除

認識または接続されているネットワークを削除するには、次の手順に従います。

- 1. ステータス バーから 2 本の指で下にスワイプして、クイック アクセス パネルを開き、🍄をタッチします。
- 2. **▼**[Wi-Fi] をタッチします。
- 3. [Wi-Fi] リストで、ネットワークの名前を長押しします。
- 4. メニューで、[Forget network] (ネットワークの削除) をタッチします。
- 5. ○をタッチします。

#### 無線

### **Bluetooth**

Bluetooth を装備しているデバイスは、周波数ホッピング方式スペクトル拡散 (FHSS) 無線周波数 (RF) を使用して 2.4GHz の産業科学医療用 (ISM) バンド (802.15.1) でデータを送受信することで、無線通信をすることができます。Bluetooth 無線テクノロジは、短距離 (10m/32.8 フィート) 通信用に特別に開発された低消費電力の通信技術です。

Bluetooth 機能を搭載したデバイスは、プリンタ、アクセス ポイント、その他のモバイル デバイスといった Bluetooth 対応デバイスと、情報 (ファイル、予定、タスクなど) を交換することができます。

TC56 では、Bluetooth Low Energy がサポートされています。Bluetooth Low Energy は、医療、フィットネス、セ キュリティおよびホーム エンタテインメント業界のアプリケーションを対象としています。Bluetooth の標準の 範囲を確保しつつ、電力消費とコストの削減を可能にします。

### 適応型周波数ホッピング

適応型周波数ホッピング (AFH: Adaptive Frequency Hopping) は、固定周波数干渉を回避する方式で、Bluetooth 音 声通信に使用することができます。AFH を機能させるためには、piconet (Bluetooth ネットワーク) 内のすべての デバイスが AFH に対応している必要があります。デバイスの接続時および検出時に AFH は行われません。 802.11b で重要な通信を行っている際は、Bluetooth 接続の確立や検出を行わないでください。Bluetooth の AFH は、次の 4 つの主なセクションから構成されています。

- チャネル分類 チャネルごとに干渉を検出する方式、または定義済みのチャネル マスクで干渉を検出す る方式です。
- リンク管理 AFH 情報を調整して、Bluetooth ネットワーク全体に AFH 情報を配信します。
- ホップ シーケンス修正 ホッピング チャネル数を選択的に削減することで干渉を回避します。
- チャネル メンテナンス 定期的にチャネルを再評価する方法です。

AFH が有効な場合、Bluetooth 無線は 802.11b 高速チャネルを通るのではなく、「ホッピング」します。AFH の 共存性により、エンタープライズ デバイスはあらゆるインフラストラクチャで動作することができます。

デバイスの Bluetooth 無線は、Class 2 デバイス パワー クラスとして動作します。最大出力は 2.5mW で、予想伝 送距離は 10m (32.8 フィート) です。伝送距離は、出力およびデバイスの違いや空間 (開放空間または閉鎖された オフィス空間) によって左右されるため、パワー クラスに基づいて伝送距離を判断することは困難です。

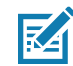

注: 802.11b での高速な動作が求められる場合は、Bluetooth 無線テクノロジの照会を実行することはお勧めし ません。

### セキュリティ

現在の Bluetooth 仕様は、リンク レベルでセキュリティを定義しています。アプリケーションレベルのセキュリ ティは指定されていません。このため、アプリケーション開発者は、各自のニーズに応じてカスタマイズしたセ キュリティ メカニズムを定義することができます。リンクレベルのセキュリティは、ユーザー間ではなくデバイ ス間に適用されるのに対して、アプリケーションレベルのセキュリティはユーザーごとに実装することができま す。Bluetooth の仕様では、デバイスの認証に必要なセキュリティ アルゴリズムとプロシージャ、および必要に応 じてデバイス間で伝送されるデータを暗号化するためのセキュリティ アルゴリズムとプロシージャを定めていま す。デバイスの認証は、Bluetooth の必須の機能ですが、リンクの暗号化は任意の機能です。

#### 無線

Bluetooth デバイスのペアリングは、デバイスを認証して、デバイスのリンク キーを作成するための初期化キーを 作成することで行われます。ペアリングしようとするデバイスの共通個人識別番号 (PIN)を入力することで、初期 化キーが生成されます。PIN は無線で送信されません。デフォルトでは、Bluetooth スタックは、キーが要求され たときにキーなしで応答します (キー要求イベントに応答するかどうかはユーザー次第です)。Bluetooth デバイス の認証は、チャレンジレスポンス トランザクションをベースにしています。Bluetooth では、他の 128 ビットキー の作成に使用した PIN またはパスキーをセキュリティおよび暗号化のために使用できます。暗号化キーは、ペア リング デバイスの認証に使用したリンク キーから導出されます。また、Bluetooth 無線の制限された伝送距離と 高周波ホッピングにより、離れた場所からの盗聴が困難であることも特長の 1 つです。

#### 推奨事項

- セキュリティ保護された環境でペアリングを行う
- PIN コードを公開しない、また PIN コードをデバイスに保存しない
- アプリケーションレベルのセキュリティを実装する

### Bluetooth プロファイル

デバイスでは、次の Bluetooth サービスがサポートされます。

- サービス検索プロトコル (SDP) 既知のサービスおよび特殊なサービスの他、一般サービスの検索も処理します。
- シリアル ポート プロファイル (SPP) SPP を使用すると、RFCOMM プロトコルを使った 2 台の Bluetooth ピア デバイス間でのシリアル ケーブル接続のエミュレートが可能になります。たとえば、デバ イスをプリンタに接続します。
- オブジェクト プッシュ プロファイル (OPP) デバイスとプッシュ サーバーの間で、オブジェクトのプッシュとプルを可能にします。
- 高品質オーディオ配信プロファイル (A2DP) ステレオ並みの高品質な音声を無線ヘッドセットや無線ス テレオ スピーカにストリーミング配信します。
- Audio/Video Remote Control Profile (AVRCP) ユーザーがアクセスできるオーディオやビデオ機器をデ バイスからリモートでコントロールすることができます。A2DP とあわせて使用できます。
- パーソナル エリア ネットワーク (PAN) Bluetooth Network Encapsulation を使用して、Bluetooth リンク でL3のネットワーク機能を提供します。PANU ロールのみの対応になります。
- ヒューマン インタフェース デバイス プロファイル (HID) HID を使用すると、Bluetooth キーボード、ポ インティング デバイス、ゲーム デバイス、およびリモート監視デバイスが接続できるようになります。
- ヘッドセット プロファイル (HSP) Bluetooth ヘッドセットなどのハンズフリー デバイスを使用した発信 および着信の操作が行えるようになります。
- ハンズフリー プロファイル (HFP) カー ハンズフリー キットと車内のデバイスの間の通信を可能にします。
- アウト オブ バンド (OOB) ペアリング プロセスで使用する情報の交換を可能にします。ペアリングは Bluetooth 無線で行いますが、OOB メカニズムからの情報を必要とします。OOB を NFC で使用すると、 時間のかかる検出プロセスを行う必要がなくなり、デバイスを近付けるだけでペアリングできるようにな ります。
- Phone Book Access Profile (PBAP) 車載キットとモバイル デバイスの間で Phone Book オブジェクトを交換できるようにします。その結果、車載キットで Phone Book をダウンロードして、かかってきた通話の発信者の名前を表示できるようになります。このため、車載ディスプレイから電話をかけることができます。
- Symbol Serial Interface (SSI) RS507 Bluetooth イメージャと通信できるようにします。

#### Bluetooth の電源の状態

Bluetooth 無線はデフォルトではオフになっています。

- [Suspend] (サスペンド) TC56 がサスペンド モードに入っても、Bluetooth 無線はオンのままです。
- [Airplane Mode] (機内モード) TC56 を [Airplane Mode] (機内モード) に設定すると、Bluetooth 無線はオフになります。機内モードをオフにすると、Bluetooth 無線が前の状態に戻ります。機内モードがオンの場合でも、必要であれば Bluetooth 無線はオンにできます。

### Bluetooth 無線の電源

バッテリを節約する場合、または無線機器の使用が制限されている区域 (航空機内など)に入る場合は、Bluetooth 無線をオフにします。無線をオフにすると、他の Bluetooth デバイスはデバイスを検出したり接続したりすること ができなくなります。通信圏内の他の Bluetooth デバイスと情報を交換するには、Bluetooth 無線をオンにしま す。デバイスが近接した場所にある場合のみ Bluetooth 無線で通信してください。

注: バッテリを長持ちさせるには、未使用時に無線をオフにします。

#### Bluetooth を有効にする

- 1. ステータス バーから 2 本の指で下にスワイプして、クイック アクセス パネルを開きます。
- 2. 🔏 をタッチして、Bluetooth をオンにします。
- 3. [Done] (完了)をタッチします。
- Qをタッチします。

#### Bluetooth を無効にする

- 1. ステータス バーから 2 本の指で下にスワイプして、クイック アクセス パネルを開きます。
- 2. 🕈 をタッチして、Bluetooth をオフにします。
- 3. [Done] (完了)をタッチします。
- 4. ○をタッチします。

### Bluetooth デバイスを検出する

TC56 は、検出されたデバイスとペアリングしていなくても、そのデバイスから情報を受信できます。ただし、ペ アリングしておくことで、Bluetooth 無線をオンにすると TC56 とペアリングしたデバイスは自動的に情報を交換 します。通信圏内の Bluetooth デバイスを検出するには、次の手順に従います。

- 1. 両方のデバイスで Bluetooth が有効になっていることを確認します。
- 2. 検出する Bluetooth デバイスが検出可能なモードになっていることを確認します。
- 3. 2 つのデバイスの距離が 10m (32.8 フィート) 以上離れていないことを確認します。
- 4. ステータス バーから 2 本の指で下にスワイプして、クイック アクセス パネルを開きます。
- 5. [Bluetooth] をタッチします。
- 6. [More Settings] (その他の設定) をタッチします。[Bluetooth] 画面が表示されます。
- 7. エリア内で検出できる Bluetooth デバイスの検索が開始され、[Available Devices] (使用可能なデバイス) に デバイスのリストが表示されます。
- 8. リストをスクロールし、デバイスを選択します。[Bluetooth pairing request] (Bluetooth ペアリングのリク エスト) ダイアログ ボックスが表示されます。
- 9. テキスト ボックスに PIN を入力し、[OK] をタッチします。他のデバイスで同じ PIN を入力します。
- 10. シンプル ペアリングの場合は、両方のデバイスで [Pair] (ペア) をタッチします。

**11.** Bluetooth デバイスが [Bluetooth devices] (Bluetooth デバイス) リストに追加され、信頼された (ペアリング された) 接続が確立されます。

### Bluetooth の名前の変更

TC56 には汎用の Bluetooth 名があり、他のデバイスに接続されると、デフォルトではこの名前が表示されます。

- 1. ステータス バーから 2 本の指で下にスワイプして、クイック アクセス パネルを開き、🎝をタッチします。
- 2. 🔻 [Bluetooth] をタッチします。
- 3. Bluetooth がオンになっていない場合は、スイッチをタッチし Bluetooth をオンにします。
- 4. をタッチします。
- 5. [Rename device] (デバイスの名前変更)をタッチします。
- 6. 名前を入力して、[Rename] (名前変更) をタッチします。
- 7. ○をタッチします。

### Bluetooth デバイスへの接続

ペアリングが完了したら、Bluetooth デバイスに接続します。

- 1. ステータス バーから 2 本の指で下にスワイプして、クイック アクセス パネルを開き、🎝をタッチします。
- 2. 🔰 [Bluetooth] をタッチします。
- 3. リストで、未接続の Bluetooth デバイスにタッチします。
- 4. 接続すると、デバイス名の下に [Connected] (接続済み)と表示されます。

### Bluetooth デバイスのプロファイル選択

一部の Bluetooth デバイスには複数のプロファイルが含まれています。プロファイルを選択するには、次の手順に 従います。

- 1. ステータス バーから 2 本の指で下にスワイプして、クイック アクセス パネルを開き、🎝をタッチします。
- 2. 🔻 [Bluetooth] をタッチします。
- 3. [PAIRED DEVICES] (ペアリング済みデバイス) リストで、デバイス名の隣にある 翆 をタッチします。
- [Use for] (使用の指定) で、プロファイルをオンまたはオフにして、デバイスがプロファイルを使用できるようにします。
- 5. ○をタッチします。

#### Bluetooth デバイスのペアリング解除

Bluetooth デバイスのペアリングを解除してすべてのペアリング情報を消去するには、次の手順に従います。

- 1. ステータス バーから 2 本の指で下にスワイプして、クイック アクセス パネルを開き、 🗱 をタッチします。
- 2. 🔻 [Bluetooth] をタッチします。
- 3. [PAIRED DEVICES] (ペアリング済みデバイス) リストで、デバイス名の隣にある 翆 をタッチします。
- 4. [Forget] (消去) をタッチします。
- 5. ○をタッチします。

#### 無線

### **Near Field Communications**

NFC/HF RFID は、リーダーと非接触型スマート カード間の安全なトランザクションを可能にする短距離無線接 続技術です。この技術は、HF 13.56MHz の免許不要の帯域を利用し、ISO/IEC 14443 type A/B (近接) および ISO/IEC 15693 (周辺) 標準に基づいています。TC56 は、次の 3 つの動作モードをサポートしています。

- リーダー モード
- ピアツーピア通信
- カード エミュレーション モード

NFC を使用して、TC56 で次のことを実行できます。

- 非接触型チケット、ID カードおよび ePassport などの非接触型カードの読み取り。
- SmartPoster やチケットなどの非接触型カードのほか、自動販売機などの NFC インタフェース搭載デバ イスに対する情報の読み取りと書き込み。
- サポート対象の医用センサからの情報の読み取り。
- プリンタやヘッドセットなどのサポート対象の Bluetooth デバイスとのペアリング。
- 別の NFC デバイスとのデータの交換。
- 支払い、チケット、SmartPoster などの非接触型カードのエミュレート。

TC56 の NFC アンテナは、ユーザーが手に持った状態で、デバイスの上面から NFC カードを読み取れるように 独特な方法で配置されています。

#### NFC カードの読み取り

- 1. NFC 対応アプリケーションを起動します。
- 2. 次に示すように、デバイスを持ちます。
- 図127 カードの読み取り

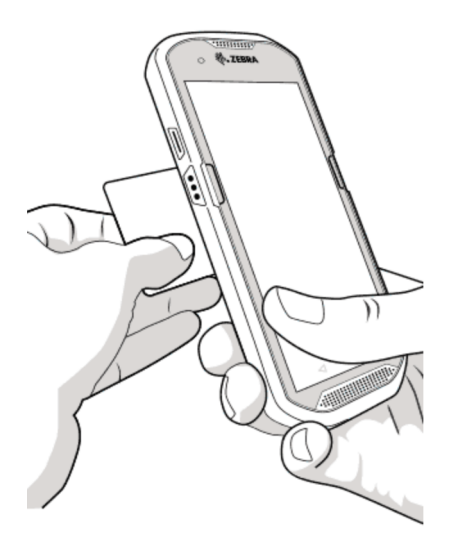

- 3. TC56 がカードを検出するまで、TC56 を NFC カードに近づけます。
- トランザクションが完了するまで (通常はアプリケーションによって示される)、カードを固定したままかざ します。

### NFC を使用した情報の共有

複数のデバイスを背中合わせにして、画面に表示されている Web ページ、連絡先カード、画像、YouTube のリンク または位置情報などのコンテンツを送信することができます。

無線

両方のデバイスがロックされていないこと、NFC をサポートしていること、および NFC と Android Beam の両方 がオンになっていることを確認してください。

- 1. Web ページ、ビデオ、写真、または連絡先を表示する画面を開きます。
- 2. TC56 の背面を、他のデバイスの背面に向けます。

図128 NFCを使用したデータの共有

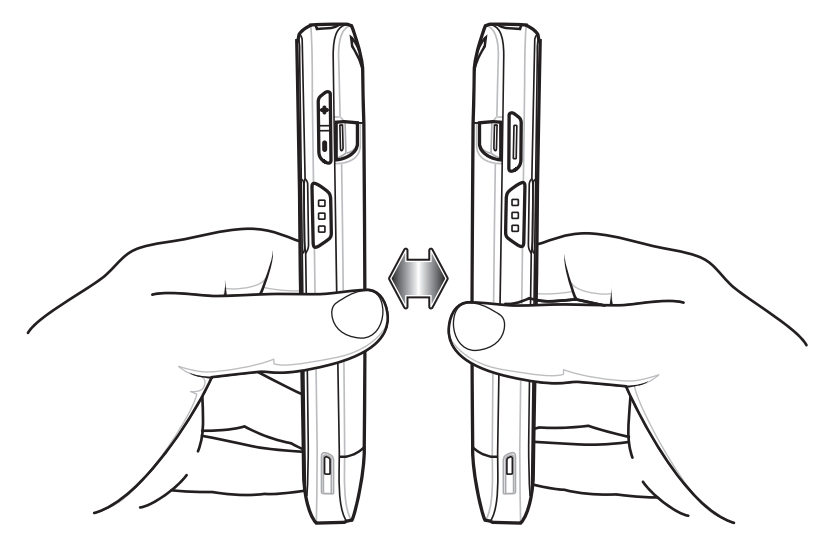

デバイス同士が接続すると、音が鳴ります。画面に表示されている画像のサイズが縮小され、[Touch to beam] (タッチして送信) というメッセージが表示されます。

画面にタッチします。
 送信が開始されます。

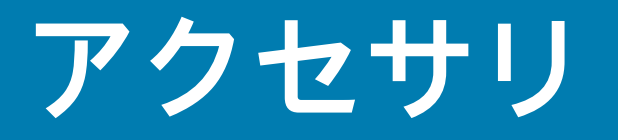

# はじめに

この章では、デバイスのアクセサリの使用方法について説明します。

## アクセサリ

次の表に、TC56で使用できるアクセサリを示します。

#### 表 13 TC56 のアクセサリ

| アクセサリ                                  | 部品番号              | 説明                                                                                                    |  |  |
|----------------------------------------|-------------------|----------------------------------------------------------------------------------------------------|--|--|
| クレードル                                  | クレードル             |                                                                                                    |  |  |
| 1 スロット USB/ 充電専用<br>クレードル キット          | CRD-TC56-1SCU-01  | デバイスの充電および通信用です。クレード<br>ル、電源 (PWR-BGA12V50W0WW)、および<br>DC 電源コードを含みます。                                                                      |  |  |
| 4 スロット充電専用クレー<br>ドル (バッテリ充電器キッ<br>ト付き) | CRD-TC56-5SC4B-01 | 最大 4 台のデバイスと 4 個の予備バッテリを充<br>電します。クレードル、電源<br>(PWR-BGA12V108W0WW)、および DC 電源<br>コードを含みます。                                                   |  |  |
| 5 スロット充電専用クレー<br>ドル キット                | CRD-TC56-5SCHG-01 | 最大 5 台のデバイスを充電します。クレード<br>ル、電源 (PWR-BGA12V108W0WW)、および<br>DC 電源コードを含みます。バッテリ アダプタ<br>カップを使用した 1 台の 4 スロット バッテリ<br>充電器の取り付けが可能です。           |  |  |
| 5 スロット イーサネット<br>クレードル キット             | CRD-TC56-5SETH-01 | 最大5台のデバイスの充電およびイーサネット<br>通信用です。クレードル、電源<br>(PWR-BGA12V108W0WW)、および DC 電源<br>コードを含みます。バッテリ アダプタ カップを<br>使用した1台の4スロット バッテリ充電器の<br>取り付けが可能です。 |  |  |
| クレードル マウント                             | BRKT-SCRD-SMRK-01 | 壁面またはラックに 5 スロット充電専用クレー<br>ドル、5 スロット イーサネット クレードル、<br>および 4 スロット バッテリ充電器を取り付け<br>ます。                                                       |  |  |

### 表 13 TC56 のアクセサリ (続き)

| アクセサリ                       | 部品番号               | 説明                                                                                                    |  |
|-----------------------------|--------------------|----------------------------------------------------------------------------------------------------|--|
| バッテリと充電器                    |                    |                                                                                                    |  |
| PowerPrecision バッテリ         | BTRY-TC56-43MA1-01 | 交換用バッテリ (シングル パック)。                                                                                         |  |
|                             | BTRY-TC56-43MA1-10 | 交換用バッテリ (10 パック)。                                                                                           |  |
| 4 スロット バッテリ充電器<br>キット       | SAC-TC56-4SCHG-01  | 最大 4 個のバッテリ パックを同時に充電<br>します。クレードル、電源<br>(PWR-BGA12V50W0WW)、および DC 電源<br>コードを含みます。                          |  |
| 車載用ソリューション                  |                    |                                                                                                    |  |
| シガレット ライト アダプタ<br>車用充電ケーブル  | CHG-AUTO-USB1-01   | シガレット ライタ ソケットからデバイスに電<br>力を供給します。                                                                          |  |
| TC56 車載用通信充電<br>クレードル       | CRD-TC56-UVCD1-01  | TC56 への電力供給 (オプションの USB I/O ハ<br>ブに接続し、デバイスをしっかりと固定した<br>場合 )。                                              |  |
| TC56 充電専用車載用<br>クレードル       | CRD-TC56-CVCD1-01  | デバイスを充電するとともに、しっかりと固定<br>します。電源ケーブル CHG-AUTO-CLA1-01 ま<br>たは CHG-AUTO-HWIRE1-01 (別売り) が必要<br>です。            |  |
| USB I/O ハブ                  | SHARE-USBH-01      | TC56 車載用通信充電クレードルへの電力供給<br>と USB 接続に使用します。電源ケーブル<br>CHG-AUTO-CLA1-01 または<br>CHG-AUTO-HWIRE1-01 (別売り) が必要です。 |  |
| 充電ケーブルおよび通信ケー               | ブル                 |                                                                                                    |  |
| 高耐久性充電 <i>/</i> USB<br>ケーブル | CBL-TC56-USB1-01   | デバイスの通信および電源用です。電源<br>PWR-WUA5V12W0xx が必要です。                                                                |  |
| オーディオ アクセサリ                 |                    |                                                                                                    |  |
| 2.5 mm オーディオ<br>アダプタ        | CBL-TC56-HDST25-01 | デバイスに差し込み、2.5mm プラグの有線ヘッ<br>ドセットに音声を送ります。                                                                   |  |
| 2.5 mm ヘッドセット               | HDST-25MM-PTVP-01  | PTT 通話および VoIP 通話に使用します。                                                                                    |  |
| 3.5 mm オーディオ<br>アダプタ        | CBL-TC56-HDST35-01 | デバイスに差し込み、3.5mm カラード プラグ<br>の有線ヘッドセットに音声を送ります。                                                              |  |
| 3.5 mm ヘッドセット               | HDST-35MM-PTVP-01  | PTT 通話および VoIP 通話に使用します。                                                                                    |  |
| その他                         |                    |                                                                                                    |  |
| 高耐久性ブーツ                     | SG-TC56-EXO1-01    | デバイスの保護を強化します。                                                                                              |  |
| トリガ ハンドル                    | TRG-TC56-SNP1-01   | 使いやすく生産性の高いスキャン操作を可能<br>にするスキャナ トリガを備えたガン タイプの<br>ハンドルを取り付けます。高耐久性ブーツが必<br>要です。                             |  |

### **表 13** TC56 のアクセサリ (続き)

| アクセサリ                       | 部品番号               | 説明                                                                                                    |
|-----------------------------|--------------------|----------------------------------------------------------------------------------------------------|
| トリガ ハンドル キット<br>(高耐久性ブーツ付き) | TRG-TC56-TRG1-01   | 使いやすく生産性の高いスキャン操作を可能に<br>するスキャナ トリガを備えたガン タイプの<br>ハンドルを取り付けます。                                                                                                    |
| スクリーン保護シート                  | KT-TC56-SCRNP1-01  | 画面保護を強化します。                                                                                                    |
| SmartDEX ソリューション            | DEX30              | TC56 に無線 DEX 通信機能を提供します。                                                                                                    |
| 携帯用ソリューション                  |                    |                                                                                                    |
| ソフト ホルスタ                    | SG-TC56-HLSTR1-01  | デバイスをしっかりと持つために使用します。<br>高耐久性ブーツとトリガ ハンドル付きのデバイ<br>スに対応します。                                                                                                    |
| ハンド ストラップ                   | SG-TC56-EHDSTP1-03 | ハンド ストラップ マウント クリップ 用交換<br>ハンド ストラップ (3 パック)                                                                                                    |
| スタイラスペンおよびコイ<br>ル ストラップ     | SG-TC7X-STYLUS-03  | TC7X スタイラスペンとコイル ストラップ<br>(3 パック)。                                                                                                    |
| 電源                          |                    |                                                                                                    |
| 電源                          | PWR-BGA12V50W0WW   | 1 スロット USB 充電クレードルおよび 4 スロ<br>ット予備バッテリ充電器に電力を供給します。<br>AC 電源コードが必要です。                                                                                               |
| 電源                          | PWR-BGA12V108W0WW  | 4 スロット充電専用クレードル (バッテリ充電<br>器付き)、5 スロット充電専用クレードルおよび<br>5 スロット イーサネット クレードルに電力を供<br>給します。p/n 50–16002–029R の DC 電源コー<br>ドと、国別のアース付き AC 電源コード (3 ワイ<br>ヤ) が必要です (別売り)。 |
| 電源                          | PWR-WUA5V12W0US    | 高耐久性充電/USB ケーブルに 5VDC、2.5A の<br>電力を供給します。米国で使用するためのプラ<br>グ アダプタが含まれます。                                                                                              |
| 電源                          | PWR-WUA5V12W0GB    | 高耐久性充電/USB ケーブルに 5VDC、2.5A の<br>電力を供給します。欧州連合で使用するための<br>プラグ アダプタが含まれます。                                                                                            |
| 電源                          | PWR-WUA5V12W0EU    | 高耐久性充電/USB ケーブルに 5VDC、2.5A の<br>電力を供給します。英国で使用するためのプラ<br>グ アダプタが含まれます。                                                                                              |
| 電源                          | PWR-WUA5V12W0AU    | 高耐久性充電/USB ケーブルに 5VDC、2.5A の<br>電力を供給します。オーストラリアで使用する<br>ためのプラグ アダプタが含まれます。                                                                                         |
| 電源                          | PWR-WUA5V12W0CN    | 高耐久性充電/USB ケーブルに 5VDC、2.5A の<br>電力を供給します。中国で使用するためのプラ<br>グ アダプタが含まれます。                                                                                              |
| 電源                          | PWR-WUA5V12W0IN    | 高耐久性充電/USB ケーブルに 5VDC、2.5A の<br>電力を供給します。インドで使用するためのプ<br>ラグ アダプタが含まれます。                                                                                             |

### **表 13** TC56 のアクセサリ (続き)

| アクセサリ    | 部品番号            | 説明                                                                                                    |
|----------|-----------------|----------------------------------------------------------------------------------------------------|
| DC 電源コード | CBL-DC-382A1-01 | 電源 (PWR-BGA12V108W0WW) からバッテリ<br>充電器付き 4 スロット充電専用クレードル、<br>5 スロット充電専用クレードル、および 5 スロ<br>ット イーサネット クレードルに電力を供給し<br>ます。 |
| DC 電源コード | CBL-DC-388A1-01 | 電源 (PWR-BGA12V50W0WW) から1スロット<br>USB/充電専用クレードルおよび4スロット バ<br>ッテリ充電器に電力を供給します。                                         |

# 1 スロット USB 充電クレードル

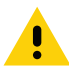

注意: 199 ページの「バッテリの安全に関するガイドライン」で説明している、バッテリの安全に関するガイド ラインに従ってください。

1 スロット USB 充電クレードルには、次のような機能があります。

- デバイスの操作に必要な DC 5V の電力を供給する。
- デバイスのバッテリを充電する。
- ホスト コンピュータとの USB 通信を行う。

図129 1 スロット USB 充電クレードル

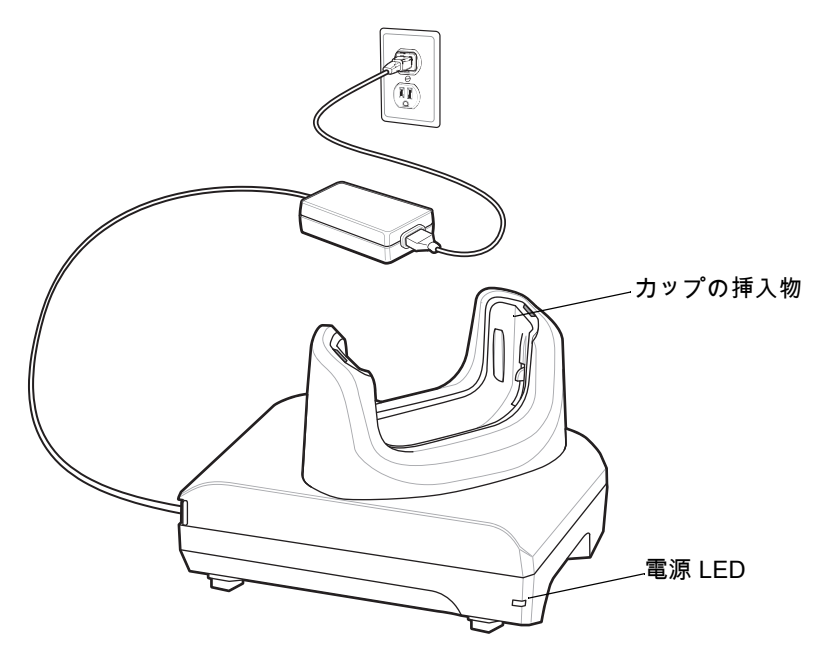

## デバイスの充電

デバイスを充電するには、次の手順に従います。

注: デバイスに高耐久性ブーツがある場合は、デバイスを挿入する前にカップの挿入物を取り外します。詳細に ついては、『TC56 Touch Computer Integrator Guide for Android Version 7.1.2』を参照してください。

1. スロットにデバイスを挿入すると充電が開始します。

#### 図130 バッテリの充電

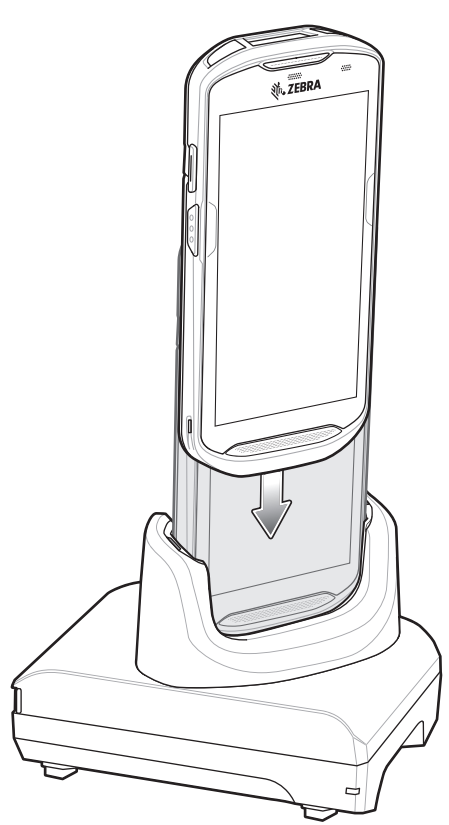

2. デバイスが正しくセットされていることを確認してください。

### 高耐久性ブーツを付けた TC56 のクレードルへの挿入

クレードルの各カップには挿入物があります。高耐久性ブーツを付けた状態で TC56 を挿入する場合は、事前に その挿入物を取り外す必要があります。挿入物を取り外した後、TC56 をカップに挿入します。

図131 カップから挿入物を取り外す

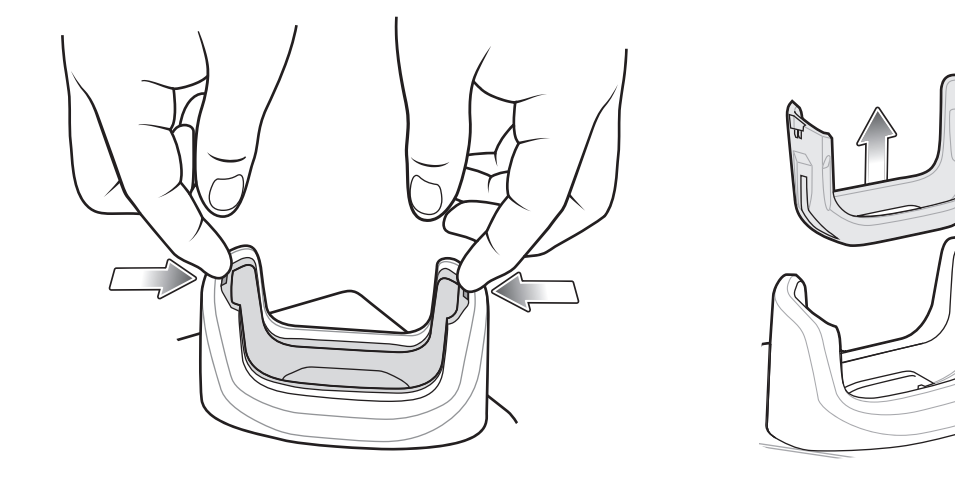

### バッテリの充電

デバイスの充電 / 通知 LED は、デバイスのバッテリ充電状態を示します。デバイスの充電状態については、 25ページの表 3を参照してください。≥15.48 ワット時 (一般) / ≥4,150 mAh バッテリが完全に空になっている場 合は約 2.5 時間で 90% まで、約 3 時間で 100% まで充電されます。

注:多くの場合、日常的な使用に対しては 90% までの充電で充分です。100% のフル充電を行うと、約 14 時間連続 で使用できます。

> 最も速く充電するには、Zebra の充電アクセサリおよびバッテリを使用してください。TC56 をスリープ モード にして、室温でバッテリを充電します。

#### 充電温度

バッテリの充電は、0 ~ 40°C (32 ~ 104°F) の温度で行います。デバイスまたはクレードルは、常に安全で適切 な方法で充電が行われます。高温時 (約 +37°C (+98°F) など) には、バッテリを適切な温度に保つため、短時間バ ッテリの充電を中止したり再開したりすることがあります。異常な温度のため充電を中止した場合には LED が点 灯します。

# 4 スロット充電専用クレードル (バッテリ充電器付き)

注意: 199 ページの「バッテリの安全に関するガイドライン」で説明している、バッテリの安全に関するガイド ラインに従ってください。

4 スロット充電専用クレードル (バッテリ充電器付き)には、次のような機能があります。

- TC56 の動作に必要な DC 5V の電力を供給します。
- バッテリ充電器アダプタを使用して、最大4台のTC56と最大4台の予備バッテリを同時に充電します。

図132 4 スロット充電専用クレードル (バッテリ充電器付き)

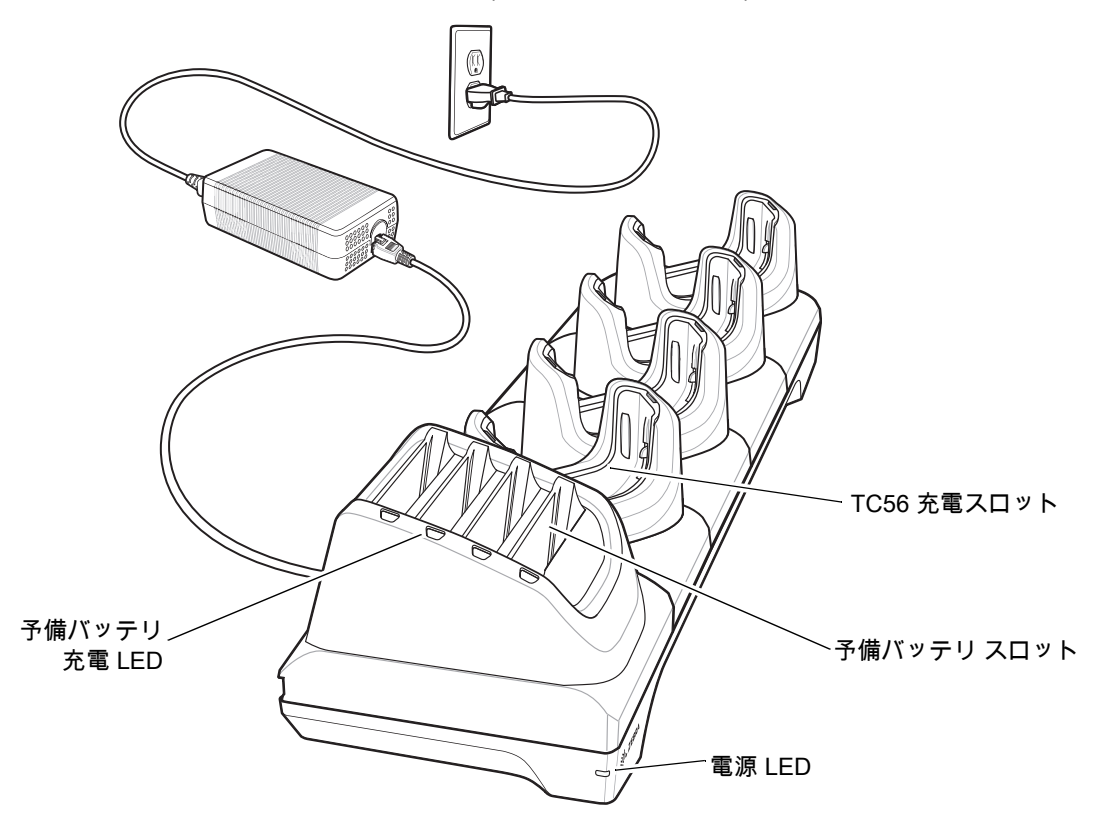

### TC56 の充電

デバイスを充電するには、次の手順に従います。

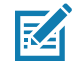

**注:** デバイスに高耐久性ブーツがある場合は、デバイスを挿入する前にカップの挿入物を取り外します。詳細に ついては、『TC56 Touch Computer Integrator Guide for Android Version 7.1.2』を参照してください。

1. スロットに TC56 を挿入すると充電が開始されます。

### アクセサリ

図133 TC56のバッテリの充電

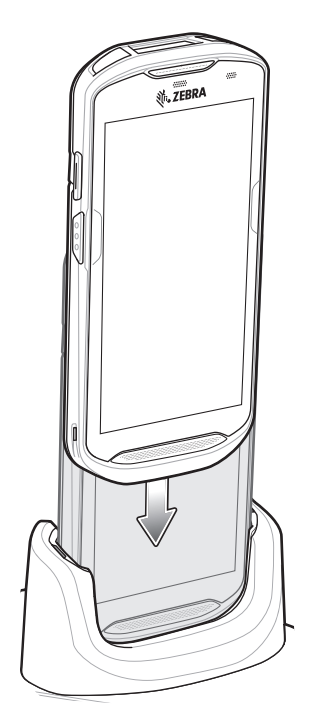

図134 予備バッテリの充電

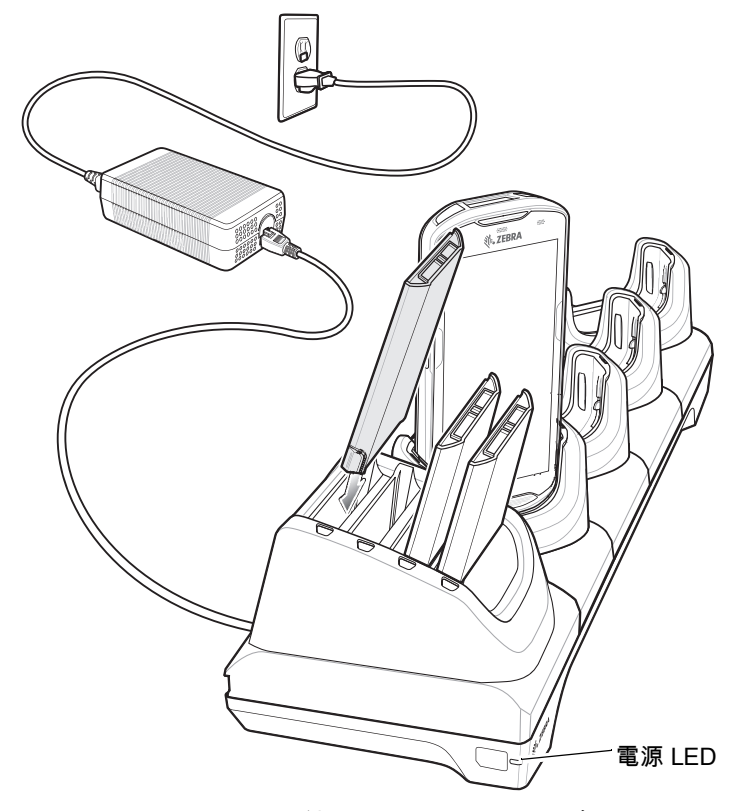

2. TC56 が正しく取り付けられていることを確認します。

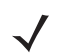

4 スロット バッテリ充電器をクレードルに設置する方法については、『TC56 Touch Computer Integrator Guide for Android Version 7.1.2 for Android Version 7.1.2』を参照してください。

### 高耐久性ブーツを付けた TC56 のクレードルへの挿入

クレードルの各カップには挿入物があります。高耐久性ブーツを付けた状態で TC56 を挿入する場合は、事前に その挿入物を取り外す必要があります。挿入物を取り外した後、TC56 をカップに挿入します。

図135 カップから挿入物を取り外す

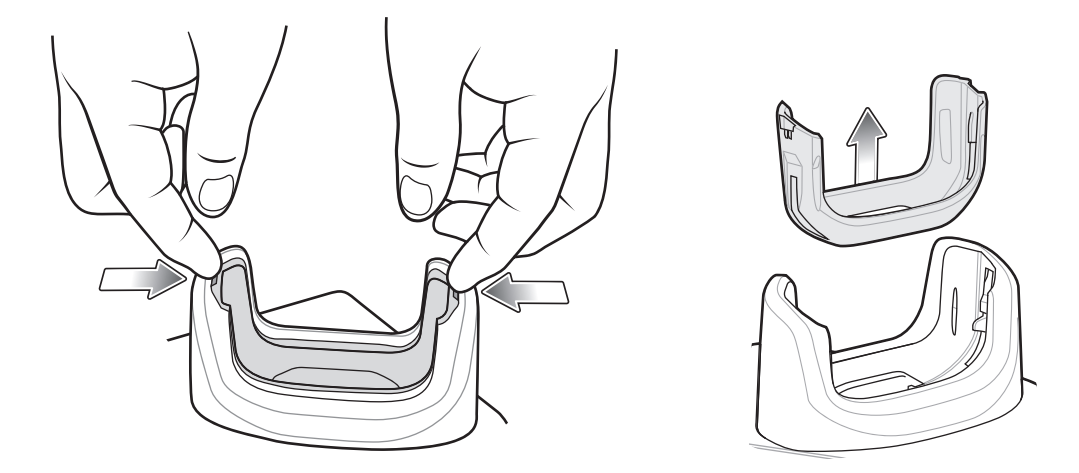

### バッテリの充電

メイン バッテリの充電

デバイスの充電 / 通知 LED は、デバイスのバッテリ充電状態を示します。デバイスの充電状態については、25ペー ジの表 3を参照してください。≥15.48 ワット時 (一般) / ≥4,150 mAh バッテリが完全に空になっている場合は約 2.5 時間で 90% まで、約 3 時間で 100% まで充電されます。

K

**注:** 多くの場合、日常的な使用に対しては 90% までの充電で充分です。100% のフル充電を行うと、約 14 時間連続 で使用できます。

最も速く充電するには、Zebra の充電アクセサリおよびバッテリを使用してください。TC56 をスリープ モード にして、室温でバッテリを充電します。

#### 予備バッテリの充電

カップの予備バッテリ充電 LED は、予備バッテリの充電の状態を示します。≥15.48ワット時 (一般) / ≥4,150 mAh バッテリが完全に空になっている場合は約 2.5 時間で 90% まで、約 3 時間で 100% まで充電されます。

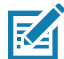

注:多くの場合、日常的な使用に対しては 90% までの充電で充分です。100% のフル充電を行うと、約 14 時間連続 で使用できます。

最も速く充電するには、Zebra の充電アクセサリおよびバッテリを使用してください。

表 14 予備バッテリ LED の充電インジケータ

| LED                  | LED | 意味                                                                    |
|----------------------|-----|-----------------------------------------------------------------------|
| 黄色で点灯                |     | 予備バッテリを充電中です。                                                         |
| 黄色と明るい黄色が交互に点灯       |     | 適切な予備バッテリを充電中です。                                                      |
| 緑色の点灯                |     | 予備バッテリの充電が完了しました。                                                     |
| 緑色と明るい緑色が交互に点灯       |     | 適切な予備バッテリの充電が完了しました。                                                  |
| 赤色の点灯                |     | 予備バッテリが充電中です。バッテリの寿命が近づいてい<br>ます。                                     |
|                      |     | 充電が完了しました。バッテリの寿命が近づいています。                                            |
| 赤色で速く点滅 (1 秒に 2 回点滅) |     | 充電中にエラーが発生しました。予備バッテリが正しく挿<br>入されているか確認してください。バッテリの寿命が近づ<br>いています。    |
| 消灯                   |     | スロットに予備バッテリが挿入されていないか、予備バッ<br>テリが正しく挿入されていない、またはクレードルの電源<br>が入っていません。 |

### 充電温度

バッテリの充電は、0 ~ 40°C (32 ~ 104°F) の温度で行います。デバイスまたはクレードルは、常に安全で適切 な方法で充電が行われます。高温時 (約 +37°C (+98°F) など)には、バッテリを適切な温度に保つため、短時間バ ッテリの充電を中止したり再開したりすることがあります。異常な温度のため充電を中止した場合には LED が点 灯します。

# 5 スロット充電専用クレードル

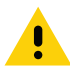

注意: 199 ページの「バッテリの安全に関するガイドライン」で説明している、バッテリの安全に関するガイド ラインに従ってください。

5スロット充電専用クレードルには、次のような機能があります。

- TC56 の動作に必要な DC 5V の電力を供給します。
- 最大 5 台の TC56 を同時に充電します。

図136 5 スロット充電専用クレードル

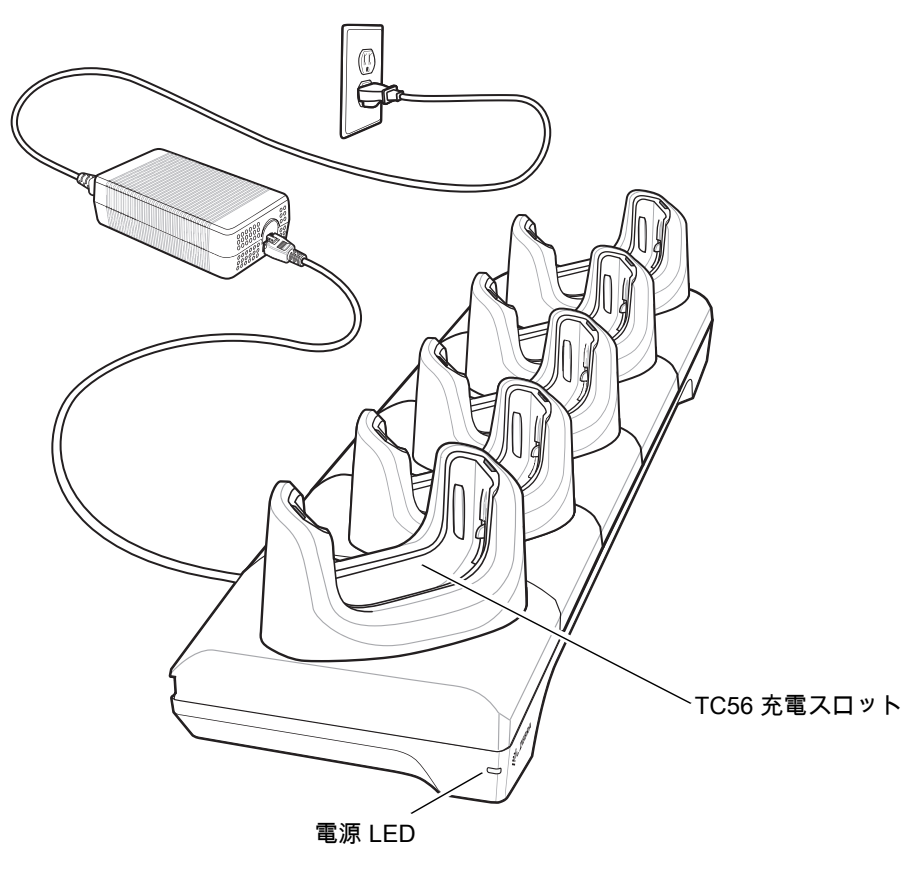

### TC56 の充電

デバイスを充電するには、次の手順に従います。

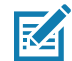

**注 :** デバイスに高耐久性ブーツがある場合は、デバイスを挿入する前にカップの挿入物を取り外します。詳細に ついては、『TC56 Touch Computer Integrator Guide for Android Version 7.1.2』を参照してください。

1. スロットに TC56 を挿入すると充電が開始されます。

### アクセサリ

図137 TC56のバッテリの充電

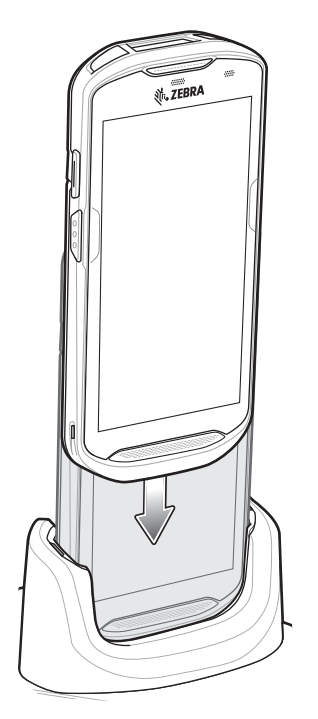

2. TC56 が正しく取り付けられていることを確認します。

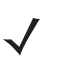

4 スロット バッテリ充電器をクレードルに設置する方法については、『TC56 Touch Computer Integrator Guide for Android Version 7.1.2』を参照してください。

### 高耐久性ブーツを付けた TC56 のクレードルへの挿入

クレードルの各カップには挿入物があります。高耐久性ブーツを付けた状態で TC56 を挿入する場合は、事前に その挿入物を取り外す必要があります。挿入物を取り外した後、TC56 をカップに挿入します。

図138 カップから挿入物を取り外す

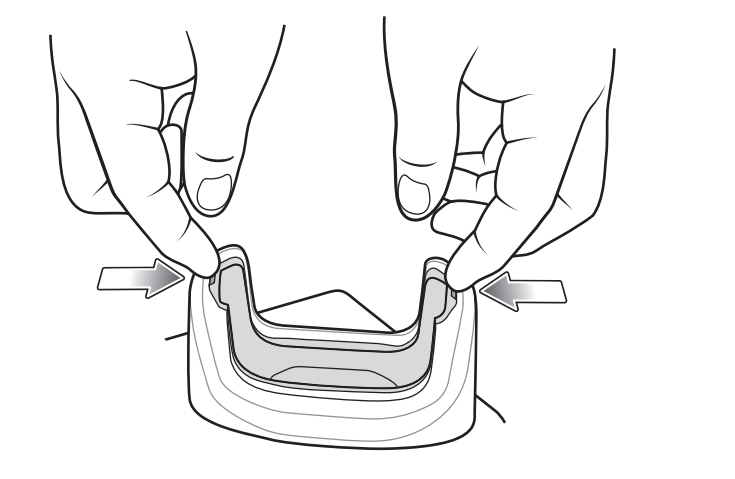

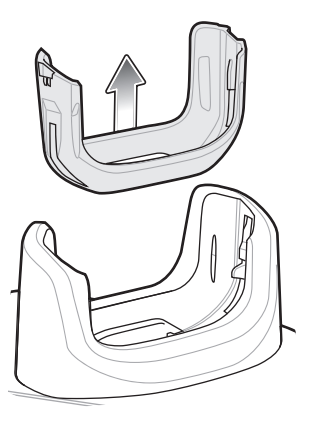

### バッテリの充電

デバイスの充電 / 通知 LED は、デバイスのバッテリ充電状態を示します。デバイスの充電状態については、25ページの表 3を参照してください。≥15.48 ワット時 (一般) / ≥4,150 mAh バッテリが完全に空になっている場合は約 2.5 時間で 90% まで、約 3 時間で 100% まで充電されます。

注:多くの場合、日常的な使用に対しては 90% までの充電で充分です。100% のフル充電を行うと、約 14 時間連続 で使用できます。

> 最も速く充電するには、Zebra の充電アクセサリおよびバッテリを使用してください。TC56 をスリープ モード にして、室温でバッテリを充電します。

#### 充電温度

バッテリの充電は、0 ~ 40°C (32 ~ 104°F) の温度で行います。デバイスまたはクレードルは、常に安全で適切 な方法で充電が行われます。高温時 (約 +37°C (+98°F) など) には、バッテリを適切な温度に保つため、短時間バ ッテリの充電を中止したり再開したりすることがあります。異常な温度のため充電を中止した場合には LED が点 灯します。

# 5 スロット イーサネット クレードル

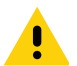

**注意:** 199 ページの「バッテリの安全に関するガイドライン」で説明している、バッテリの安全に関するガイド ラインに従ってください。

5 スロット イーサネット クレードルには、次のような機能があります。

- デバイスの操作に必要な DC 5V の電力を供給する。
- 最大5台のデバイスをイーサネットネットワークに接続する。
- 最大 5 台の TC56 を同時に充電します。

図139 5 スロット イーサネット クレードル

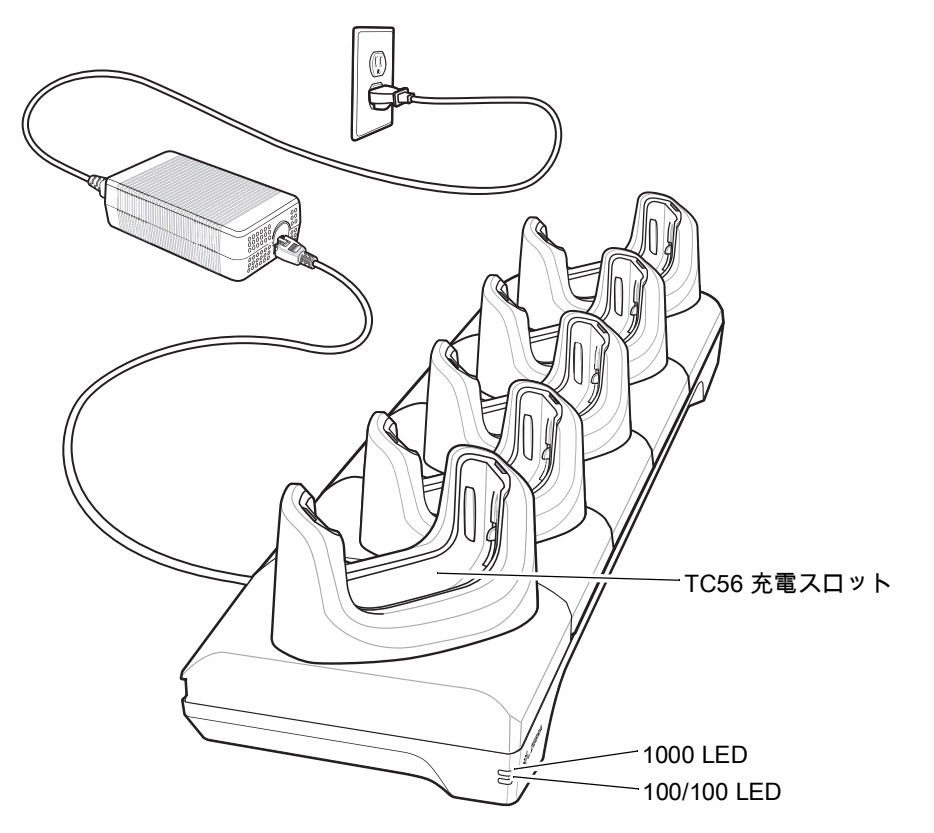

### TC56 の充電

デバイスを充電するには、次の手順に従います。

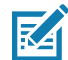

**注**: デバイスに高耐久性ブーツがある場合は、デバイスを挿入する前にカップの挿入物を取り外します。詳細に ついては、『TC56 Touch Computer Integrator Guide for Android Version 7.1.2』を参照してください。

1. スロットに TC56 を挿入すると充電が開始されます。

### アクセサリ

図140 TC56のバッテリの充電

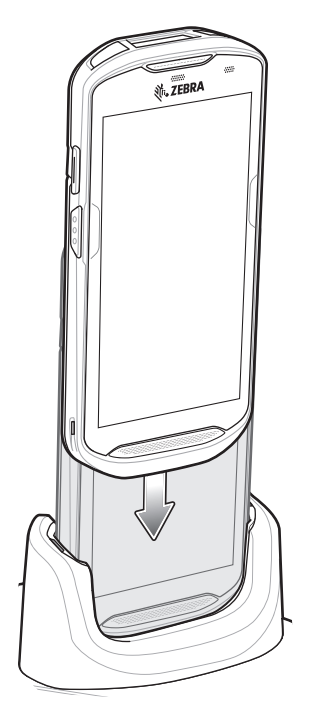

2. TC56 が正しく取り付けられていることを確認します。

### 高耐久性ブーツを付けた TC56 のクレードルへの挿入

クレードルの各カップには挿入物があります。高耐久性ブーツを付けた状態で TC56 を挿入する場合は、事前に その挿入物を取り外す必要があります。挿入物を取り外した後、TC56 をカップに挿入します。

図141 カップから挿入物を取り外す

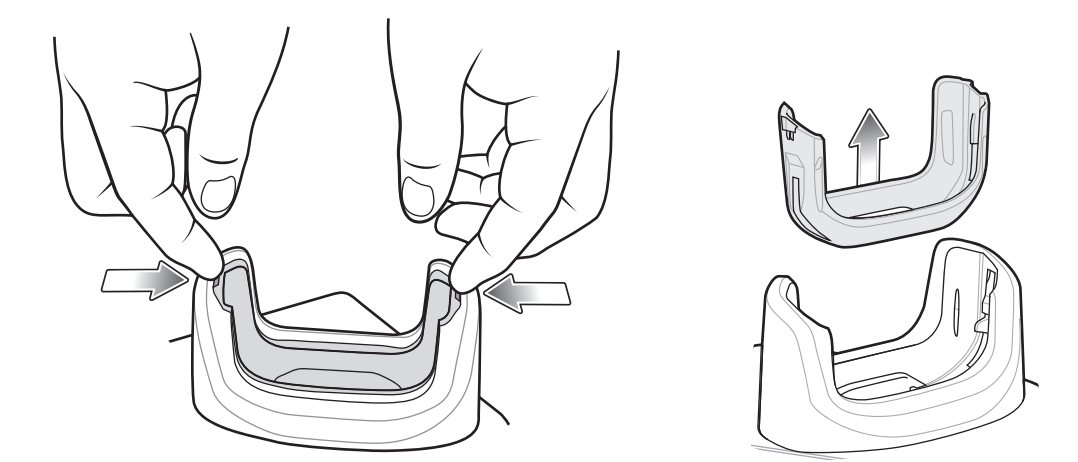

### バッテリの充電

デバイスの充電 / 通知 LED は、デバイスのバッテリ充電状態を示します。デバイスの充電状態については、25ページの表 3を参照してください。≥15.48 ワット時 (一般) / ≥4,150 mAh バッテリが完全に空になっている場合は約 2.5 時間で 90% まで、約 3 時間で 100% まで充電されます。

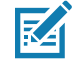

注: 多くの場合、日常的な使用に対しては 90% までの充電で充分です。100% のフル充電を行うと、約 14 時間連続 で使用できます。

最も速く充電するには、Zebra の充電アクセサリおよびバッテリを使用してください。TC56 をスリープ モード にして、室温でバッテリを充電します。

#### 充電温度

バッテリの充電は、0 ~ 40°C (32 ~ 104°F) の温度で行います。デバイスまたはクレードルは、常に安全で適切 な方法で充電が行われます。高温時 (約 +37°C (+98°F) など) には、バッテリを適切な温度に保つため、短時間バ ッテリの充電を中止したり再開したりすることがあります。異常な温度のため充電を中止した場合には LED が点 灯します。

### イーサネット接続の確立

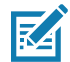

**注:** イーサネット設定の詳細については、『TC56 Touch Computer Integrator Guide for Android Version 7.1.2』を 参照してください。

- 1. ステータス バーから 2 本の指で下にスワイプして、クイック アクセス パネルを開き、🗱をタッチします。
- 2. [Ethernet] (イーサネット) をタッチします。
- 3. イーサネット スイッチを [ON] (オン) の位置にスライドします。
- デバイスをスロットに挿入します。
   ぐ・ŷアイコンがステータス バーに表示されます。
- 5. [Eth0] をタッチし、イーサネット接続の詳細を表示します。

### LED インジケータ

クレードルの側面には、2 つの緑色の LED が搭載されています。これらの緑色の LED は、点灯および点滅して データ転送速度を示します。

| データ速度   | 1000 LED | 100/10 LED |
|---------|----------|------------|
| 1Gbps   | オン/ 点滅   | 消灯         |
| 100Mbps | 消灯       | オン/ 点滅     |
| 10Mbps  | 消灯       | オン/点滅      |

表 15 LED データ速度インジケータ

## 4 スロット バッテリ充電器

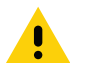

注意: 199 ページの 「バッテリの安全に関するガイドライン」で説明している、バッテリの安全に関するガイドラ インに従ってください。

ここでは、4 スロット バッテリ充電器を使用して最大 4 台の TC56 バッテリを充電する方法について説明します。

### 予備バッテリの充電

1. 電源に充電器を接続します。

2. バッテリをバッテリ受けに差し込み、バッテリをゆっくり押し下げて正しく接触するようにします。

図142 4 スロット バッテリ充電器

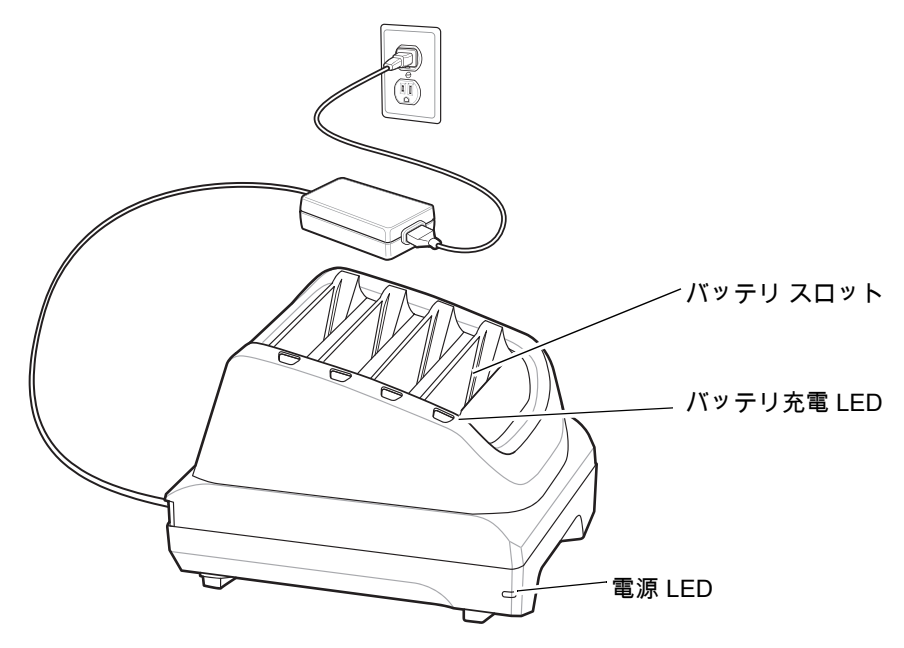

### アクセサリ

バッテリの充電

予備バッテリの充電

図143 充電器にバッテリを挿入

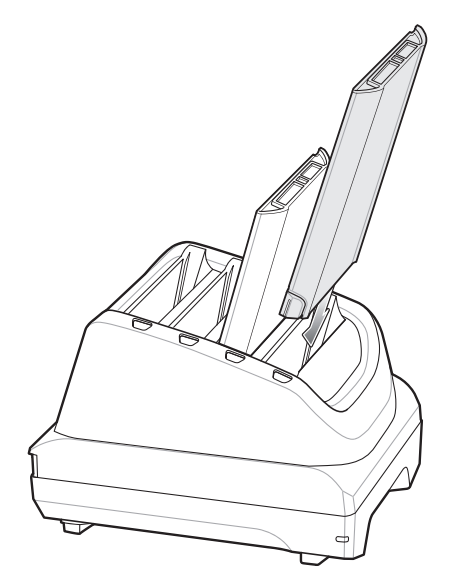

バッテリ充電 LED はそれぞれ、各スロットのバッテリ充電状態を示します。予備バッテリの充電インジケータの 説明については、171 ページの表 14 を参照してください。

<u>≥</u>15.48 ワット時 (一般) / <u>></u>4,150 mAh バッテリが完全に空になっている場合は約 2.5 時間で 90% まで、約 3 時間 で 100% まで充電されます。

K

注: 多くの場合、日常的な使用に対しては 90% までの充電で充分です。100% のフル充電を行うと、約 14 時間連続 で使用できます。

最も速く充電するには、Zebra の充電アクセサリおよびバッテリを使用してください。

#### 充電温度

バッテリの充電は、0 ~ 40℃ (32 ~ 104°F) の温度で行います。バッテリ充電器は、常に安全で適切な方法で充 電が行われます。高温時 (約 +37℃ (+98°F) など) には、バッテリを適切な温度に保つため、短時間バッテリの充 電を中止したり再開したりすることがあります。異常な温度のため充電を中止した場合には LED が点灯します。

## 高耐久性ブーツ

高耐久性ブーツは、デバイスの保護を強化します。

取り付け

高耐久性ブーツを取り付けるには、次の手順に従います。

1. デバイスの下部をブーツの下部に挿入します。

図144 デバイスをブーツに挿入

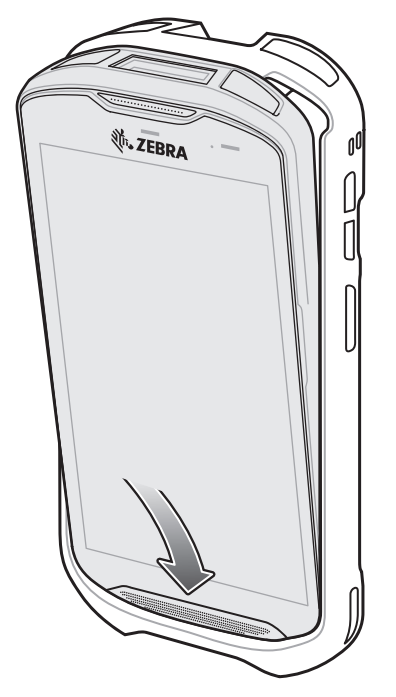

2. 高耐久性ブーツの上部をデバイスの上部に持ち上げてかぶせます。

図145 ブーツをデバイスの上まで持ち上げる

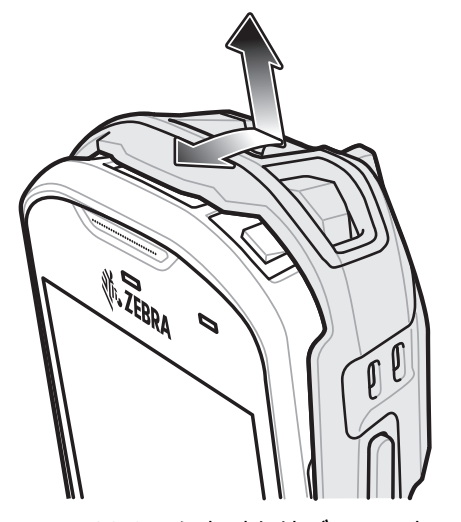

3. デバイスを高耐久性ブーツに押し込みます。
図146 デバイスをブーツに押し込む

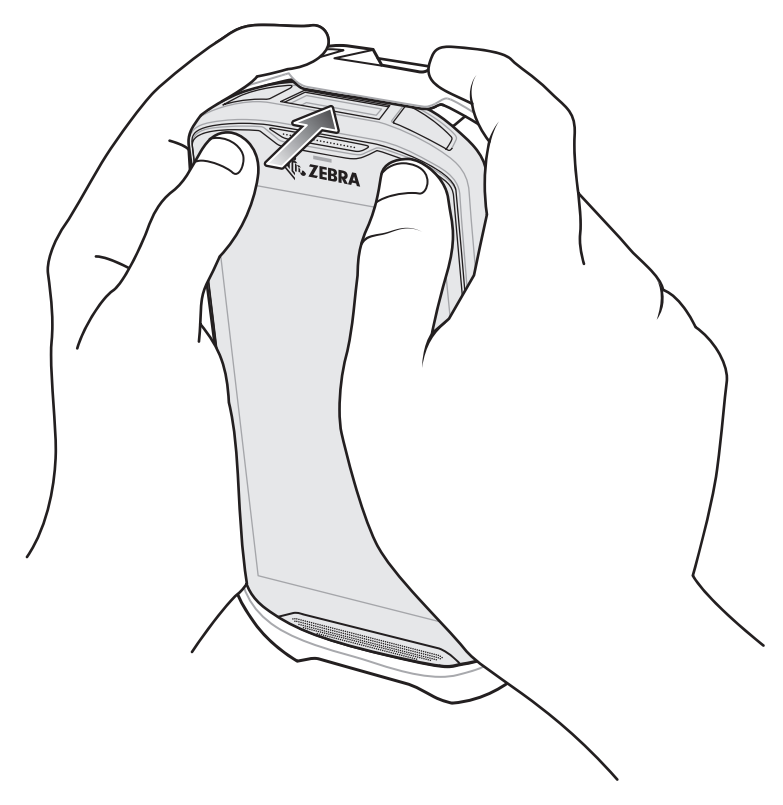

## スタイラスペンの取り付け

オプションのスタイラスペンを取り付けるには、次の手順に従います。

- 1. ストラップの端のループの1つをスタイラスペンの穴に通します。
- 2. ストラップをループに通します。
- 3. ループが締まるまでストラップを引きます。
- 4. ハンド ストラップ ホルダーにループを挿入します。
- 5. スタイラスペンをループに通します。

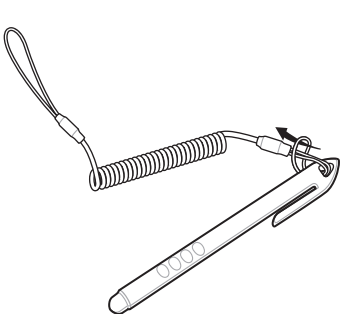

図147 スタイラスペンにストラップを取り付ける

図148 ハンドストラップにスタイラスペンを取り付ける

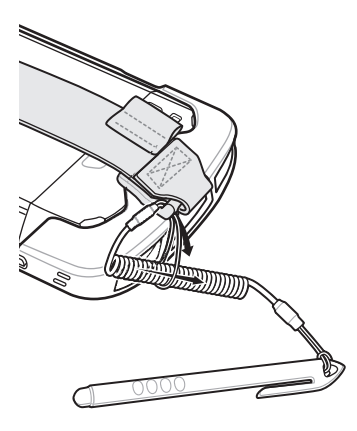

## クレードルで充電する

高耐久性ブーツを装着しているデバイスをクレードル カップに挿入する場合は、まず、カップから挿入物を取り 外します。

1. 両手の人差し指を使用して、挿入物をカップの中心に向かって押します。

図149 中心に向かって挿入物を押す

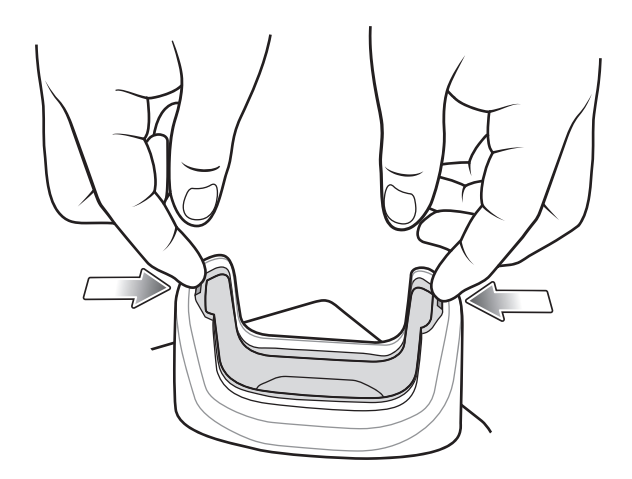

2. 挿入物をカップから持ち上げます。

図150 挿入物をカップから持ち上げる

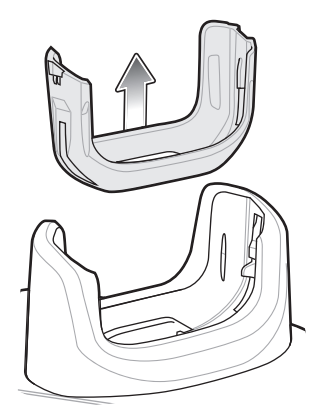

3. クレードルにデバイスを装着します。

図151 ブーツを装着しているデバイスをクレードル カップに装着する

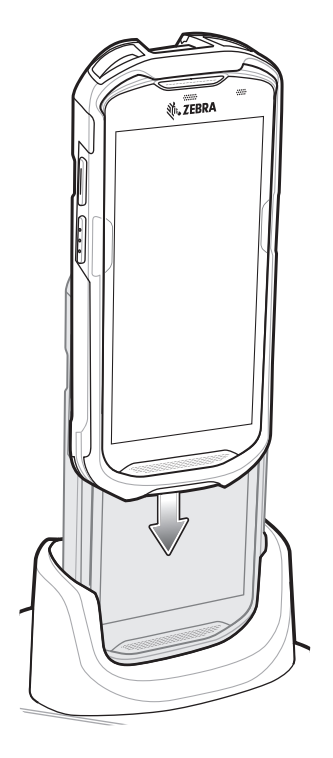

# 2.5 mm オーディオ アダプタ

2.5 mm オーディオ アダプタを TC56 に差し込み、3.5 mm プラグの有線ヘッドセットと接続します。 ヘッドセットを接続するには、次の手順に従います。

- 1. ヘッドセットのジャック カバーを開きます。
- 2. 2.5 mm オーディオ アダプタ プラグをヘッドセット ジャックに差し込みます。

図152 オーディオアダプタの取り付け

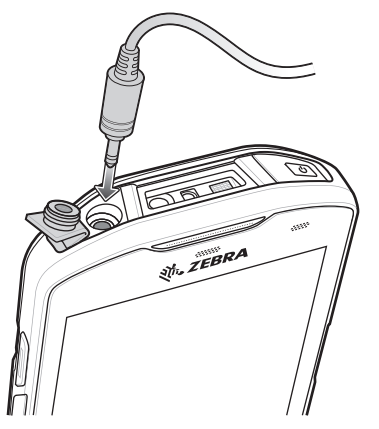

3. 2.5 mm ヘッドセットのプラグをオーディオ アダプタのジャックに差し込みます。

図153 ヘッドセットをオーディオ アダプタに接続する

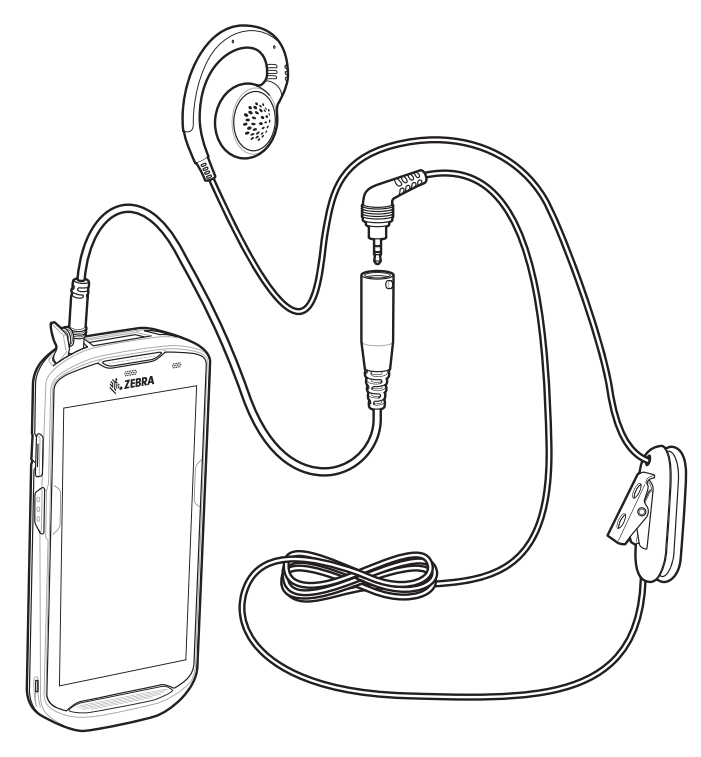

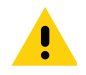

注意: ヘッドセットを取り外した後は、ヘッドセットのジャック カバーをしっかりと元に戻し、適切な密閉状態 を確保してください。

# 3.5 mm オーディオ アダプタ

3.5 mm オーディオ アダプタを TC56 に差し込み、3.5 mm プラグの有線ヘッドセットと接続します。 3.5 mm ヘッドセットを接続するには、次の手順に従います。

- 1. ヘッドセットのジャック カバーを開きます。
- 2. 3.5 mm オーディオ アダプタ プラグをヘッドセット ジャックに差し込みます。

図154 オーディオアダプタの取り付け

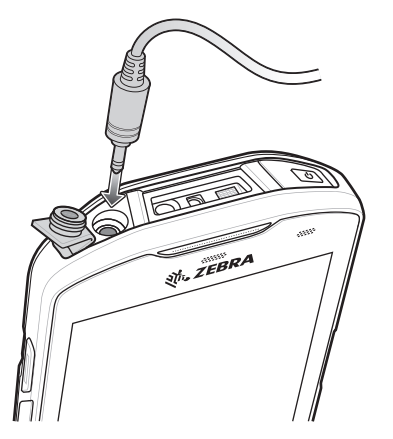

3. ヘッドセットの 3.5 mm コネクタ プラグを 3.5 mm オーディオ アダプタに接続します。

図155 3.5 mm アダプタ ケーブルへのヘッドセットの接続

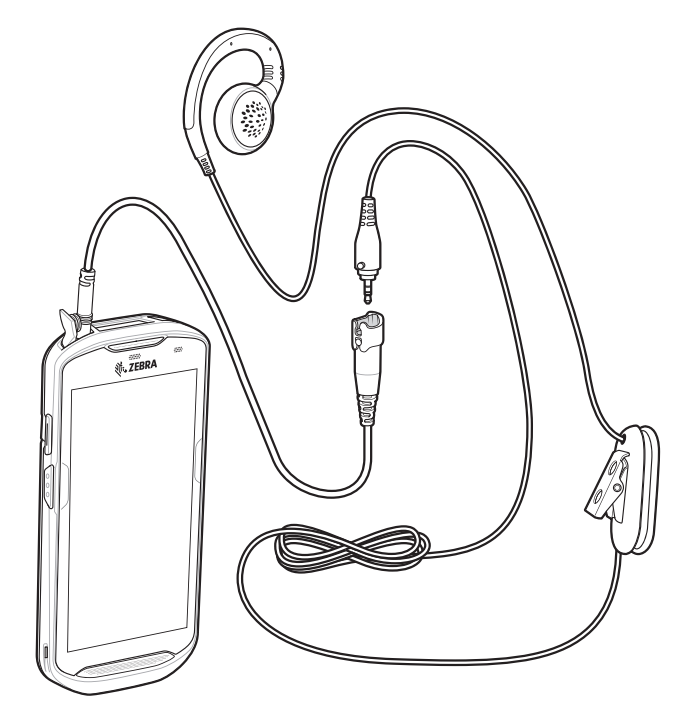

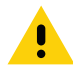

注意: ヘッドセットを取り外した後は、ヘッドセットのジャック カバーをしっかりと元に戻し、適切な密閉状態 を確保してください。

# 高耐久性充電/USB ケーブル

高耐久性充電 /USB ケーブルは TC56 の下部に取り付けます。使用しないときは簡単に取り外せます。TC56 に接 続すると、充電、およびホスト コンピュータへのデータ転送が可能になります。

図156 高耐久性充電/USB ケーブル

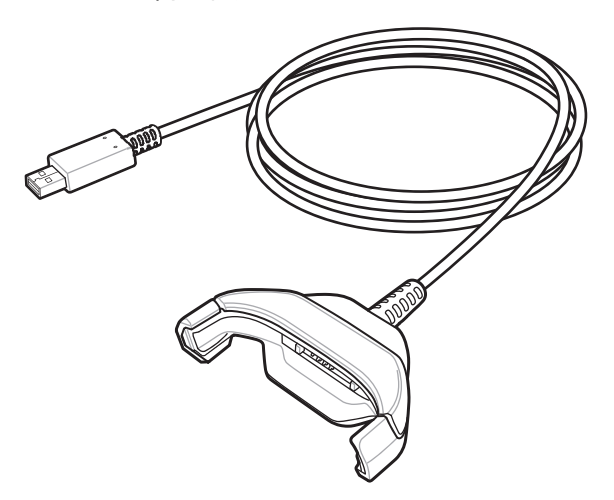

## TC56 への接続

1. デバイスを斜めにして、ケーブル カップの下部に触れるまで挿入します。

図157 デバイスをケーブル カップに挿入

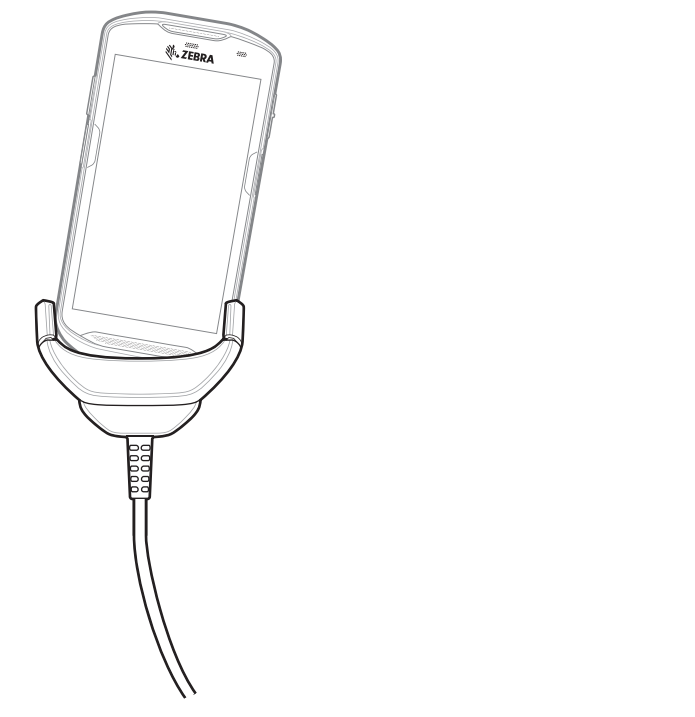

2. デバイスを回転させるようにしてカップに挿入します。

図158 デバイスを回転させるようにしてケーブル カップに挿入する

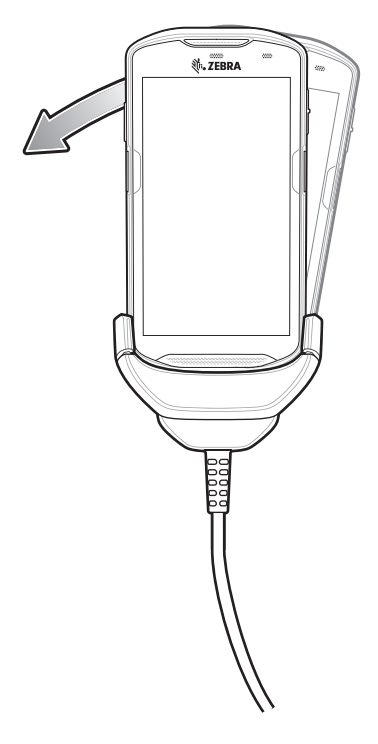

### 高耐久性ブーツを装着している TC56 への接続

高耐久性ブーツを装着している TC56 に高耐久性充電/USB ケーブルを接続するには、次の手順に従います。 1. 親指と人差し指を使用して、カップの両端を内側に押します。

図159 ケーブル カップの挿入物を取り外す

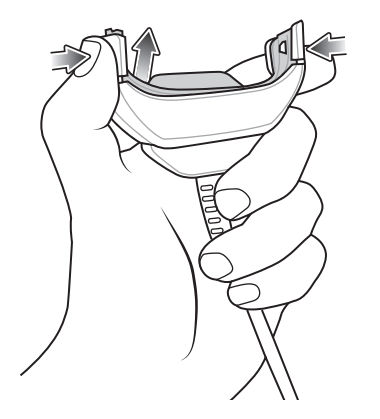

2. 挿入物をカップから持ち上げます。

図160 ケーブルの接続

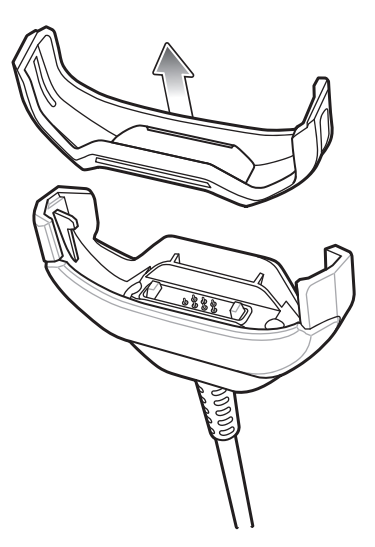

- 3. ケーブル カップをデバイスの下部の位置に合わせます。
- 4. デバイスをケーブル カップに押し込み、しっかりと固定します。

#### USB 通信

デバイスをホスト コンピュータに接続するには、次の手順に従います。

- 1. 高耐久性充電/USB ケーブルを TC56 に接続します。
- 2. ケーブルの USB コネクタをホスト コンピュータに接続します。
- 図161 高耐久性充電/USB ケーブルをホスト コンピュータに接続

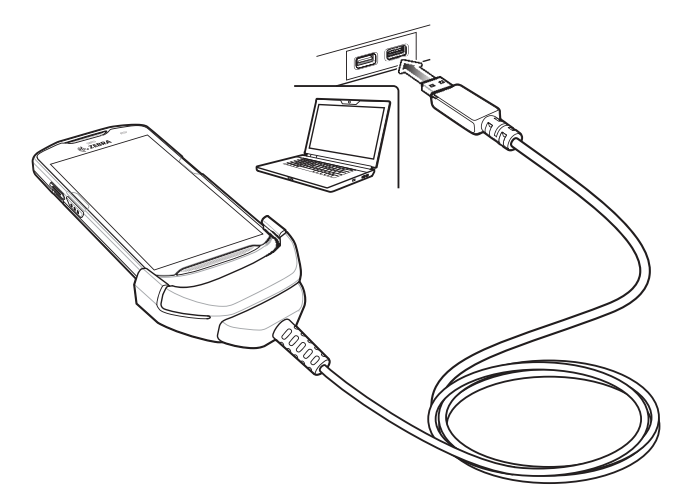

## デバイスの充電

高耐久性充電/USB ケーブルを使用してデバイスを充電するには、次の手順に従います。

- 1. 高耐久性充電/USB ケーブルを TC56 に接続します。
- 2. 電源の USB コネクタを接続します。

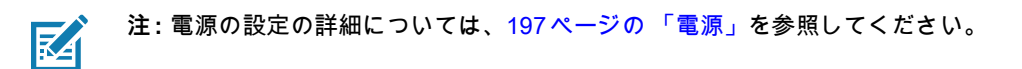

3. 電源を電源コンセントに差し込みます。

図162 高耐久性充電/USB ケーブルを使用した充電

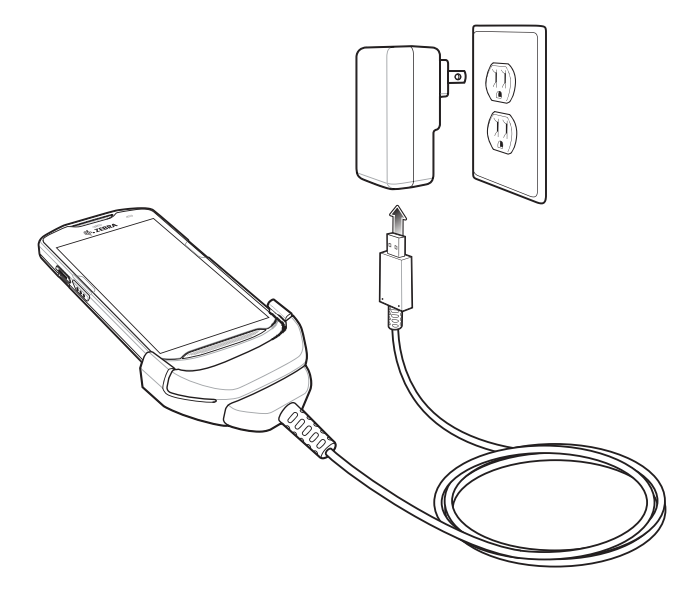

## 高耐久性充電/USB ケーブルの取り外し

高耐久性充電/USB ケーブルを TC56 から取り外すには、次の手順に従います。

1. デバイスを片側に回転させます。

図163 高耐久性充電/USB ケーブルからデバイスを取り外す

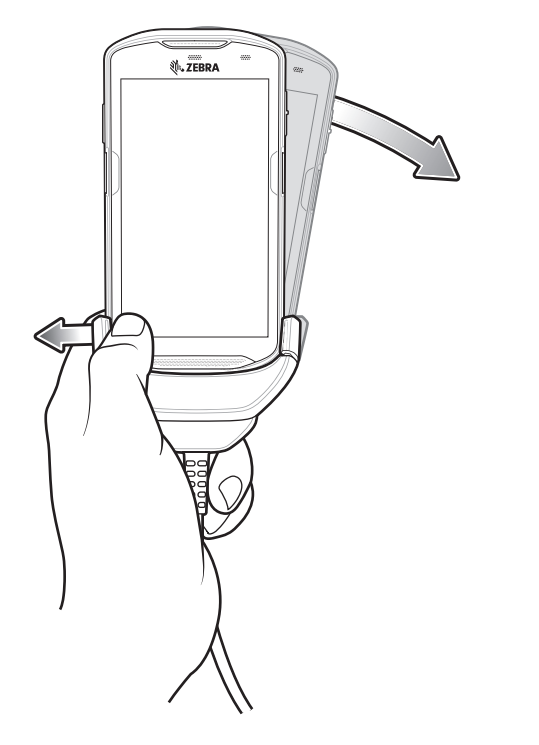

- 2. 高耐久性充電/USB ケーブルを反対側に押します。
- 3. 高耐久性充電/USB ケーブルからデバイスを取り外します。

#### バッテリの充電

#### メイン バッテリの充電

デバイスの充電/通知 LED は、デバイスのバッテリ充電状態を示します。

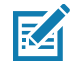

注: ホスト コンピュータの USB ポートまたは Zebra PWR-WUA5V12W0xx 以外の電源を使用して充電すると、 時間がかかることがあります。161 ページの表 13 を参照してください。

Zebra 以外の電源を使用する場合は、DC 5V、2.5A の電力を供給する電源を使用してください。

<u>≥</u>15.48 ワット時 (一般 ) / <u>≥</u>4,150 mAh バッテリが完全に空になっている場合は約 2.5 時間で 90% まで、約 3 時間 で 100% まで充電されます。

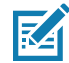

注: 多くの場合、日常的な使用に対しては 90% までの充電で充分です。100% のフル充電を行うと、約 14 時間連続 で使用できます。

最も速く充電するには、Zebra の充電アクセサリおよびバッテリを使用してください。TC56 をスリープ モード にして、室温でバッテリを充電します。

#### 充電温度

バッテリの充電は、0~40°C (32~ 104°F) の温度で行います。デバイスは、常に安全で適切な方法で充電が行われます。高温時 (約 +37°C (+98°F) など) には、バッテリを適切な温度に保つため、短時間バッテリの充電を中止したり再開したりすることがあります。異常な温度のため充電を中止した場合には LED が点灯します。

# トリガ ハンドル

RA

注: トリガ ハンドルをデバイスに取り付けるには、高耐久性ブーツが必要です。トリガ ハンドル (p/n: TRG-TC56-SNP1-01) には高耐久性ブーツが含まれていないため、別途購入する必要があります。 トリガ ハンドル キット (p/n: TRG-TC56-TRG1-01) には高耐久性ブーツが含まれています。

トリガ ハンドルを使用すると、スキャン トリガを備えたガン タイプのハンドルをデバイスに取り付けることが できます。長時間にわたる大量のスキャンが必要な作業でデバイスを使用する場合に、ユーザーへの負担が軽減 されます。

図164 トリガ ハンドル

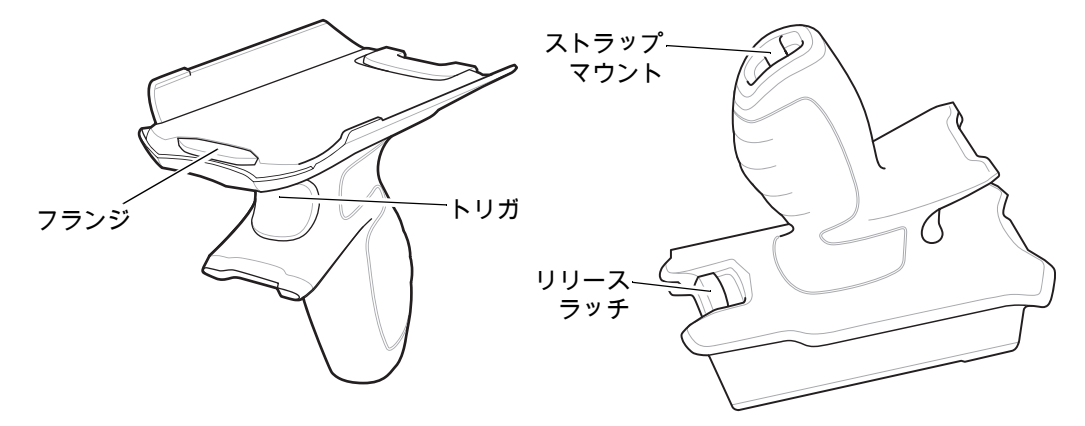

## 高耐久性ブーツの取り付け

注:高耐久性ブーツにハンド ストラップを取り付けている場合は、ブーツ取り付けの前に外します。

高耐久性ブーツを取り付けるには、次の手順に従います。

1. デバイスの下部をブーツの下部に挿入します。

図165 デバイスをブーツに挿入

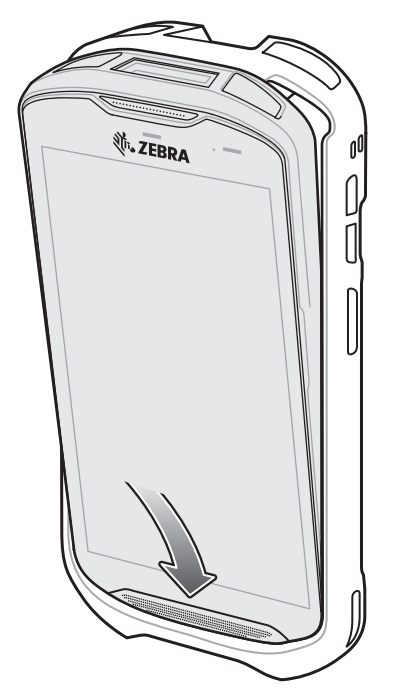

- 2. 高耐久性ブーツの上部をデバイスの上部に持ち上げてかぶせます。
- 図166 ブーツをデバイスの上まで持ち上げる

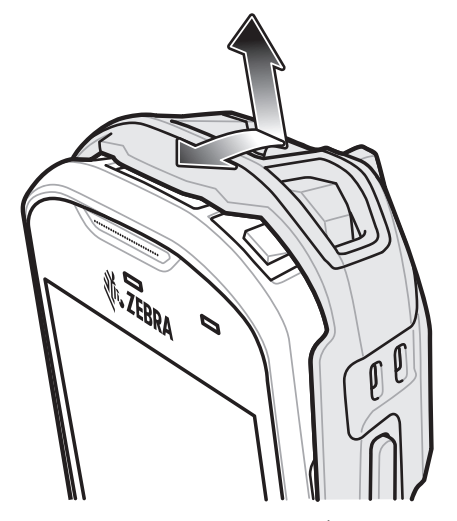

3. デバイスを高耐久性ブーツに押し込みます。

図167 デバイスをブーツに押し込む

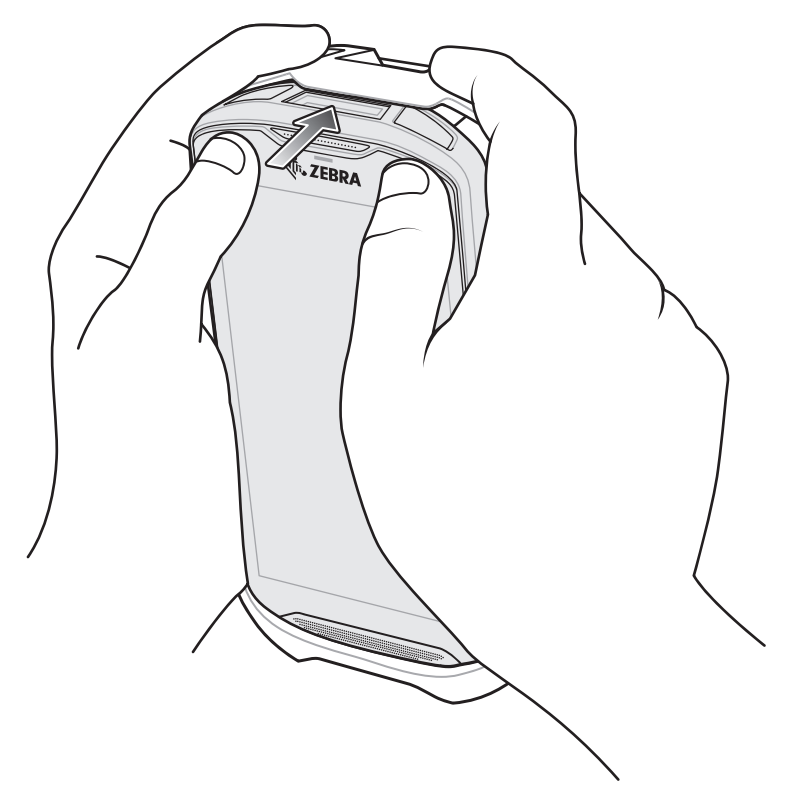

## オプションのストラップの取り付け

トリガ ハンドルにストラップを取り付けるには、次の手順に従います。

- 1. ストラップの端のループをハンドルの下部にあるスロットに挿入します。
- 2. ストラップをループに通します。

図168 アタッチメント プレートをハンドルに取り付ける

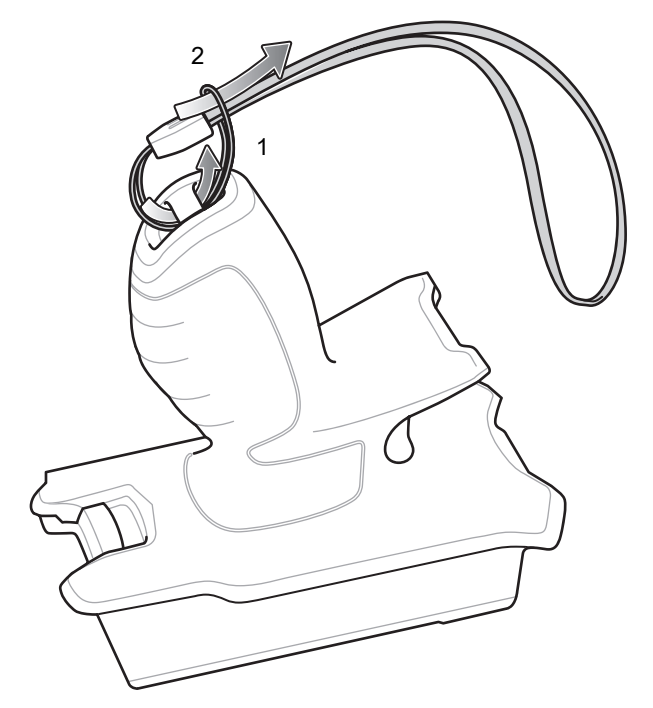

3. ループが締まるまでストラップを引きます。

## トリガ ハンドルへのデバイスのセット

トリガ ハンドルにデバイスを取り付けるには、次の手順に従います。

1. トリガ ハンドルのフランジを、高耐久性ブーツの上部の位置に合わせて挿入します。

図169 トリガ ハンドルへのデバイスの取り付け

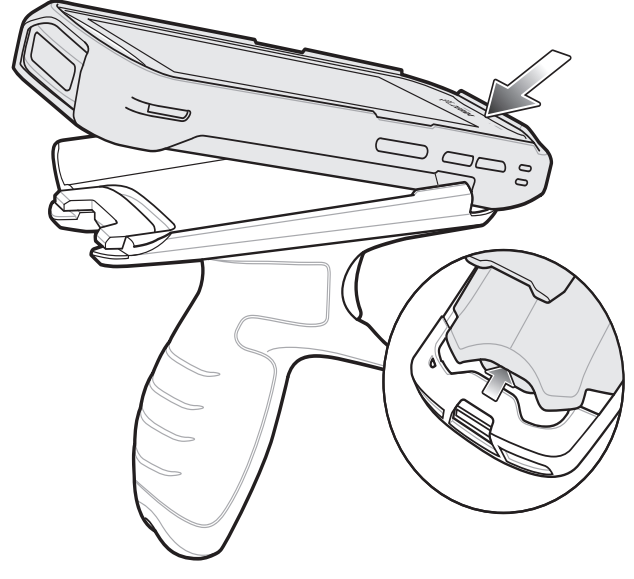

2. デバイスを回転させるようにして、所定の位置にカチッとはまるまで押し下げます。

図170 デバイスをトリガ ハンドルから離しながら回転させる

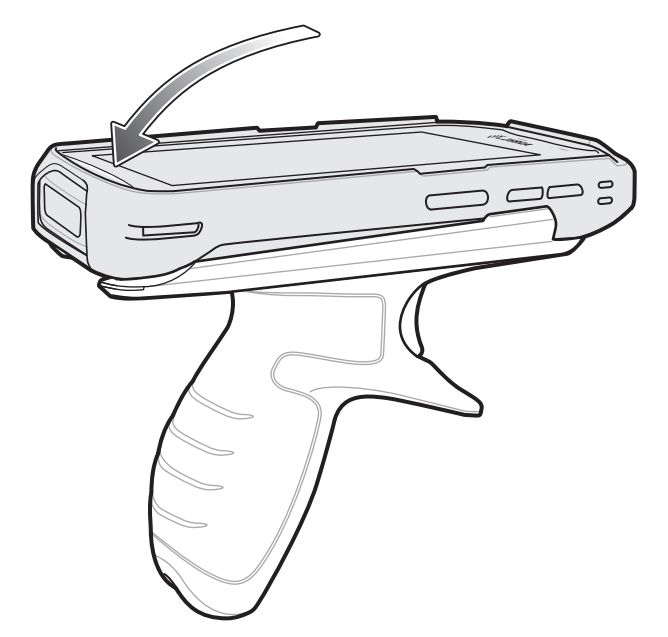

## トリガ ハンドルからのデバイスの取り外し

トリガ ハンドルからデバイスを取り外すには、次の手順に従います。

- 1. トリガ ハンドルのリリース ラッチを押します。
- 図171 リリース ラッチを押す

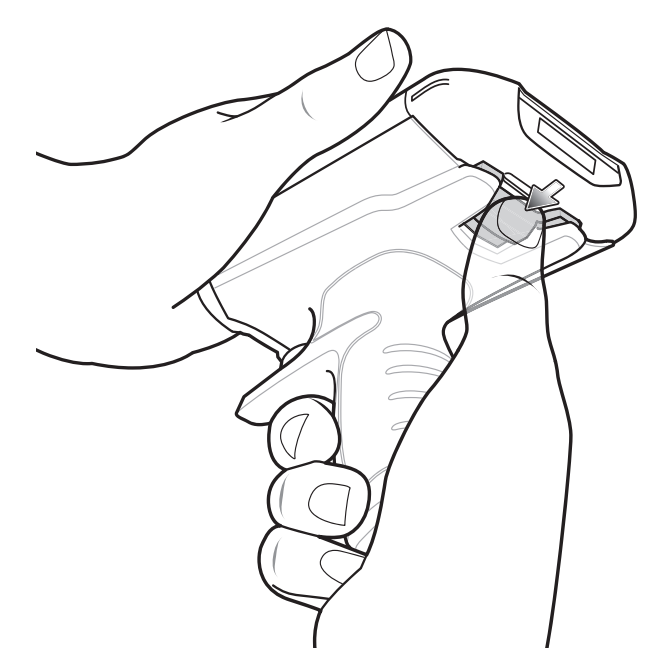

2. デバイスを前方にスライドさせ、デバイスの下部を回転させるようにして持ち上げます。

図172 トリガ ハンドルからデバイスを取り外す

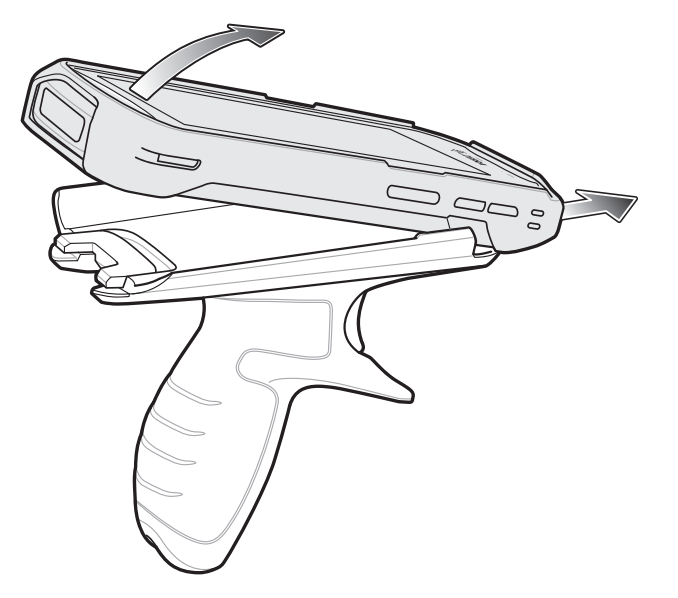

# 電源

高耐久性充電/USB ケーブル付きの電源を使用して、TC56 を充電します。海外でも使用できるように、さまざま な構成の電源があり、プラグ アダプタも複数用意されています。プラグ アダプタを変更するには、次の手順に従 います。

1. リリース ボタンを引き下げます。

図**173** リリース ボタンを引く

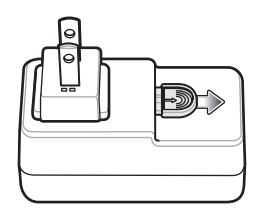

2. プラグ アダプタを回転させるようにして電源から持ち上げます。

図174 プラグアダプタを持ち上げる

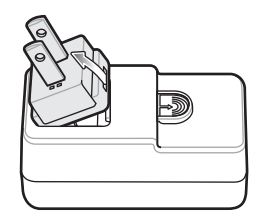

3. 交換するプラグ アダプタを電源に挿入します。

図 175 プラグ アダプタを挿入

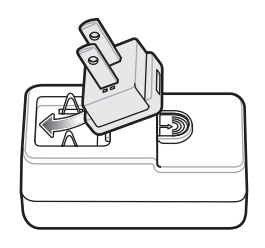

4. プラグ アダプタを下に回転させるようにして所定の位置にはめ込みます。

図176 プラグ アダプタを回転させるようにして電源に挿入する

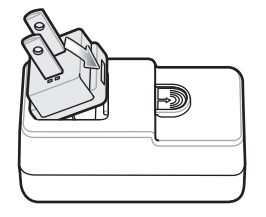

# メンテナンスと トラブルシューティング

# はじめに

この章では、デバイスのクリーニングと保管方法、および操作中に発生する可能性のある問題のトラブルシュー ティングについて説明します。

## TC56 の保守

トラブルを避けるため、TC56 の使用中は次の注意事項を守ってください。

- TC56 のスクリーンに傷を付けないようにしてください。TC56 を操作する際は、タッチスクリーンでの 使用を目的とした付属のスタイラスペン、または先端がプラスチックのペンをご使用ください。TC56 の 画面の表面で、実際のペンや鉛筆、その他の鋭いものを使用しないでください。
- TC56 のタッチスクリーンはガラス製です。TC56 を落としたり、強い衝撃を与えたりしないでください。
- TC56 を極度の高温または低温にさらさないでください。暑い日に車のダッシュボードに置いたままにしたり、熱源のそばに置いたりしないでください。
- ほこりや湿気が極端に多い場所、濡れた場所でのTC56の保管や使用は避けてください。
- TC56 をクリーニングする場合は、レンズ用の柔らかい布を使用してください。TC56 の画面が汚れた場合は、柔らかい布を薄めた窓ガラス用の洗剤で湿らせてクリーニングします。
- バッテリの寿命と製品の性能を最大限に活用するために、充電式バッテリは定期的に交換してください。 バッテリの寿命は、ユーザーの利用状況によって異なります。

# ディスプレイのベスト プラクティス

#### 画像の残留

画像の残留は、静的な画像を長時間画面に表示した場合に発生することがあります。新しい画像を表示した後も、 前の画像がかすかに表示されることがあります。画像の残留を避けるには、次の手順に従います。

- アイドル状態が数分間続いたときにディスプレイがオフになるように設定します。
- 背景画像を定期的に回転させます。
- デバイスを使用していないときには、ディスプレイをオフにします。
- 次の特性を持つスクリーン セーバーを使用します。
  - 背景色を黒に設定しているスクリーン セーバー
  - 小さな画像 (ディスプレイ サイズの約 2%) が移動しているスクリーン セーバー
  - 画面上で画像をランダムに移動させるスクリーン セーバー
  - 静的な画像を使用する場合は、スクリーン セーバーを有効にする

## バッテリの安全に関するガイドライン

- 機器を充電する場所には埃が溜まらないようにしてください。また、近くに可燃性の物質や薬品を置かないでください。業務環境以外で機器を充電する場合は、特に細心の注意を払ってください。
- バッテリの使用、保管、および充電については、このガイドに記載されているガイドラインに従ってください。
- バッテリを正しく使用しないと、火災、爆発、またはその他の事故の原因となる場合があります。
- モバイル デバイス バッテリを充電する場合は、バッテリと充電器の温度を 0°C ~ +40°C (+32°F ~ +104°F) に保つ必要があります。
- 互換性のないバッテリや充電器は使用しないでください。互換性のないバッテリまたは充電器を使用する
  と、火災、爆発、液漏れなどの事故の原因となる場合があります。バッテリまたは充電器の互換性についてご質問のある場合は、グローバルカスタマーサポートセンターにお問い合わせください。
- USB ポートを充電用の電源として利用する機器は、USB-IF のロゴのある製品か、USB-IF コンプライアン スプログラムで認証された製品のみに接続することができます。
- IEEE1725 の 10.2.1 の要件を満たす承認済みバッテリであることを確認できるように、すべてのバッテリ にホログラムを付けています。この認証ホログラムが付いていることを確認していないバッテリは取り付 けないでください。
- バッテリの分解、破砕、屈曲、変形、穴開け、寸断などを行わないでください。
- バッテリ駆動式の機器を硬い地面に落とすと、バッテリがオーバーヒートする原因になる可能性があります。
- バッテリをショートさせたり、金属や導電性の物体をバッテリターミナルに接触させたりしないでください。
- 改造や再加工、バッテリ内部への異物の挿入、水やその他の液体に濡らすまたは漬ける、火、爆発物また は他の危険物に投入するなどは行わないでください。
- 駐車中の車両内、またはラジエータなどの熱源の近くなど、高温になる可能性のある場所あるいはその近くに、機器を放置または保管しないでください。バッテリを電子レンジや乾燥機に入れないでください。
- 児童がバッテリを使用する場合は、保護者の監督が必要です。
- 使用済みの充電式バッテリは、現地の法令に適切に従って廃棄してください。

#### メンテナンスとトラブルシューティング

- バッテリを廃棄するときは焼却しないでください。
- バッテリが液漏れした場合は、漏れた液体が皮膚や目に触れないようにしてください。触れてしまった場合は、接触部位を大量の水で洗い流し、医師の診断を受けてください。
- 機器またはバッテリが破損したおそれがある場合は、カスタマーサポートに検査を依頼してください。

# クリーニング方法

注意:必ず保護用めがねを着用してください。

ご使用前に、圧縮空気とアルコールに関する警告ラベルをお読みください。 医学的な理由などで他の溶液を使用する必要がある場合は、グローバル カスタマー サポート センターに 詳細をお問い合わせください。

!

警告: 製品が高温の油やその他の可燃性の液体に触れないようにしてください。万一そのような液体に触れた場合は、製品を電源から抜き、このガイドラインに従ってただちに製品をクリーニングしてください。

#### 使用可能な洗剤の活性成分

どのような洗剤であってもその活性成分は、イソプロピルアルコール、漂白剤または次亜塩素酸ナト リウム<sup>1 (下記の重要な注記を参照)</sup>、塩化アンモニウム、中性食器洗剤のいずれか、またはこれらの組み 合わせのみで構成されている必要があります。

重要 ウェット ティッシュを使用して、液体が溜まらないようにしてください。

<sup>1</sup>次亜塩素酸ナトリウム (漂白剤) ベースの製品を使用するときは、必ず製造業者の推 奨手順に従い、使用中は手袋を着用し、使用後はアルコールで湿らせた布または綿棒 で残留分を除去して、デバイスを取り扱うときは長時間皮膚と接触しないようにして ください。

液状 (ウェット ティッシュを含む)の次亜塩素酸ナトリウムに暴露されると、この化学 物質の強力な酸化性によりデバイスの金属面が酸化 (腐食)しやすくなります。あらゆ る漂白剤ベースの製品が、デバイス、バッテリ、クレードルの金属の電気端子に接触 しないようにしてください。このような消毒剤がデバイスの金属に触れた場合は、ク リーニングの手順の後、アルコールで湿らせた布または綿棒でただちに除去すること が重要です。

#### 有害成分

化学薬品の中には、デバイスの樹脂部分を冒すことが判明しているために、デバイスに接触しないような配慮が 必要なものがあります。このような化学薬品として、アンモニア溶液、アミンまたはアンモニアの化合物、アセ トン、ケトン、エーテル、芳香族炭化水素および塩素化炭化水素、アルカリのアルコール溶液または水溶液、エ タノールアミン、トルエン、トリクロロエチレン、ベンゼン、石炭酸、および TB-リゾフォルムがあります。

#### クリーニング方法

デバイスに液体を直接塗布しないでください。柔らかい布にしみ込ませて使用するか、ウェット ティッシュを使 用してください。布やウェット ティッシュにデバイスをくるまず、力を入れずにゆっくりと表面を拭きます。デ ィスプレイの周辺などに液体がたまらないように注意してください。デバイスは、自然乾燥させてから使用して ください。

## クリーニングの際の注意事項

多くのビニール製手袋には、医療用途にはお勧めできないフタレート系の添加剤が含有されており、デバイスの 筐体には有害であることがわかっています。フタレートを含有する手袋を着用してデバイスを扱わないようにし てください。また、手袋を外した後は、手を洗って汚染残留物を除去してからデバイスを扱ってください。デバ イスを扱う前に、エタノールアミンを含有する除菌ローションなど、上記の有害成分を含有する製品を使用して いた場合は、樹脂部の損傷を防止するために、手を完全に乾燥させてからデバイスを扱うようにしてください。

#### 必要なクリーニング材料

- アルコール脱脂綿
- レンズ用ティッシュ ペーパー
- 綿棒
- イソプロピル アルコール
- 管つき圧縮空気の缶

#### クリーニングの頻度

モバイル デバイスが使用される環境がそれぞれ異なるため、クリーニングの頻度はユーザーが判断してください。 クリーニングは必要に応じた頻度で構いませんが、常に最適な画像をキャプチャできるように、カメラ ウィンドウ の定期的なクリーニング、特に汚れや埃の多い環境で使用した後のクリーニングを推奨しています。

## TC56 のクリーニング

#### 筐体

アルコール脱脂綿で、ボタンを含め筐体を拭きます。

#### ディスプレイ

ディスプレイはアルコール脱脂綿で拭いてもかまいません。ただし、ディスプレイの端の周囲に液体がたまらな いように注意してください。すぐに柔らかい布でディスプレイを乾かします。このとき、傷が付かないよう、目 の粗い布は使わないでください。

#### カメラと出力ウィンドウ

レンズ用ティッシュ ペーパーまたはメガネなど光学材料のクリーニングに適した用具で定期的にカメラと出力ウ ィンドウを拭いてください。

## コネクタのクリーニング

コネクタをクリーニングするには、次の手順に従います。

- 1. モバイル コンピュータからメイン バッテリを取り外します。
- 2. 綿棒のコットン部をイソプロピルアルコールに浸します。
- 綿棒のコットン部で、コネクタ部分を軽くこすります。コネクタにコットンの屑が残らないようにしてくだ さい。
- 4. これを3回以上繰り返します。

#### メンテナンスとトラブルシューティング

- 5. アルコールに浸した綿棒で、コネクタ部付近の油分や埃を拭き取ります。
- 6. 乾いた綿棒で、ステップ4~6を繰り返します。

注意:ノズルを自分や他の人に向けないでください。ノズルや管を自分の顔に向けないよう注意してください。

- 7. 圧縮空気をコネクタ部にスプレーします。このとき、圧縮空気の管やノズルを表面から 1.2cm (0.5 インチ) ほど離してください。
- 8. コネクタ部に油分や埃が残っていないか確認して、必要であればクリーニングを繰り返します。

## クレードルのコネクタのクリーニング

クレードルのコネクタをクリーニングするには、次の手順に従います。

- 1. クレードルから DC 電源ケーブルを取り外します。
- 2. 綿棒のコットン部をイソプロピルアルコールに浸します。
- 綿棒のコットン部で、コネクタのピンに沿って拭きます。コネクタの片側から反対側に向けて、ゆっくり綿棒を 往復させます。コネクタにコットンの屑が残らないようにしてください。
- 4. コネクタの前面も、綿棒で拭く必要があります。

**注意:ノズルを自分や他の人に向けないでください。ノズルや管を自分の顔に向けないよう注意してください。** 

- 5. 圧縮空気をコネクタ部にスプレーします。このとき、圧縮空気の管やノズルを表面から 1.2cm ほど離してく ださい。
- 6. 綿棒のコットンの屑をすべて取り除きます。
- クレードルの他の部分に油分や埃が見つかった場合は、糸くずの出ない布とアルコールを使用して取り除き ます。
- 8. アルコールが蒸発するまで 10 ~ 30 分 (周辺の温度と湿度による) 置いてから、クレードルに電源をつないで ください。

気温が低く湿度が高い場合は、長い乾燥時間が必要となります。気温が高く湿度が低い場合は、乾燥時間が短 くてすみます。

# トラブルシューティング

次の表は、発生する可能性がある典型的な問題と問題を解決するための対処方法を示します。

## **TC56**

表16 TC56 のトラブルシューティング

| 問題                                                                     | 原因                                                     | 対処方法                                                         |
|------------------------------------------------------------------------|--------------------------------------------------------|--------------------------------------------------------------|
| 電源ボタンを押<br>しても TC56 の電源                                                | バッテリが充電されてい<br>ない。                                     | TC56 のバッテリを充電または交換します。                                       |
| かオンにならない。                                                              | バッテリが正しく取り付<br>けられていない。                                | バッテリを正しく取り付けます。                                              |
|                                                                        | システムがクラッシュ<br>した。                                      | リセットします。                                                     |
| 電源ボタンを押<br>しても、TC56 の電源<br>がオンにならない<br>が、LED が 2 つ点滅<br>する。            | データを維持できるレベ<br>ルのバッテリ残量がある<br>が、充電が必要。                 | TC56 のバッテリを充電または交換します。                                       |
| バッテリが充電され<br>ない。                                                       | バッテリに問題がある。                                            | バッテリを交換してください。それでも TC56 が動作しな<br>い場合は、リセットします。               |
|                                                                        | バッテリの充電中に<br>TC56 をクレードルから<br>取り外した。                   | TC56 をクレードルに差し込みます。24 ページの 「バッテ<br>リの充電」を参照してください。           |
|                                                                        | バッテリが極端な高温か<br>低温になっている。                               | 周辺温度が 0°C (32°F) 未満になるか 40°C (104°F) を超え<br>ると、バッテリは充電されません。 |
| ディスプレイの文字<br>が見えない。                                                    | TC56 の電源がオンにな<br>っていない。                                | 電源ボタンを押します。                                                  |
| ホスト コンピュータ<br>とのデータ通信中<br>に、データが転送さ<br>れなかったか、転送<br>されたデータが不完<br>全である。 | 通信中に、TC56 をク<br>レードルから取り外した<br>か、ホスト コンピュー<br>タから切断した。 | TC56 をクレードルに置き直すか、通信ケーブルをつなぎ<br>直して再度転送を行います。                |
|                                                                        | ケーブル接続が間違って<br>いる。                                     | システム管理者にお問い合わせください。                                          |
|                                                                        | 通信ソフトウェアのイン<br>ストールまたは設定が誤<br>っている。                    | セットアップを実行します。                                                |
| Wi-Fi でのデータ通信<br>中に、データが転送<br>されなかったか、転<br>送されたデータが不<br>完全である。         | Wi-Fi 無線がオンになっ<br>ていない。                                | Wi-Fi 無線をオンにします。                                             |
|                                                                        | アクセス ポイントの範<br>囲から外れている。                               | アクセス ポイントの近くに移動します。                                          |

#### 表 16 TC56 のトラブルシューティング (続き)

| 問題                                              | 原因                                      | 対処方法                                                                                                    |
|-------------------------------------------------|-----------------------------------------|----------------------------------------------------------------------------------------------------|
| Bluetooth でのデータ<br>通信中に、データが                    | Bluetooth 無線がオンに<br>なっていない。             | Bluetooth 無線をオンにします。                                                                                                    |
| 転送されなかうた<br>か、転送されたデー<br>タが不完全である。              | 別の Bluetooth デバイス<br>の範囲から外れている。        | もう一つのデバイスの 10m (32.8 フィート ) 以内に移動し<br>ます。                                                                                                    |
| 音が鳴らない。                                         | 音量設定が低いかオフに<br>なっている。                   | 音量を調整します。                                                                                                    |
| TC56 の電源が突然切<br>れる。                             | TC56 が非アクティブに<br>なっている。                 | ディスプレイは使用しないまま一定時間が経過するとオフ<br>になります。この時間を、15 秒、30 秒、1 分、2 分、<br>5 分、10 分、または 30 分に設定します。                                                     |
|                                                 | バッテリが完全に放電し<br>ている。                     | バッテリを交換します。                                                                                                    |
| ウィンドウのボタン<br>やアイコンをタップ<br>しても、対応する機<br>能が動作しない。 | デバイスが反応しない。                             | デバイスをリセットします。                                                                                                    |
| TC56 のメモリが満杯<br>というメッセージが<br>表示される。             | TC56 に保存されている<br>ファイルが多すぎる。             | 使用しないメモや記録を削除します。必要に応じて、その<br>記録をホスト コンピュータに保存します (または SD カー<br>ドを使用してメモリを追加します)。                                                            |
|                                                 | TC56 にインストールさ<br>れているアプリケーシ<br>ョンが多すぎる。 | ユーザーが TC56 にインストールしたアプリケーションを<br>削除し、メモリを復元します。 <b>◎</b> > ● [Apps] (アプリ) を<br>選択します。使用していないアプリケーションを選択し、<br>[UNINSTALL] (アンインストール) をタップします。 |

#### 表 16 TC56 のトラブルシューティング (続き)

| 問題                                      | 原因                                       | 対処方法                                                                                                    |
|-----------------------------------------|------------------------------------------|----------------------------------------------------------------------------------------------------|
| TC56 が読み取った<br>バーコードがデコー<br>ドされない。      | スキャン アプリケーシ<br>ョンがロードされてい<br>ない。         | TC56 にスキャン アプリケーションをロードするか、<br>DataWedge を有効にします。システム管理者にお問い合<br>わせください。                                                                                                    |
|                                         | バーコードを読み取<br>れない。                        | コードに汚れがないことを確認します。                                                                                                    |
|                                         | 出力ウィンドウとバー<br>コードとの距離が適切で<br>はない。        | TC56 を正しいスキャン範囲に置きます。                                                                                                    |
|                                         | バーコード用に TC56<br>がプログラムされてい<br>ない。        | スキャンするバーコードのタイプに対応するように、<br>TC56 をプログラムします。EMDK または DataWedge ア<br>プリケーションを参照します。                                                                                                    |
|                                         | TC56 がビープ音を鳴ら<br>すようにプログラムされ<br>ていない。    | 正しく読み取ったときに TC56 がビープ音を鳴らさない場<br>合は、正しく読み取ったときにビープ音を鳴らすようにア<br>プリケーションを設定します。                                                                                                    |
|                                         | バッテリ残量が少なくな<br>っている。                     | スキャナのトリガを押したときにレーザー光線の放射が停止する場合は、バッテリ レベルを確認します。バッテリ残量が少なくなっていると、バッテリ残量が少ないことを<br>TC56 が通知する前に、スキャナがシャットオフします。<br>注: この対処法を実行してもスキャナがコードを読み取ら<br>ない場合は、代理店またはグローバル カスタマー サポー<br>ト センターにお問い合わせください。 |
| TC56 が近くの<br>Bluetooth デバイスを<br>検出できない。 | 他の Bluetooth デバイス<br>から遠すぎる。             | 他の Bluetooth デバイスから 10m (32.8 フィート ) 以内にデ<br>バイスを近づけます。                                                                                                    |
|                                         | 近くの Bluetooth デバイ<br>スの電源がオンになって<br>いない。 | 検出するには、近くの Bluetooth デバイスの電源をオンに<br>します。                                                                                                    |
|                                         | Bluetooth デバイスが検<br>出可能なモードになって<br>いない。  | Bluetooth デバイスを検出可能なモードに設定します。必要<br>に応じて、デバイスのユーザー マニュアルを参照してくだ<br>さい。                                                                                                    |
| TC56 のロックを解除<br>できない。                   | ユーザーが正しくない<br>パスワードを入力して<br>いる。          | ユーザーがパスワードの入力を8回間違えると、再試行す<br>る前にコードの入力が求められます。<br>パスワードを忘れた場合は、システム管理者に連絡してく<br>ださい。                                                                                                    |

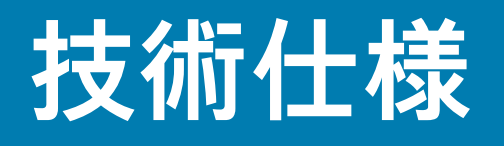

# はじめに

以降のセクションでは、デバイスの技術仕様について説明します。

# **TC56**

#### 表 17 TC56 技術仕様

| 項目        | 説明                                                                                                    |
|-----------|----------------------------------------------------------------------------------------------------|
| 物理特性      |                                                                                                    |
| 寸法        | 高さ : 155 mm (6.1 インチ)                                                                                                    |
|           | 幅 : 75.5 mm (2.9 インチ )                                                                                                    |
|           | 奥行き : 18.6 mm (0.73 インチ )                                                                                                    |
| 重量:       | 249g (8.8 オンス) (バッテリ搭載時)                                                                                                    |
| ディスプレイ    | 5.0 インチ 高解像度 (1280 x 720)、非常に明るい画像で、屋外でも見ること<br>ができ、タッチ パネルに光学的に結合されている                                                                                                |
| タッチ パネル   | スタイラスペンまたは指または手袋をはめた指先入力 ( 別売の導電性スタイ<br>ラスペン ) によるデュアル モード容量方式タッチ、Corning Gorilla Glass 4                                                                              |
| バックライト    | 発光ダイオード (LED) バックライト                                                                                                    |
| バッテリ      | 充電式リチウムイオン、Power Precision +、標準容量、 ≥15.48 ワット時(<br>一般)/ ≥4,150 mAh、バッテリ サイクル回数を長くするためバッテリ テク<br>ノロジを向上、バッテリ メトリックにバッテリ残量をリアルタイムに表示<br>できるためバッテリ管理が容易、急速 充電 (最大 2.4 mA) |
| 拡張スロット    | ユーザーがアクセス可能な microSD に対応 (最大 32GB の SDHC および最<br>大 128GB の SDXC)                                                                                                    |
| SIM       | 1 nanoSIM スロット                                                                                                    |
| 接続インタフェース | USB (Universal Serial Bus) 2.0 High Speed (ホストとクライアント)                                                                                                    |
| ネットワーク接続  | WWAN、WLAN、WPAN (Bluetooth)                                                                                                    |
| 通知        | 可聴音、多色 LED、バイブ                                                                                                    |

#### 表 17 TC56 技術仕様 (続き)

| 項目                       | 説明                                                                                                    |  |
|--------------------------|----------------------------------------------------------------------------------------------------|--|
| キーパッド                    | 画面キーパッドとエンタープライズ キーボード                                                                                                    |  |
| 音声およびオーディオ               | 2 個のマイクをサポート (雑音消去機能付き)、バイブレータ通知、スピー<br>カ、Bluetooth 無線ヘッドセットに対応 / 高性能スピーカ フォン、PTT ヘッ<br>ドセットに対応、セルラ回路切り替えボイス、HD Voice                  |  |
| ボタン                      | プログラム可能な戻るボタン、デュアル専用スキャン ボタン、専用プッシ<br>ュトゥトーク ボタン、音量上/下ボタン                                                                              |  |
| 性能特性                     |                                                                                                    |  |
| CPU                      | Snapdragon 650 64 ビット Hexa-Core 1.8GHz ARM Cortex A72、電力の最<br>適化                                                                       |  |
| オペレーティング システム            | Zebra のモビリティ拡張機能 (Mx) を搭載した Android 7.1.2 Nougat (AOSP<br>および GMS オプションの両方にインストール済み )                                                  |  |
| メモリ                      | 標準 : 2GB RAM/16GB フラッシュ                                                                                                    |  |
|                          | オプション : 4 GB RAM/32 GB フラッシュ                                                                                                    |  |
| 出力                       | USB: 5VDC @ 500mA (最大)                                                                                                    |  |
| ユーザー環境                   |                                                                                                    |  |
| 動作温度                     | -20°C ~ 50°C (-4°F ~ 122°F)                                                                                                    |  |
| 保管温度                     | -40°C ~ 70°C (-40°F ~ 158°F)                                                                                                    |  |
| 充電温度                     | 0°C ~ 40°C (32°F ~ 104°F)                                                                                                    |  |
| 相対湿度                     | オペレーティング:5~95%(結露なきこと)                                                                                                    |  |
| 耐落下衝撃性能                  | -10°C ~ 50°C (14°F ~ 122°F) を超える温度で、1.2m (4 フィート) の高さ<br>からコンクリートを覆うタイルに複数回落下しても動作可能<br>MIL-STD 810 G 適合の高耐久性ブーツを装着した状態で、1.8m (6 フィート) |  |
|                          | の高さから複数回落下しても動作可能                                                                                                    |  |
| 転倒                       | 0.5m (1.6 フィート) の転倒を 500 回繰り返しても動作可能、IEC の耐転倒<br>衝撃仕様に準拠および高水準達成                                                                       |  |
| シーリング                    | IP67 および IP65 (該当する IEC シーリング加工仕様に適合)                                                                                                  |  |
| 静電気放電 (ESD)              | ±15kVDC 大気放電、±10kVDC 直接放電、±10kVDC 間接放電                                                                                                 |  |
| 振動                       | 4G PK サイン波 (5Hz ~ 2kHz)、0.04g2/Hz ランダム (20Hz ~ 2kHz)、<br>試験時間は 1 軸あたり 60 分間で 3 軸実施                                                     |  |
| 耐熱衝撃性                    | -40°C ~ 70°C (-40°F ~ 158°F) の急激な温度変化                                                                                                  |  |
| インタラクティブ センサ テクノロジ (IST) |                                                                                                    |  |
| モーション センサ                | 3 軸加速度計 (MEMS Gyro 搭載 )                                                                                                    |  |
| 光センサ                     | ディスプレイ バックライトの明るさを自動調整                                                                                                    |  |
| 近接センサ                    | 音声通話中にユーザーがハンドセットを頭に当てていることを自動的に検<br>出し、ディスプレイ出力とタッチ入力を無効化                                                                             |  |

## アプリケーション

表 17 TC56 技術仕様 (続き)

| 項目                   | 説明                                                                                                    |  |
|----------------------|----------------------------------------------------------------------------------------------------|--|
| 無線 LAN データ/音声通信      |                                                                                                    |  |
| 無線                   | IEEE 802.11a/b/g/n/ac/d/h/i/k/r/w、Wi-Fi ™ 準拠、IPv4、IPv6、1x1 SISO                                                                                                    |  |
| サポートされるデータ速度         | 5GHz: 802.11a/n/ac - 最大 433.3Mbps                                                                                                    |  |
|                      | 2.4GHz: 802.11b/g/n - 最大 72.2Mbps                                                                                                    |  |
| 動作チャンネル              | チャネル1~13 (2412 ~ 2472MHz)                                                                                                    |  |
|                      | チャネル 36 ~ 165 (5180 ~ 5825 MHz)                                                                                                    |  |
|                      | チャネル帯域幅 : 20、40、80MHz                                                                                                    |  |
|                      | 実際の動作チャネル / 周波数は、各地域の規制および承認機関によって異な<br>ります                                                                                                    |  |
| セキュリティと暗号化           | WEP (40 または 104 ビット )、WPA/WPA2 Personal (TKIP および AES)、<br>WPA/WPA2 Enterprise (TKIP および AES) — EAP-TTLS (PAP、MSCHAP、<br>MSCHAPv2)、EAP-TLS、PEAPv0-MSCHAPv2、PEAPv1-EAP-GTC およ<br>び LEAP |  |
|                      | 移動中のデータ : FIPS 140-2 レベル 1                                                                                                    |  |
|                      | 保存データ: FIPS 140-2 レベル 1                                                                                                    |  |
| 認証                   | WFA (802.11n、802.11ac、WMM-AC、Voice Enterprise、WMM-PS)、<br>Miracast、                                                                                                    |  |
|                      | WFA (Mobile AP / Personal Hotspot)                                                                                                    |  |
| 高速ローミング              | PMKID キャッシュ、Cisco CCKM、802.11r、OKC                                                                                                    |  |
| 無線 WAN データおよび音声通信    |                                                                                                    |  |
| 周波数带                 | 世界共通:                                                                                                    |  |
|                      | LTE: 700,800/900/1800/2100/2600 (FDD 28、20、8、3、1、7)、<br>UMTS/HSPA/HSPA+: 850/900/AWS/1900/2100、<br>GSM/GPRS/EDGE: 850/900/1800/1900                                                    |  |
|                      | 南北アメリカ:                                                                                                    |  |
|                      | LTE: 700/850/1900/AWS (FDD 13、12、17、5、2、4)、<br>UMTS/HSPA/HSPA+: 850、900、AWS、1900、2100、<br>GSM/GPRS/EDGE: 850/900/1800/1900、<br>CDMA: 850、1900 (BC0、BC1)                                |  |
| GPS                  | Integrated、Autonomous、Assisted GPS (A-GPS)、Navstar、GLONASS、<br>BeiDou                                                                                                    |  |
| 無線 PAN データおよび音声通信    |                                                                                                    |  |
| Bluetooth[Bluetooth] | クラス 2、Bluetooth v4.1 (Bluetooth スマート テクノロジ )、Bluetooth 広帯<br>域サポート HFPv1.6、Bluetooth v4.1 Low Energy (LE)                                                                              |  |
| データ収集仕様              |                                                                                                    |  |
| 2D イメージャ             | LED 照準器付き SE4710 イメージャ (1D および 2D)                                                                                                    |  |
| カメラ                  | 背面 - 13MP オートフォーカス、f/2.4 絞り、背面カメラ フラッシュ LED は<br>バランスがとれた白色光を生成し、トーチ モードに対応                                                                                                    |  |

表 17 TC56 技術仕様 (続き)

| 項目                                 | 説明                                                                                       |
|------------------------------------|------------------------------------------------------------------------------------------|
| Near Field Communications<br>(NFC) | ISO 14443 タイプ A および B、F、FeliCa および ISO 15693 カード、P2P<br>モードおよび UICC とホストを介したカード エミュレーション |
| 2D イメージャ エンジン (SE4710              | ))の仕様                                                                                    |
| 読み取り幅                              | 水平 - 48.0°                                                                               |
|                                    | 垂直 - 36.7°                                                                               |
| 画像解像度                              | 1280 (縦) x 960 (横) ピクセル                                                                  |
| 回転                                 | 360°                                                                                     |
| ピッチ                                | 通常より ±60°                                                                                |
| スキュー許容差                            | 通常より ±60°                                                                                |
| 周辺光                                | 直射日光 : 10,000 フィート キャンドル (107,639 ルクス)                                                   |
| 焦点範囲                               | 読み取り部前面からの距離 : 17.7cm (7.0 インチ)                                                          |
| レーザー照準波長                           | 可視半導体レーザー (VLD): 655nm ± 10nm                                                            |
|                                    | 中央点光電力 : 0.6mW (通常)                                                                      |
|                                    | パターン角度: 48.0°水平、38.0°垂直                                                                  |
| 照明システム                             | LED: 温白色 LED                                                                             |
|                                    | パターン角度 : 505 輝度で 80°                                                                     |

#### 表18 データ収集読み取り可能コード

| 項目       | 説明                                                                                                    |
|----------|----------------------------------------------------------------------------------------------------|
| 1D バーコード | Code 128、EAN-8、EAN-13、GS1 DataBar Expanded、GS1 128、GS1<br>DataBar Coupon、UPCA、Interleaved 2 of 5、UPC Coupon Code |
| 2D バーコード | PDF-417、QR Code                                                                                                  |

# 索引

## 数字

| 1 スロット USB/ 充電専用クレードル キット 16 <sup>-</sup> | 1  |
|-------------------------------------------|----|
| 4 スロット充電専用クレードル (バッテリ充電器キット               | ·付 |
| き)16                                      | 1  |
| 4 スロット バッテリ充電器キット                         | 2  |
| 5 スロット イーサネット クレードル キット16 <sup>-</sup>    | 1  |
| 5 スロット充電専用クレードル キット16                     | 1  |

## А

| ActiveEdge タッチ ゾーン |  |
|--------------------|--|
|--------------------|--|

## В

| Bluetooth           | 145, | 155  |
|---------------------|------|------|
| PIN                 |      | 156  |
| セキュリティ              |      | 155  |
| 電源の状態               |      | 156  |
| プロファイル              |      | 156  |
| Bluetooth 通話        |      | . 78 |
| Bluetooth ヘッドセット    |      | . 67 |
| Bluetooth ヘッドセットの使用 |      | . 67 |

## D

| DataWedge55,  | 144  |
|---------------|------|
| Datawedge のデモ | 115  |
| DC 電源コード      | 164  |
| DWDemo        | . 56 |

## Е

| EAP   |    |    |    | <br>••• | • | <br> | <br> | <br> | <br> | <br> | 1     | 52 |
|-------|----|----|----|---------|---|------|------|------|------|------|-------|----|
| М     |    |    |    |         |   |      |      |      |      |      |       |    |
| micro | SD | カー | -ド | <br>    |   | <br> | <br> | <br> | <br> | <br> | . 18, | 27 |

## Ν

| Near Field Communication  | 145  |
|---------------------------|------|
| Near Field Communications | 159  |
| NFC                       | 159  |
| NFC アンテナ                  | . 17 |

#### Ρ

| PTT Express |  |  |  |  |  |  |  |  |  |  |  |  |  |  |  |  | 1 | 1 | 8 |
|-------------|--|--|--|--|--|--|--|--|--|--|--|--|--|--|--|--|---|---|---|
| PTT ボタン     |  |  |  |  |  |  |  |  |  |  |  |  |  |  |  |  |   | 1 | 6 |

## R

| RS507 スキャニング  | 136, | 137 |
|---------------|------|-----|
| RS6000 スキャニング |      | 135 |
| RxLogger      |      | 122 |

## S

## Т

# U

## W

| VEP          | 52 |
|--------------|----|
| Vi-Fi ネットワーク | 52 |
| VLAN         | 45 |
| VLAN に接続1    | 52 |
| VPA          | 52 |

# 索引

# あ

| アプリケーション                                       |
|------------------------------------------------|
| い                                              |
| イーサネット接続177<br>イメージャ スキャン131                   |
| う                                              |
| ウェイクアップ ソース39                                  |
| お                                              |
| オーディオ アダプタ                                     |
| か                                              |
| 会議通話                                           |
| ロック解除                                          |
| 画面のタイムアウト                                      |
| 画面のフォント サイズ                                    |
| 画面のロック解除                                       |
| $\mathcal{N}\mathcal{V}\mathcal{I}\mathcal{I}$ |

# き

| 機内モード  |  |  |  | <br> |  |   |  |  |  |  |  |  |  |   |  |  |   |    |   | . 3 | 32 | ) |
|--------|--|--|--|------|--|---|--|--|--|--|--|--|--|---|--|--|---|----|---|-----|----|---|
| 機能     |  |  |  |      |  | • |  |  |  |  |  |  |  | • |  |  |   |    |   | . ′ | 16 | j |
| ギャラリ . |  |  |  |      |  | • |  |  |  |  |  |  |  |   |  |  | 5 | 6, | , | 1(  | )2 | ! |
| 緊急通話 . |  |  |  |      |  |   |  |  |  |  |  |  |  |   |  |  |   |    |   | . 6 | 67 | ' |
| 近接センサ  |  |  |  | <br> |  |   |  |  |  |  |  |  |  |   |  |  |   |    |   | . 1 | 17 | ' |

# <

| クリーニング<br>クリーニング方法 | 200<br>200 |
|--------------------|------------|
| クレードル              |            |
| コネクタのクリーニング        | 202        |
| クレードル マウント         | 161        |

# こ

| 構成1               |
|-------------------|
| 高耐久性充電/USB ケーブル16 |
| 高耐久性ブーツ16         |
| コード               |

# さ

| サービスに関する情報 | <br> |  | <br> |  |  |  | <br>    | . 13 |
|------------|------|--|------|--|--|--|---------|------|
| サウンド設定     | <br> |  | <br> |  |  |  | <br>    | 37   |
| サウンド レコーダ  | <br> |  | <br> |  |  |  | <br>57, | 117  |
| サスペンド モード  | <br> |  | <br> |  |  |  | <br>    | 64   |

# し

| 時刻の設定  |          |  |  |  |  |  |  |  |  |  |  |  |  |  | <br>.:  | 33 |
|--------|----------|--|--|--|--|--|--|--|--|--|--|--|--|--|---------|----|
| 自動転送   |          |  |  |  |  |  |  |  |  |  |  |  |  |  | <br>. 8 | 30 |
| 写真     |          |  |  |  |  |  |  |  |  |  |  |  |  |  | <br>. 9 | 97 |
| 写真の撮影  | <i>;</i> |  |  |  |  |  |  |  |  |  |  |  |  |  | <br>. 9 | 97 |
| 写真設定   |          |  |  |  |  |  |  |  |  |  |  |  |  |  | <br>. 9 | 99 |
| 写真転送   |          |  |  |  |  |  |  |  |  |  |  |  |  |  | <br>. ( | 36 |
| シリアル番号 |          |  |  |  |  |  |  |  |  |  |  |  |  |  | <br>. ' | 12 |

# す

| スキャン          | . 131, 133 |
|---------------|------------|
| スキャン アプリケーション | 115        |
| スキャン ボタン      | 16         |
| スタイラスペン       | 163        |
| ステータス アイコン    | 42         |
| スピーカ          | 16         |
| スピーカ モード      | 67         |

# せ

| セキュリティ152                  |
|----------------------------|
| 設定                         |
| ウェイクアップ ソース                |
| カメラ                        |
| サウンド                       |
| タッチ パネル モード ............35 |
| 通知 LED                     |
| ディスプレイ33                   |
| ビデオ101                     |
| フォント                       |

# そ

| ソフト | ホルスタ |  |  |  |  |  |  |  |  |  |  |  |  |  | <br>16 | 33 |
|-----|------|--|--|--|--|--|--|--|--|--|--|--|--|--|--------|----|
| ソフト | リセット |  |  |  |  |  |  |  |  |  |  |  |  |  | <br>.6 | 33 |

# た

| ダイヤラの使用 | Ι. |  |  |  |      |  |  |  |  |  |   |  |  | .6 | 66 |
|---------|----|--|--|--|------|--|--|--|--|--|---|--|--|----|----|
| ダウンロード. |    |  |  |  | <br> |  |  |  |  |  |   |  |  | .5 | 55 |
| タッチスクリー | ーン |  |  |  | <br> |  |  |  |  |  |   |  |  | .5 | 50 |
| タッチ モード |    |  |  |  |      |  |  |  |  |  | • |  |  | .3 | 35 |

# 5

| 着信音 | <br> | 80 |
|-----|------|----|
|     | <br> |    |

# つ

| 通知アイコン |  |  |  | 44 |
|--------|--|--|--|----|
|--------|--|--|--|----|

# τ

| ディスプレイ        |    |
|---------------|----|
| クリーニング        | )1 |
| ディスプレイの設定3    | 33 |
| 低バッテリ通知       | 32 |
| 適応型周波数ホッピング15 | 55 |
| データ収集         | 31 |
| デバイスのリセット6    | i3 |
| 電源            | i3 |
| 電子メール         | 6  |
| 電卓            | 55 |

# と

| 時計             | 55 |
|----------------|----|
| トラブルシューティング    | )3 |
| トリガ ハンドル16     | 62 |
| トリガ ハンドル キット16 | 33 |

# は

| 発信先固定           |
|-----------------|
| 発信者 ID          |
| 発着信制限           |
| バッテリ            |
| 管理              |
| 最適化             |
| 使用量の監視31        |
| 低電力通知32         |
| マネージャ86         |
| バッテリ交換          |
| バッテリ使用量         |
| バッテリの充電         |
| バッテリ マネージャ      |
| ハード リセット        |
| パノラマ            |
| パノラマ写真          |
| パノラマ写真の撮影       |
| ハンズフリー イメージャ132 |
| ハンド ストラップ       |
| ハンドセット モード67    |

# ひ

| 光センサ   | 16     |
|--------|--------|
| ピックリスト | . 131  |
| 日付の設定  | 33     |
| ビデオ    | 97, 98 |
| ビデオの設定 | . 101  |
| ビデオの録画 | 98     |

# ふ

| ファイル転送        | <br> | <br>65      |
|---------------|------|-------------|
| ファイル ブラウザ     | <br> | <br>.56, 92 |
| フィードバック       | <br> | <br>14      |
| フォント サイズ      | <br> | <br>35      |
| フォント サイズの設定 . | <br> | <br>35      |
| ブラウザ          | <br> | <br>55      |

#### へ

| ヘッドセット ジャック | <br>17 |
|-------------|--------|
| ヘッドセット モード  | <br>67 |

### ほ

| ボイスメールの設定 |  |  |  |  |  |  |  |  |  |  | .80 |
|-----------|--|--|--|--|--|--|--|--|--|--|-----|
| ホーム画面     |  |  |  |  |  |  |  |  |  |  | .41 |
| ホーム画面回転   |  |  |  |  |  |  |  |  |  |  | .34 |

# む

| 毎線ローカル・ | Tリア ネッ | トワーク  | 145  |
|---------|--------|-------|------|
|         | エフノ ホノ | 1.7 2 | <br> |

## も

| エデル番号 |      |     |       |      |   |      |         |     |  |     |   |   | 1       | 2 |
|-------|------|-----|-------|------|---|------|---------|-----|--|-----|---|---|---------|---|
| レノル宙ら | <br> | • • | <br>• | <br> | • | <br> | <br>• • | • • |  | • • | • | • | <br>. 1 | 2 |

# ゆ

| 有害成分 |      |      |   | <br> | <br> | <br> | 200 |
|------|------|------|---|------|------|------|-----|
| 有線ヘッ | ドセット | •    |   | <br> | <br> | <br> | 68  |
| 有線ヘッ | ドセット | 、の使用 | ] | <br> | <br> | <br> | 68  |
| 指の使用 |      |      |   | <br> | <br> | <br> | 35  |

# Ŋ

| リセット              |  | • | • | • • | <br>• | • | • | • | • | • | • | • | • | • | • | • | • | • | • • |  | <br>• • | <br> |  | <br>• • | •  |   | 63 | ; |
|-------------------|--|---|---|-----|-------|---|---|---|---|---|---|---|---|---|---|---|---|---|-----|--|---------|------|--|---------|----|---|----|---|
| <b>れ</b><br>連絡先 . |  |   |   |     |       |   |   |   |   |   |   |   |   |   |   |   |   |   |     |  |         | <br> |  | .5      | 55 | , | 96 | 5 |
| わ                 |  |   |   |     |       |   |   |   |   |   |   |   |   |   |   |   |   |   |     |  |         |      |  |         |    |   |    |   |
| 割込通話              |  |   |   |     |       |   |   |   |   |   |   |   |   |   |   |   |   |   |     |  | <br>    | <br> |  | <br>    |    |   | 81 |   |

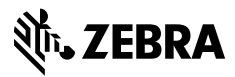

www.zebra.com